# Visual Web Tools Reference Guide

Version: 2.0.0.GA

Copyright © 2007 Red Hat

### **Table of Contents**

| 1. Visual Web Tools                                                        | 1  |
|----------------------------------------------------------------------------|----|
| 2. Key Features of Visual Web Tools                                        | 2  |
| 3. Java Server Faces Support                                               | 5  |
| 3.1. Support for JSF Environments: JSF-RI, MyFaces, Facelets or any Custom | 5  |
| 3.2. Facelets Support                                                      | 6  |
| 3.3. Working with Projects                                                 | 14 |
| 3.3.1. Creating a New JSF Project                                          | 14 |
| 3.3.2. Importing Existing JSF Projects with Any Structure                  | 20 |
| 3.3.3. Adding JSF Capability to Any Existing Eclipse Project               | 20 |
| 3.3.4. Adding Your Own Project Templates                                   | 24 |
| 3.4. Graphical Editor and Viewing for JSF Configuration Files              | 25 |
| 3.4.1. Diagram                                                             | 25 |
| 3.4.2. Creating New View (Page)                                            | 26 |
| 3.4.3. Tree View                                                           |    |
| 3.4.4. Source View                                                         |    |
| 3.4.5. Content Assist                                                      |    |
| 3.4.6. Error Reporting                                                     | 31 |
| 3.5. Managed Beans                                                         |    |
| 3.5.1. Code Generation for Managed Beans                                   |    |
| 3.5.2. Add Existing Java Beans to a JSF Configuration File                 |    |
| 3.6. Create and Register a Custom Converter                                | 41 |
| 3.7. Create and Register a Custom Validator                                | 46 |
| 3.8. Create and Register Referenced Beans                                  | 51 |
| 4. Struts                                                                  | 57 |
| 4.1. Support for Struts 1.1, 1.2.x                                         | 57 |
| 4.2. Working with Projects                                                 | 58 |
| 4.2.1. Creating a New Struts Project                                       | 58 |
| 4.2.2. Importing an Existing Struts Project with Any Structure             | 63 |
| 4.2.3. Adding Struts Capability to an Existing Web Application             | 63 |
| 4.3. Graphical Editor for Struts Configuration Files                       | 71 |
| 4.3.1. Diagram Mode                                                        | 71 |
| 4.3.2. Tree Mode                                                           | 74 |
| 4.3.3. Source Mode                                                         | 75 |
| 4.4. Graphical Editor for Tiles Files                                      | 78 |
| 4.4.1. Create New Tiles File                                               | 78 |
| 4.4.2. Tree View                                                           | 79 |
| 4.4.3. Diagram View                                                        | 81 |
| 4.4.4. Source                                                              |    |
| 4.5. Graphical Editor for Struts Validation Files                          | 86 |
| 4.6. Support for Multiple Struts Modules                                   | 93 |
| 4.6.1. Struts Modules                                                      | 93 |
| 4.6.2. When Importing a Struts Project                                     | 93 |
| 4.6.3. Editing Modules in an Existing Project                              | 94 |
| 4.6.4. Adding New Modules                                                  | 95 |
|                                                                            |    |

| 4.7. Code Generation for Action, FormBean, Forward and Exception Classes | 97  |  |  |
|--------------------------------------------------------------------------|-----|--|--|
| 4.8. Struts Configuration File Debugger                                  |     |  |  |
| 4.9. Customizable Page Links Recognizer                                  | 101 |  |  |
| 5. JBoss Tools Palette                                                   | 103 |  |  |
| 5.1. Using the Palette                                                   | 104 |  |  |
| 5.1.1. JBoss Tools Palette                                               | 104 |  |  |
| 5.1.2. Inserting Tags into a JSP File                                    | 105 |  |  |
| 5.1.3. Adding Custom JSF Tags to the JBoss Tools Palette                 | 107 |  |  |
| 5.1.4. Drag-and-Drop                                                     | 108 |  |  |
| 5.1.5. Import Button                                                     | 110 |  |  |
| 5.2. Palette Options                                                     | 111 |  |  |
| 5.2.1. Palette Editor                                                    | 112 |  |  |
| 5.2.2. Show/Hide                                                         | 118 |  |  |
| 5.2.3. Import                                                            | 120 |  |  |
| 5.3. Rich Faces Support                                                  | 120 |  |  |
| 6. Web Projects View                                                     | 122 |  |  |
| 6.1. Web Projects View                                                   | 122 |  |  |
| 6.2. Project Organization                                                | 122 |  |  |
| 6.3. Drag and Drop                                                       | 123 |  |  |
| 6.3.1. For a Property                                                    |     |  |  |
| 6.3.2. For Managed Bean Attributes                                       |     |  |  |
| 6.3.3. Navigation Rules                                                  | 126 |  |  |
| 6.3.4. For a Tag Library File Declaration                                |     |  |  |
| 6.3.5. For JSP Pages                                                     |     |  |  |
| 6.4. Developing the Application                                          | 129 |  |  |
| 6.5. Expanding Tag Library Files                                         |     |  |  |
| 6.6. Drag and Drop Tag Libraries on to JBoss Tools Palette               | 131 |  |  |
| 6.7. Create and Import ISF and Struts Projects                           |     |  |  |
| 7 Verification and Validation                                            | 133 |  |  |
| 7.1. JBoss Developer Studio Verification                                 |     |  |  |
| 7.1.1 ISF Project Verification                                           | 133 |  |  |
| 7.1.2. Struts Project Verification                                       | 137 |  |  |
| 8 Editors                                                                | 141 |  |  |
| 8.1 Editors Features                                                     | 141 |  |  |
| 8.1.1 OpenOn                                                             | 141 |  |  |
| 8 1 1 1 XMI Files                                                        | 141 |  |  |
| 8 1 1 2 ISP Pages                                                        | 143 |  |  |
| 8.1.2. Code Assist and Dynamic Code Assist (based on project data)       | 144 |  |  |
| 8 1 2 1 Content Assist Features                                          | 145 |  |  |
| 8 1 2 1 1 Content Assist                                                 | 145 |  |  |
| 8 1 2 1 2 ISE Project Files                                              | 145 |  |  |
| 8.1.2.1.2. Jor Project Thes                                              | 145 |  |  |
| 812122 Content Assist Rased on Project Data                              | 148 |  |  |
| 8 1 2 1 2 3 Content Assist within Tree ISE Editor                        | 150 |  |  |
| 8 1 2 1 3 Struts Project Files                                           | 155 |  |  |
| 8 1 2 1 3 1 Content Assist for Struts Configuration File                 | 155 |  |  |
| 8.1.2.1.3.2. Content Assist for Struts ISP File                          |     |  |  |
| 8.1.2.1.4. JSP Pages                                                     |     |  |  |
| 8.1.2.1.4.1. Content Assist for ISF Tags                                 |     |  |  |
|                                                                          |     |  |  |

| 8.1.2.1.4.2. Content Assist for JSTL Tags                                           | 158   |
|-------------------------------------------------------------------------------------|-------|
| 8.1.2.1.4.3. Content Assist for HTML Tags                                           | 158   |
| 8.1.2.1.4.4. Content Assist for JavaScript Tags                                     | 159   |
| 8.1.2.1.4.5. Content Assist within JSF Configuration Editor                         | 159   |
| 8.1.2.1.5. Content Assist for Rich Faces components                                 | 160   |
| 8.1.2.2. Adding dynamic code assist to custom components that were added to JBoss T | ſools |
| Palette                                                                             | 163   |
| 8.1.3. Full Control over Source Files - Synchronized Source and Visual Editing      | 164   |
| 8.2. Visual Page Editor                                                             | 172   |
| 8.2.1.                                                                              | 172   |
| 8.2.1.1. Advanced Settings                                                          | 179   |
| 8.2.2. Setup notes for Linux                                                        | 184   |
| 8.2.2.1. How to Start the Visual Page Editor under Linux                            | 184   |
| 8.2.3. JSP syntax validation                                                        | 184   |
| 8.2.4. JSP Page Preview                                                             | 184   |
| 8.3. More Editors                                                                   | 185   |
| 8.3.1. Graphical Properties Editor                                                  | 185   |
| 8.3.2. Graphical TLD Editor                                                         | 187   |
| 8.3.2.1. Tree view                                                                  | 187   |
| 8.3.2.2. Source view                                                                | 187   |
| 8.3.3. Graphical Web Application File (web.xml) Editor                              | 192   |
| 8.3.3.1. Tree View                                                                  | 192   |
| 8.3.3.2. Source View                                                                | 193   |
| 8.3.3.3. Content Assist                                                             | 194   |
| 8.3.3.4. Errors Checking and Validation                                             | 195   |
| 8.3.4. Graphical Tiles Files Editor                                                 | 196   |
| 8.3.4.1. Graphical Editor For Tiles Files                                           | 196   |
| 8.3.4.2. Create New Tiles File                                                      | 196   |
| 8.3.4.3. Tree View                                                                  | 197   |
| 8.3.4.4. Diagram View                                                               | 199   |
| 8.3.4.5. Source                                                                     | 201   |
| 8.3.5. Graphical Editor for Struts Validation Files                                 | 204   |
| 8.3.6. Spring IDE                                                                   | 211   |
| 8.3.7. CSS Editor                                                                   | 216   |
| 8.3.8. JavaScript Editor                                                            | 218   |
| 8.3.9. XSD Editor                                                                   | 220   |
| 8.3.10. Support for XML Schema                                                      | 226   |
| 9. JBoss Tools Preferences                                                          | 228   |
| 9.1. CodeAssist                                                                     | 230   |
| 9.2. Editors                                                                        | 231   |
| 9.3. JBoss Servers                                                                  | 233   |
| 9.4. JSF                                                                            | 234   |
| 9.5. JSF Flow Diagram                                                               | 235   |
| 9.6. JSF Page                                                                       | 236   |
| 9.7. JSF Propject                                                                   | 238   |
| 9.8. Packaging Archives                                                             | 240   |
| 9.9. Plug-in Insets                                                                 | 241   |
| 9.10. Resource Insets                                                               | 243   |
| 9.11 Seam                                                                           |       |

| 9.13. Struts       246         9.14. Struts Automatic       247         9.15. Struts Customization       248         9.16. Struts Flow Diagram       249 |
|----------------------------------------------------------------------------------------------------|
| 9.14. Struts Automatic                                                                                                    |
| 9.15. Struts Customization                                                                                                    |
| 9.16. Struts Flow Diagram                                                                                                    |
|                                                                                                    |
| 9.17. Struts Pages                                                                                                    |
| 9.18. Struts Project                                                                                                    |
| 9.19. Struts Support                                                                                                    |
| 9.20. Title Diagram                                                                                                    |
| 9.21. Verification                                                                                                    |
| 9.22. View                                                                                                    |
| 9.23. Visual Page Editor                                                                                                    |
| 9.24. XDoclet                                                                                                    |
| 9.25. XDoclet Templates                                                                                                    |
| 9.26. XDoclets Variables                                                                                                    |
| 9.27. Changing Default Environment During Project Creation                                                                                               |
| 0.20 Changing Default Deviced Translate Device Deviced Constinue                                                                                         |

# 1

# Visual Web Tools

In JBoss Tools there is an extensive collection of specialized wizards, editors and views that can be used in various scenerios. The following chapters walksthrough these features.

2

# **Key Features of Visual Web Tools**

Here is the table of main features of Visual Web Tools:

| <b>Table 2.1.</b> | Key Functionali | ty for Visual We | b Tools |
|-------------------|-----------------|------------------|---------|
|                   |                 |                  |         |

| Feature                  | Benefit                                                                                                    | Chapter             |
|--------------------------|----------------------------------------------------------------------------------------------------|---------------------|
| Visual Page Editor       | Powerful and customizable visual<br>page editor. Possibility to develop<br>an application using any web tech-<br>nology: jsf, seam, struts, jsp, html<br>and others. Developing using four<br>tabs: visual/source, visual, source<br>and preview.Fast and easy switch-<br>ing between these tabs. Split<br>screen design of visual and source<br>views. Full and instant synchroniz-<br>ation between source and visual<br>views. Integration with properties<br>and outline views. Graphical tool-<br>bar to add inline styling to any tag. | visual page editor  |
| JBoss Tools Palette      | Organizing various tags by groups,<br>inserting tags into a jsp or xhtml<br>page with one click, adding custom<br>or 3rd party tag libraries into the<br>palette, easy controling the number<br>of tag groups shown on the palette.                                                                                                    | jboss tools palette |
| Web Projects View        | Visualizing and displaying projects<br>by function. Easy selecting of dif-<br>ferent kinds of items and dropping<br>them into jsp pages. Using context<br>menus to develop the application.<br>Using icon shortcuts to create and<br>import JSF and Struts projects. Ex-<br>panding and inspecting tag library<br>files. Selecting custom and third-<br>party tag libraries to drag and drop<br>onto the JBoss Tools Palette.                                                                                                    | web projects view   |
| JSF and Facelets support | Step-by-step wizards for creating                                                                                                    | jsf support         |

| Feature                                               | Benefit                                                                                                    | Chapter                          |
|-------------------------------------------------------|----------------------------------------------------------------------------------------------------|----------------------------------|
|                                                       | new JSF and Facelets projects with<br>a number of predefined templates,<br>importing existing ones and adding<br>JSF capabilities to non-jsf web<br>projects.                                                                                                    |                                  |
| Flexible and customizable project template management | Jump-start development with out-<br>of-the-box templates or easily cus-<br>tomized templates for re-use.                                                                                                    | working with projects            |
| Support for Managed Beans                             | Adding new managed beans, gen-<br>erating code for attributes, proper-<br>ties and getter/setter methods.                                                                                                    | managed beans                    |
| OpenOn                                                | Easy navigation between views and other parts of your projects.                                                                                                    | facelets support                 |
| Content Assist                                        | Code completion proposals while<br>working in java, xml, jsp, xhtml,<br>xhtml, seam project and jsf config-<br>uration files. Content assist based<br>on project data (dynamic code as-<br>sist); with graphical editor. Code<br>completion for values from prop-<br>erty files, beans attributes and<br>methods, navigation rule outcomes<br>and jsf variables. | content assist                   |
| Support for Custom Converters and Validators          | Fast creating of custom converters<br>and validators with tree view of<br>faces-config.xml file.                                                                                                    | converters and validators        |
| Verification and Validation                           | All occuring errors will be imme-<br>diately reported by verification<br>feature, no matter in what view<br>you are working. Constant valida-<br>tion and errors checking allows to<br>catch many of the errors during de-<br>velopment process that signific-<br>antly reduces development time.                                                                | verification and validation      |
| Drag-and-Drop                                         | Possibility of inserting any tag<br>onto the page you are editing by<br>just drag-and-droping it from the<br>palette to this page. Adding any<br>properties, managed bean attrib-<br>utes, navigation rules, tag library<br>file declarations, jsp files from web<br>projects view by clicking them and<br>draging to source code.                               | visual page editor drag-and-drop |

| Feature                                          | Benefit                                                                                                    | Chapter                                                 |
|--------------------------------------------------|----------------------------------------------------------------------------------------------------|---------------------------------------------------------|
| Struts Support                                   | Step-by-step wizards for creating a<br>new struts project with a number<br>of predefined templates, importing<br>existing ones and adding struts<br>capabilities to non-struts web<br>projects.                                                                                                    | struts support                                          |
| Support for JSF and JSF Configur-<br>ation Files | Working on files using three<br>modes: diagram, tree and source.<br>Synchronization between the<br>modes and full control over the<br>code. Easy moving around the dia-<br>gram using the Diagram Navigator.<br>Working with struts projects that<br>have multiple modules. Possibility<br>to use Struts configuration file de-<br>bugger allowing to set break points<br>on struts diagram and then launch<br>the server in debug mode. | graphical editor for jsf graphical<br>editor for struts |
| Rich Faces Support                               | Tight integration between JBDS<br>and RichFaces frameworks. Easy<br>managing RichFaces components<br>in any web application.                                                                                                    | rich faces support                                      |

3

## **Java Server Faces Support**

JBoss Developer Studio is especially designed for supporting JSF and JSF-related technologies. JBDS provides extensible and exemplary tools for building JSF-based applications as well as adding JSF capabilities to existing web projects, importing JSF projects (created outside JBDS) and choosing any JSF implementation while developing JSF application.

JBoss Developer Studio allows you to develop JSF applications much faster and with far fewer errors so sparing your time.

# 3.1. Support for JSF Environments: JSF-RI, MyFaces, Facelets or any Custom

With JBoss Developer Studio, we don't lock you into any one JavaServer Faces implementation. Select the one you want to use for your project.

When you:

- Create a new JSF project
- Add JSF capability to any existing Eclipse project
- Add JSF capability to any existing project (created outside JBDS)

You can always select which JSF implementation to use.

You can also create your own custom JSF environments.

| 9                                                                                                    | New JSF Project 🗙                      |  |  |
|----------------------------------------------------------------------------------------------------|----------------------------------------|--|--|
| Create JSF Project                                                                                                    |                                        |  |  |
| The Create New Project Wizard is used for creating<br>a brand new project. If you already have a pre-existing<br>project, just use the Import Project Wizard to start working<br>with it in Red Hat Developer Studio. |                                        |  |  |
| Project Name*                                                                                                    | JSFProject                             |  |  |
|                                                                                                    | ✓ Use default path*                    |  |  |
| Location*                                                                                                    | /home/user/workspace/JSFProject Change |  |  |
| JSF Environment*                                                                                                    | JSF 1.1.01 - Reference Implementation  |  |  |
| Template*                                                                                                    | JSFBlank                               |  |  |
|                                                                                                    |                                        |  |  |
| 0                                                                                                    | < Back Next > Einish Cancel            |  |  |

Figure 3.1. Choosing JSF Environment

JBoss Developer Studio will add all the required libraries for the selected version to your project.

#### 3.2. Facelets Support

Facelets extends JavaServer Faces by providing a lightweight framework that radically simplifies the design of presentation pages for JSF. JBoss Developer Studio provides support for Facelets in a variety of ways.

The Create New JSF Project wizard contains templates for creating Faceletsprojects based on version 1.2 of the JSF Reference Implementation:

| ۲                                                                                                    | New JSF Project X                                   |  |  |
|----------------------------------------------------------------------------------------------------|-----------------------------------------------------|--|--|
| Create JSF Project                                                                                                    |                                                     |  |  |
| The Create New Project Wizard is used for creating<br>a brand new project. If you already have a pre-existing<br>project, just use the Import Project Wizard to start working<br>with it in Red Hat Developer Studio. |                                                     |  |  |
| Project Name*                                                                                                    | JSFProjectwithFacelets                              |  |  |
|                                                                                                    | Use default path*                                   |  |  |
| Location*                                                                                                    | he/user/workspace/JSFProjectwithFacelets            |  |  |
| JSF Environment*                                                                                                    | JSF 1.2 with Facelets                               |  |  |
|                                                                                                    | JSF 1.1.02 - Reference Implementation               |  |  |
| Template*                                                                                                    | JSF 1.2                                             |  |  |
|                                                                                                    | JSF 1.2 with Facelets                               |  |  |
|                                                                                                    | MyFaces 1.1.4                                       |  |  |
|                                                                                                    |                                                     |  |  |
| 0                                                                                                    | < <u>B</u> ack <u>N</u> ext > <u>F</u> inish Cancel |  |  |

Figure 3.2. Choosing Facelets Environment

Once you select the environment, you can select one of the six available templates:

| 😔 New JSF Project 🗙                                                                                                    |                                                    |  |  |
|----------------------------------------------------------------------------------------------------|----------------------------------------------------|--|--|
| Create JSF Project                                                                                                    |                                                    |  |  |
| The Create New Project Wizard is used for creating<br>a brand new project. If you already have a pre-existing<br>project, just use the Import Project Wizard to start working<br>with it in JBoss Tools. |                                                    |  |  |
| Project Name*                                                                                                    | JSFProjectWithFacelets                             |  |  |
|                                                                                                    | ☑ Use default path*                                |  |  |
| Location*                                                                                                    | /root/workspace/JSFProjectWithFacelets             |  |  |
| JSF Environment*                                                                                                    | JSF 1.2 with Facelets                              |  |  |
| Template*                                                                                                    | FaceletsBlankWithoutLibs                           |  |  |
|                                                                                                    | FaceletsKickStartWithRILibs                        |  |  |
|                                                                                                    | FaceletsKickStartWithoutLibs                       |  |  |
| 0                                                                                                    | < <u>Back</u> <u>N</u> ext > <u>F</u> inish Cancel |  |  |

Figure 3.3. Choosing Facelets Template

The JBoss Tools Palette comes with the Facelets components ready to use. A useful tip appears when you hover the mouse cursor over the tag:

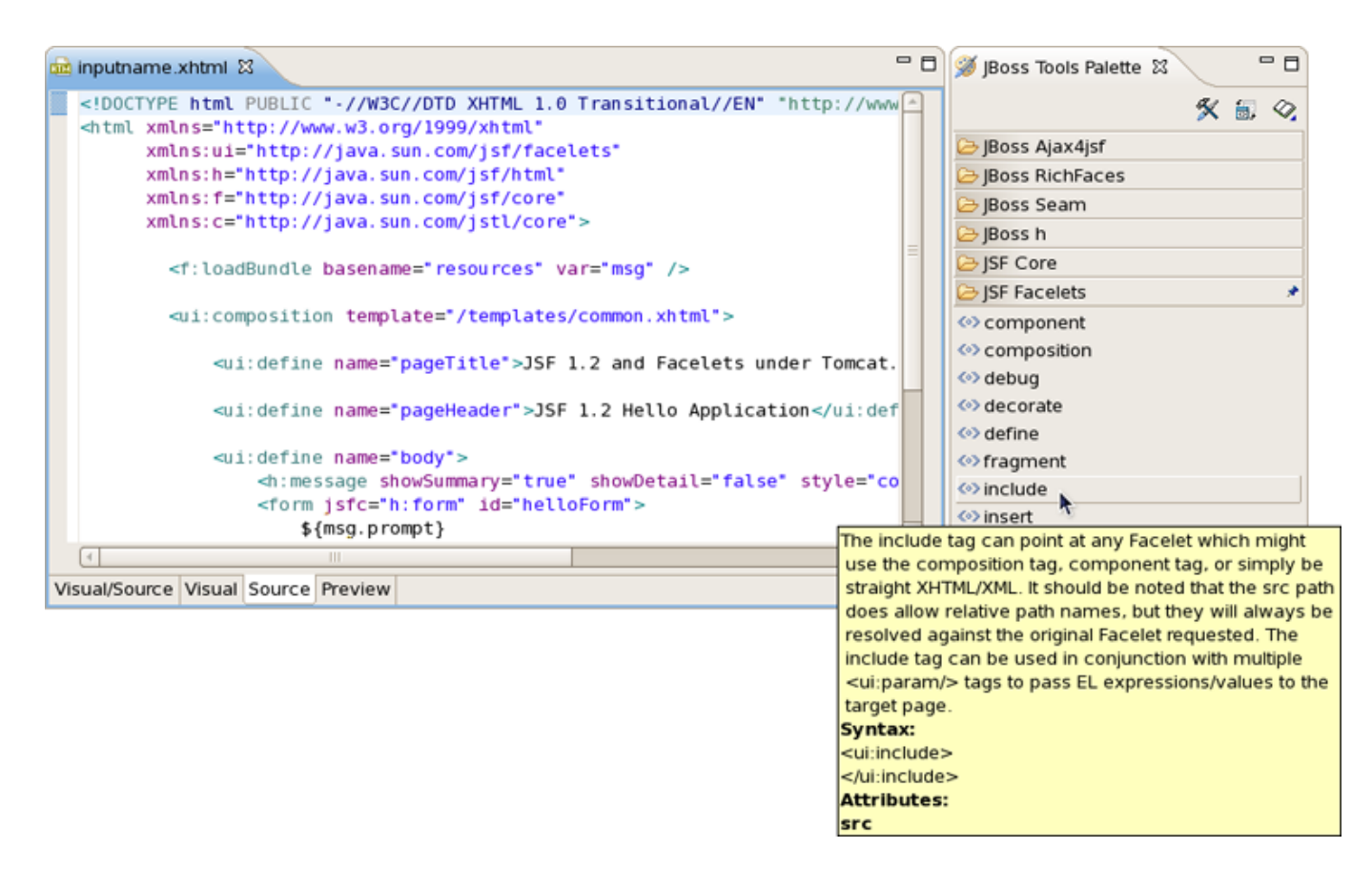

#### **Figure 3.4. Facelets Components**

Code assist for Facelets tags is available when editing xhtml files:

| 📾 inputname.xhtml 🕴                                                             |                                                                                                   |
|---------------------------------------------------------------------------------|---------------------------------------------------------------------------------------------------|
| <f:loadbundle basename="resources" var="msg"></f:loadbundle>                    | <b>_</b>                                                                                          |
| <pre><ui:composition template="/templates/common.xhtml"></ui:composition></pre> |                                                                                                   |
| <pre>dui:define &gt;Input User Name</pre>                                       |                                                                                                   |
| <pre></pre>                                                                     | The literal name for this definition. This name will<br>match up with a tag in a target template. |
| <ul><li>define</li></ul>                                                        |                                                                                                   |
| <h :="" mess<="" th=""><td></td></h>                                            |                                                                                                   |
| <form j<="" th=""><th></th></form>                                              |                                                                                                   |
| #{m                                                                             |                                                                                                   |
| <10                                                                             |                                                                                                   |
| <10                                                                             |                                                                                                   |
|                                                                                 |                                                                                                   |
| <th></th>                                                                       |                                                                                                   |
|                                                                                 |                                                                                                   |
|                                                                                 |                                                                                                   |
|                                                                                 | u đầ                                                                                              |
| %                                                                               | <b>_</b> _                                                                                        |
| Facelets Hello Application                                                      |                                                                                                   |
|                                                                                 | _                                                                                                 |
| Error Message                                                                   |                                                                                                   |
| #(msg.prompt) # {person.name} Say Hello                                         |                                                                                                   |
|                                                                                 | ▼                                                                                                 |
| Visual/Source Visual Source Preview                                             |                                                                                                   |

Figure 3.5. XHTML File Code Assist

• In any HTML tag you also get the code assist for *"jsfc"* attribute

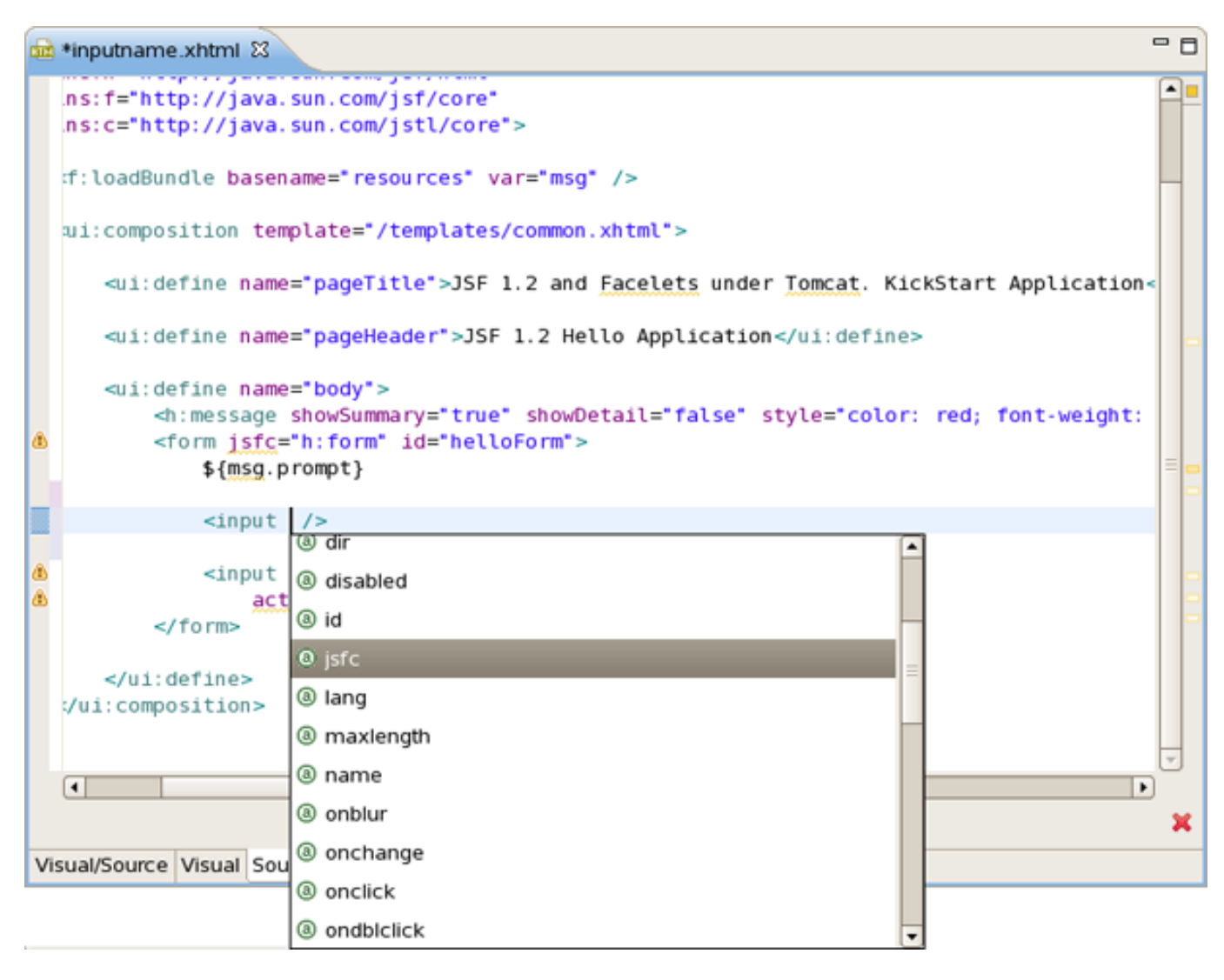

Figure 3.6. Code Assist for Jsfc Attribute

• Then you get the code assist for JSF components are available on the page

|                                                                                                    | <b>a</b>                                                        | *inputname.xhtml 🛙                                                                                                    |                                                                                                    | - 6 | 1 |
|----------------------------------------------------------------------------------------------------|-----------------------------------------------------------------|----------------------------------------------------------------------------------------------------|----------------------------------------------------------------------------------------------------|-----|---|
|                                                                                                    |                                                                 | <pre>ns:f="http://java.sun.co<br/>ns:c="http://java.sun.co</pre>                                                                                                    | m/jsf/core"<br>m/jstl/core">                                                                                                    | Ĥ   |   |
|                                                                                                    |                                                                 | :f:loadBundle basename="r                                                                                                    | esources" var="msg" />                                                                                                    | Н   |   |
|                                                                                                    |                                                                 | ui:composition template=                                                                                                    | "/templates/common.xhtml">                                                                                                    |     |   |
|                                                                                                    |                                                                 | <ui:define name="page&lt;/th&gt;&lt;td&gt;Title">JSF 1.2 and Facelets under Tomcat. KickStart Application<td>&lt;</td><td></td></ui:define>                                                                                                    | <                                                                                                    |     |   |
|                                                                                                    |                                                                 | <pre><ui:define body<="" name="page&lt;/pre&gt;&lt;/th&gt;&lt;td&gt;&lt;pre&gt;Header*&gt;JSF 1.2 Hello Application&lt;/ui:define&gt;&lt;/pre&gt;&lt;/td&gt;&lt;td&gt;c&lt;/td&gt;&lt;td&gt;-&lt;/td&gt;&lt;/tr&gt;&lt;tr&gt;&lt;th&gt;&lt;/th&gt;&lt;th&gt;đ&lt;/th&gt;&lt;th&gt;&lt;pre&gt;&lt;ui:define name=" th=""><th>"&gt;<br/>mmary="true" showDetail="false" style="color: red; font-weight:<br/>m" id="helloForm"&gt;</th><th>=</th><th></th></ui:define></pre> | "><br>mmary="true" showDetail="false" style="color: red; font-weight:<br>m" id="helloForm">                                                                                                    | =   |   |
|                                                                                                    |                                                                 | <input jsfc="*&lt;/th"/> <th>" /&gt;</th> <th></th> <th></th>                                                                                                    | " />                                                                                                    |     |   |
| Renders an HTML "input" elem<br>Decode Behavior<br>Obtain the Map from the "requ<br>ExternalContext. If the Map co<br>of the component, pass the v<br>setSubmittedValue() method e<br>an instance of EditableValue<br>Encode Behavior<br>Render the clientId of the com<br>"name" attribute. Render the of<br>the value of the "value" attribut<br>specified, render its value as | ent<br>iest<br>onta<br>alu<br>of t<br>lold<br>poi<br>cun<br>ute | t of "type" "text".<br>ParameterMap" property of the<br>ains an entry for the "clientid"<br>ie of the entry to the<br>the component, which must be<br>fer.<br>nent as the value of the<br>rent value of the component as<br>. If the "styleClass" attribute is<br>e value of the "class" attribute.                                                                                                    | In triview In triview In trivi | ×   |   |
|                                                                                                    |                                                                 |                                                                                                    | © h:inputText                                                                                                    |     |   |
|                                                                                                    |                                                                 |                                                                                                    | (inputTextarea 🖉                                                                                                    |     |   |

Figure 3.7. Code Assist for JSF Components

• Then you will see all available attributes for the component.

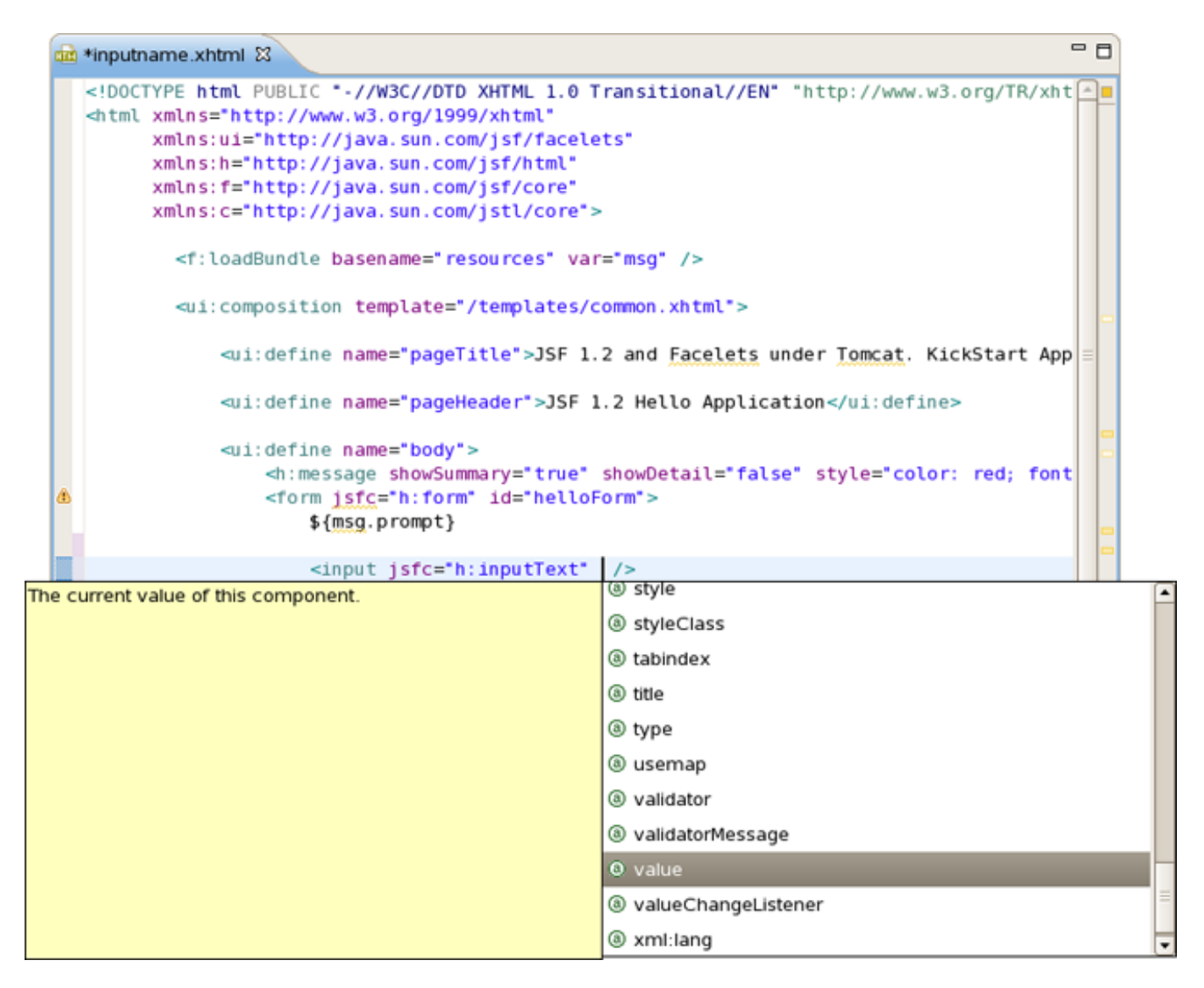

#### Figure 3.8.

Using JBoss Developer Studio OpenOn feature, you can easily navigate between the Facelets templates and other parts of your projects. Just by holding down the Control key while hovering the mouse cursor over a reference to a template, the reference becomes a hyperlink to open that template.

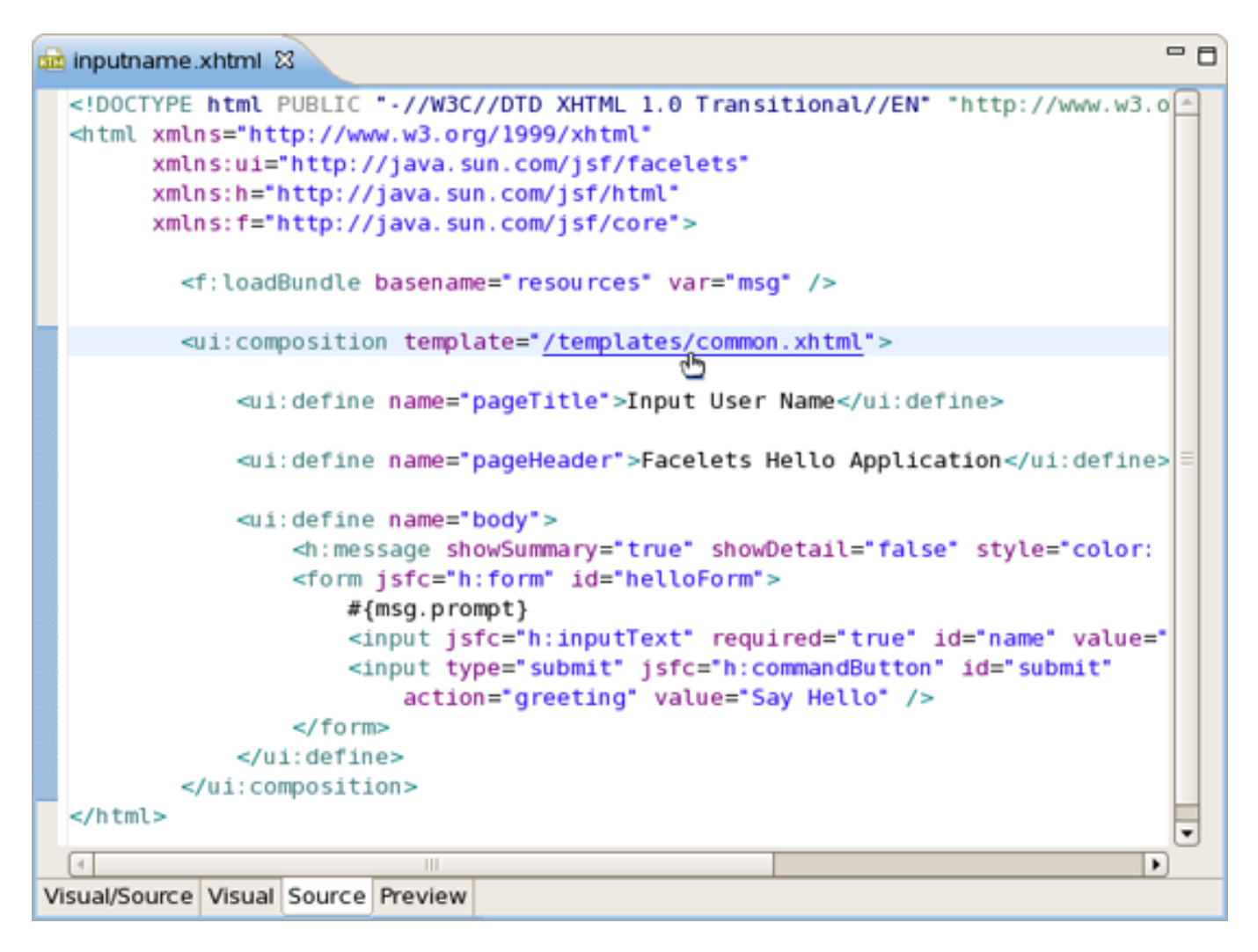

Figure 3.9. Template Hyperlink

#### 3.3. Working with Projects

#### 3.3.1. Creating a New JSF Project

JBoss Developer Studio provides the following when working with JSF:

- Create new JSF projects
- Import (open) existing JSF projects
- Add JSF capability to any existing Eclipse project
- Import and add JSF capability to any existing project created outside Eclipse

JBoss Developer Studio allows you to create brand new JSF projects . A new JSF project will have all JSF libraries, tag libraries and a JSF configuration file. JBoss Developer Studio comes with a number of predefined project templates. These templates are flexible and easily customizable.

To create a brand new JSF project, select *File* > *New* > *Project* > *JBoos Tools Web* > *JSF* > *JSF Project* and click *Next* :

| <b>9</b>                | New Project  | X      |
|-------------------------|--------------|--------|
| Select a wizard         |              |        |
| <u>W</u> izards:        |              |        |
| type filter text        |              |        |
| 🕨 🗁 J2EE                |              | -      |
| 👂 🗁 Java                |              |        |
| 👂 🗁 JBoss jBPM          |              |        |
| ▽ 🗁 JBoss Tools Web     |              |        |
| 🗢 🗁 JSF                 |              |        |
| 🛣 JSF Project           |              |        |
| 👂 🗁 Struts              |              |        |
| 👂 🗁 JPA                 |              |        |
| 👂 🗁 Plug-in Development |              |        |
|                         |              |        |
|                         |              |        |
| < <u>B</u> ack          | Next > Enish | Cancel |

Figure 3.10. Choosing a JSF Project

On this form enter Project Name. You can also select where to create the project.

JSF Version allows you to select which JSF implementation to use:

| New JSF Project                                                                                                    |                                       |  |  |  |  |
|----------------------------------------------------------------------------------------------------|---------------------------------------|--|--|--|--|
| Create JSF Project                                                                                                    |                                       |  |  |  |  |
| The Create New Project Wizard is used for creating<br>a brand new project. If you already have a pre-existing<br>project, just use the Import Project Wizard to start working<br>with it in JBoss Tools. |                                       |  |  |  |  |
| Project Name*                                                                                                    | JSFProject                            |  |  |  |  |
|                                                                                                    | Use default path*                     |  |  |  |  |
| Location*                                                                                                    | /root/workspace/JSFProject Change     |  |  |  |  |
| JSF Environment*                                                                                                    | JSF 1.1.02 - Reference Implementation |  |  |  |  |
| Template*                                                                                                    | JSFBlankWithLibs 🗧                    |  |  |  |  |
|                                                                                                    |                                       |  |  |  |  |
| 0                                                                                                    | < Back Next > Einish Cancel           |  |  |  |  |

Figure 3.11. Creating a New JSF Project

You can also pick a different template on which to base the project. Almost all templates come in two variations: with jsf libraries and without ones. Some servers already provide jsf libs and you take risk of getting conflicting libraries while deploying your project. So the idea here is to avoid such conflicts. Select a template without libs if you use a server with its own jsf libraries.

| 8                                                                                                    | New JSF Project                                   |  |  |  |  |
|----------------------------------------------------------------------------------------------------|---------------------------------------------------|--|--|--|--|
| Create JSF Project                                                                                                    |                                                   |  |  |  |  |
| The Create New Project Wizard is used for creating<br>a brand new project. If you already have a pre-existing<br>project, just use the Import Project Wizard to start working<br>with it in JBoss Tools. |                                                   |  |  |  |  |
| Project Name*                                                                                                    | MyProjectFacelets                                 |  |  |  |  |
|                                                                                                    | Use default path*                                 |  |  |  |  |
| Location*                                                                                                    | /root/workspace/MyProjectFacelets                 |  |  |  |  |
| JSF Environment*                                                                                                    | JSF 1.2 with Facelets                             |  |  |  |  |
| Template*                                                                                                    | FaceletsBlankWithoutLibs                          |  |  |  |  |
|                                                                                                    | FaceletsKickStartWithRILibs                       |  |  |  |  |
|                                                                                                    | FaceletsKickStartWithoutLibs                      |  |  |  |  |
| 0                                                                                                    | < <u>Back</u> <u>N</u> ext > <u>Finish</u> Cancel |  |  |  |  |

Figure 3.12. JSF Templates

The JSFBlank template will create a standard Web project structure with all JSF capabilities.

The JSFKickStart template will create the same standard structure but will also include a sample application that is ready to run.

| 9                                                                                                    | New JSF Project ×                 |  |  |  |  |
|----------------------------------------------------------------------------------------------------|-----------------------------------|--|--|--|--|
| Create JSF Project                                                                                                    |                                   |  |  |  |  |
| The Create New Project Wizard is used for creating<br>a brand new project. If you already have a pre-existing<br>project, just use the Import Project Wizard to start working<br>with it in JBoss Tools. |                                   |  |  |  |  |
| Project Name*                                                                                                    | JSFProject                        |  |  |  |  |
|                                                                                                    | ☑ Use default path*               |  |  |  |  |
| Location*                                                                                                    | /root/workspace/JSFProject Change |  |  |  |  |
| JSF Environment*                                                                                                    | JSF 1.2 with Facelets             |  |  |  |  |
| Template*                                                                                                    | FaceletsBlankWithoutLibs          |  |  |  |  |
|                                                                                                    | FaceletsKickStartWithRILibs       |  |  |  |  |
|                                                                                                    | FaceletsKickStartWithoutLibs      |  |  |  |  |
| 0                                                                                                    | < Back Next > Finish Cancel       |  |  |  |  |

Figure 3.13. Choosing JSF Template

On the next screen select what *Servlet version* to use and whether to register this application with JBoss AS (or other server) for running and testing of your application.

*Context Path* is the name under which the application will be deployed.

The *Runtime* value tells Eclipse where to find Web libraries in order to build (compile) the project. It is not possible to finish project creation without selecting Runtime. If you don't have any values, select *New*... to add new Runtime.

*Target Server* allows you specify whether to deploy the application. The Target Server corresponds to the Runtime value selected above.

If you don't want to deploy the application, uncheck this value:

| <b>9</b>        | New JSF Project              | ×                 |
|-----------------|------------------------------|-------------------|
| Web             |                              |                   |
| Servlet Version | 2.5                          | •                 |
| Context Path*   | JSFProject                   |                   |
| Runtime:*       | JBoss 4.2 Runtime            | New               |
| Target Server:  | JBoss Application Server 4.2 | New<br>Select All |
| (?)             | < Back Next > Finish         | Cancel            |
| U.              | Euron Deves                  |                   |

Figure 3.14. Registering the Project on Server

When you are all done, you should have the project that has been created in the Package Explorer view:

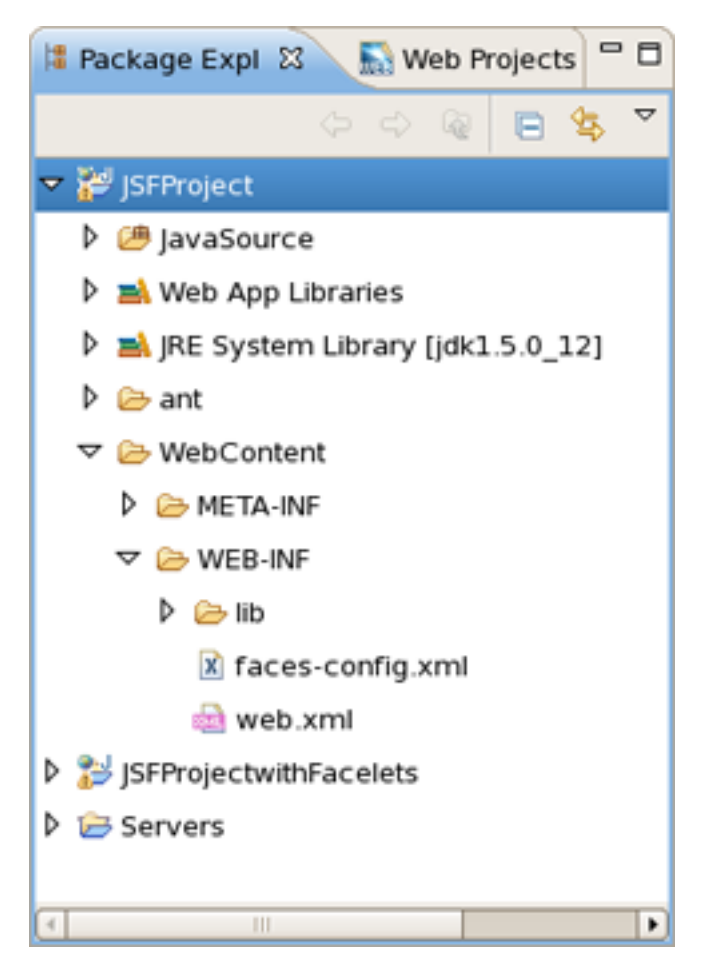

Figure 3.15. A New Project in the Package Explorer

At this point you can open faces-config.xml and start working on your application.

#### 3.3.2. Importing Existing JSF Projects with Any Structure

For detailed information on migration projects to JBoss Developer Studio see Migration Guide [../../../../documentation/guides/build/Exadel-migration/en/html\_single/index.html].

#### 3.3.3. Adding JSF Capability to Any Existing Eclipse Project

With JBoss Developer Studio you can add JSF capability (JSF libraries, tag libraries) to any existing Eclipse project in your workspace.

By adding JSF capability to your project, you can now edit any file using JBoss Developer Studio editors, such as JSF configuration editor, JBoss Tools JSP editor and any others.

Right click the project and select *JBoss Tools* > *Add JSF Capabilities*. This will start the process of adding all necessary libraries, files to make this a Web JSF project:

| Project Explorer | 8 😑 😫 🗸 🗖 🖬                |               |                            |
|------------------|----------------------------|---------------|----------------------------|
| 👂 😂 jsfHello     |                            |               |                            |
| StratsHello      |                            |               |                            |
| 🔻 👑 WebProject   |                            |               |                            |
| 👌 🎥 Java Beso    | New                        | •             |                            |
| ▷ ▷ build        | Sho <u>w</u> In            | Shift+Alt+W   |                            |
| VebConte         | Copy                       | Ctrl+C        |                            |
|                  | Copy Qualified Name        |               |                            |
|                  | Paste                      | Ctrl+V        |                            |
|                  | × Delete                   | Delete        |                            |
|                  | Build Path                 | ,             |                            |
|                  | Refactor                   | Shift+Alt+T 🕨 |                            |
|                  | lana art                   |               |                            |
|                  | Import                     |               |                            |
|                  | Export                     |               |                            |
|                  | 🔘 Run XDoclet              | Shift+Ctrl+F1 |                            |
|                  | Refresh                    | F5            |                            |
|                  | Close Project              |               |                            |
|                  | Close Unrelated Projects   |               |                            |
|                  | Validate                   |               |                            |
|                  | Add Spring Project Nature  |               |                            |
|                  | <u>R</u> un As             | ,             |                            |
|                  | Debug As                   | ,             |                            |
|                  | Profile As                 | •             |                            |
|                  | T <u>e</u> am              | •             |                            |
|                  | Comp <u>a</u> re With      | •             |                            |
|                  | Restore from Local History | <i></i>       |                            |
|                  | Source                     | •             |                            |
|                  | JBoss Tools                | •             | S Add Struts Capabilities  |
|                  | PDE Tools                  | •             | Add JSF Capabilities       |
|                  | Java EE                    | •             | Remove Struts Canabilities |
|                  | Properties                 | Alt+Enter     | Add Custom Capabilities    |
|                  | . Tob - 1948               | - at terrest  | Remove ISF Capabilities    |
|                  |                            |               |                            |

Figure 3.16. Adding JSF Capabilities

The wizard will first show you the web.xml file location and the project name:

| <b>9</b>                                 | Import JSF Project                                         | ×              |
|------------------------------------------|------------------------------------------------------------|----------------|
| Project Location<br>Please select web.xm | I location                                                 |                |
| web.xml Location*                        | /home/user/workspace/WebProject/WebContent/WEB-INF/web.xml | <u>C</u> hange |
| Project Name*                            | WebProject                                                 |                |
|                                          | Help < Back Next > Finish                                  | Cancel         |
| Ø                                        | Heip < Back Next > Buish                                   | Cancel         |

#### Figure 3.17. Project Location

On the last form you can set the different folders for your project as well as register this application with a servlet container.

Make sure to select Add JSF Libraries for JBoss Developer Studio to add all required JSF related libraries to this project.

*Context Path* is the name under which the application will be deployed.

The *Runtime* value tells Eclipse where to find Web libraries in order to build (compile) the project. It is not possible to finish project import without selecting Runtime. If you don't have any values, select *New*... to add new Runtime.

*Target Server* allows you specify whether to deploy the application. The Target Server corresponds to the Runtime value selected above.

If you don't want to deploy the application, uncheck this value:

| Import JSF Project X |                                                        |                                   |  |  |  |
|----------------------|--------------------------------------------------------|-----------------------------------|--|--|--|
| Project Folders      |                                                        |                                   |  |  |  |
| Select Project Fold  | ers                                                    |                                   |  |  |  |
| Web Root:*           | /home/user/workspace/WebProject/WebContent             | <u>C</u> hange                    |  |  |  |
| Source Folder        | /home/user/workspace/WebProject/src                    | <u>C</u> hange                    |  |  |  |
| Classes Folder       | /home/user/workspace/WebProject/build/classes          | Change                            |  |  |  |
| Lib Folder           | /home/user/workspace/WebProject/WebContent/WEB-INF/lib | <u>C</u> hange                    |  |  |  |
|                      | Add Libraries                                          |                                   |  |  |  |
| Environment          | JSF 1.1.02 - Reference Implementation                  | -                                 |  |  |  |
| Servlet Version:     | 2.4                                                    | •                                 |  |  |  |
| Context Path*        | WebProject                                             |                                   |  |  |  |
| Runtime:*            | JBoss 4.2 Server Adapter Runtime                       | New                               |  |  |  |
| Target Server:       | JBoss Application Server 4.2                           | New<br>Select All<br>Deselect All |  |  |  |
| 0                    | Help < Back Next > Finish                              | Cancel                            |  |  |  |

Figure 3.18. Project Folders

Once your project is imported you can see that JSF related libraries have been added to your project jsf-api.jar and jsf-impl.jar.

You are now ready to work with JSF by creating a new JSF configuration file:

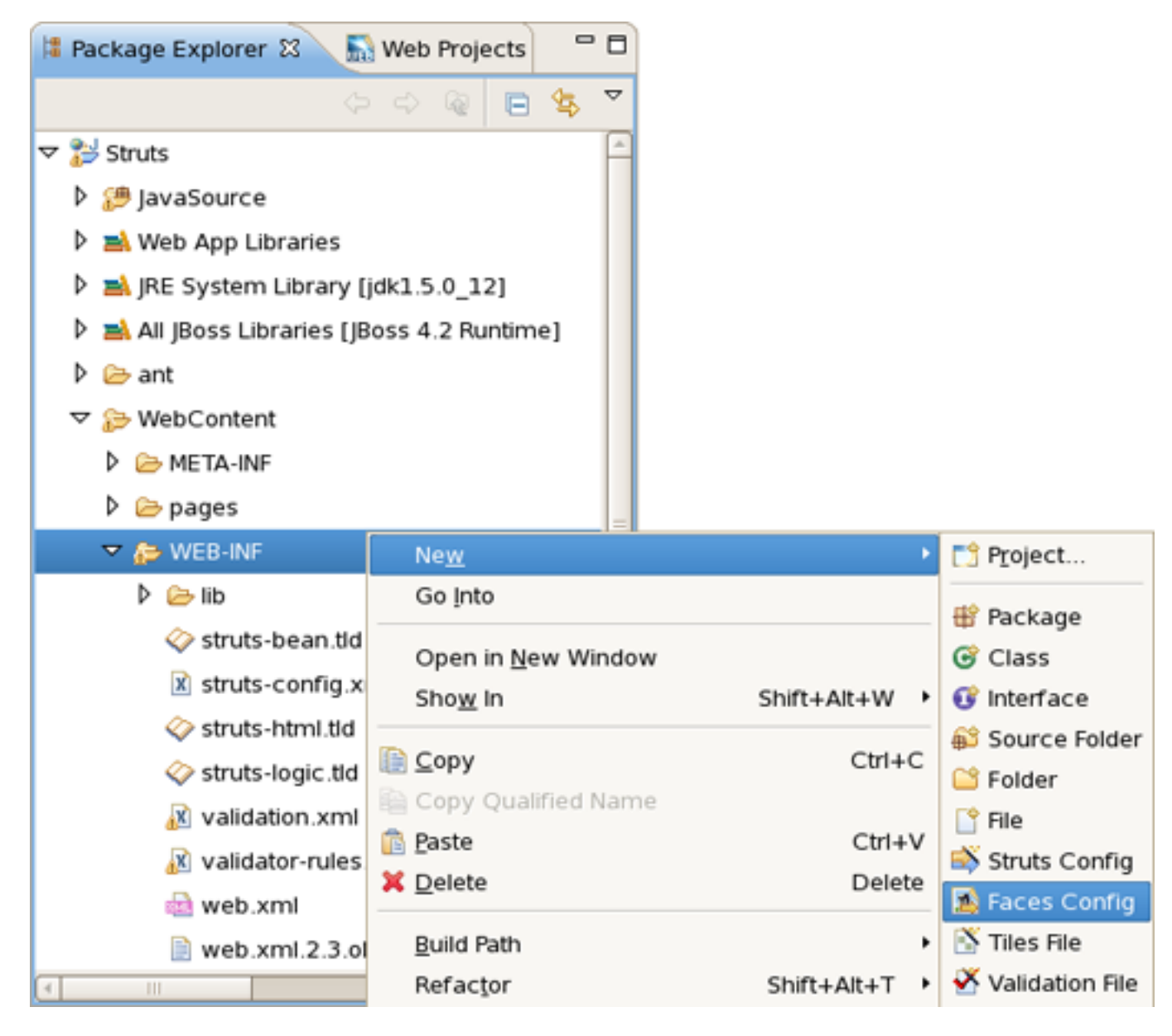

Figure 3.19. Creating a New JSF Configuration File

#### 3.3.4. Adding Your Own Project Templates

JBoss Developer Studio has a powerful templating capability for creating new and importing existing Struts and JSF projects. This templating facility has a variety of aspects to consider. But, let's start with the most straightforward case.

Let's say you have a project that you want to use as the basis for a new template. Follow these steps to make a template out of it:

• In the Web Projects view, right-click the project and select JBoss Tools JSF > Save As Template as template

| 🔝 Web Projects δ | 3 🔰 Package Exp | er 🗖 🗖 |        |                    |
|------------------|-----------------|--------|--------|--------------------|
| 1 I. S           |                 |        | ې 🖻    |                    |
| ISFProject       | JBoss Tools JSF | •      | Save A | s Template         |
|                  | 🗙 Delete        |        | Remov  | e JSF Capabilities |
| Properties       |                 |        |        |                    |
|                  |                 |        | Add Cu | istom Capabilities |
|                  |                 |        | Add Of | RM Capability      |

Figure 3.20. Saving Your Project as Template

- In the first dialog box, you can choose a name for the template (defaults to the project name) and confirm what run-time implementation of the project's technology will be used
- Select *Next* and you will be sent to a dialog box with your project structure displayed with check boxes. Here you can check only those parts and files in your project directory that should be part of the template
- At this point, unless you want to designate some extra files as having Velocity template coding inside them, you should select Finish

That's it. Now, you can use this template with any new or imported project that uses the same run-time implementation as the project you turned into a template.

#### 3.4. Graphical Editor and Viewing for JSF Configuration Files

The JSF configuration file editor has three main viewers (modes):

- Diagram
- Tree
- Source

The modes can be selected via the tabs at the bottom of the editor.

The JSF configuration editor also comes with a very useful OpenOn selection feature.

#### 3.4.1. Diagram

The Diagram view displays the navigation rules in the JSF configuration file:

| 🔺 *faces | -config.xml ස   | - 8                                              |
|----------|-----------------|--------------------------------------------------|
|          | hooseLocale.jsp | /storeFront.jsp<br>carDetail                     |
| /c       | arDetail.jsp    | /confirmChoices.jsp<br>carDetail<br>customerInfo |
|          |                 | /customerInfo.jsp<br>/finish.jsp<br>finish       |
| Diagram  | Tree Source     |                                                  |

Figure 3.21. Diagram View

#### 3.4.2. Creating New View (Page)

To create a new page (view), you can click the page icon on this toolbar and then click anywhere on the diagram. A New Page Wizard will appear.

To create a transition (rule) connecting pages:

- Select the transition icon from the toolbar (2nd from the bottom).
- Click the source page.
- Click the target page.

A transition will appear between the two pages:

| <u>7</u> *1 | 'aces-config.xml ස |                |
|-------------|--------------------|----------------|
|             | /storeFront.jsp    | /carDetail.jsp |

Figure 3.22. Transition Between JSP Pages

It is also possible to create a new page by right-clicking anywhere on the diagram and selecting New View .

| 🔊 *faces-config.xml 🛛        |                                                                | - 8 |
|------------------------------|----------------------------------------------------------------|-----|
| storeFront<br>/carDetail.jsp | /storeFront.jsp<br>carDetail<br>/confirmChoices.jsp<br>Choices |     |
|                              | Auto Layout<br>Select Element                                  | P   |
|                              | 🍄 Verify                                                       |     |
|                              | Paste Ctrl + V                                                 |     |
|                              | Input Methods                                                  |     |
|                              |                                                                |     |
|                              |                                                                |     |
| Diagram Tree Source          |                                                                |     |

Figure 3.23. Creating a New View

To edit an existing transition, first select the transition line. Then, place the mouse cursor over the last black dot (on the target page). The mouse cursor will change to a big +. At this point, drag the line to a new target page:

|                 | /carDatail ico    |
|-----------------|-------------------|
| /storeFront.isp | , car be carrisp  |
|                 | X 🔤 🗖             |
| carDetail       |                   |
|                 | /chooseLocale.jsp |
|                 |                   |

Figure 3.24. Editing Transition Between Views

#### 3.4.3. Tree View

The Tree mode for the editor displays all JSF application artifacts referenced in the configuration file in a tree format. Select any node and its properties will appear in the right-hand area:

| 🖄 *faces-conf | ig.xml 🛙             |   |                                |                           |                  |                | - 8      |
|---------------|----------------------|---|--------------------------------|---------------------------|------------------|----------------|----------|
| Faces Con     | fig Editor           |   |                                |                           |                  |                |          |
| ✓ faces-cor   | nfig                 |   | ✓ Managed Bean                 |                           |                  |                | <b>^</b> |
| 🗢 🖹 faces-    | config.xml*          | Â | Managed-Bean-Name:             | NA                        |                  |                |          |
| App           | lication<br>nponents |   | Managed-Bean-Class:            | components.model.lmageAre |                  |                | j        |
| Þ 🗟 Cor       | verters              |   | Managed-Bean-Scope:            | application               |                  | •              |          |
| 🗢 🎯 Mar       | aged Beans           |   | Description:                   | Causes the def            | ault VariableRes | solver imple 🦲 | =        |
| Þ 🥔 M         | A                    |   |                                | managed b                 | ean, NA of the o | class, comp 👻  |          |
| Þ 🥔 s         | 5A                   |   |                                | 4                         |                  | •              |          |
| Þ 🥔 g         | JerA                 |   | <ul> <li>Properties</li> </ul> |                           |                  |                |          |
| Þ 🥏 f         | raA                  |   | name                           | class                     | value            | <u>A</u> dd    |          |
| 00            | ustomer              |   | shape                          |                           | poly             | Remove         |          |
| 00            | arstore              |   | alt                            |                           | NAmerica         | <u>L</u> emove |          |
| 🗢 🍓 Nav       | igation Rules        |   | coords                         |                           | 53,109,1,11      | <u>E</u> dit   |          |
| Þ 🇞 /         | chooseLocale         |   |                                |                           |                  | Up             |          |
| Þ 🇞 /         | storeFront.jsp       | • |                                |                           |                  |                |          |
| 4             |                      |   |                                |                           |                  | Down           | -        |
| Diagram Tree  | Source               |   |                                |                           |                  |                |          |

Figure 3.25. Tree View

To edit, right-click any node and select one of the available actions in the context menu. You can also edit in the properties window to the right:

| 🖄 *faces-config.xml 🛙   |           |                       |                 | - 0            |  |
|-------------------------|-----------|-----------------------|-----------------|----------------|--|
| Faces Config Editor     |           |                       |                 |                |  |
| ✓ faces-config          | - Managed | Beans                 |                 |                |  |
| ▽ 🏂 faces-config.xml* 🦳 | name      | class                 | scope           | <u>A</u> dd    |  |
| Application             | NA        | components.m          | od: applicatio  | <u>R</u> emove |  |
| Components              | SA        | components.m          | ode application | Edit           |  |
| V 🤤 Converters          | gerA      | components.m          | ode application | <u>E</u> uit   |  |
| New                     | •         | Managed Bean onents.m | ode application | <u>U</u> р     |  |
| h a t cut               | CHLIX     | carstore.Custo        | me session      | Down           |  |
|                         |           | carstore.CarSto       | ore session     |                |  |
| N Copy                  | Ctrl + V  |                       |                 |                |  |
|                         |           |                       |                 |                |  |
| A Delete                | Delete    |                       |                 |                |  |
| V 🖓 Na Properties       |           |                       |                 |                |  |
| Þ 🐞 💛 Verify            |           |                       |                 |                |  |
| 👂 🍓 /storeFront.jsp 👻   |           |                       |                 |                |  |
|                         |           |                       |                 |                |  |
| Diagram Tree Source     |           |                       |                 |                |  |

Figure 3.26. Editing in Tree View

#### 3.4.4. Source View

The Source mode for the editor displays a text view of the JSF configuration file. All three viewers are always synchronized, so any changes made in one of the viewers will immediately appear in the others:

| 🔊 *faces-config.xml 🕴                                                                                                    | • 0 |
|----------------------------------------------------------------------------------------------------|-----|
| <pre><managed-bean>     <description>     Causes the default VariableResolver implementation to instantiate     the managed bean, CustomerBean of the class, carstore.CustomerBean     in session scope if the bean does not already exist in any scope.     </description>     <managed-bean-name> customer </managed-bean-name>     <managed-bean-class> carstore.CustomerBean </managed-bean-class>     <managed-bean-scope> session </managed-bean-scope> </managed-bean>     <managed-bean>     </managed-bean>                                                                                  &lt;</pre>                                                                                                    |     |
| <pre>The main backing file mean  <managed-bean-name> carstore </managed-bean-name> <managed-bean-class> carstore.CarStore </managed-bean-class> <managed-bean-scope> session </managed-bean-scope> </pre>                                                                                                    |     |
| <pre><navigation-rule>   <from-view-id>/chooseLocale.jsp</from-view-id>   <navigation-case>         <description>         Any action on chooseLocale should cause navigation to storeFront.jsp         </description>         <from-outcome>storeFront</from-outcome>         cfrom-outcome&gt;         cfrom-outcome&gt;         cfrom</navigation-case></navigation-rule></pre> |     |
| <to-view-id>/storeFront.jsp</to-view-id><br>                                                                                                    | •   |

Figure 3.27. Source View

#### 3.4.5. Content Assist

Content assist is always available in the Source viewer:

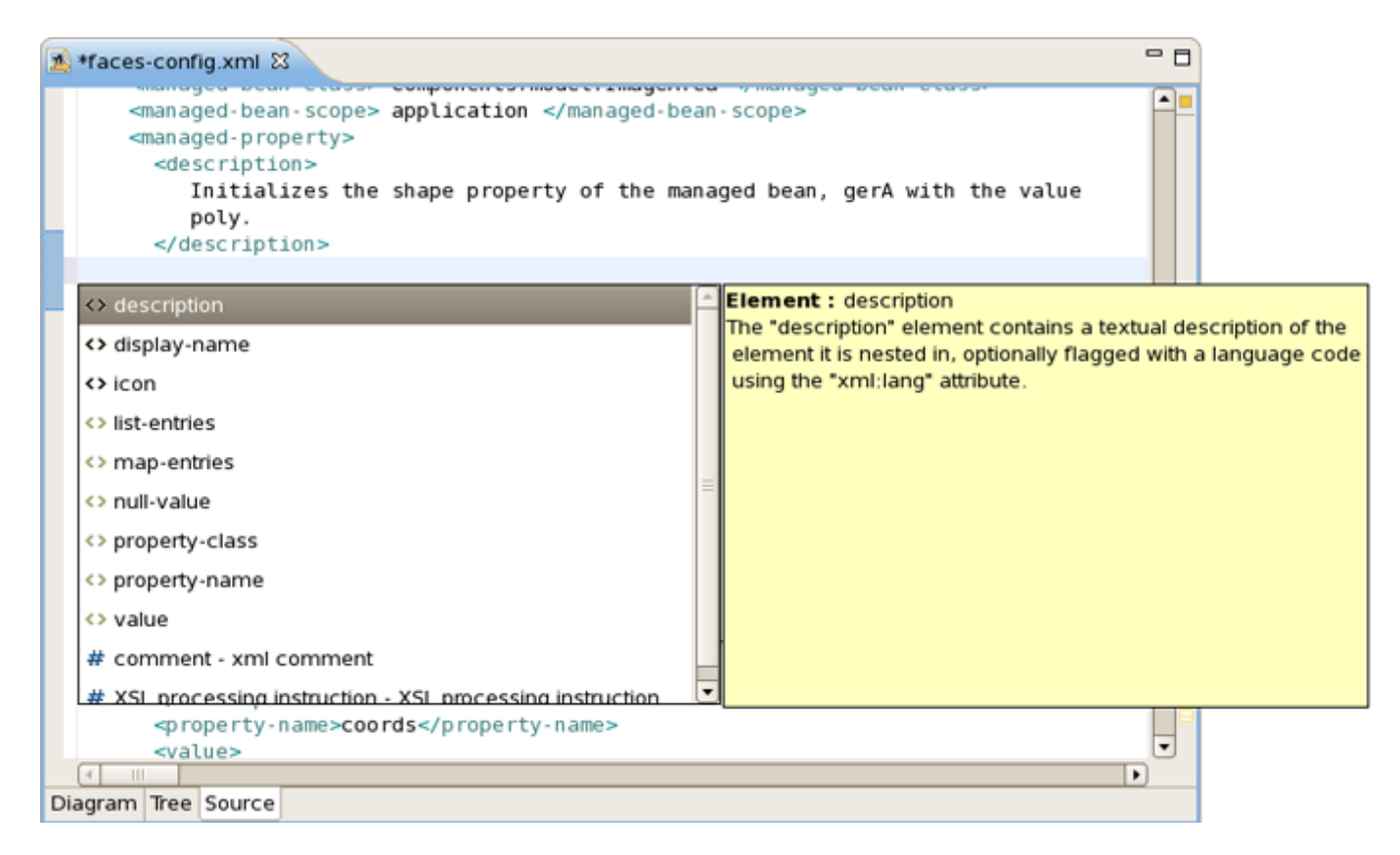

Figure 3.28. Content Assist in Source View

#### 3.4.6. Error Reporting

Errors will be reported by JBoss Developer Studio's verification facility:

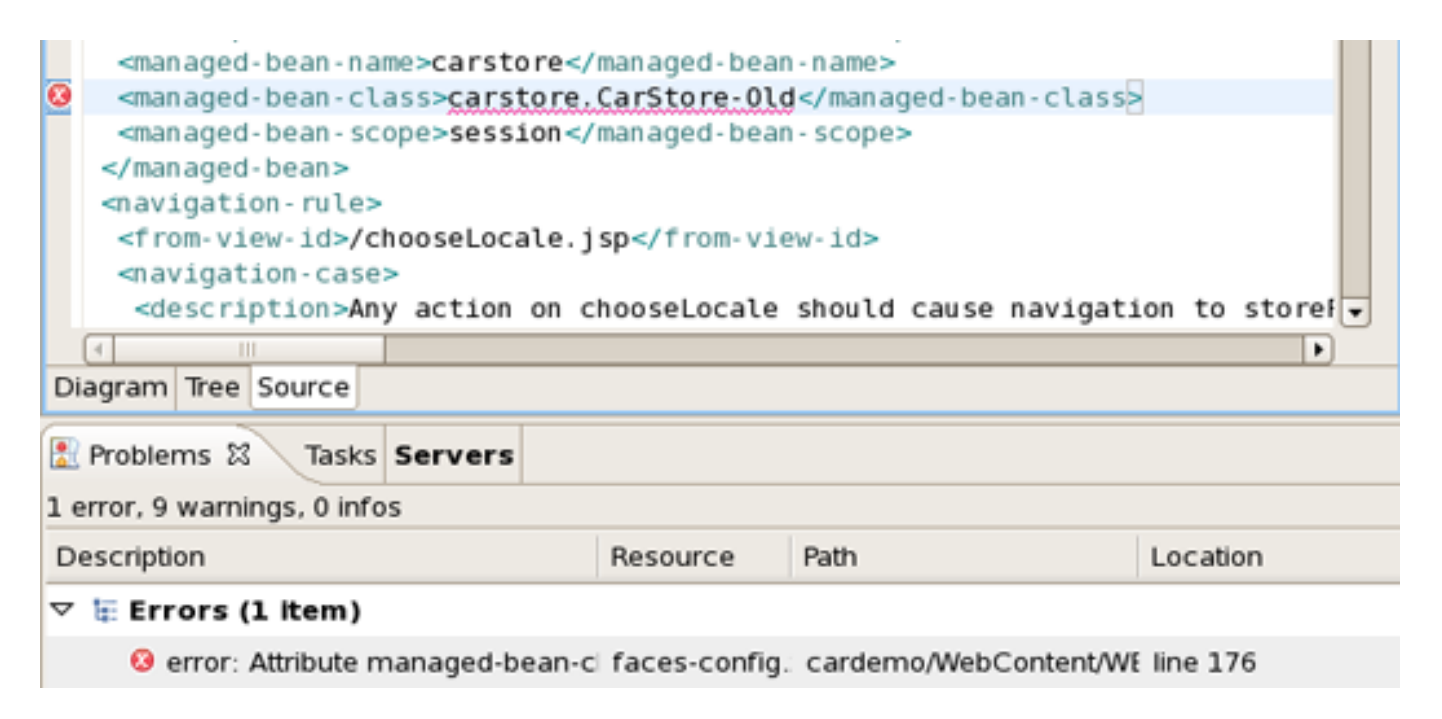
#### Figure 3.29. Error Reporting in Source View

Other errors are also reported.

|                          | <man -="" aged="" ame="" bean="" n=""></man>                                                    |                |                               |                      |  |  |  |
|--------------------------|-------------------------------------------------------------------------------------------------|----------------|-------------------------------|----------------------|--|--|--|
| 0                        | 8 sometag                                                                                       |                |                               |                      |  |  |  |
| 0                        | <pre>2 </pre>                                                                                   |                |                               |                      |  |  |  |
|                          | <navigation-rule></navigation-rule>                                                             |                |                               |                      |  |  |  |
|                          | <pre><from-view-id>/chooseLocale.</from-view-id></pre>                                          | <pre>jsp</pre> | ew-id>                        |                      |  |  |  |
|                          | <navigation-case></navigation-case>                                                             |                |                               | •                    |  |  |  |
|                          |                                                                                                 |                |                               | •                    |  |  |  |
| Di                       | agram Tree Source                                                                               |                |                               |                      |  |  |  |
| Rroblems 🕱 Tasks Servers |                                                                                                 |                |                               |                      |  |  |  |
|                          | 2 errors, 9 warnings, 0 infos                                                                   |                |                               |                      |  |  |  |
| 2 e                      | rrors, 9 warnings, 0 infos                                                                      |                |                               |                      |  |  |  |
| 2 e<br>De                | errors, 9 warnings, 0 infos<br>escription                                                       | Resource       | Path                          | Location             |  |  |  |
| 2 e<br>De                | errors, 9 warnings, 0 infos<br>escription<br><b>E Errors (2 items)</b>                          | Resource       | Path                          | Location             |  |  |  |
| 2 e<br>D€<br>⊽           | errors, 9 warnings, 0 infos<br>escription<br>Errors (2 items)<br>0 181:12 Element type "sometag | Resource       | Path<br>cardemo/WebContent/WB | Location<br>line 181 |  |  |  |

Figure 3.30. Others Errors Reporting

You can also work in the Source viewer with the help of the *Outline view*. The Outline views show a tree structure of the JSF configuration file. Simply select any element in the Outline view, and it will jump to the same place in the Source viewer.

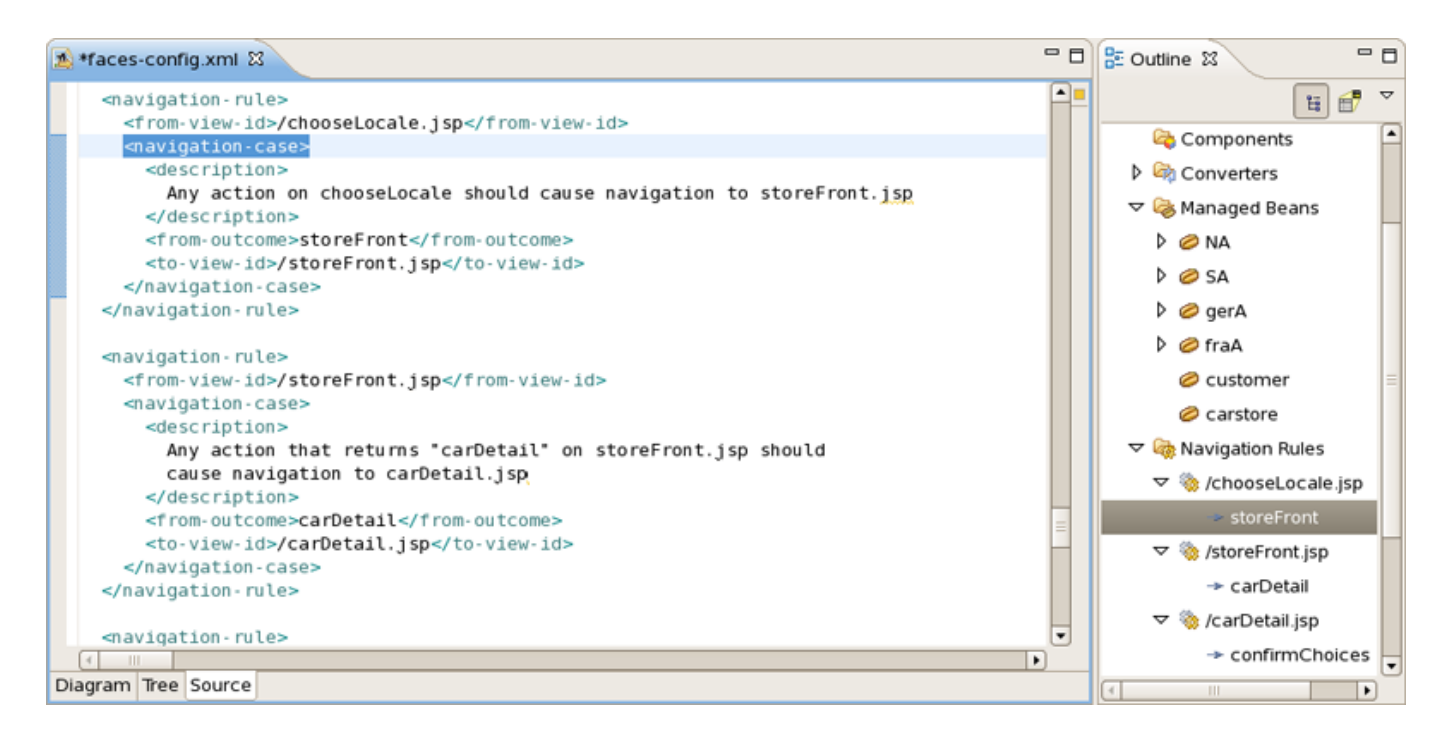

#### Figure 3.31. Outline View

If your diagram is large, within Outline view you can switch to a *Diagram Navigator* mode by selecting the middle icon at the top of the view window. It allows you to easily move around the diagram. Just move the blue area in any direction, and the diagram on the left will also move:

| 🔊 *faces-config.xml 업                                                                                                    | 🗝 🗖 🚼 Outline 🛛 🗧 🛃 🔻 🖻                                                                                                    |
|----------------------------------------------------------------------------------------------------|----------------------------------------------------------------------------------------------------|
| /storeFront.jsp<br>storeFront<br>/carDetail<br>/carDetail<br>/carDetail<br>confirmChoices.jsp<br>confirmChoices.jsp<br>confirmChoices.jsp<br>/finish.jsp<br>//customerinfo.jsp<br>finish | /carDetail.jsp<br>/carDetail.jsp<br>/carDetail.jsp<br>/confirmChoices.jsp<br>confirmChoices<br>/finish.jsp<br>/finish.jsp<br>finish |
| Diagram nee Source                                                                                                    |                                                                                                    |

Figure 3.32. Outline View for Diagram

You can also edit in the *Tree* viewer with the help of the Properties view as shown below:

| 🔊 faces-config.xml 🛿 |                                |                            | - 0      | Properties 🛙 | - 0                        |
|----------------------|--------------------------------|----------------------------|----------|--------------|----------------------------|
| Faces Config Editor  |                                |                            |          |              | 🗉 🏶 🗔 🎽                    |
|                      | ▼ Managed Bean                 |                            | <u>^</u> | Property     | Value                      |
| 🔊 faces-config.xml   | Managed-Bean-Name:             | carstore                   |          | comment      | The main backing file mean |
| Application          | Managed-Bean-Class:            | carstore.CarStore          | Browse   | display-name | l                          |
| Converters           | Managed-Bean-Scope:            | session                    | •        | id           |                            |
| 🗢 🗟 Managed Beans    | Managed Beans Description:     | The main backing file mean |          | large-icon   |                            |
| Þ 🥔 NA               |                                | _                          | ~        | managed-be   | a carstore.CarStore        |
| Þ 🥔 SA               |                                |                            | ▶        | managed-be   | a carstore                 |
| 👂 🥏 gerA             | <ul> <li>Properties</li> </ul> |                            |          | managed-be   | i session                  |
| 👂 🏉 fraA             | name clas value                | Add                        | ±        | small-icon   |                            |
| 🥔 customer           |                                | Romo                       |          |              |                            |
| 🥏 carstore           |                                | Kerno                      | ove      |              |                            |
| 👂 🍓 Navigation Rules |                                | Edit                       | t        |              |                            |
| 🗟 Referenced Beans 🔤 |                                |                            | p        |              |                            |
|                      |                                | Day                        |          |              |                            |
| Diagram Tree Source  |                                |                            |          |              |                            |

Figure 3.33. Properties View

# 3.5. Managed Beans

## 3.5.1. Code Generation for Managed Beans

JBoss Developer Studio gives you lots of power to work with managed beans.

- Add and generate code for new managed beans
  - Generate code for attributes and getter/setter methods
- Add existing managed beans to JSF configuration file

To start, create a new managed bean in JSF configuration file editor, in the Tree view.

| 🔊 faces-config.xml 🛛   |           |                |                  |                 | - 8         |
|------------------------|-----------|----------------|------------------|-----------------|-------------|
| Faces Config Editor    |           |                |                  |                 |             |
| 🕶 faces-config         | ▼ Managed | i Beans        |                  |                 |             |
| 🗢 📓 faces-config.xml 🦳 | name      |                | class            | scope           | <u>A</u> dd |
| Application            | NA        |                | components.mo    | del application | Remove      |
| Components             | SA        |                | components.mo    | del application |             |
| Converters             | gerA      |                | components.mo    | del application | Edit        |
| New                    | •         | 🥥 Managed Bear | nponents.mo      | del application | Up          |
|                        | 611 · V   |                | carstore.Custom  | erE session     | Down        |
|                        | Ctrl + X  |                | carstore.CarStor | e session       |             |
| Þ 🖉 fi 🕼 Paste         | Ctrl + V  |                |                  |                 |             |
|                        |           |                |                  |                 |             |
| Ø c                    | Delete    |                |                  |                 |             |
| Properties             |           |                |                  |                 |             |
| lefe 💛 Verify          |           |                |                  |                 |             |
|                        |           | 1              |                  |                 |             |
| Diagram Tree Source    |           |                |                  |                 |             |

Figure 3.34. Creation of New Managed Bean

When you define a new managed bean, make sure that Generate Source Code is checked as shown in the figure below:

| ۲      | New Managed Bean 🗙             |
|--------|--------------------------------|
| Manage | d Bean                         |
| Scope  | request 💌                      |
| Class* | example.carBean <u>B</u> rowse |
| Name*  | carBean                        |
|        | Generate Source Code           |
|        | Next >> Finish Cancel          |

Figure 3.35. New Managed Bean

After the "Java" class has been generated you can open it for additional editing. There are two ways to open the "Java" class:

- Click on Managed-Bean-Class link in the editor -or-
- Right click the managed bean and select Open Source

| 🔊 *faces-config.xml 🛙   |                                |                 |       |             | - 8      |  |
|-------------------------|--------------------------------|-----------------|-------|-------------|----------|--|
| Faces Config Editor     |                                |                 |       |             |          |  |
| ✓ faces-config          | ✓ Managed Bean                 |                 |       |             | <b>^</b> |  |
| ▽ 🔊 faces-config.xml* 📄 | Managed-Bean-Name:             | carBean         |       |             | 1        |  |
| Application Components  | <u>Managed-Bean-Class:</u>     | example.carBean |       | Browse      | i        |  |
| D 🖓 Converters          | Managed Open Scope:            | request         |       | •           |          |  |
| 🗢 🎯 Managed Beans       | Description:                   |                 |       | A           | i 🗉      |  |
| Þ 🥔 NA 📃                |                                | <u>el</u>       |       |             |          |  |
| Þ 🥔 SA                  |                                | <u> </u>        |       |             | 1        |  |
| Þ 🥏 gerA                | <ul> <li>Properties</li> </ul> |                 |       |             |          |  |
| 🕨 🥔 fraA                | name                           | class           | value | <u>A</u> dd |          |  |
| 🥏 customer              |                                |                 |       | Remove      |          |  |
| 🥔 carstore 🔛            |                                |                 |       |             |          |  |
| 🥏 carBean               |                                |                 |       | Edit        |          |  |
| Navigation Rules        |                                |                 |       | <u>Ц</u> р  |          |  |
|                         |                                |                 |       | Down        | •        |  |
| Diagram Tree Source     |                                |                 |       |             |          |  |

Figure 3.36. Opening of Created Managed Bean

The generated Java source:

| 🔊 *faces-config.xml                                                                 | 🕽 carBean.java 🛿 | - 8      |
|-------------------------------------------------------------------------------------|------------------|----------|
| ⊕/**                                                                                |                  | <u> </u> |
| <pre>package example;</pre>                                                         |                  |          |
| ⊖/**<br>* @author root<br>*<br>*/<br>public class carB<br>⊖ public carBea<br>}<br>} | ean {<br>in() {  |          |
| 4                                                                                   | III              |          |

Figure 3.37. Java Source Code

You can also generate source code for properties - this also includes "getter" and "setter" methods:

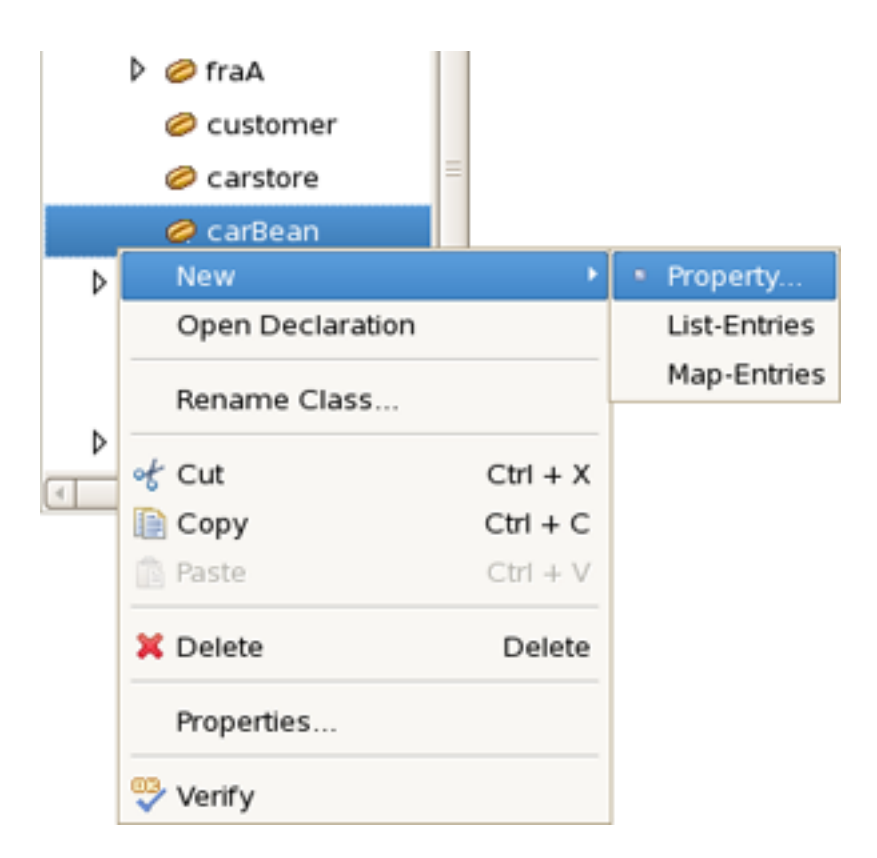

Figure 3.38. Generation of Source Code for Properties

Make sure that all the check boxes are selected:

- Add Java property
- Generate Getter
- Generate Setter

| 9              | Add Property        | ×              |
|----------------|---------------------|----------------|
| Property       |                     |                |
| Property-Name* | carName             | •              |
| Property-Class | java.Lang.String    | <u>B</u> rowse |
| Value Kind     | value               | •              |
| Value          |                     | <u>C</u> hange |
|                | 🗹 Add Java property |                |
|                | 🗹 Generate Getter   |                |
|                | 🗹 Generate Setter   |                |
|                |                     | Finish Cancel  |

Figure 3.39. "Add Property" Form

Once the generation is complete, you can open the file and see the added property with "getter" and "setter" methods:

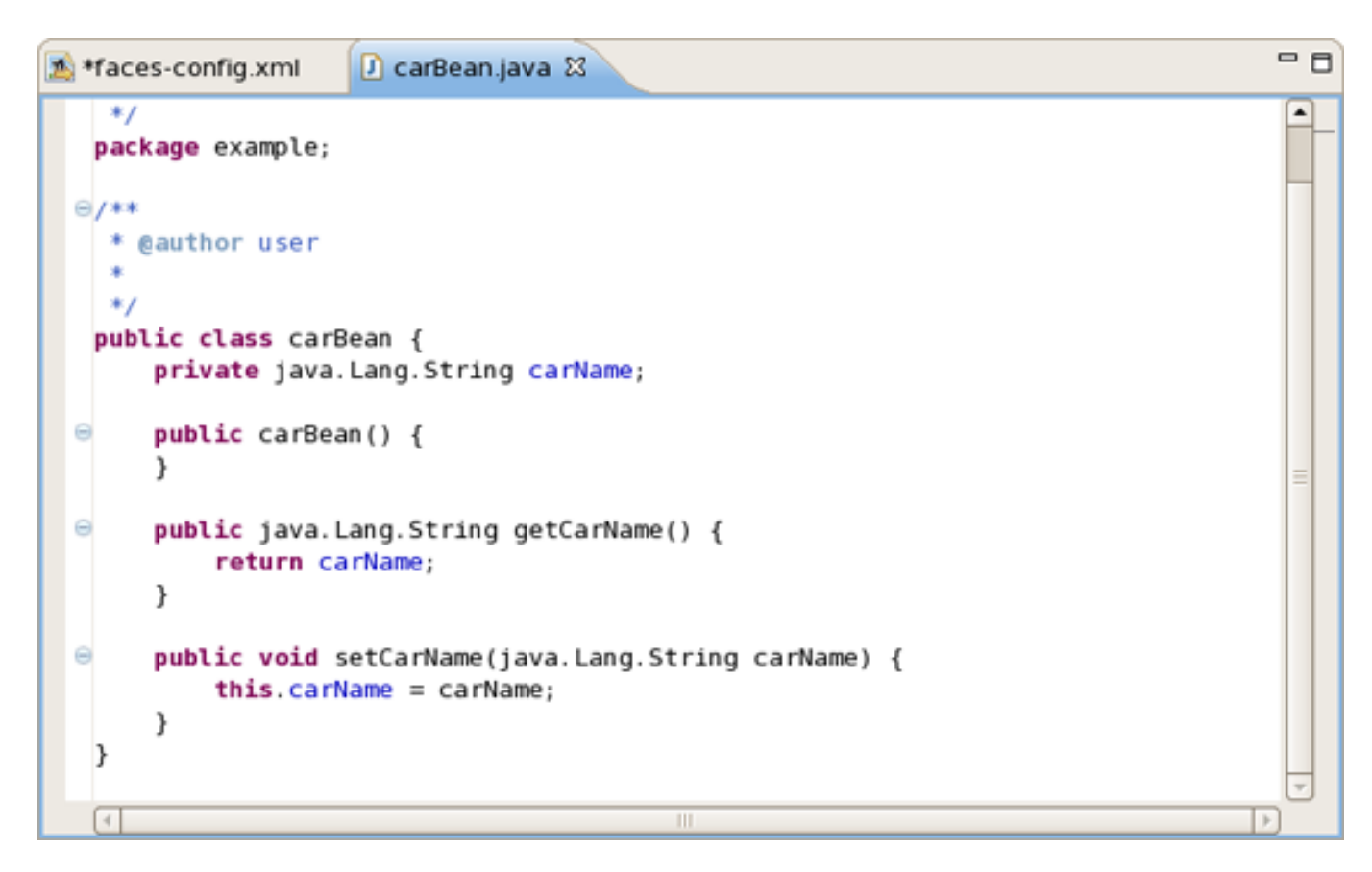

Figure 3.40. Generated Java Source Code for Property

## 3.5.2. Add Existing Java Beans to a JSF Configuration File

If you already have a Java bean you can easily add it to a JSF configuration file.

You should start the same way you create a new managed bean. Use Browse... to add your existing Java class.

| ۲      | 😸 New Managed Bean 🛛 🗙 |        |  |  |  |
|--------|------------------------|--------|--|--|--|
| Manage |                        |        |  |  |  |
| Scope  | request                | •      |  |  |  |
| Class* | example.carBean        | Browse |  |  |  |
| Name*  | carBean                |        |  |  |  |
|        | Generate Source Code   |        |  |  |  |
|        |                        |        |  |  |  |
|        |                        |        |  |  |  |
|        | Next >> Finish         | Cancel |  |  |  |

Figure 3.41. New Managed Bean Form

Once the class is set, it's *Name* will be set as well. But you can easily substitute it for the other one. Notice that *Generate Source Code* option is not available as the "Java" class already exists.

After adding your class *Next* button will be activated. Pressing it you'll get *Managed Properties* dialog where all corresponding properties are displayed. Check the necessary ones to add them into your JSF Configuration File.

If you don't want to add any, just click Finish .

| 😸 New Managed Bean 🔀                                                     |                       |  |  |  |
|--------------------------------------------------------------------------|-----------------------|--|--|--|
| Managed Properties Select properties you want to add to the managed-bean |                       |  |  |  |
| name                                                                     | value                 |  |  |  |
| 🗖 carName                                                                |                       |  |  |  |
|                                                                          |                       |  |  |  |
|                                                                          |                       |  |  |  |
|                                                                          |                       |  |  |  |
|                                                                          |                       |  |  |  |
|                                                                          |                       |  |  |  |
|                                                                          |                       |  |  |  |
|                                                                          |                       |  |  |  |
|                                                                          |                       |  |  |  |
|                                                                          | << Back Finish Cancel |  |  |  |
|                                                                          |                       |  |  |  |

Figure 3.42. Selection of Bean's Properties.

# 3.6. Create and Register a Custom Converter

1. In the Project Explorer view open *faces-config.xml* and select *Tree* tab.

| ≰ *faces-config.xml 🛿  |             |       | - 8            |
|------------------------|-------------|-------|----------------|
| Faces Config Editor    |             |       |                |
| ✓ faces-config         | - Converter | rs    |                |
| ▽ 🗟 faces-config.xml*  | id          | class | <u>A</u> dd    |
| Application Components |             |       | <u>R</u> emove |
| 🕨 🏟 Converters         |             |       | <u>E</u> dit   |
| 👂 🍓 Managed Beans      |             |       | Цр             |
| Avigation Rules        |             |       | Down           |
| Referenced Beans       |             |       |                |
| Validators             |             |       |                |
|                        |             |       |                |
|                        |             |       |                |
|                        |             |       |                |
| III                    | 4           | III   |                |
| Diagram Tree Source    |             |       |                |

Figure 3.43. Converters

- 2. Select *Converters* and click on *Add* button.
- 3. Type the name of your converter in the Converter-id field and name of the class for converters. After clicking *Finish* button your custom converter is registered under entered name.

| 9                | Add Converter         | ×              |
|------------------|-----------------------|----------------|
| Converter        |                       |                |
| Converter-id*    | MyConverter           |                |
| Converter-Class* | etest.CustomConverter | <u>B</u> rowse |
|                  |                       |                |
|                  |                       |                |
|                  |                       |                |
|                  |                       |                |
|                  | Finish                | Cancel         |

Figure 3.44. Add Converter Form

4. Let's create *"converter"* class. In the Converter section you should see your Converter-id and Converter-class. Click on *Converter-class* to generate the source code.

| 🔊 *faces-config.xml 🛿                                                               |                                      |             | - C                                       |
|-------------------------------------------------------------------------------------|--------------------------------------|-------------|-------------------------------------------|
| Faces Config Editor<br>▼ faces-config                                               | • Converter                          |             |                                           |
| Application     Components                                                          | Converter-id:<br>Converter-for-Class | MyConverter | Browse                                    |
| Converters                                                                          | Description:                         |             | Browse                                    |
| <ul> <li>Anaged Beans</li> <li>Avigation Rules</li> <li>Referenced Beans</li> </ul> | → Attributes     ■                   |             |                                           |
| Render Kits                                                                         | name c                               | lass        | Add <u>R</u> emove <u>E</u> dit <u>Up</u> |
| Diagram Tree Source                                                                 |                                      |             | Down                                      |

Figure 3.45. Generation of Source Code for Converter Class

5. Java class will be created automatically. Leave everything without changes and click Finish .

| 9                                        | New Java Class                         | ×               |
|------------------------------------------|----------------------------------------|-----------------|
| <b>Java Class</b><br>Create a new Java c | lass.                                  | C               |
| Source fol <u>d</u> er:                  | JSFKickStart/JavaSource                | Browse          |
| Pac <u>k</u> age:                        | test                                   | Bro <u>w</u> se |
| Enclosing type:                          |                                        | Browse          |
| Na <u>m</u> e:                           | CustomConverter                        |                 |
| Modifiers:                               | public O default O private O protected |                 |
|                                          | abstract final static                  |                 |
| <u>S</u> uperclass:                      | java.lang.Object                       | Brows <u>e</u>  |
| Interfaces:                              |                                        | <u>A</u> dd     |
|                                          |                                        | <u>R</u> emove  |
| Which method stub                        | s would you like to                    |                 |
|                                          | public static void main(String[] args) |                 |
|                                          | <u>C</u> onstructors from superclass   |                 |
| Do you want to add                       | Inherited abstract methods             | project?        |
| Do you want to add                       | Generate comments                      | project?        |
|                                          |                                        |                 |
|                                          |                                        |                 |
| 0                                        | Enish                                  | Cancel          |

Figure 3.46. New Java Class Form

6. To open converter class click again on Converter-class link in the Converter section. Now you are able to write business logic of converter.

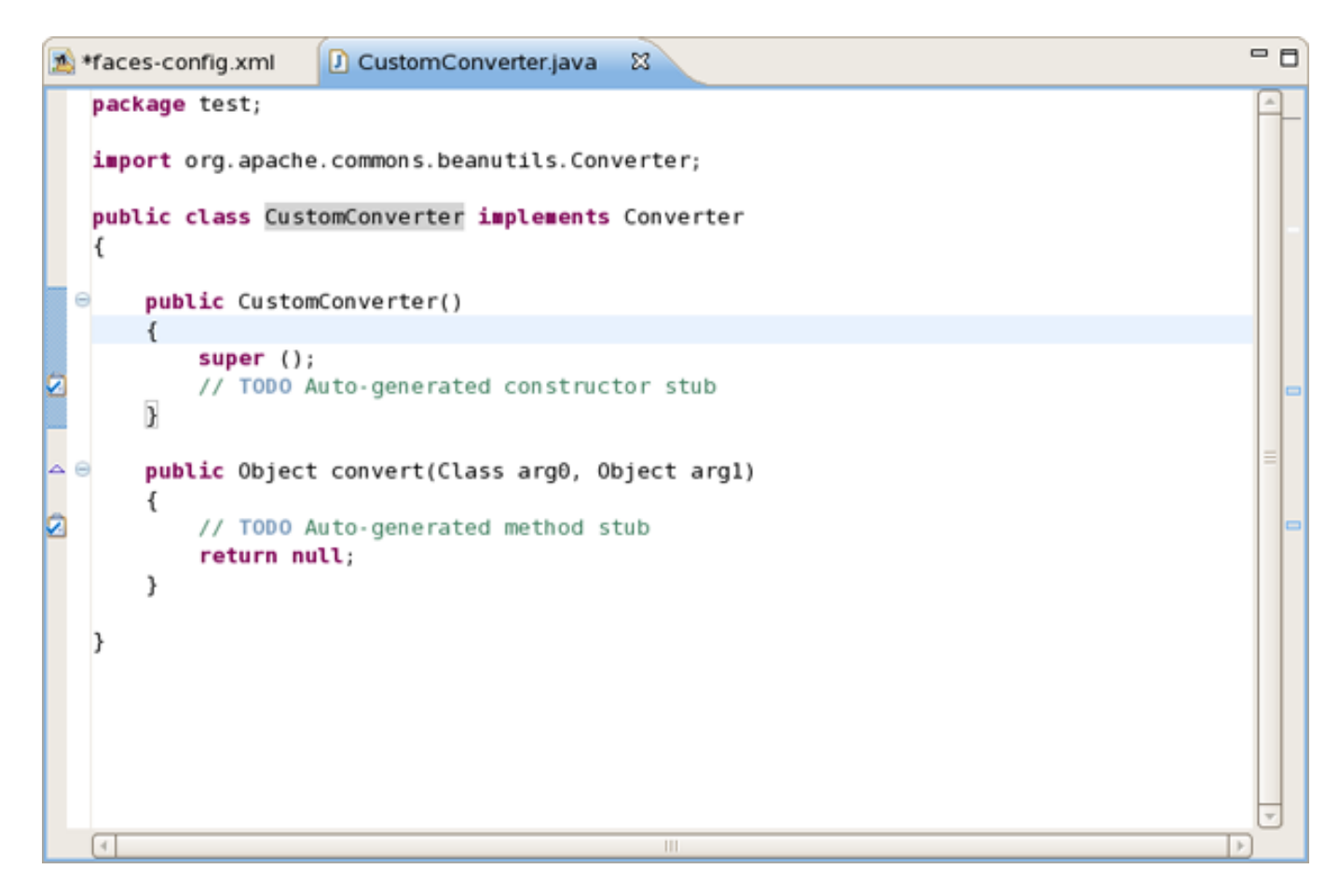

Figure 3.47. Converter Class

# 3.7. Create and Register a Custom Validator

1. In the Project Explorer view open *faces-config.xml* and select *Tree* tab.

| 🔊 faces-config.xml 🛿 |            |       | - 8            |
|----------------------|------------|-------|----------------|
| Faces Config Editor  |            |       |                |
| ▼ faces-config       | - Validato | ors   |                |
| ▼ 🔊 faces-config.xml | id         | class | <u>A</u> dd    |
| Components           |            |       | <u>R</u> emove |
| 👂 🖓 Converters       |            |       | <u>E</u> dit   |
| 👂 🍓 Managed Beans    |            |       | Up             |
| Navigation Rules     |            |       |                |
| 🗞 Referenced Beans   |            |       | Down           |
| 🔄 Render Kits        |            |       |                |
| 🕨 💕 Validators       |            |       |                |
|                      |            |       |                |
|                      |            |       |                |
|                      |            |       |                |
|                      |            |       |                |
|                      |            |       |                |
|                      |            |       |                |
| Diagram Tree Source  |            |       |                |

Figure 3.48. Validator in Faces Config Editor

- 2. Select Validators, and click on Add button.
- 3. Type the name of your validator in the Valifator-id field and name of the class for validators. After clicking *Finish* button your custom validator is registered under entered name.

| 9                 | Add Validator          | ×              |
|-------------------|------------------------|----------------|
| Validator         |                        |                |
| Validator-id:*    | MyValidator            |                |
| Validator-Class:* | e test.CustomValidator | <u>B</u> rowse |
|                   |                        |                |
|                   |                        |                |
|                   |                        |                |
|                   |                        |                |
|                   | Finish                 | Cancel         |

#### Figure 3.49. Adding Validator

4. Let's create "*validator*" class. In the Validator section you should see your Validator-id and Validator-class. Click on *Validator-class* to generate the source code.

| 🔊 *faces-config.xml 원  |                  |                      |                | - 0 |
|------------------------|------------------|----------------------|----------------|-----|
| Faces Config Editor    |                  |                      |                |     |
|                        | - Validator      |                      |                | *   |
| ▽ 🔊 faces-config.xml*  | Validator-id:    | MyValidator          |                |     |
| Application Components | Validator-Class: | test.CustomValidator | <u>B</u> rowse |     |
| D 🧠 Converters         | Description:     |                      |                | =   |
| 👂 🍓 Managed Beans      |                  | ( III                |                |     |
| Avigation Rules        | - Attributes     |                      |                |     |
| Referenced Beans       | name             | class                | <u>A</u> dd    | H   |
| マ ¥ Validators         |                  |                      | <u>R</u> emove |     |
| MyValidator            |                  |                      | <u>E</u> dit   |     |
|                        |                  |                      | Цр             |     |
|                        |                  |                      | Down           |     |
|                        | + Properties     |                      |                | •   |
| Diagram Tree Source    |                  |                      |                |     |

Figure 3.50. Creating Validator Class

5. Java class will be created automatically. Leave everything without changes and click Finish .

| 9                                        | New Java Class                                          | ×               |
|------------------------------------------|---------------------------------------------------------|-----------------|
| <b>Java Class</b><br>Create a new Java c | lass.                                                   | C               |
| Source fol <u>d</u> er:                  | JSFKickStart/JavaSource                                 | Br <u>o</u> wse |
| Pac <u>k</u> age:                        | test                                                    | Bro <u>w</u> se |
| Enclosing type:                          |                                                         | Bro <u>w</u> se |
| Na <u>m</u> e:                           | CustomValidator                                         |                 |
| Modifiers:                               | public O default O private O protected                  |                 |
|                                          | abstract final static                                   |                 |
| <u>S</u> uperclass:                      | java.lang.Object                                        | Brows <u>e</u>  |
| Interfaces:                              |                                                         | <u>A</u> dd     |
|                                          |                                                         | Remove          |
| Which method stub                        | s would you like to                                     |                 |
|                                          | public static void main(String[] args)                  |                 |
|                                          | <u>Constructors</u> from superclass                     |                 |
|                                          | Inherited abstract methods                              |                 |
| Do you want to add                       | comments as configured in the properties of the current | t project?      |
|                                          | Generate comments                                       |                 |
|                                          |                                                         |                 |
| 0                                        | Einish                                                  | Cancel          |

Figure 3.51. New Java Class Form

6. To open validator class click again on Validator-class in the Validator section. Now you are able to write business logic of validator.

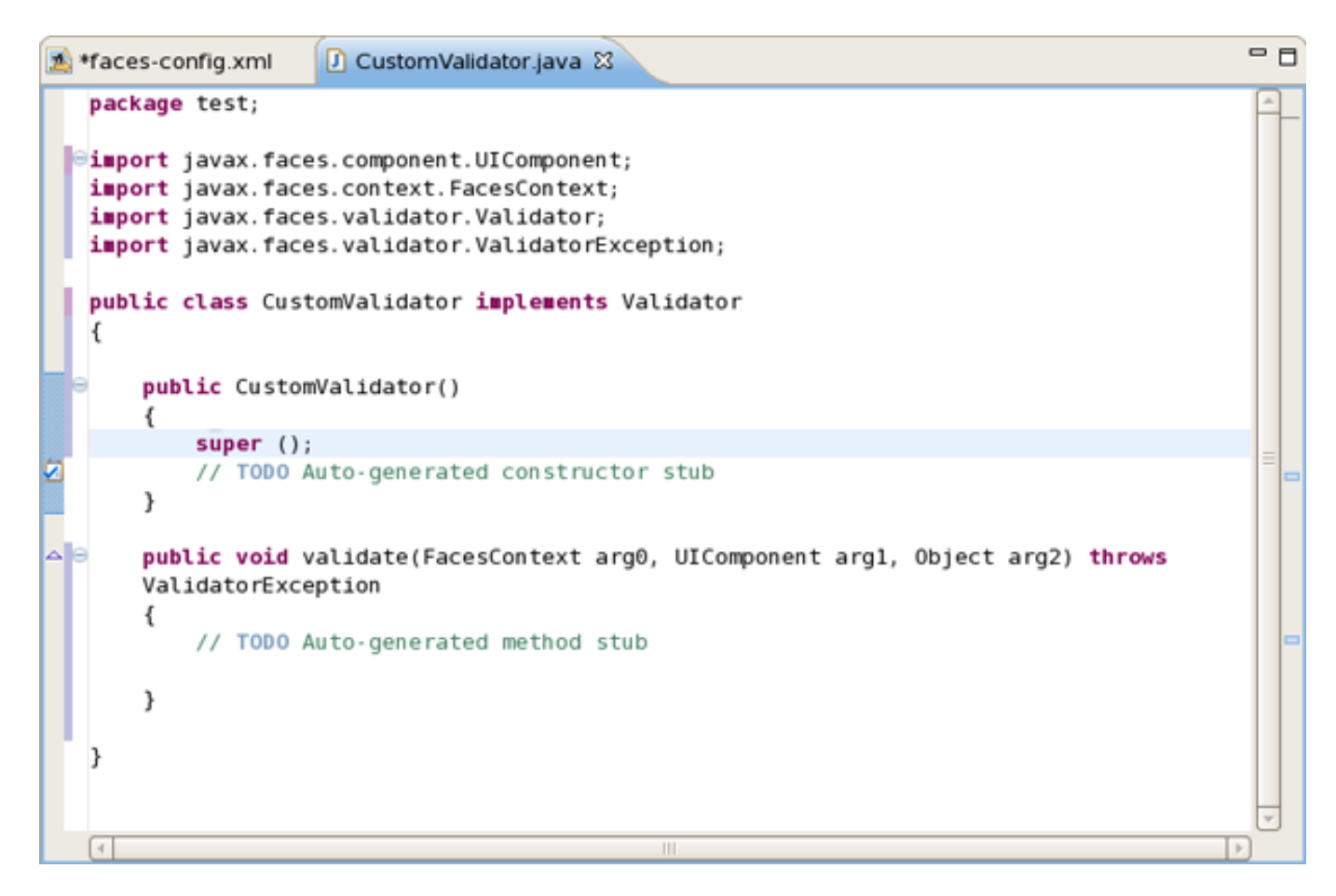

Figure 3.52. Converter Class Editing

## 3.8. Create and Register Referenced Beans

1. In the Project Explorer view open *faces-config.xml* and select *Tree* tab.

| 🖄 *faces-config.xml 🛙               |              |         | - 8  |
|-------------------------------------|--------------|---------|------|
| Faces Config Editor                 |              |         |      |
|                                     | ▼ References | i Beans |      |
| ✓ ▲ faces-config.xml* ♦ Application | name         | class   | Add  |
| 💫 Components<br>D 🧠 Converters      |              |         | Edit |
| Managed Beans Mavigation Rules      |              |         |      |
| Referenced Beans                    |              |         | Down |
| Validators                          |              |         |      |
|                                     |              |         |      |
|                                     |              |         |      |
|                                     |              |         |      |
| Diagram Tree Source                 |              |         |      |

Figure 3.53. Validator in Faces Config Editor

- 2. Select *Referenced Beans* and click on *Add* button.
- 3. Type in the name of your Referenced Bean and type in or select Referenced-Bean-Class by using Browse button.

| 😔 😔                     | d Referenced Bean    | ×              |
|-------------------------|----------------------|----------------|
| Referenced Bean         |                      |                |
| Referenced-Bean-Name:*  | MyReferencedBean     |                |
| Referenced-Bean-Class:* | etest.ReferencedBean | <u>B</u> rowse |
|                         |                      |                |
|                         |                      |                |
|                         |                      |                |
|                         | Finish               | Cancel         |
|                         |                      |                |

Figure 3.54. Add Validator Form

4. In the Referenced Bean section you should see your Referenced-Bean-Name and Referenced-Bean-Class. Click on the link to open the Java creation wizard.

| ୀ sfaces-config.xml ଛ                                                                                                    | - B                                                                                                    |
|----------------------------------------------------------------------------------------------------|----------------------------------------------------------------------------------------------------|
| <ul> <li>★faces-config.xml X</li> <li>Faces Config Editor</li> <li>★ faces-config</li> <li>★ faces-config.xml*</li> <li>♦ Application</li> <li>♦ Components</li> <li>♦ ۞ Converters</li> <li>♦ ۞ Managed Beans</li> <li>♦ ۞ Navigation Rules</li> </ul> | ■ ■ <ul> <li>Referenced Bean</li> <li>Referenced-Bean-Name:</li> <li>MyReferencedBean</li> <li>Browse</li> <li>Description:</li> <li> <li></li></li></ul> |
| <ul> <li>✓ Seferenced Beans</li> <li>✓ MyReferencedBean</li> <li>Sender Kits</li> <li>▷ ✓ Validators</li> </ul>                                                                                                    | Id:       Display-Name:       Small-Icon:       Large-Icon:                                                                                               |
| Diagram Tree Source                                                                                                    |                                                                                                    |

Figure 3.55. Create Validator Class

5. Java class will be created automatically. Leave everything without changes and click Finish .

| 9                                        | New Java Class                                          | ×               |
|------------------------------------------|---------------------------------------------------------|-----------------|
| <b>Java Class</b><br>Create a new Java c | lass.                                                   | C               |
| Source fol <u>d</u> er:                  | JSFKickStart/JavaSource                                 | Browse          |
| Pac <u>k</u> age:                        | test                                                    | Bro <u>w</u> se |
| Enclosing type:                          |                                                         | Bro <u>w</u> se |
| Na <u>m</u> e:                           | ReferencedBean                                          |                 |
| Modifiers:                               | public O default O private O protected                  |                 |
|                                          | abstract final static                                   |                 |
| <u>Superclass</u> :                      | java.lang.Object                                        | Brows <u>e</u>  |
| Interfaces:                              |                                                         | <u>A</u> dd     |
|                                          |                                                         | <u>R</u> emove  |
| Which method stub                        | s would you like to                                     |                 |
|                                          | public static void main(String[] args)                  |                 |
|                                          | <u>Constructors from superclass</u>                     |                 |
|                                          | Inherited abstract methods                              |                 |
| Do you want to add                       | comments as configured in the properties of the current | project?        |
|                                          | Ge <u>n</u> erate comments                              |                 |
|                                          |                                                         |                 |
| 0                                        | Einish                                                  | Cancel          |

Figure 3.56. New Java Class Form

6. To open Referenced Bean class click again on *Referenced-Bean-Class* in the Referenced Bean section. Now you are able to write business logic of Referenced Bean.

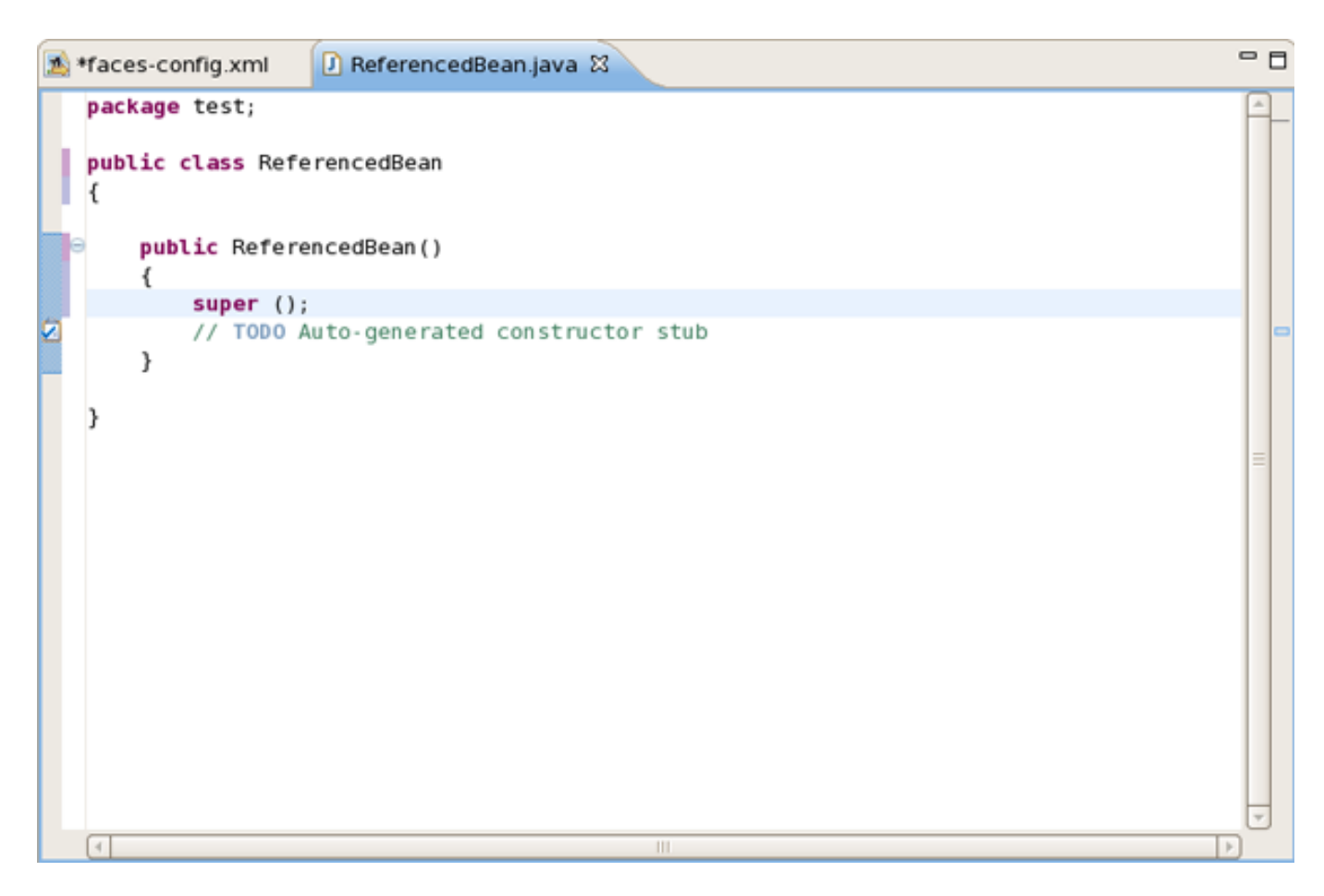

Figure 3.57. Referenced Bean Class Editing

# 4

# **Struts**

If you prefer develop web applications using Struts technology JBoss Developer Studio also meets your needs.

JBDS supports the Struts 1.1, 1.2.x versions.

# 4.1. Support for Struts 1.1, 1.2.x

When you create a brand new or import an existing project you can set which Struts version to use:

| <b>@</b>                                                                                    | New JSF Project                                                                                                    |
|---------------------------------------------------------------------------------------------|----------------------------------------------------------------------------------------------------|
| Create JSF Projec                                                                           | t 🍙 🔶                                                                                                    |
| Specify Project Nan                                                                         | ne 🥸                                                                                                    |
| The Create New Pro<br>a brand new project<br>project, just use the<br>with it in Red Hat De | ject Wizard is used for creating<br>t. If you already have a pre-existing<br>Import Project Wizard to start working<br>eveloper Studio. |
| Project Name*                                                                               |                                                                                                    |
|                                                                                             | Use default path*                                                                                                    |
| Location*                                                                                   | /home/user/workspace                                                                                                    |
| JSF Environment*                                                                            | JSF 1.2                                                                                                    |
| Template*                                                                                   | JSF 1.1.02 - Reference Implementation                                                                                                   |
| lemplate.                                                                                   | JSF 1.2                                                                                                    |
|                                                                                             | JSF 1.2 with Facelets                                                                                                    |
|                                                                                             | MyFaces 1.1.4                                                                                                    |
|                                                                                             |                                                                                                    |
| 0                                                                                           | < Back Next > Bnish Cancel                                                                                                    |

Figure 4.1. Choosing Struts Environment

# 4.2. Working with Projects

## 4.2.1. Creating a New Struts Project

JBoss Developer Studio provides the following when working with Struts.

- Create new Struts projects
- Import (open) existing Struts projects

You can import any project structure

- Add Struts capabilities to any existing Eclipse project
- Import and add Struts capabilities to any existing project created outside Eclipse

JBoss Developer Studio includes a New Struts Project Wizard that radically simplifies the process for getting started with a new Struts project. You just need to follow these 4 steps:

1. Select *File* > *New* > *Project*... from the menu bar. Then, select *JBoss Tools Web* > *Struts* > *Struts Project* in this dialog box. Click *Next*:

| New Project                                                                    | X |
|--------------------------------------------------------------------------------|---|
| Select a wizard                                                                |   |
| <u>W</u> izards:                                                               |   |
| type filter text                                                               |   |
| ✓ ➢ JBoss Tools Web ✓ ➢ JSF                                                    |   |
| ISF Project                                                                    | _ |
| <ul> <li>▷ ▷ JPA</li> <li>▷ ▷ Plug-in Development</li> <li>▷ ▷ Seam</li> </ul> |   |
| ⑦ < Back Next > Binish Cancel                                                  |   |

Figure 4.2. Selecting Struts Wizard

2. On this screen, provide the project name. You can leave all other values as they are:

| <b>9</b>                                                                                                 | New Struts Project 🗙                                                                                                    |
|----------------------------------------------------------------------------------------------------|----------------------------------------------------------------------------------------------------|
| Create Struts Proje                                                                                      | ct 🚳                                                                                                    |
| The Create New Project<br>a brand new project. If<br>project, just use the Im<br>with it in Red Hat Deve | ct Wizard is used for creating<br>f you already have a pre-existing<br>port Project Wizard to start working<br>loper Studio. |
| Project Name*                                                                                            | strutsApplication                                                                                                    |
|                                                                                                    | ✓ Use default path*                                                                                                    |
| Location*                                                                                                | /home/user/workspace/strutsApplication                                                                                       |
| Struts Environment*                                                                                      | Struts 1.2                                                                                                    |
| Template*                                                                                                | Blank                                                                                                    |
|                                                                                                    |                                                                                                    |
|                                                                                                    |                                                                                                    |
| 0                                                                                                    | < Back Next > Finish Cancel                                                                                                  |

#### **Figure 4.3. Creating Struts Project**

### Tip:

Don't put spaces in project names.

#### Note:

If you select the KickStart template, then the project created will include a simple Hello World type application that is ready-to-run.

3. Next, you can register this application with the current servlet container defined for your workspace (JBoss AS, by default) in order to allow you to test your application more easily while still developing it. A new entry will be added in the servlet container configuration file to enable running the application in-place (called null deployment or link deployment). Uncheck the *"Target Server"* check box if for some reason you don't want to register your application at this point.

| ۲               | New Struts Project                           | ×                                 |
|-----------------|----------------------------------------------|-----------------------------------|
| Web             |                                              |                                   |
| Servlet Version | 2.4                                          |                                   |
| Context Path*   | strutsApplication                            |                                   |
| Runtime:*       | JBoss 4.2 Runtime                            | ▼ New                             |
| Target Server:  | JBoss Application Server 4.2                 | New<br>Select All<br>Deselect All |
| 0               | < <u>B</u> ack <u>N</u> ext > <u>F</u> inish | Cancel                            |

Figure 4.4. Registering The Project at Server

4. On the next screen, you can select the TLD files to include in this project:

| <b>9</b>                                                                                                    | New Struts Project                      | ×      |
|----------------------------------------------------------------------------------------------------|-----------------------------------------|--------|
| Tag Libraries<br>Select tag library files y                                                                                                    | you want to use in your project         |        |
| TLDs                                                                                                    |                                         |        |
| <ul> <li>struts-nested.tld</li> <li>fmt.tld</li> <li>sql.tld</li> <li>c.tld</li> <li>x.tld</li> <li>struts-html.tld</li> <li>struts-bean.tld</li> <li>struts-logic.tld</li> <li>struts-tiles.tld</li> </ul> |                                         |        |
|                                                                                                    |                                         |        |
| 0                                                                                                    | < <u>Back</u> <u>Next</u> <u>Finish</u> | Cancel |

Figure 4.5. Selecting Tag Libraries

After the project is created, you should have the following project structure (if you used the KickStart template):

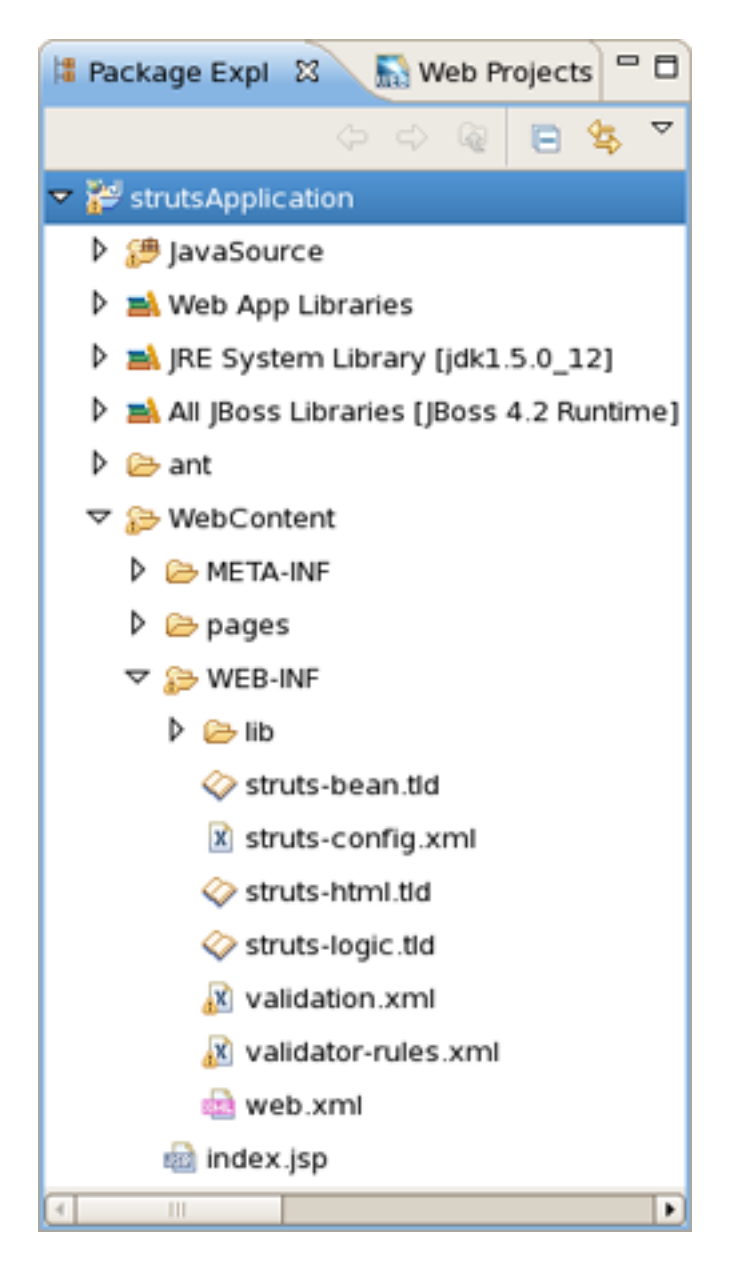

Figure 4.6. Project Structure

## Tip:

If you want to hide the jar files from Web App Libraries in view, select the down-pointing arrow in the upper right corner, select *Filters*..., check the box next to Name filter patterns (matching names will be hidden), and type \*.jar into the field. Then, click OK.

## 4.2.2. Importing an Existing Struts Project with Any Structure

For detailed information on migration projects to JBoss Developer Studio see Migration Guide [../../../../documentation/guides/build/Exadel-migration/en/html\_single/index.html].

## 4.2.3. Adding Struts Capability to an Existing Web Application

With JBoss Developer Studio you can add Struts capabilities (including Struts libraries, tag libraries and a Struts configuration file) to any existing Web application project in your Eclipse workspace. By adding a Struts Nature to your project, you can now edit files using JBoss Developer Studio editors, such as the Struts configuration editor and the JBoss Tools JSP editor.

Right-click the project and select *JBoss Tools* > *Add Struts Capabilities* from the context menu. This will start the process of adding all necessary libraries and files to make this a Web JSF project.

| Package Ex | plorer 12 Neb Projects      | - 6           |                            |
|------------|-----------------------------|---------------|----------------------------|
| гаскауе сх |                             | ▼             |                            |
| 🐸 JSFHello |                             |               | 1                          |
|            | Ne <u>w</u>                 | ,             |                            |
|            | Go into                     |               |                            |
|            | Open in <u>N</u> ew Window  |               |                            |
|            | Ope <u>n</u> Type Hierarchy | F4            |                            |
|            | Sho <u>w</u> In             | Shift+Alt+W   |                            |
|            | Сору                        | Ctrl+C        |                            |
|            | Copy Qualified Name         |               |                            |
|            | 👔 <u>P</u> aste             | Ctrl+V        |                            |
|            | X Delete                    | Delete        |                            |
|            | Build Path                  | ,             |                            |
|            | Source                      | Shift+Alt+S   |                            |
|            | Refactor                    | Shift+Alt+T   |                            |
|            |                             |               |                            |
|            | import                      |               |                            |
|            | Export                      |               |                            |
|            | 🔘 Run XDoclet               | Shift+Ctrl+F1 |                            |
|            | 🔶 Refresh                   | F5            |                            |
|            | Clo <u>s</u> e Project      |               |                            |
|            | Assign Working Sets         |               |                            |
|            | <u>R</u> un As              | •             |                            |
|            | <u>D</u> ebug As            | •             |                            |
|            | Profile As                  | •             |                            |
|            | Validate                    |               |                            |
|            | Add Spring Project Nature   |               |                            |
|            | T <u>e</u> am               | ,             |                            |
|            | Comp <u>a</u> re With       | ,             |                            |
|            | Restore from Local History  |               | S Add Struts Capabilities  |
|            | JBoss Tools                 | +             | Add JSF Capabilities       |
|            | PDE Tools                   | •             | Remove Struts Capabilities |
|            | Java EE                     | ,             | Add Custom Capabilities    |
|            | Properties                  | Alt+Enter     | Remove JSF Capabilities    |
|            |                             |               |                            |

18

Þ

#### Figure 4.7. Adding Struts Capabilities

The wizard will first show you the web.xml file location and the project name.

| 9                                        | Import Struts Project                                    | ×              |
|------------------------------------------|----------------------------------------------------------|----------------|
| Project Location<br>Please select web.xm | llocation                                                |                |
| web.xml Location*                        | /home/user/workspace/jsfHello/WebContent/WEB-INF/web.xml | <u>C</u> hange |
| Project Name*                            | jsfHello                                                 |                |
|                                          |                                                          |                |
|                                          |                                                          |                |
|                                          |                                                          |                |
|                                          |                                                          |                |
|                                          |                                                          |                |
| 0                                        | Help < Back Next > Einish                                | Cancel         |

**Figure 4.8. Choosing Project Location** 

After hitting *Next*, you will see the following screen. This screen simply means that you need to add at least one Struts module to your project to make this project a Struts project. Adding a Struts module means that a new struts-config.xml will be added to your project and registered in the web.xml file. In addition, all required Struts libraries will be added. To add a Struts module, select the *Add Struts Support* button.

| <b>9</b>         | Import Struts Project                                  | ×              |  |  |
|------------------|--------------------------------------------------------|----------------|--|--|
| Project Module   | Project Modules                                        |                |  |  |
| SThe project sho | ould contain at least one Struts module to be imported |                |  |  |
| 1                |                                                        |                |  |  |
| Name             | URI                                                    |                |  |  |
|                  |                                                        |                |  |  |
|                  |                                                        |                |  |  |
|                  |                                                        |                |  |  |
| Name             |                                                        |                |  |  |
| URI              |                                                        |                |  |  |
| Path on Dick     |                                                        | Change         |  |  |
| rationoisk       |                                                        | <u>Cnange</u>  |  |  |
| Sources Path     |                                                        | <u>C</u> hange |  |  |
| Module Root      |                                                        | Change         |  |  |
|                  |                                                        |                |  |  |
|                  | Add Struts Support                                     |                |  |  |
|                  |                                                        |                |  |  |
|                  |                                                        |                |  |  |
|                  |                                                        |                |  |  |
| 0                | Help < Back Next > Enish                               | Cancel         |  |  |

Figure 4.9. Project Modules

Here you can select what Struts version, Servlet class, URL pattern and TLDs to add to this project.
| ( <b>9</b> )                         | Add Struts Support 🛛 🗙                                                                                                    |
|--------------------------------------|----------------------------------------------------------------------------------------------------|
| Struts Project<br>Please select stru | ats support options                                                                                                    |
| Version*                             | 1.2                                                                                                    |
| Servlet Class:*                      | org.apache.struts.action.ActionServlet                                                                                                    |
| URL Pattern:*                        | *.do                                                                                                    |
| TLD Files:*                          | <ul> <li>struts-nested.tld</li> <li>fmt.tld</li> <li>sql.tld</li> <li>c.tld</li> <li>x.tld</li> <li>struts-html.tld</li> <li>struts-bean.tld</li> <li>struts-logic.tld</li> <li>struts-tiles.tld</li> </ul> |
|                                      |                                                                                                    |
| 0                                    | <u>F</u> inish Cancel                                                                                                    |

Figure 4.10. Selecting Struts Support Options

When done, you will see the default Struts module configuration information. See how to Edit Struts modules.

| 9                               | Import Struts Project 🗙                                            |
|---------------------------------|--------------------------------------------------------------------|
| Project Modu<br>Configure Proje | iles<br>ct Modules                                                 |
| Name                            | URI                                                                |
| <default></default>             | /WEB-INF/struts-config.xml                                         |
|                                 |                                                                    |
|                                 |                                                                    |
| Name                            | <default></default>                                                |
| URI                             | /WEB-INF/struts-config.xml                                         |
| Path on Disk                    | /home/user/workspace/jsfHello/WebContent/WEB-INF/struts-config.xml |
| Sources Path                    | /home/user/workspace/jsfHello/JavaSource                           |
| Web Root                        | /home/user/workspace/jsfHello/WebContent                           |
|                                 |                                                                    |
| 0                               | Help < Back Next > Finish Cancel                                   |

Figure 4.11. Project Configuration Information

On the last screen you can set the different folders for your project as well as register this application with a servlet container.

| <b>9</b>           | Import Struts Project                                     | ×              |
|--------------------|-----------------------------------------------------------|----------------|
| Project Folders    | •                                                         |                |
| Select Project Fol | ders                                                      | S C            |
|                    |                                                           |                |
| Classes Folder     | /home/user/workspace/jsfHello/WebContent/WEB-INF/classes  | <u>C</u> hange |
| Lib Folder         | /home/user/workspace/jsfHello/WebContent/WEB-INF/lib      | Change         |
| Ant Build File     |                                                           | <u>C</u> hange |
|                    | Add Libraries                                             |                |
| Environment        | Struts 1.2                                                | •              |
| Servlet Version:   | 2.4                                                       | -              |
| Context Path*      | jsfHello                                                  |                |
| Runtime:*          | JBoss 4.2 Server Adapter Runtime                          | New            |
| Target Server:     | JBoss Application Server 4.2                              | New            |
|                    |                                                           | Select All     |
|                    |                                                           | Deselect All   |
|                    |                                                           |                |
|                    |                                                           |                |
| 0                  | <u>H</u> elp < <u>B</u> ack <u>N</u> ext > <u>F</u> inish | Cancel         |

Figure 4.12. Registering the Project at Server

When done, you can open the struts-config.xml file. (The Struts configuration is shown below in the Tree viewer).

| 😫 Package Explorer 🕄 📃 🗖          | 🐟 struts-config.xn | ni 🕱       |                | - t           | 8 |
|-----------------------------------|--------------------|------------|----------------|---------------|---|
| 수 수 👰 🖻 🔩 🍸                       | Struts Confi       | g Editor   |                |               |   |
| ▽ 🚰 jsfHello                      |                    | g          | • Properties E | ditor         |   |
| JavaSource                        | 🔻 🛸 struts-con     | ifig.xml   | struts-config  | 1.2           |   |
| 🕨 🛋 Web App Libraries             | 🖂 data-so          | ources     | Name:          | struts-config |   |
| IRE System Library [jdk1.5.0_12]  | 🗟 form-b           | eans       |                |               |   |
| 👂 🗁 ant                           | alobal-            | exceptions | Extension:     | xml           |   |
| ▽ 🗁 WebContent                    | alobal-            | forwards   | Display-Name:  |               |   |
| D 🗁 META-INF                      | action-            | mappings   | Description:   |               |   |
| VEB-INF                           | Secontrol          | ler        |                |               |   |
| Dib 😂 lib                         | les resource       | -es        | ld:            |               |   |
| 🖹 faces-config.xml                | 🗟 plug-in          | s          | Comment:       | Change        |   |
| 🗇 struts-bean.tld                 | - p                | -          | Encoding       | UTE-8         |   |
| X struts-config.xml               |                    |            | cheoding.      |               |   |
| 🗇 struts-html.tid                 |                    |            |                |               |   |
| 🗇 struts-logic.tld                |                    |            |                |               |   |
| 🗟 web.xml 👻                       |                    |            |                |               |   |
|                                   |                    |            |                |               |   |
| 🗖 Properties 🔝 Web Projects 🛿 🗧 🗖 |                    |            |                |               |   |
| 🛣 🛋 这 😒 😑 🔄                       |                    |            |                |               |   |
| isfHello                          |                    |            |                |               |   |
| ▽ 🔊 strutsApplication             |                    |            |                |               |   |
| WEB-ROOT (WebContent)             |                    |            |                |               |   |
|                                   |                    |            |                |               |   |
| ా స్త్రీ default                  |                    |            |                |               |   |
| 🕨 📫 struts-config.xml             |                    |            |                |               |   |
| ▷ 👜 web.xml                       | Diagram Tree So    | urce       |                |               |   |

Figure 4.13. Struts-config.xml File

## 4.3. Graphical Editor for Struts Configuration Files

The Struts configuration file editor has three main viewers (modes): Diagram (shown), Tree and Source. The modes can be selected via the tabs at the bottom of the editor. Any changes made in one mode are immediately visible when you switch to any other mode.

When working in Source view, you always have all the following features available:

- Content Assist
- Open On Selection
- File Folding

## 4.3.1. Diagram Mode

| 🗟 *struts-config.xml 🕱                                                                                                    |                      | - 8                      |
|----------------------------------------------------------------------------------------------------|----------------------|--------------------------|
| Image: space of the system       Image: space of the system       Image: space of the system | /pages/inputname.jsp |                          |
|                                                                                                    | /greeting            |                          |
|                                                                                                    |                      | /pages/greeting.jsp<br>≫ |
|                                                                                                    |                      |                          |
| Diagram Tree Source                                                                                                    |                      |                          |

The Diagram mode graphically displays the Web flow of the application defined in the Struts configuration file.

Figure 4.14. Diagram Mode

Just by right-clicking anywhere on the diagram, you can use a context menu to create the building blocks of a Struts application:

- Actions
- Global forwards
- Global exceptions
- JSP Pages

| 🥐 getName | T                    |                    |
|-----------|----------------------|--------------------|
|           |                      |                    |
|           | /pages/inputname.jsp |                    |
|           | Add                  | Action             |
|           | Create Comment       | 💍 Global Forward   |
|           | 💼 Paste              | Ctrl + V           |
|           | Select Element       |                    |
|           | Auto-Layout          |                    |
|           | 💛 Verify             | pages/greeting.jsp |
|           | Properties           |                    |
|           | 🅈 Generate Java Code |                    |
|           |                      |                    |

Figure 4.15. Diagram Context Menu

Along the upper-left side of the editor is a stack of seven icons for changing the behavior of the cursor in the diagram. The first icon switches to the default regular selection cursor, the second to the marquee selection cursor and the third to the new connection cursor. The last four icons switch the cursor to an insert cursor for each type of Struts build block listed above (and in the order listed).

For instance, clicking on the first of these four icons (the one with the gears) will switch the cursor to insert actions. Clicking anywhere in the diagram with this cursor has the same effect as right-click and selecting Add > Action... from the context menu with the regular cursor active. It's just more efficient to use this cursor if you're adding more than one action at once.

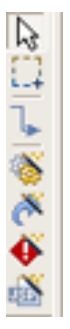

Figure 4.16. Insert Actions Cursor

## 4.3.2. Tree Mode

In the Tree mode, the different elements of the Struts application are organized into functional categories on the left-hand side and a form for editing the properties of currently selected items on the right-hand side.

| 🕏 *struts-config.xml 🛛                                                                                                    |                  |                                    | - 8      |
|----------------------------------------------------------------------------------------------------|------------------|------------------------------------|----------|
| Struts Config Editor                                                                                                    |                  |                                    |          |
|                                                                                                    | • Properties Ed  | itor                               | <b>^</b> |
| ▽ 🚔 struts-config.xml*                                                                                                    | forward          |                                    |          |
| 🛵 data-sources                                                                                                    | ld:              |                                    |          |
| 👂 🗟 form-beans                                                                                                    | ClassName:       | Browse                             | i        |
| 🔯 global-exceptions                                                                                                    |                  |                                    |          |
| 👂 🧼 global-forwards                                                                                                    | ContextRelative: | ·                                  |          |
| action-mappings 🤯                                                                                                    | Module:          |                                    |          |
| 🗢 🍓 /greeting                                                                                                    | Name             | savhello                           | ill      |
| 👉 sayhello                                                                                                    |                  |                                    |          |
| controller                                                                                                    | Path:            | /pages/greeting.jsp <u>C</u> hange |          |
| kan and the sources and the sources and the sources are sources and the sources are sources and the sources are sources are so | Redirect:        | ▼                                  |          |
| 🍋 plug-ins                                                                                                    | Small-Icon:      |                                    | j 🗋      |
|                                                                                                    | Large-Icon:      |                                    |          |
|                                                                                                    | Display-Name:    |                                    | ] .      |
| Diagram Tree Source                                                                                                    |                  |                                    |          |

Figure 4.17. Tree Mode

You can also right-click on any node in the category tree and perform appropriate operations through a context menu. For instance, by right-clicking on the action-mappings category node, you can add new actions to the application.

| 🕏 *struts-config.xml 🛿                  |                     | - 0            |
|-----------------------------------------|---------------------|----------------|
| Struts Config Editor                    |                     |                |
| ✓ struts-config                         | - Properties Editor |                |
| ▽ 🚔 struts-config.xml*                  | action-mappings     |                |
| 🖂 data-sources                          | ld:                 |                |
| 👂 🎯 form-beans                          | Type:               |                |
| lobal-exceptions<br>▷ 🔯 global-forwards | Comment:            | <u>C</u> hange |
| 🗢 🍓 action-ma 🚳 Create                  | Action              |                |
| ✓ ·@ /greetir<br>Sort                   |                     |                |
| controller     Paste                    | Ctrl + V            |                |
| a resources Proper                      | ies                 |                |
| 🍣 plug-ins 😵 Verify                     |                     |                |
|                                         |                     |                |
| Diagram Tree Source                     |                     |                |

Figure 4.18. Tree Context Menu

## 4.3.3. Source Mode

In the Source mode, you have complete editing control of the underlying XML coding:

Struts

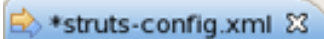

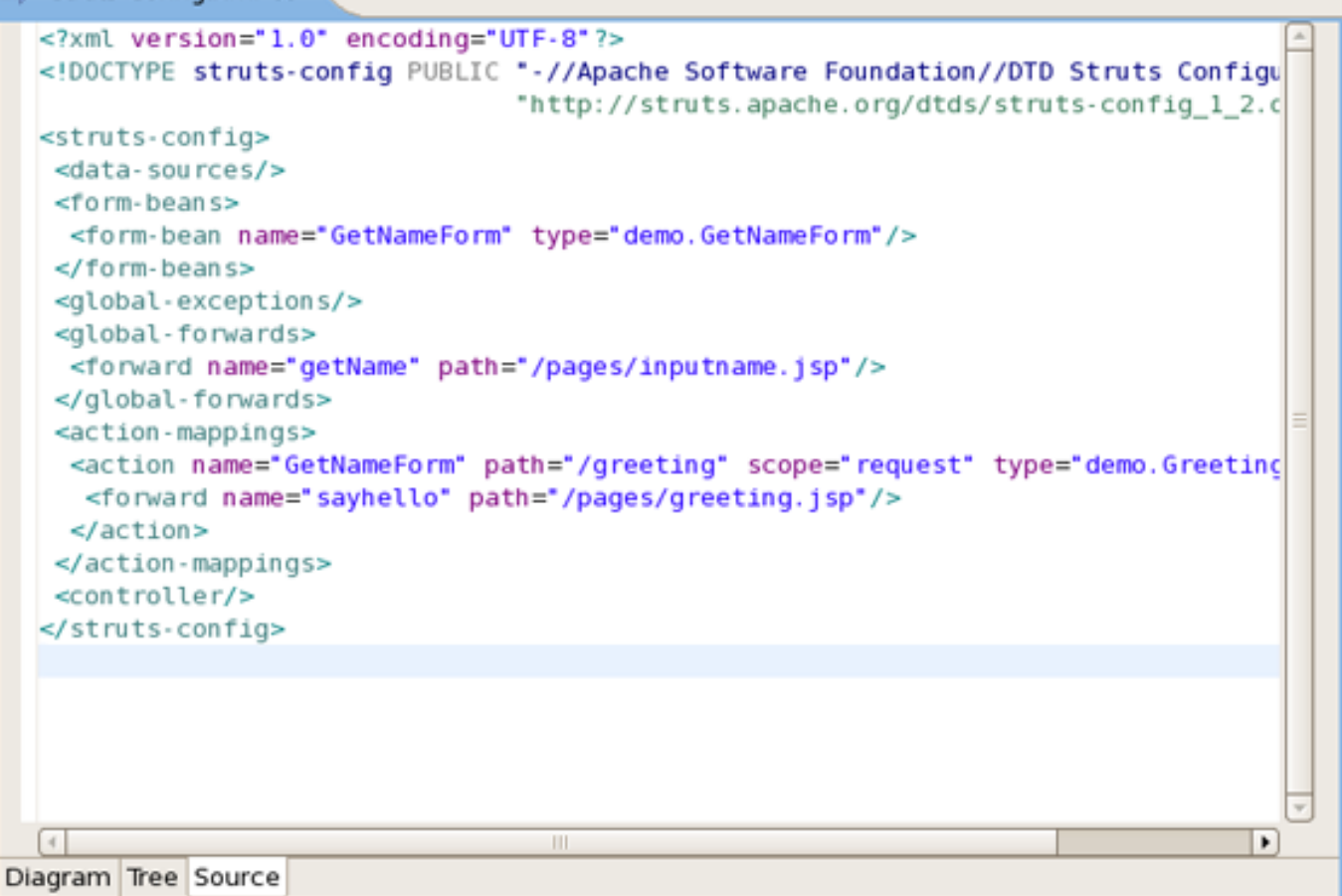

#### Figure 4.19. Source Mode

You can take advantage of code assist:

- 8

Struts

| ★ *stm x</p D</p <st< p=""> <d< p=""> O O</d<></st<> | uts-config.xml 83<br>ml version="1.0" encoding="UTF-8"?><br>OCTYPE struts-config PUBLIC "-//Apache Software<br>"http://struts.apach<br>ruts-config><br>ata-sources/><br>• description<br>• display-name<br>• action-mappings<br>• controller<br>• data-sources<br>• form-beans<br>• global-exceptions<br>• global-forwards<br>• message-resources<br>• plug-in<br>• comment - xml comment | Foundation//DTD Struts Configuration 1.2//EN"<br>te.org/dtds/struts-config_1_2.dtd"><br>Element : display-name<br>The "display-name" element contains a short (one line)<br>description of the surrounding element, suitable for use in GU<br>tools.<br>Data Type : #PCDATA |  |
|----------------------------------------------------------------------------------------------------|----------------------------------------------------------------------------------------------------|----------------------------------------------------------------------------------------------------|--|
| Diagra                                                                                                    | m Tree Source                                                                                                    |                                                                                                    |  |

Figure 4.20. Code Assist

The editor will also immediately flag any errors:

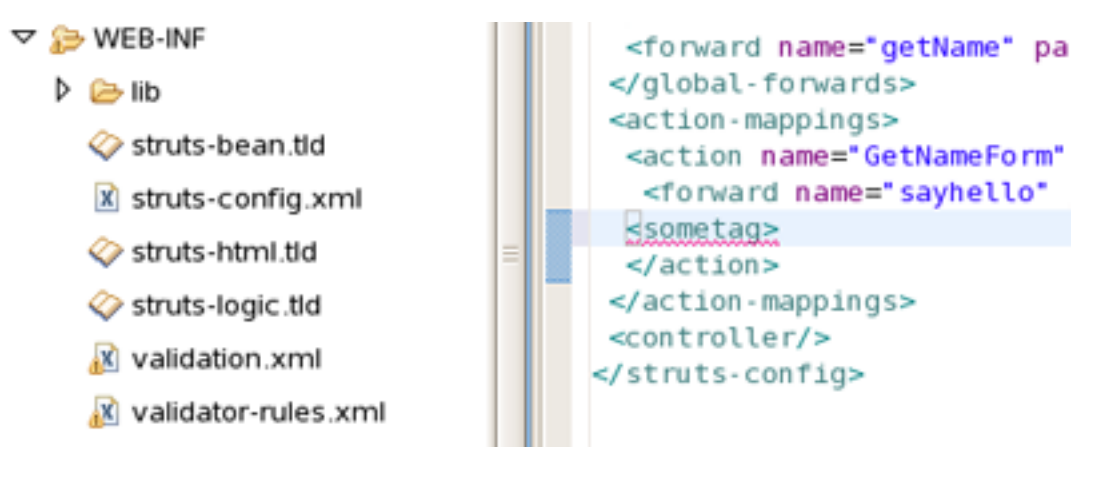

Figure 4.21. Errors in Source Mode

Finally, you can use the Outline view with the editor to easily navigate through the file:

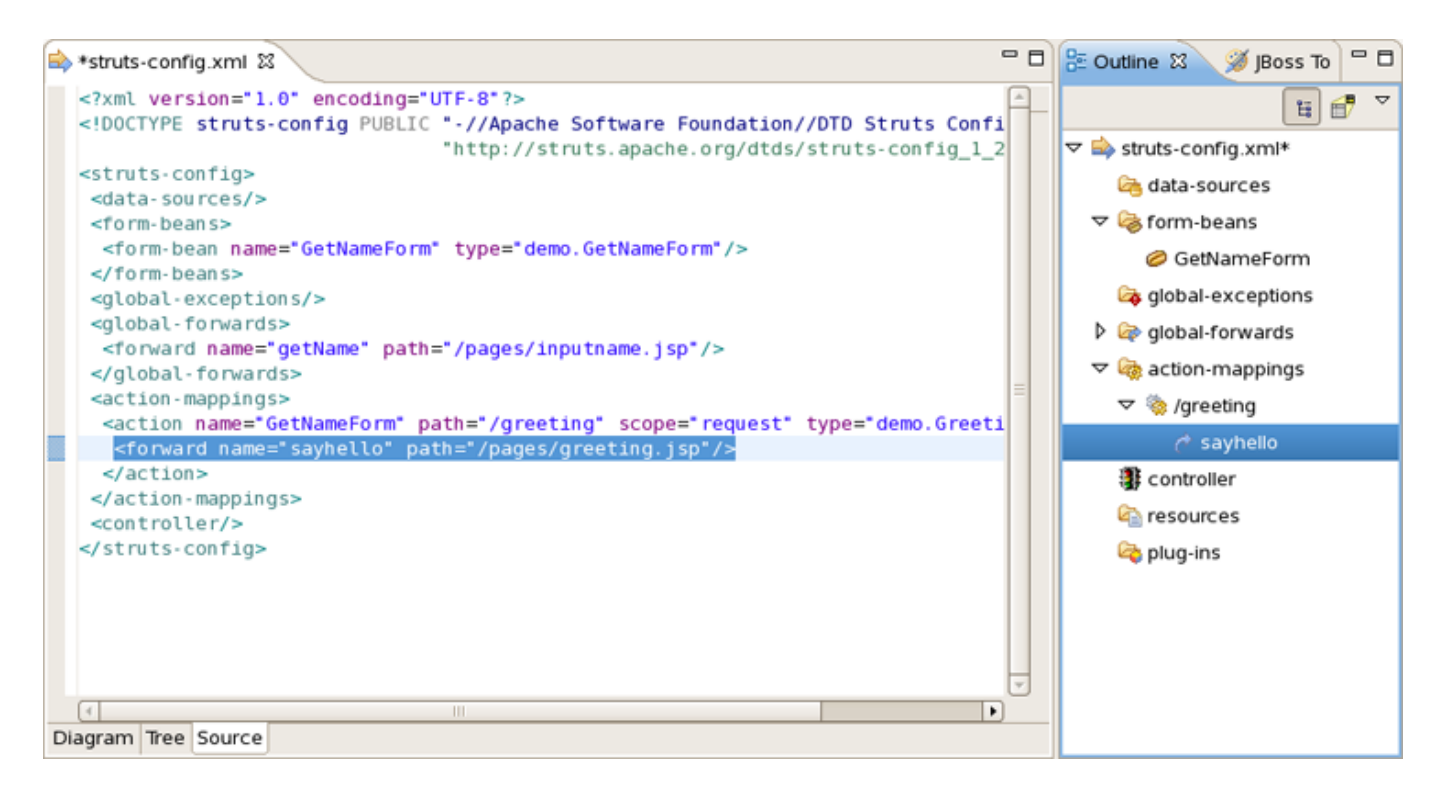

Figure 4.22. Outline View

# 4.4. Graphical Editor for Tiles Files

The Tiles configuration file editor has three main viewers (modes): Tree (shown), Diagram and Source. The modes can be selected via the tabs at the bottom of the editor. Any changes made in one mode are immediately visible when you switch to any other mode.

When working in Source view, you always have all following features available:

- Content Assist
- Open On Selection

## 4.4.1. Create New Tiles File

To create a new Tiles files, right click any folder and select New > Tiles File.

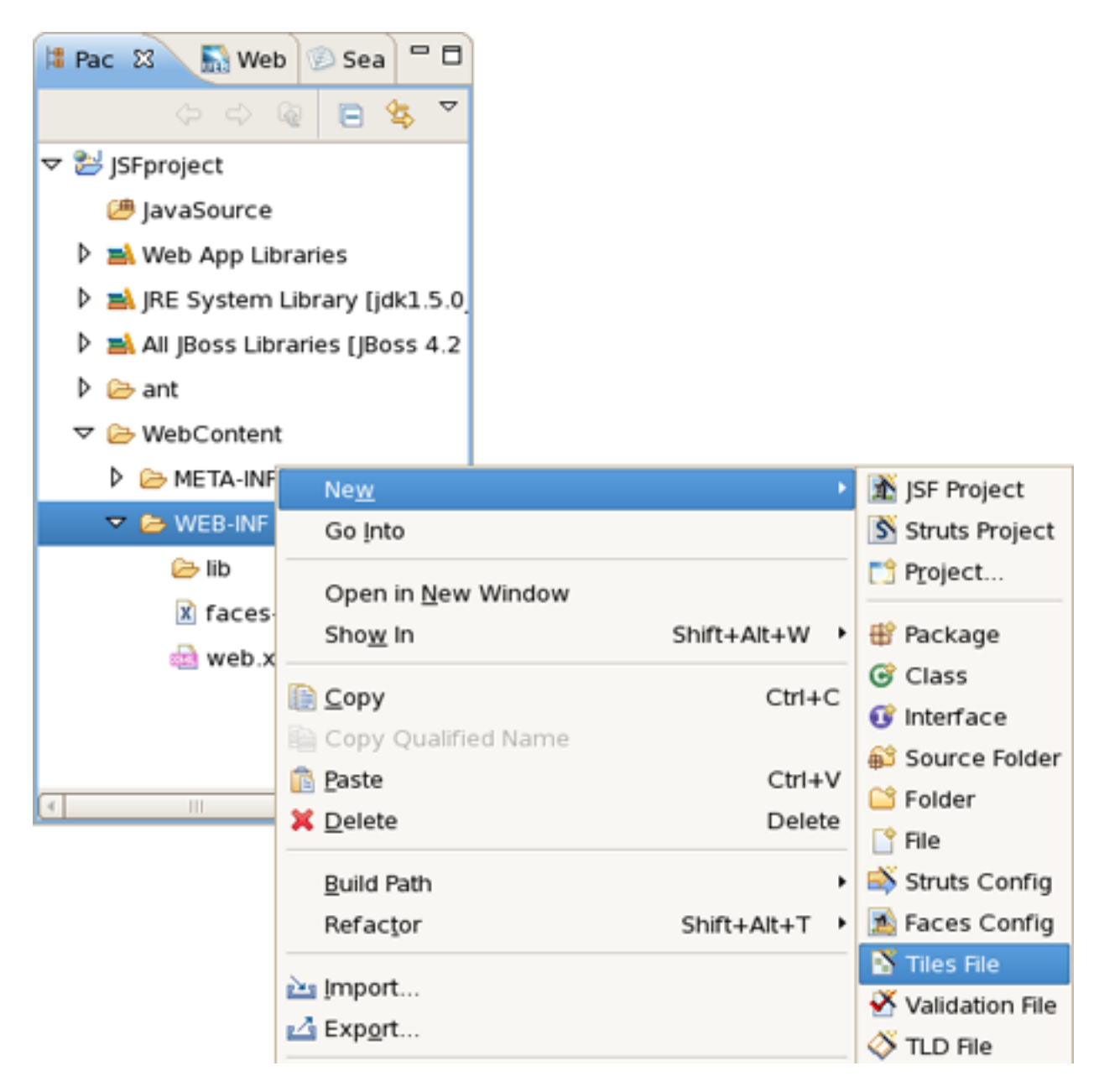

Figure 4.23. Creating a New Tiles File

#### 4.4.2. Tree View

In the Tree mode, the different elements of the Tiles file are organized into functional categories on the left-hand side and a form for editing the properties of currently selected items on the right-hand side.

| 🗄 tiles-defs.xml 🕴     |              |                  |                      | - 6          |
|------------------------|--------------|------------------|----------------------|--------------|
| Tiles Editor           |              |                  |                      |              |
| ✓ tiles-defs           | ▼ Tiles Cor  | nfig Descript    | ion                  | <u> </u>     |
| 🗢 📓 tiles-defs.xml     | Name:        | tiles-defs       |                      |              |
| tiles.layout           | Encoding     |                  |                      |              |
| tiles.layout.weivgroup | cricourig.   | L                |                      |              |
| tiles.layout.weivitems | - Definitio  | ns               |                      |              |
| ▽ 🖺 tiles.layout.error | name         | extends          | path                 | <u>A</u> dd  |
| 🔳 title                | tiles.layout | :                | /jsp/main.jsp        | Remove       |
| action                 | tiles.layout |                  | out                  | Demove       |
| chooser                | tiles.layout |                  | out                  | <u>E</u> dit |
| 🔚 tiles.head           | tiles.layout | .error tiles.lay | out                  | <u>Up</u>    |
| 🔚 tiles.chooser        | tiles.head   |                  | /tiles/header.jsp    |              |
| 🔚 tiles.action         | tiles.choos  | er               | /tiles/chooser.jsp   | Down         |
| 🔚 tiles.foot           | tiles.action | 1                | /tiles/action.jsp    |              |
| 🔚 tiles.weivgroup      | tiles.foot   |                  | /tiles/foot.jsp      |              |
| 🔚 tiles.weivitems      | tiles.weivg  | roup             | /tiles/WeivGroup.jsp | ,            |
| 🔚 tiles.groups         | tiles.weivit | ems              | /tiles/WeivItems.jsp |              |
| 🔚 tiles.items          | tiles.group  | s                | /tiles/Groups.jsp    |              |
| 🔚 tiles.error          | tiles.items  |                  | /tiles/items.jsp     |              |
| ( III )                | tiles.error  |                  | /tiles/Error.jsp     | *            |
| Tree Diagram Source    |              |                  |                      |              |

Figure 4.24. Tree View

To edit the file, simply right click any node and select among the available actions:

| <ul> <li>tiles.layout</li> <li>tiles.layout.weivgroup</li> <li>tiles.layout.weivitems</li> </ul> | Exte<br>Path | nds         | tiles layout |
|--------------------------------------------------------------------------------------------------|--------------|-------------|--------------|
| V ilectorer                                                                                      |              | rollerClass |              |
|                                                                                                  |              |             |              |
| Add PutList                                                                                      |              | rollerUrl   |              |
| Rename                                                                                           |              | /anced      |              |
| 🔚 tile 👔 Copy 🛛 🕻                                                                                | Ctrl + C     |             |              |
| 🔚 tile 🏦 Paste 🛛 🖓                                                                               | Ctrl + V     | av-Name:    |              |
| 🔚 tile                                                                                           |              | ay name.    |              |
| 🔚 tile 🗡 Delete                                                                                  | Delete       | ription:    |              |
| 🔚 tile 🛛 Properties                                                                              |              |             |              |
| 🔚 tiles.weivitems                                                                                | 6            |             |              |
| 🔚 tiles.groups                                                                                   | Sma          | II-ICON:    |              |
| 🔚 tiles.items                                                                                    | Larg         | e-lcon:     |              |
| 🔚 tiles.error                                                                                    | ▼ Dej        | precated    |              |
| 4                                                                                                | Page         | /jsp/       | main.jsp     |
| Tree Diagram Source                                                                              |              |             |              |

Figure 4.25. Editing in Tiles Editor

## 4.4.3. Diagram View

The Diagram mode is shown below:

Struts

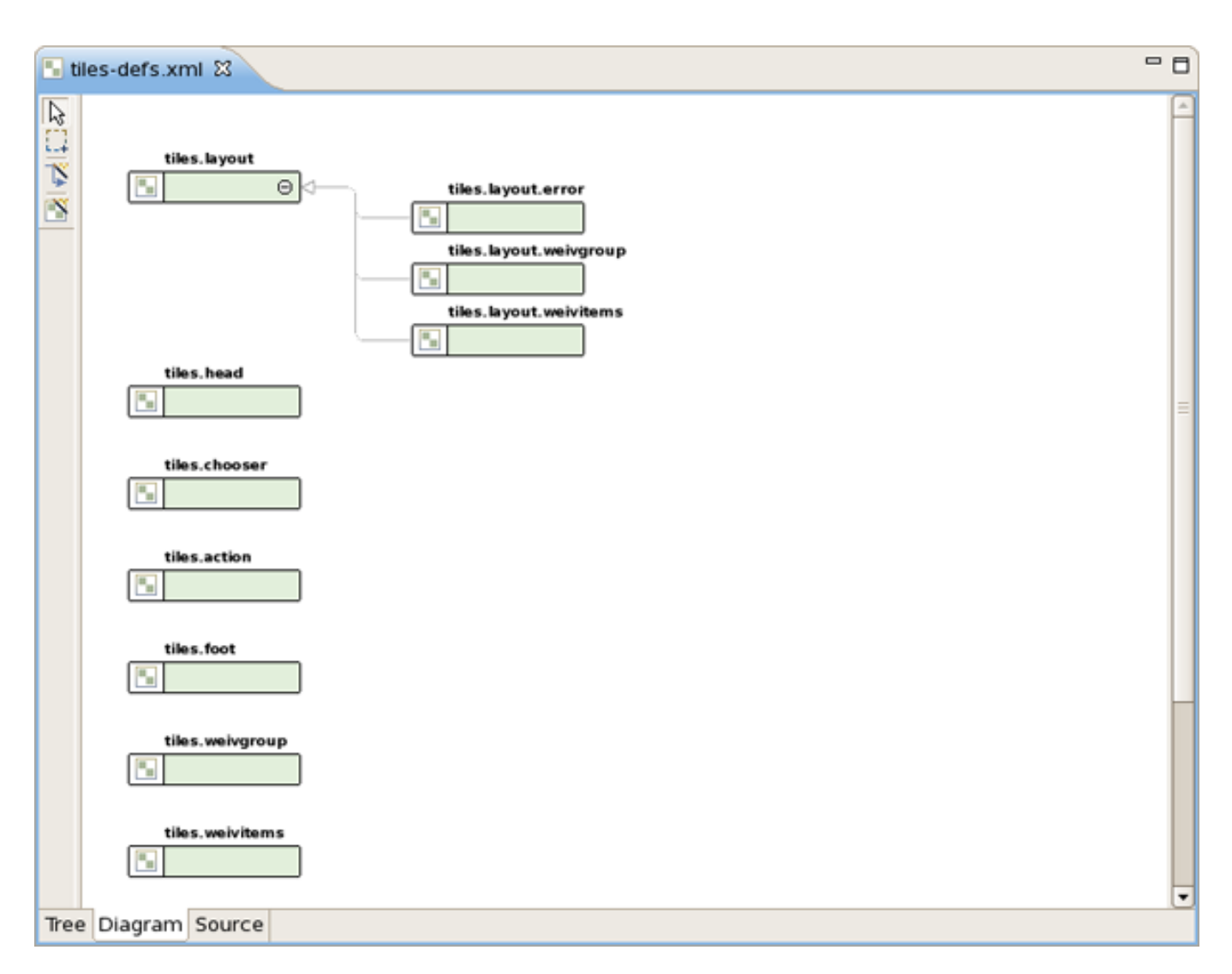

Figure 4.26. Diagram Mode

To create new definitions, simply right click anywhere in the diagram:

| tiles.head            |          |
|-----------------------|----------|
| tiles.chooser New Def | finition |
| of Cut                | Ctrl + X |
| s.action Copy         | Ctrl + C |
| 🖹 Paste               | Ctrl + V |
| Delete                | Delete   |
| Preferen              | ces      |
| weivgroup Input Me    | thods •  |
| tiles.weivitems       |          |

Figure 4.27. Creating New Definition

You can also use the Diagram toolbar to make editing easier:

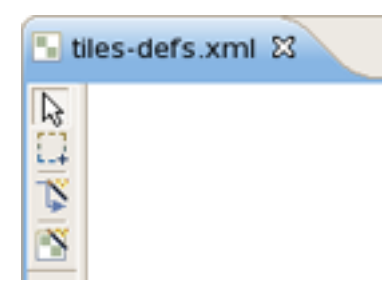

Figure 4.28. Diagram Toolbar

#### 4.4.4. Source

The Tiles editor also comes with a Source view that gives you full control over the source. Any changes here will immediately appear in other viewers when you switch to them.

Struts

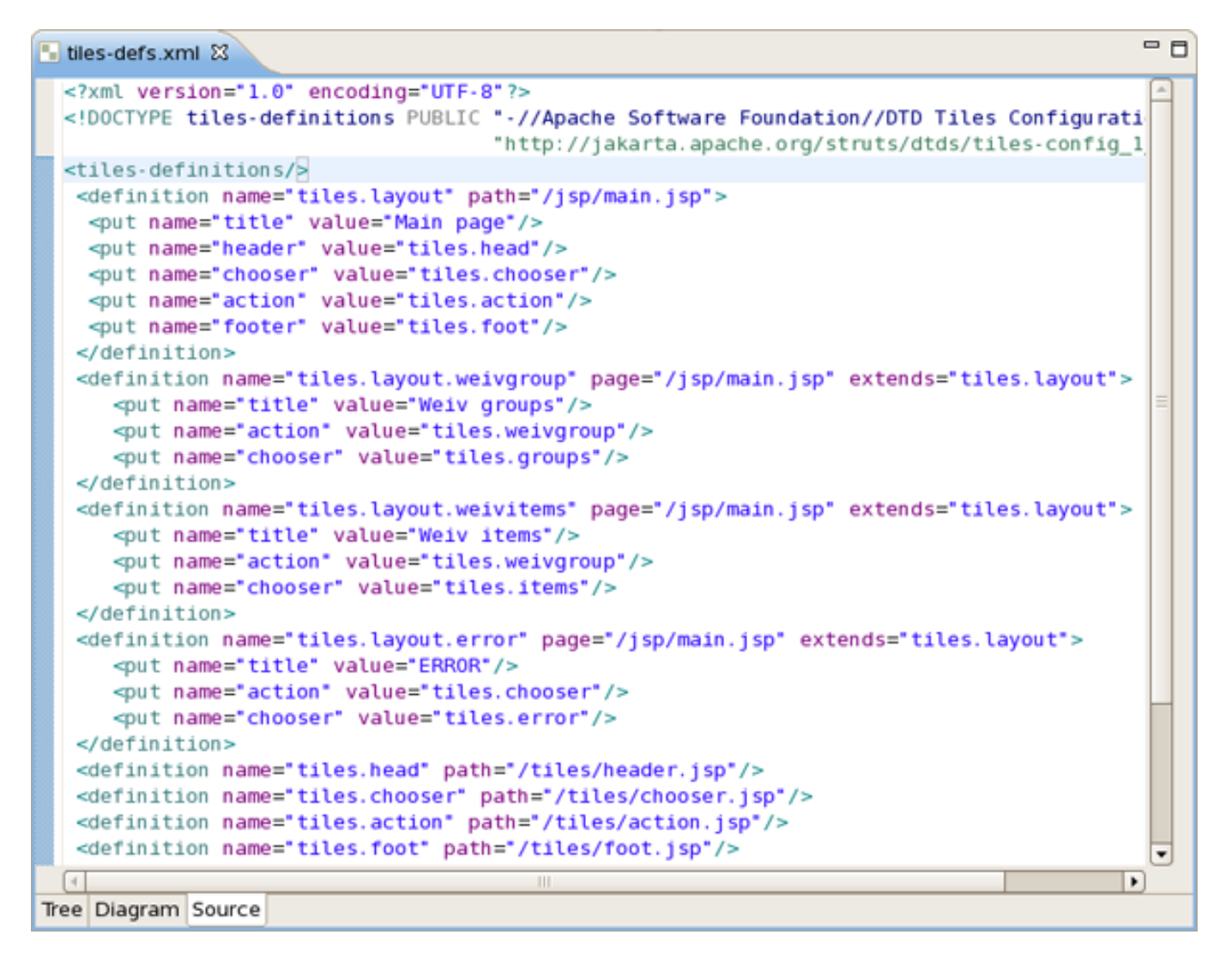

#### Figure 4.29. Source View

Content assist is available in the Source mode:

|    | <tiles-definitions><br/><definition name="tiles.layout" path="/jsp/main.jsp"><br/><put name="tile" value="Main page"></put><br/><put name="header" value="tiles.head"></put><br/><put name="chooser" value="tiles.chooser"></put><br/><put name="action" value="tiles.action"></put><br/><put name="footer" value="tiles.foot"></put><br/></definition></tiles-definitions> |           |   |
|----|----------------------------------------------------------------------------------------------------|-----------|---|
|    | definition     Element : definition                                                                                                    | yout">    |   |
|    | # comment - xml comment that can be inserted in a isp page. This de                                                                                                    | tion      |   |
|    | # XSL processing instruction - XSL processing in is identified by its logical name. A definition                                                                                                    | n         |   |
|    | allows to define all the attributes that can                                                                                                    | be set    |   |
|    | in tag from a jsp page, controllerClass The<br>gualified Java class name of the controlle                                                                                                    | r your >  |   |
|    | subclass to call immediately before the til                                                                                                    | les is    |   |
|    | inserted. Only one of controllerClass or                                                                                                    | and led   |   |
|    | The context-relative path to the resource                                                                                                    | used as > |   |
|    | controller called immediately before the t                                                                                                    | iles is   | H |
|    | inserted. Only one of controllerClass or                                                                                                    |           |   |
|    |                                                                                                    |           |   |
|    | <definition name="tiles.head" path="/tiles/header.jsp"></definition>                                                                                                    |           |   |
|    | <pre><definition name="tiles.chooser" path="/tiles/chooser.jsp"></definition></pre>                                                                                                    |           |   |
|    | <pre><definition name="tites.action" path="/tites/action.jsp"></definition></pre>                                                                                                    |           |   |
| -  | Tea Diagram Sauraa                                                                                                    | •         |   |
| Ir | line Diagram Source                                                                                                    |           |   |

Figure 4.30. Content Assist in Source Mode

Any errors are immediately reported as shown below:

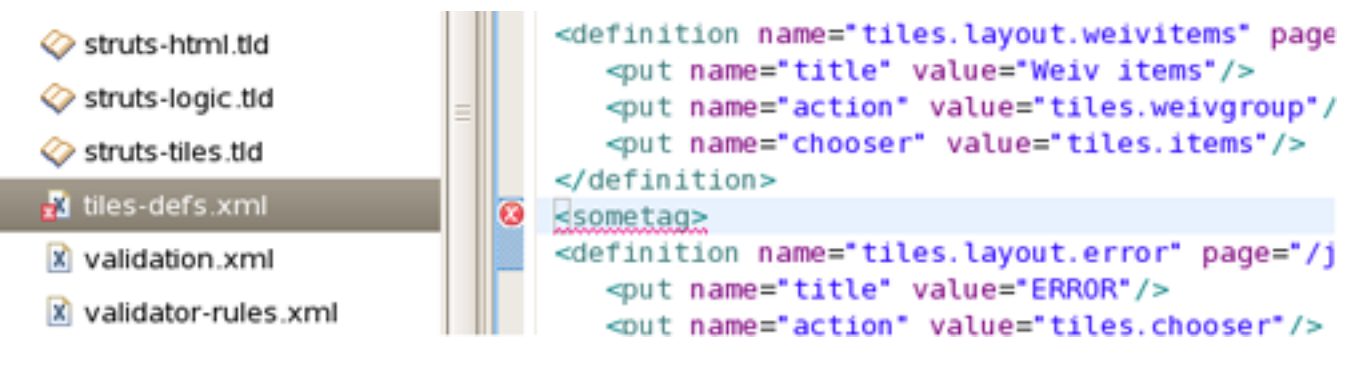

**Figure 4.31. Errors Reporting** 

You can also use the Outline view together with the editor's Source mode. Selecting any node in the Outline view will jump to that place in the source.

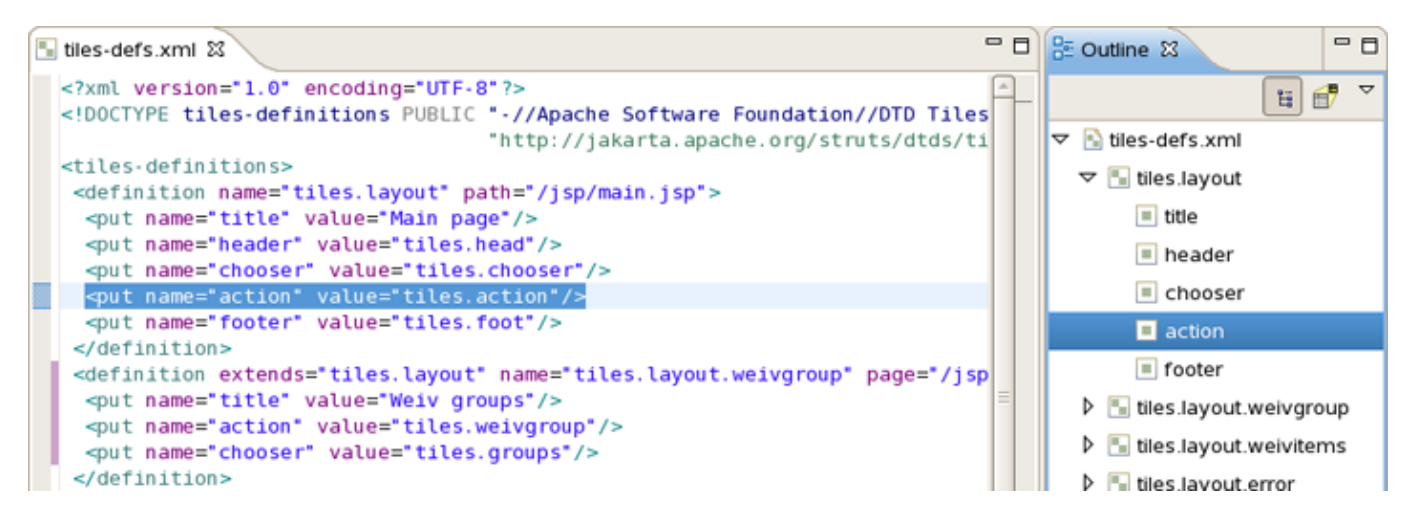

Figure 4.32. Outline View

# 4.5. Graphical Editor for Struts Validation Files

JBoss Developer Studio comes with a visual validation editor. To create a new validation file, right click any folder and select *File > Validation File* from the context menu.

| Ne <u>w</u>                 | ÷.            | 🎦 Project                                             |
|-----------------------------|---------------|-------------------------------------------------------|
| Go Into                     |               | # Package                                             |
| Open in <u>N</u> ew Window  |               | © Class                                               |
| Ope <u>n</u> Type Hierarchy | F4            | 😯 Interface                                           |
| Sho <u>w</u> In             | Shift+Alt+W   | 💕 Source Folder                                       |
| Conv.                       | CHUC          | 😂 Folder                                              |
| Copy Qualified Name         | Culte         | 😭 File                                                |
| Paste                       | Ctrl+V        | <table-of-contents> Struts Config</table-of-contents> |
| Y Delete                    | Delete        | 🏂 Faces Config                                        |
|                             | Delete        | 🖹 Tiles File                                          |
| <u>B</u> uild Path          | •             | 😽 Validation File                                     |
| Source                      | Shift+Alt+S   | 炎 TLD File                                            |
| Refactor                    | Shift+Alt+T 🕨 | 🚵 JSP File                                            |
| No Import                   |               | 🚵 XHTML File                                          |
| import                      |               | 📸 HTML File                                           |
| Export                      |               | 🚳 CSS File                                            |
| 🔘 Run XDoclet               | Shift+Ctrl+F1 | 🖄 JS File                                             |
| 🔗 Re <u>f</u> resh          | F5            | 📸 Properties File                                     |
| Clo <u>s</u> e Project      |               | Example                                               |
| Close Unrelated Projects    |               | Ca cZampie                                            |
| Assign Working Sets         |               | 📑 <u>O</u> ther                                       |

Figure 4.33. Creating New Validation File

The validation editor works through a number of viewers.

The Formsets viewer shows forms and their elements for which to define validation rules.

| 🗹 *MyValidation.xml 🛙                              |                                     |                       |               | - 8    |  |  |
|----------------------------------------------------|-------------------------------------|-----------------------|---------------|--------|--|--|
| Formsets                                           | Page 1                              |                       |               | Edit   |  |  |
| ▽ 🧐 formset (default)                              | Msg - Corresponded Message Template |                       |               |        |  |  |
| <ul> <li>Constants</li> <li>AlertWizard</li> </ul> | name                                | key                   | resource      | Add    |  |  |
| dashboardManagerForm Ø DashboardWizardNew          |                                     |                       |               | Edit   |  |  |
| V ashboardViewForm                                 | Arg - Replacement                   | Value for Message Tem | nplate        | Delete |  |  |
|                                                    | name                                | arg key               | resource      | Add    |  |  |
| 🧐 mask                                             | required                            | argo Name             | Taise         | Edit   |  |  |
|                                                    |                                     |                       |               | Delete |  |  |
|                                                    | var - Validator Parar<br>var-name   | var-value             |               | Add    |  |  |
|                                                    | mask                                | ^[()A-Za-z0-9()_]+    | -[A-Za-z0-9'] | Edit   |  |  |
|                                                    |                                     |                       |               | Delete |  |  |
|                                                    |                                     |                       |               |        |  |  |
|                                                    |                                     |                       |               |        |  |  |

Figure 4.34. Formsets Viewer

The Constants viewer lets you set constant values for your validation rules.

| MyValidation.xml     | B              |            |             |            |            |           | - 8    |
|----------------------|----------------|------------|-------------|------------|------------|-----------|--------|
| Current Global Secti | on globa 🖨     | Ň 🕯        |             |            |            |           |        |
| constant-name        | co             | onstant-va | alue        |            |            |           | Add    |
| standartName         | ^              | [()A-Za-z  | :0-9_]+[A-Z | Za-z0-9'_] | *[()A-Za-z | :0-9_]*\$ | Edit   |
|                      |                |            |             |            |            |           | Delete |
|                      |                |            |             |            |            |           |        |
|                      |                |            |             |            |            |           |        |
|                      |                |            |             |            |            |           |        |
|                      |                |            |             |            |            |           |        |
|                      |                |            |             |            |            |           |        |
|                      |                |            |             |            |            |           |        |
|                      |                |            |             |            |            |           |        |
|                      |                |            |             |            |            |           |        |
|                      |                |            |             |            |            |           |        |
| Formsets Validators  | Constants Tree | Source     |             |            |            |           |        |

Figure 4.35. Constansts Viewer

The validation file also can be viewed in a Tree viewer.

| 🗹 MyValid | ation.xml    | ×             |      |        | - B |
|-----------|--------------|---------------|------|--------|-----|
| 🗢 🗹 My V  | alidation.xr | nl            |      |        |     |
| 💖 gi      | obal         |               |      |        |     |
| 🗢 💖 fo    | ormset (def  | ault)         |      |        |     |
| ۵ 🖉       | AlertWiza    | rd            |      |        |     |
| ۵ 🖉       | dashboar     | dManagerFo    | orm  |        |     |
| ۵ 🖉       | Dashboar     | dWizardNe     | w    |        |     |
| ~ ⊘       | dashboar     | dViewForm     |      |        |     |
| ~         | name         |               |      |        |     |
|           | 💖 mas        | sk            |      |        |     |
|           | 0 arg        | ) for require | ed.  |        |     |
|           |              |               |      |        |     |
|           |              |               |      |        |     |
|           |              |               |      |        |     |
|           |              |               |      |        |     |
|           |              |               |      |        |     |
|           |              |               |      |        |     |
|           |              |               |      |        |     |
|           |              |               |      |        |     |
|           |              |               |      |        |     |
|           |              |               | -    | -      |     |
| Formsets  | Validators   | Constants     | free | Source |     |

#### Figure 4.36. Tree Viewer

At any point you have full control over the source by switching to the Source viewer. Any editing in this viewer will immediately be available in other viewers of this editor.

Struts

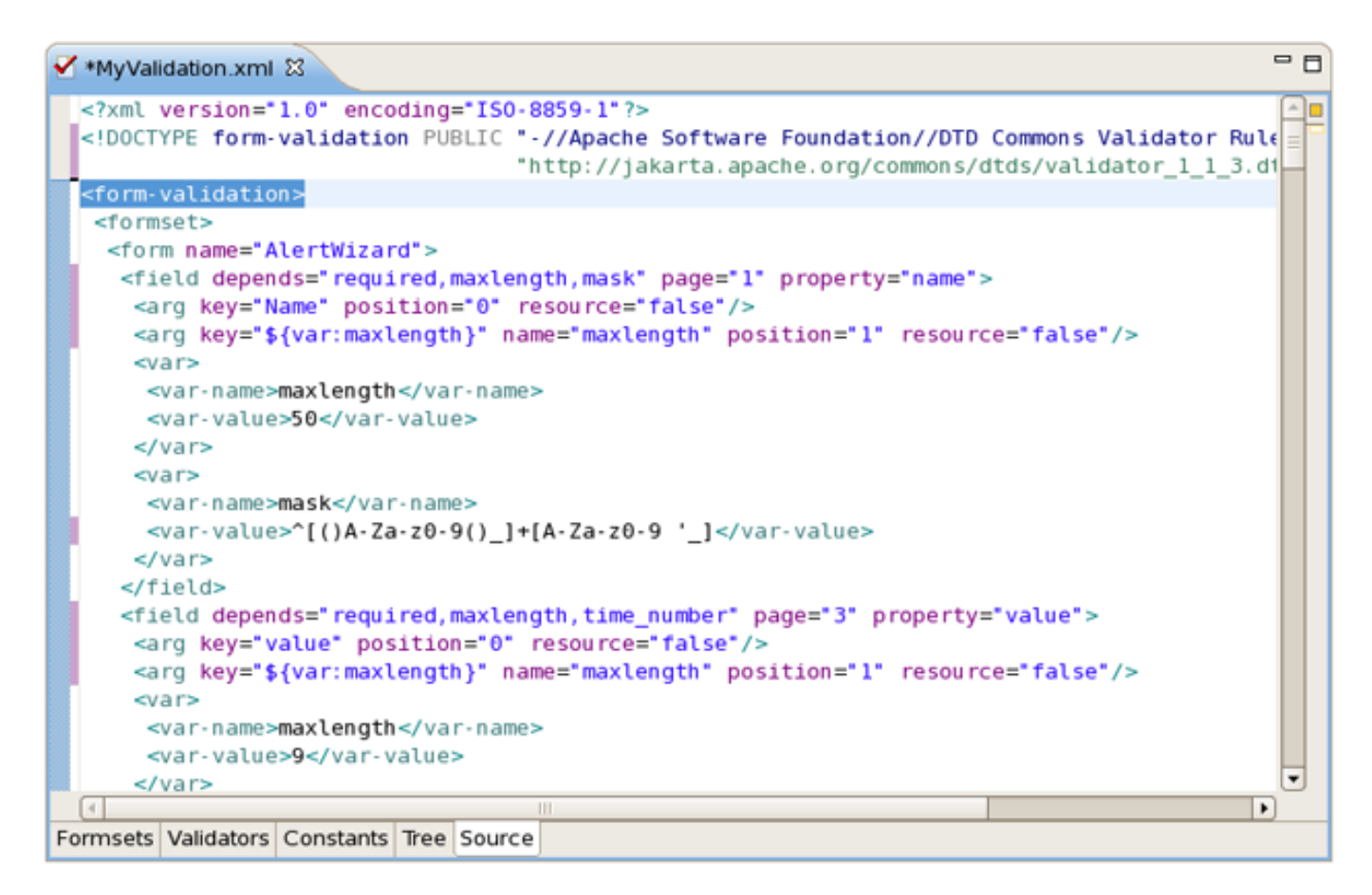

Figure 4.37. Source Viewer

You can also open your own custom or Struts-standard validation-rules.xml file.

The Validators viewer shows the validation rules for a selected validator. You can of course add your own rules.

| MyValidation.xml 🛙                | - E                                                                                          |
|-----------------------------------|----------------------------------------------------------------------------------------------|
| Current Global Section globa 🕏    | 🖺 📋                                                                                          |
| -Validators                       | Depends Change                                                                               |
| name                              | Message Key errors.timeornumber Change                                                       |
| long                              | Java<br>Class Name com.echopass.provisioning.rra.validator.TimeOrNumbe Change                |
| float                             | Method validateTimeOrNumber Change                                                           |
| date                              | Method Param java.lang.Object, org.apache.commons.\ Change                                   |
| intRange                          | JavaScript                                                                                   |
| creditCard                        | Function Name Change                                                                         |
| email                             | Function Body                                                                                |
| un<br>time number                 | var timeMask = "^([0-9]){1,3}(:[0-5][0-9]){0,2}\$";<br>var numberMask = "^[0-9]+.?[0-9]?\$"; |
| time_numberforthresholds          | var booleanMask = "^active inactive\$";<br>var anvMask = "^ *\$":                            |
|                                   | var percentMask = "^[0-9]+.?[0-9]?%?\$";;                                                    |
|                                   | var statistic = new Array();                                                                 |
| Formsets Validators Constants Tre | ee Source                                                                                    |

Figure 4.38. Validators Viewer

Here are the validation rules shown in the Source viewer.

Struts

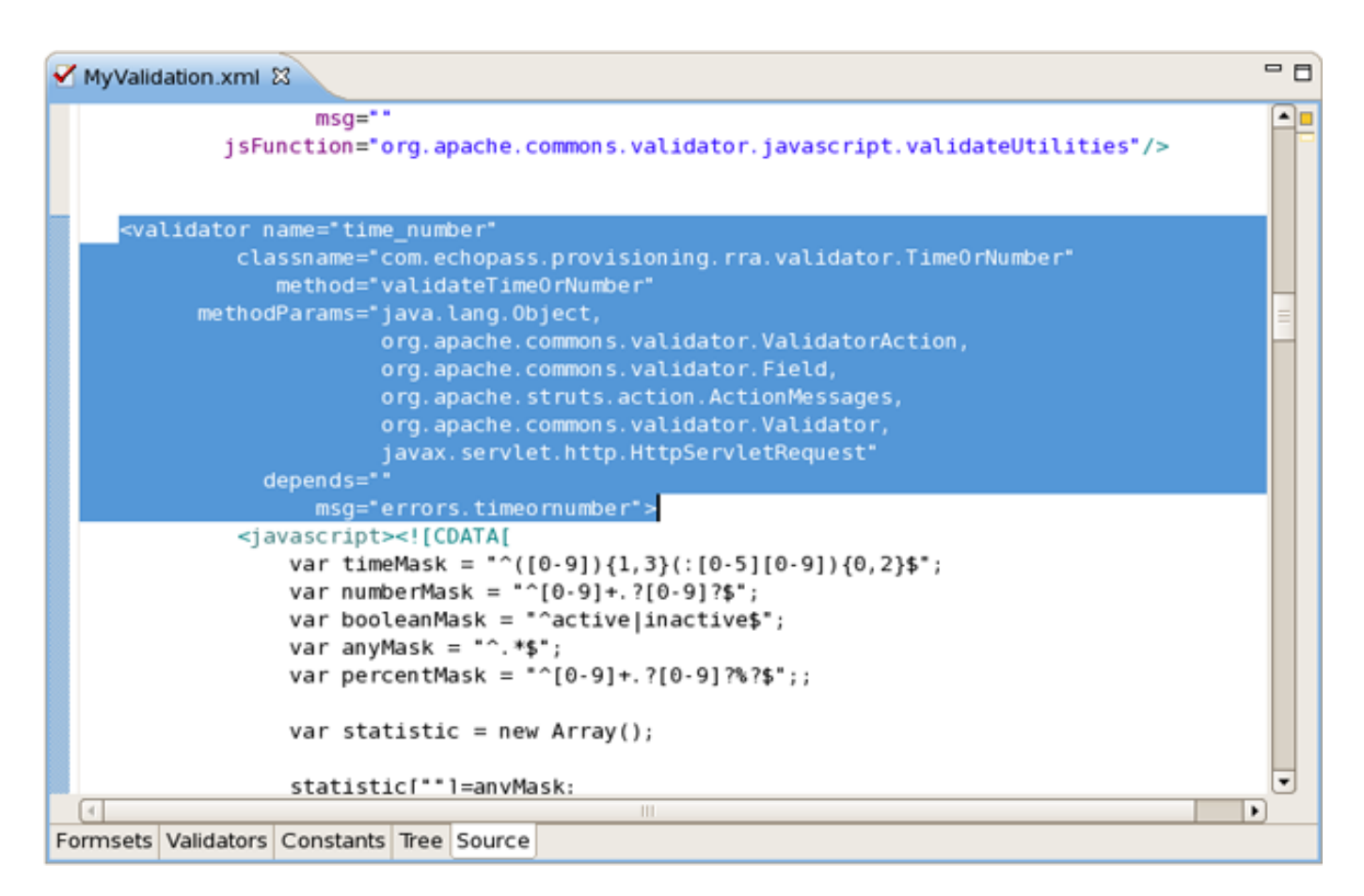

Figure 4.39. Validation Rules

# 4.6. Support for Multiple Struts Modules

## 4.6.1. Struts Modules

JBoss Developer Studio supports working with Struts projects that have multiple modules. You can easily do the following:

- Add new modules
- Edit modules for an existing project or during Struts project import

## 4.6.2. When Importing a Struts Project

During Struts project import, if the project has multiple modules, you will see a screen with all existing modules. You can select each module and edit its details.

| <b>9</b>                        | Import Struts Project                                                                                                    | X              |
|---------------------------------|----------------------------------------------------------------------------------------------------|----------------|
| Project Modu<br>Configure Proje | <b>iles</b><br>ct Modules                                                                                                   | <b>(</b>       |
| Name                            | URI                                                                                                    | <u>^</u>       |
| <default></default>             | /WEB-INF/struts-config.xml                                                                                                  |                |
|                                 | /WEB-INF/struts-config-common.xml                                                                                           |                |
|                                 | /WEB-INF/struts-config-common_links.xml                                                                                     | •              |
| Name<br>URI<br>Path on Disk     | <default><br/>/WEB-INF/struts-config.xml<br/>/home/user/Desktop/Provisioning/WebContent/WEB-INF/struts-config.xml</default> | <u>C</u> hange |
| Sources Path                    |                                                                                                    | <u>C</u> hange |
| Web Root                        | /home/user/Desktop/Provisioning/WebContent                                                                                  | <u>C</u> hange |
| 0                               | < <u>B</u> ack <u>N</u> ext > <u>Finish</u>                                                                                 | Cancel         |

**Figure 4.40. Configuring Project Modules** 

## 4.6.3. Editing Modules in an Existing Project

To edit modules in an existing project, right click the project and select JBoss Tools > Modules Configuration.

| Validate                   |           |                            |
|----------------------------|-----------|----------------------------|
| Add Spring Project Nature  |           |                            |
| T <u>e</u> am              | •         | S Add Struts Capabilities  |
| Comp <u>a</u> re With      | ,         | Add JSF Capabilities       |
| Restore from Local History |           |                            |
| JBoss Tools                | •         | Remove Struts Capabilities |
| PDE Tools                  | •         | Add Custom Capabilities    |
| Java EE                    | •         | Remove JSF Capabilities    |
| Properties                 | Alt+Enter | Verify                     |
|                            |           | Modules Configuration      |

#### Figure 4.41. Choosing Modules Configuration

You will see the same screen as above where you will be able to select a module and edit its details:

| <b>9</b>            | Modules Configuration                                | ×                    |
|---------------------|------------------------------------------------------|----------------------|
| Struts Projec       | t                                                    |                      |
| Name                | URI Delete                                           | d Add                |
| <default></default> | /WEB-INF/struts-config.xml                           | Delete               |
|                     | /WEB-INF/struts-config-common.xml                    | Delete               |
|                     | /WEB-INF/struts-config-common_links.xm               |                      |
|                     | /WEB-INF/struts-config-eca.xml                       | •                    |
| Name<br>URI         | <default><br/>/WEB-INF/struts-config.xml</default>   |                      |
| Path on Disk        | esktop/Provisioning/WebContent/WEB-INF/struts-config | g.xml <u>C</u> hange |
| Sources Path        | /home/user/workspace/Provisioning/src                | <u>C</u> hange       |
| Web Root            | /home/user/Desktop/Provisioning/WebContent           | <u>C</u> hange       |
|                     | Finis                                                | h Cancel             |

**Figure 4.42. Modules Configuration** 

## 4.6.4. Adding New Modules

Adding a new module is very simple. First switch to Web Project view. Expand your project to the Configuration folder. Under that folder you should see the current modules. Right click on Configuration and select New > Struts Config.

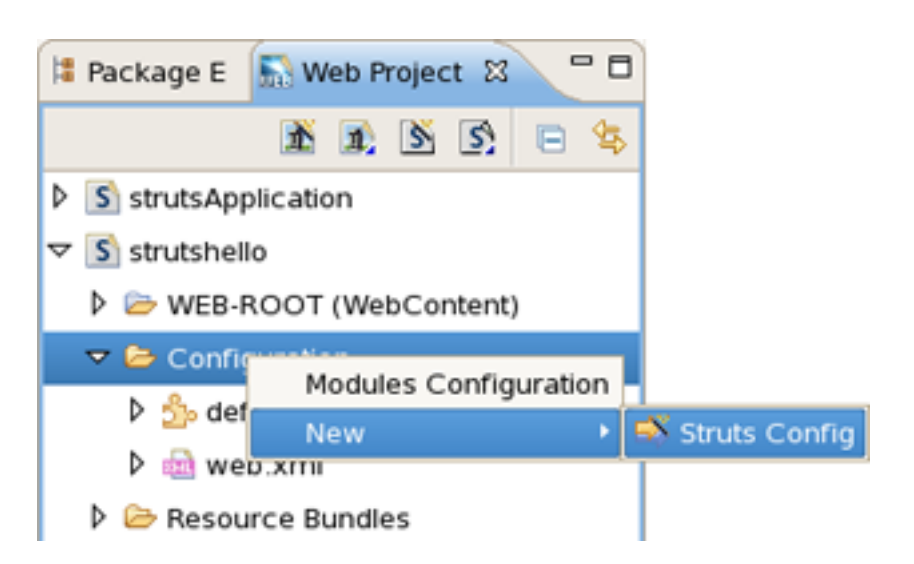

Figure 4.43. Adding New Modules

You will see the screen below. You can specify a new module name and also add the new Struts configuration file to web.xml file.

| ۲        | Struts Config 🛛 🗙                      |
|----------|----------------------------------------|
| Struts C | onfig                                  |
| Folder*  | /StrutsHello/WebContent/WEB-INF Browse |
| Name*    | struts-config-mod1                     |
| Version  | 1.1                                    |
| Module   | /mod1                                  |
|          | Register in web.xml                    |
|          |                                        |
|          | Finish Cancel                          |

Figure 4.44. Adding New Modules

# 4.7. Code Generation for Action, FormBean, Forward and Excep-

## tion Classes

JBoss Developer Studio comes with a code generation feature. You can generate stub code for Struts Actions, FormBeans, Forwards and Exceptions.

The code generation in JBoss Developer Studio is based on Velocity templates which can be modified for your use. The templates are located at *{RedHatDeveloperStudioHome} > templates > codegeneration*.

There are a number of ways to invoke code generation. One is simply right-clicking the Struts diagram and selecting *Generate Java Code*....

| 2      |                  |                 |                    |        |
|--------|------------------|-----------------|--------------------|--------|
| 1      | 🥐 getName        |                 |                    |        |
| ۵      |                  | /pages/inputnam | e.jsp              |        |
| Č<br>4 |                  | > <u>@</u>      | Add                | •      |
| å      |                  |                 | Create Comment     |        |
|        |                  |                 | Paste Ctrl + V     | /      |
|        |                  |                 | Select Element     | ng.jsp |
|        |                  |                 | Auto-Layout        |        |
|        |                  | •               | Verify             |        |
|        |                  |                 | Properties         |        |
|        |                  | 3               | Generate Java Code |        |
|        |                  |                 | Input Methods      | •      |
| Dia    | gram Tree Source |                 |                    |        |

Figure 4.45. Selecting Generate Java Code

On this screen you can select for which elements to generate code. If you select Next you will be able to specify more options for each of the categories you selected.

|               | Generate Java Code - Step 1 🗙   |
|---------------|---------------------------------|
|               |                                 |
|               | Generate classes for Actions    |
|               | Generate classes for FormBeans  |
|               | Generate classes for Forwards   |
|               | Generate classes for Exceptions |
|               | Overwrite existing files        |
| Base Package: |                                 |
|               |                                 |
|               | Next >> Generate Cancel         |

#### Figure 4.46. Generate - Step 1

## Tip:

please be careful not to override your existing files.

When generation is complete, a result window will appear letting you know how many classes were generated:

| <b>9</b>                              | Generate - Finish | ×        |
|---------------------------------------|-------------------|----------|
| Generation finished.                  |                   | <b>(</b> |
| Message                               |                   |          |
| Generated classes: 1<br>Form beans: 1 |                   |          |
| (                                     | 111               |          |
|                                       |                   | Finish   |

**Figure 4.47. Generation Finished** 

You don't always have to generate code for all elements at once. You can invoke generation for just an individual Struts artifact as well. Right-click an element on the diagram of the Struts configuration file and select *Generate Java Code*... from the context menu.

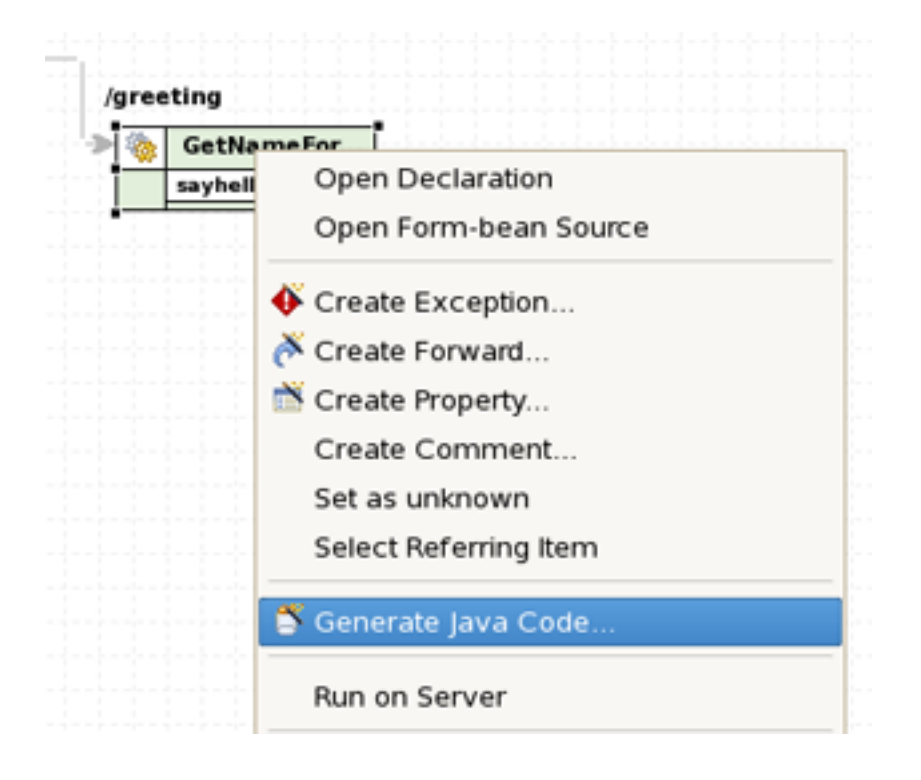

#### Figure 4.48. Generation For Individual Struts Artifact

The same can be done from within the Tree viewer for the editor of the Struts configuration file.

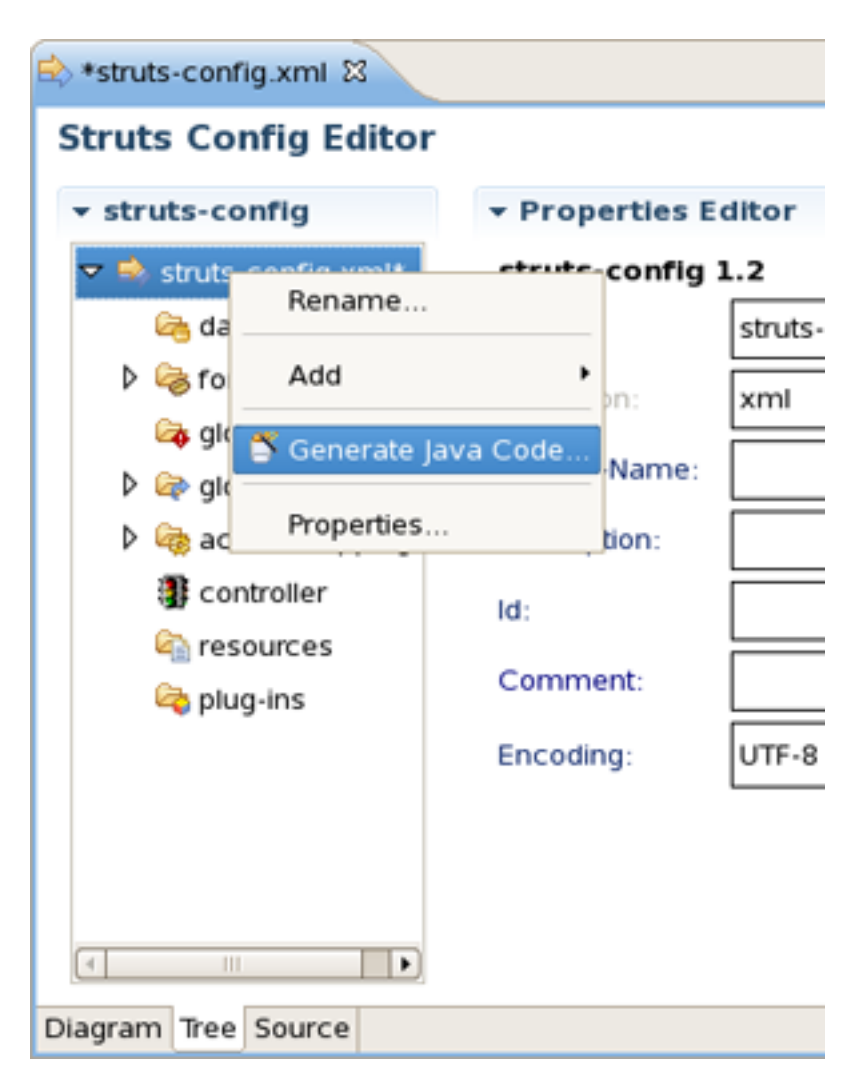

Figure 4.49. Generation in Struts Config Editor

# 4.8. Struts Configuration File Debugger

JBoss Developer Studio comes with Struts configuration file debugger. It allows you to set break points on Struts diagram and then simply launch the server in debug mode.

Simply right click an Action or a page and select Add Breakpoint.

| 🐟 *s | struts-config.xml 🛿 |                      |                                  | - 0           |  |
|------|---------------------|----------------------|----------------------------------|---------------|--|
|      | struts-config.xml 🛛 | /pages/inputname.jsp | t                                |               |  |
|      |                     | Run on Server        | tem                              | 'greeting.jsp |  |
|      |                     | Copy<br>Cut          | Ctrl + C<br>Ctrl + X<br>Ctrl + V |               |  |
|      |                     | 🗙 Delete             | Delete                           |               |  |
|      |                     | Add Breakpoint       |                                  |               |  |
|      |                     | Input Methods        | •                                |               |  |
| Diag | ram Tree Source     |                      |                                  |               |  |

Figure 4.50. Adding Breakpoint

## 4.9. Customizable Page Links Recognizer

Custom page links allow you to define custom Struts page links that will be recognizable in the Struts application diagram. You can define these links by selecting Window > Preferences from the menu bar and then selecting *JBoss Tools* > *Web* > *Struts* > *Customization* from the Preferences dialog box.

#### Struts

| 😔 Preferences 🗙     |                      |                    |               |  |  |  |  |
|---------------------|----------------------|--------------------|---------------|--|--|--|--|
| type filter text    | Customization        |                    | <b>⇔</b> • ⇔+ |  |  |  |  |
| 👂 Java 💽            |                      |                    |               |  |  |  |  |
| JBoss jBPM          | Link Recognizer      |                    |               |  |  |  |  |
|                     | Tag Attribute I      | Refer to Link Type | Add           |  |  |  |  |
| JBoss Servers       | html:link action     | action Struts      | Edit          |  |  |  |  |
| Packaging Archive   | html:link page       | page Struts        |               |  |  |  |  |
| ⊽ Web               | html:link forward    | forward Struts     | Delete        |  |  |  |  |
| Editors             | html:frame action    | action Struts      |               |  |  |  |  |
| ▷ JSF               | html:frame_page      | page Struts        |               |  |  |  |  |
| ▷ Seam              | html:frame forward   | forward Struts     |               |  |  |  |  |
|                     | html:form action     | action Struts      |               |  |  |  |  |
| Automation          | logic:forwa name     | forward Struts     |               |  |  |  |  |
| Customizati         | logic:redire forward | forward Struts     |               |  |  |  |  |
| Project             |                      |                    |               |  |  |  |  |
| Struts Pages        |                      |                    |               |  |  |  |  |
| Verification        |                      |                    |               |  |  |  |  |
| XDoclet             |                      |                    |               |  |  |  |  |
| IPA                 |                      |                    |               |  |  |  |  |
| Plug-in Development |                      |                    |               |  |  |  |  |
| Run/Debug           |                      |                    |               |  |  |  |  |
| Server              |                      |                    |               |  |  |  |  |
| Spring              |                      |                    |               |  |  |  |  |
| SOL Development     |                      |                    |               |  |  |  |  |
| D Team              |                      |                    |               |  |  |  |  |
|                     |                      | Restore Defaults   | Apply         |  |  |  |  |
|                     |                      |                    |               |  |  |  |  |
| ⑦ OK Cancel         |                      |                    |               |  |  |  |  |
|                     |                      |                    |               |  |  |  |  |

Figure 4.51. Customization Panel

# 5

# **JBoss Tools Palette**

The JBoss Tools Palette allows you to:

- Insert tags into a JSP page with one click
- Add custom and 3rd party tags.

The JBoss Tools Palette provides possibility to add any tag libraries to it. Or you can choose a necessary one from the list of already existent tag libraries:

- HTML
- JBoss
- JSF
- JSTL
- MyFaces
- Oracle ADF Faces
- Struts
- XHTML
| Palette Editor |   |              |       |           |
|----------------|---|--------------|-------|-----------|
| ▽ 🗁 XStudio    | Â | name         | value |           |
| 👂 🆏 Icons      |   | element type | group |           |
| ▽ 🚿 Palette    |   | name         | JSF   |           |
| 🕨 🗀 HTML       |   | description  |       |           |
| Þ 🔒 JBoss      | = | hidden       | no    |           |
| 🔻 🚔 JSF        |   |              |       |           |
| 👂 🐸 Core       |   |              |       |           |
| 👂 🐸 Facelets   |   |              |       |           |
| D 🐸 HTML       |   |              |       |           |
| Þ 🔒 JSTL       |   |              |       |           |
| 🕨 🔒 MyFaces    |   |              |       |           |
|                |   |              |       |           |
|                |   |              |       |           |
|                |   |              |       | OK Cancel |

Figure 5.1. Pallete Editor

# 5.1. Using the Palette

#### 5.1.1. JBoss Tools Palette

In the Palette Editor window(Figure 5.1. "Palette Editor") we can see that every group contains its own subgroups. For example, JSF includes Core, Facelets, HTML. So, in the Palette every group has the next view: <Group name> <Subgroup name>.

| 🧭 JBoss Tools Palette 😫 🦳 🗖 |
|-----------------------------|
| 🛠 🗟 🔗                       |
| 🗁 JBoss Ajax4jsf            |
| ➢ JBoss RichFaces           |
| 궏 JBoss Seam                |
| SF HTML                     |
|                             |
|                             |
|                             |
|                             |
|                             |
|                             |
|                             |
|                             |

Figure 5.2. JBoss Tools Palette

By default the Palette is represented in Web Development Perspective with four groups (Figure 5.2. "JBoss Tools Palette"). If you can't see it, select *Window* > *Show View Other...* > *JBoos Tools Web* > *JBoss Tools Palette* from the menu bar.

By using Show/Hide button you can add any predefined group of tag libraries. It's also possible to create your own group.

## 5.1.2. Inserting Tags into a JSP File

A new tag can be added into any text file including jsp, xhtml # htm(l).

It's very simple to do this. Place the cursor in the JSP page where you want to add a tag and then click the tag in the palette. In the example below, the commandButton tag has been inserted. Notice also that if you place the cursor over any tag, a balloon tip is shown with all the "*tag*" attributes.

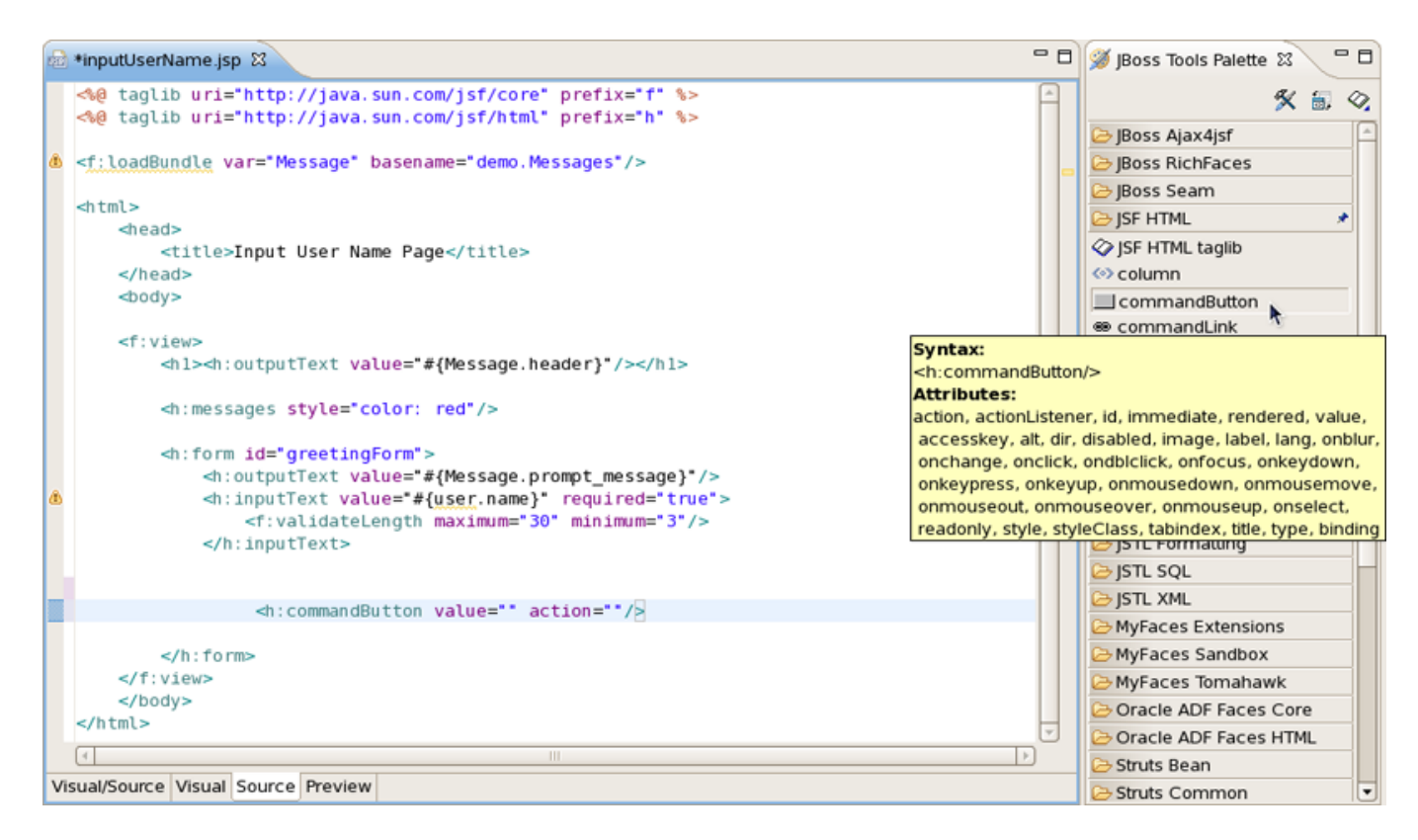

Figure 5.3. Inserting Tag

The cursor position after adding a tag into a file is specified by "|" symbol in the tag template on the right in the Palette Editor window.

| <b>9</b>                     | Palette Editor |                       |                                                                       |                  |     |     |
|------------------------------|----------------|-----------------------|-----------------------------------------------------------------------|------------------|-----|-----|
| マ 🐸 Form                     | •              | name                  | value                                                                 |                  |     |     |
| 🛄 button                     |                | element type          | macro                                                                 |                  |     |     |
| checkbox                     |                | name                  | input                                                                 |                  |     |     |
| choosing                     | =              | icon                  |                                                                       |                  |     |     |
| <ul> <li>fieldset</li> </ul> |                | large icon            |                                                                       |                  |     |     |
| <ul> <li>file</li> </ul>     |                | description           | <html></html>                                                         |                  |     |     |
| <ul> <li>form</li> </ul>     |                | start text            | <input t<="" th=""/> <th>ype=" " name=""&gt;</th> <th></th> <th></th> | ype=" " name=""> |     |     |
| hidden                       |                | end text              |                                                                       |                  |     |     |
| input                        |                | automatically reforma | no                                                                    |                  |     |     |
| input button                 |                |                       |                                                                       |                  |     |     |
| input image                  | _              |                       |                                                                       |                  |     |     |
|                              | C              |                       |                                                                       |                  |     |     |
|                              |                |                       |                                                                       | ОК               | Can | cel |

#### Figure 5.4. Palette Editor

Above you can see where the cursor position for HTML/Form/input is set. So, after adding this tag into your file the cursor will be in the attribute "type". Then, you can straight use the combination of buttons Ctrl + Space to inquire about a prompting.

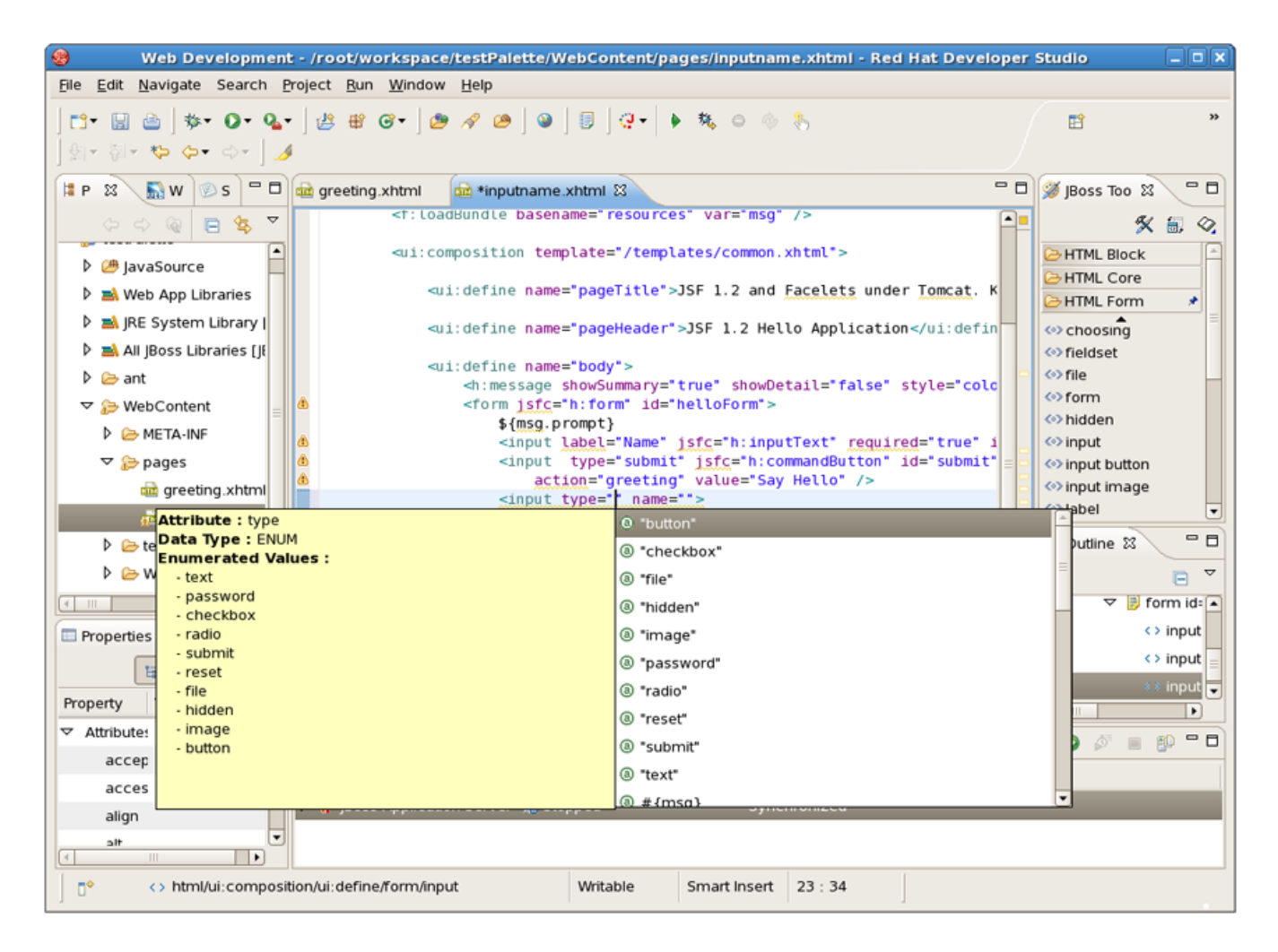

Figure 5.5. Cursor position

## 5.1.3. Adding Custom JSF Tags to the JBoss Tools Palette

There are two ways to add any custom or 3rd party tag library to the JBoss Tools Palette:

- Drag-and-drop from the Web Projects view
- The Import button on the JBoss Tools Palette

Before you can add your custom component library, you need to make sure it is included in your project. Either place the ".*tld*" file or the ".*jar*" that includes your tag library under the lib folder in your project.

## 5.1.4. Drag-and-Drop

Switch to the Web Projects view and expand the Tag Libraries folder. If the view not active, select *Window > Show View > Web Projects* from the menu bar.

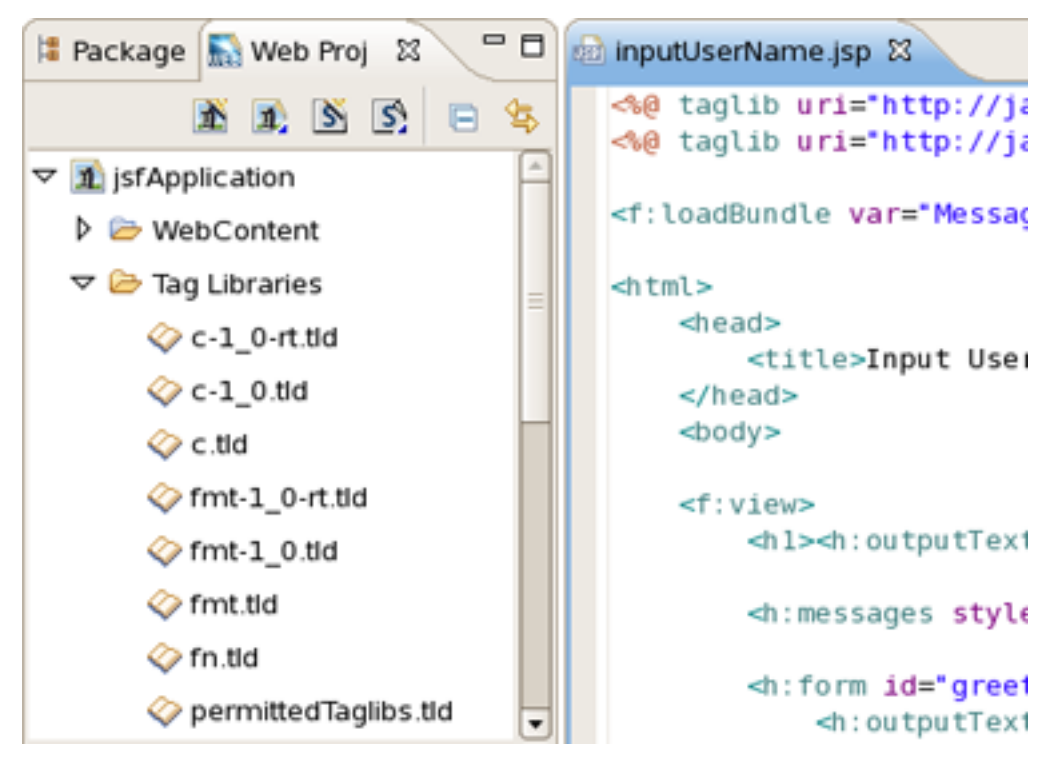

Figure 5.6. Web Projects View

Also make sure that the JBoss Tools Palette is open. Select the tag library that you want to add and simply dragand-drop it on to the JBoss Tools Palette.

You will see the following dialog window. As you can see JBoss Developer Studio takes care of all the details. You just need to set the Group name to which to add this tag library. You can either add this tag library to an existing Group or just create a new one.

|                                | Import Tags from TLD File 🛛 🗙            |
|--------------------------------|------------------------------------------|
|                                |                                          |
| TLD File*                      | /JsfApplication//META-INF/html_basic.tld |
| Name*                          | Html                                     |
| Default Prefix                 | h                                        |
| Library URI                    | http://java.sun.com/jsf/html             |
| Add to Exist                   | ting Group JSF                           |
| <ul> <li>Create New</li> </ul> | Group                                    |
|                                | OK Cancel                                |

Figure 5.7. Import Tags From TLD File Form

Once you are finished, you will see the new tag library added to the JBoss Tools Palette.

| 🧭 JBoss Tools Palet 😫 🦳 🗖 |
|---------------------------|
| 🛠 🗟 🛇                     |
| 🗁 JSF Core                |
| ▷ JSF Facelets            |
| 🕞 JSF HTML 🔹 🖈            |
| 🐼 JSF HTML taglib         |
| 🐼 column                  |
| commandButton             |
| e commandLink             |
| 🖽 dataTable               |
| 🖏 form                    |
| 📑 graphicImage            |
| 🦳 inputHidden             |
| ** inputSecret            |
| ab inputText              |
| EB inputTextares          |

#### Figure 5.8. JBoss Tools Palette with New Tag Library

## 5.1.5. Import Button

The same you can do with *Import* button.

| 🧭 JBoss Tools Palet 😫 🧧 | • 🗆    |
|-------------------------|--------|
| <b>%</b> 🐻              | 2      |
| 🗁 JSF Core              | Import |
| JSF Facelets            | Import |
| JSF HTML                | - *    |
| 🐼 JSF HTML taglib       |        |
| column                  |        |
| commandButton           |        |
| ee commandLink          |        |
| 🔠 dataTable             |        |

#### **Figure 5.9. Import Button**

On this screen you can select *Browse* to locate the tag library that you want to add.

| <b>9</b>           | Import Tags from TLD File 🛛 🗙 |
|--------------------|-------------------------------|
| Attribute TLD File | e must be set.                |
| TLD File*          | ° <u>B</u> rowse              |
| Name*              |                               |
| Default Prefix     |                               |
| Library URI        |                               |
| Add to Exist       | ting Group                    |
| O Create New       | / Group                       |
|                    | OK Cancel                     |

#### Figure 5.10. Import Tags From TLD File Form

Now select the TLD file you want to be added:

| ۲               | Import Tags from TLD File  | × |
|-----------------|----------------------------|---|
| 🙆 Attribute Nar | me must be set.            | 4 |
|                 | Sedit TLD                  | × |
| TLD File*       | TLD File*                  |   |
| Name:*          | 🗢 🗁 JsfApplication         | A |
|                 |                            |   |
| Default Prefix  | < sql-1_0-rt.tid           |   |
| Library URI     | permittedTaglibs.tld       | H |
|                 | 📀 c.tid                    |   |
| Add to Exi      | 📀 sql.tld                  |   |
| O Add to EA     | 📀 c-1_0-rt.tld             |   |
| O Create Net    | ♦ scriptfree.tld           |   |
|                 | <pre> fmt-1_0-rt.tld</pre> |   |
|                 | <pre> fmt.tid </pre>       |   |
|                 |                            | - |
|                 | OK Cance                   | ł |

Figure 5.11. Select TLD File

# 5.2. Palette Options

There is possibility to configure the JBoss Tools Palette:

- to edit the palette content by adding, removing or changing the palette elements
- to show/hide groups, subgroups
- to import groups, subgroups

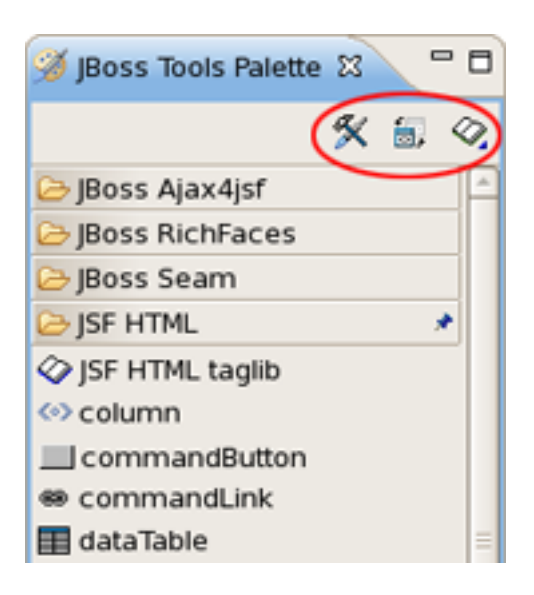

Figure 5.12. Palette Buttons

### 5.2.1. Palette Editor

To edit the Pallete view use Edit button. The Palette Editor provides following possibilities:

• to work with set of icons.

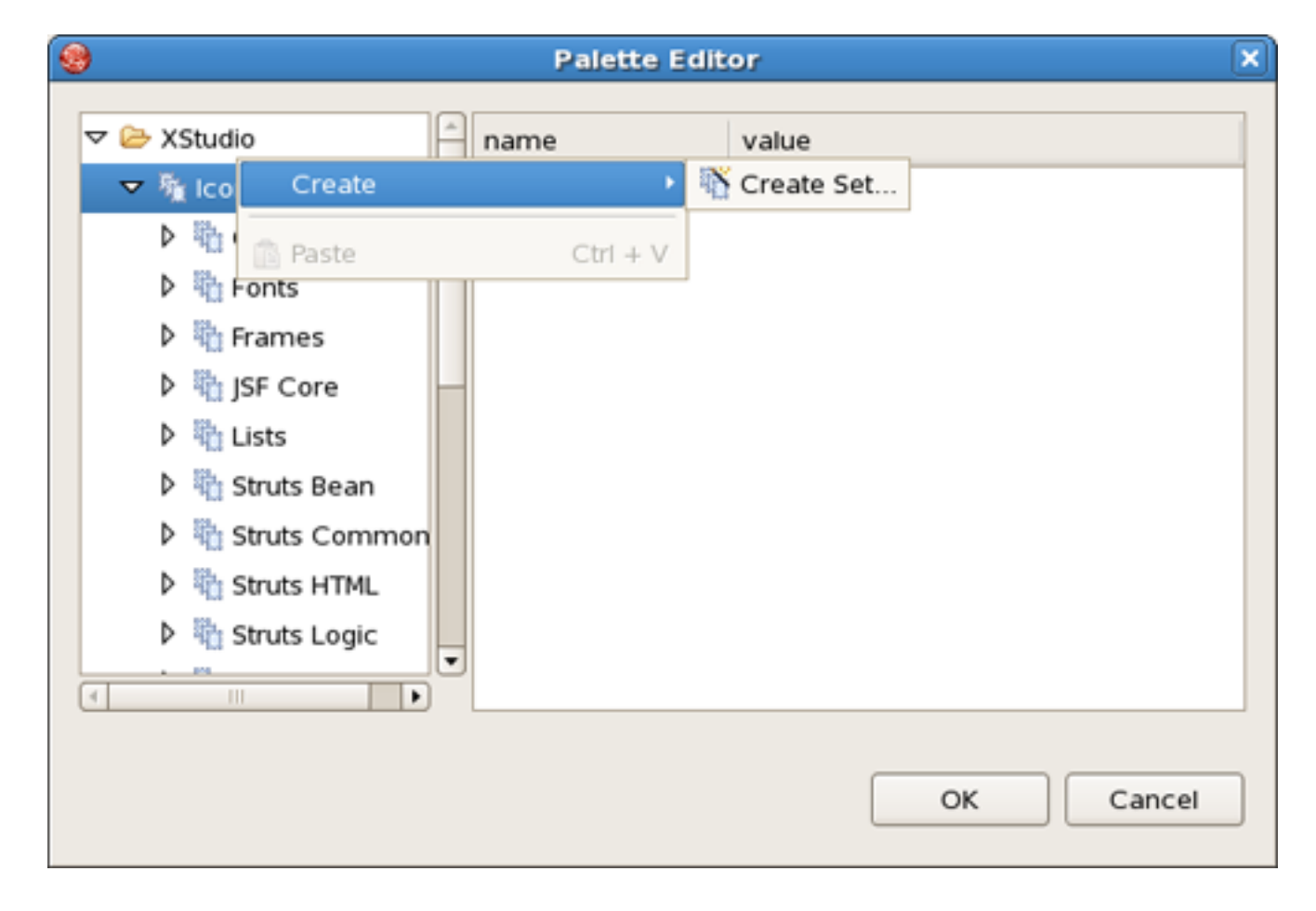

#### Figure 5.13. Creating a set of icons

• to edit icons in the chosen set

| <b>9</b>                            | Palette Ec   | ditor        | ×        |
|-------------------------------------|--------------|--------------|----------|
| V Studio                            | name         | value        |          |
| マ 🖏 Icons                           | element type | set of icons |          |
| ▶ ‰ C Create                        | •            | Treate Set   |          |
| 👌 鞼 F 🔝 Copy Set                    | Ctrl + C     | Import Icon  |          |
| ⊳ 🖏 j: 🛷 Cut Set                    | Ctrl + X     |              |          |
| ▶ ₩L Paste                          | Ctrl + V     |              |          |
| P 40 S X Delete Set M Struts Common | Delete       |              |          |
| Struts HTML     Struts Logic        |              |              |          |
|                                     |              | 0            | K Cancel |

Figure 5.14. Editing icons

• to edit a group

| ( <b>9</b> )         | Palette      | Editor       |     | ×      |
|----------------------|--------------|--------------|-----|--------|
| マ 🗁 XStudio          | name         | value        |     |        |
| Icons                | element type | partition    |     |        |
| ✓ Ø Pate     Create  | •            | 湭 Create Gro | oup |        |
| 🕨 🧰 🗈 Paste          | Ctrl + V     |              |     |        |
| Þ 🗎 JSF              |              |              |     | _      |
| Þ 🔒 jstl             |              |              |     | _      |
| MyFaces              |              |              |     | _      |
| 👂 🤷 Oracle ADF Faces |              |              |     |        |
| Struts               |              |              |     |        |
| A HTML               |              |              |     |        |
|                      |              |              |     |        |
|                      |              |              | ОК  | Cancel |

Figure 5.15. Editing a group

• to edit a subgroup

| <b>9</b>                                                                                                    | Palette Ed   | litor | ×      |
|----------------------------------------------------------------------------------------------------|--------------|-------|--------|
| ▽ 🗁 XStudio                                                                                                    | name         | value |        |
| Icons                                                                                                    | element type | group |        |
|                                                                                                    | name         | HTML  |        |
| Edit Namesp                                                                                                    | ace          |       |        |
| ▷ 😑 JE                                                                                                    |              | no    |        |
| کا 🔁 د                                                                                                    | P            |       |        |
| Þ 🚔 J⁵ Edit                                                                                                    |              |       |        |
| D 🖻 M                                                                                                    | CHLLC        |       |        |
| ▷ (a) Copy                                                                                                    | Ctrl + X     |       |        |
| A General S Contraction Contraction Co | Ctrl + V     |       |        |
| ▶ 🗎 x                                                                                                    |              |       |        |
| I Delete                                                                                                    | Delete       |       |        |
| Properties                                                                                                    |              |       |        |
|                                                                                                    |              | ОК    | Cancel |
|                                                                                                    |              |       |        |

Figure 5.16. Editing a subgroup

• to edit a subgroup content

| Palette Editor                  |                                |                                 |  |  |
|---------------------------------|--------------------------------|---------------------------------|--|--|
| <ul> <li>✓</li></ul>            | name     element type     name | value<br>sub-group<br>Block     |  |  |
|                                 | icon                           | http://www.w3.org/TR/REC-html40 |  |  |
| D ≧ Coreate<br>D ≧ Fo<br>D ≧ Fr | e<br>Ctrl + C                  | Create Macro                    |  |  |
| Ø Cut Ø Cut Ø Paste             | Ctrl + )<br>Ctrl + V           | no                              |  |  |
| Proper                          | e Delete                       | 2                               |  |  |
|                                 |                                | OK Cancel                       |  |  |

Figure 5.17. Editing a subgroup content

• to edit the Palette element or macro

| Palette Editor |      |              |        |       |    | ×      |   |
|----------------|------|--------------|--------|-------|----|--------|---|
| ▼ 🗁 XStudio    | Â    | name         |        | value |    |        | 1 |
| 👂 🆏 Icons      |      | element type |        | macro |    |        |   |
|                | =    | name         |        | dd    |    |        |   |
| ar 🔁 HTML      |      | icon         |        |       |    |        |   |
| ⊽ 🐸 Block      |      | large icon   |        |       |    |        |   |
| ↔ dd 💦         |      | description  |        | tml>  |    |        |   |
| div            | Ed   | dit 🕅        | }      | d>    |    |        |   |
| <>> dl         | C 🗊  | ору          | Ctrl + | с     |    |        |   |
| <>> dt         | of C | ut           | Ctrl + | X     |    |        |   |
| ⊗li            | X D  | elete        | Delet  | e     |    |        |   |
| <o>&gt; ol</o> |      |              |        | -     |    |        |   |
|                | Pr   | operties     |        |       |    |        |   |
|                |      |              |        |       |    |        |   |
|                |      |              |        |       | ок | Cancel | ו |
|                |      |              |        |       |    |        |   |

Figure 5.18. Editing the Palette element

Parameters of the Palette element are put into the table on the right. Table cells are provided with editors and modal dialogue windows for choosing necessary icons. For 'start text' and 'end text'(or macro) there is possibility to control the cursor position by using "|" symbol.

**Figure 5.19. Parameters of the Palette element** 

## 5.2.2. Show/Hide

Show/Hide is a very useful feature that allows you to control the number of tag groups that are shown on the palette.

• Click Show/Hide button

| 🧭 JBoss Tools Palette 🛛 🗖 🗖                                                                       |      |
|---------------------------------------------------------------------------------------------------|------|
| <ul> <li>JBoss Ajax4jsf</li> <li>JBoss RichFaces</li> <li>JBoss Seam</li> <li>JSE HTMI</li> </ul> | Hide |
| JSF HTML                                                                                          |      |
|                                                                                                   |      |
|                                                                                                   |      |

Figure 5.20. Show/Hide Button

• In the dialog Show/Hide Drawers check the groups you want to be shown on the palette:

| ۲ | Show/Hide Drawers | ×        |
|---|-------------------|----------|
|   |                   |          |
| 1 | > 🗹 HTML          | Show All |
| 1 | > 🗹 JBoss         |          |
| 1 | > 🗹 JSF           | Hide All |
| 1 | > 🗆 JSTL          |          |
| 1 | > 🗹 MyFaces       |          |
| 1 | Oracle ADF Faces  |          |
| 1 | >      Struts     |          |
|   | XHTML             |          |
| _ |                   |          |
|   | Ok                | Cancel   |

Figure 5.21. Show/Hide Drawers

• Click OK. The new groups will now be displayed on the palette:

| 🚿 JBoss Tools Palette 🛛 |   | 6  | - 8 |
|-------------------------|---|----|-----|
|                         | × | ۵, | 0   |
| C HTML Block            |   |    |     |
| HTML Core               |   |    |     |
| HTML Form               |   |    |     |
| 🗁 HTML Frames           |   |    |     |
| HTML Scripts            |   |    |     |
| 🗁 HTML Table            |   |    |     |
| 🕞 HTML Text             |   |    |     |
| 🗁 JBoss Ajax4jsf        |   |    |     |
| 🗁 JBoss RichFaces       |   |    |     |
| 🗁 JBoss Seam            |   |    |     |
| JSF HTML                |   |    |     |
| MyFaces Extensions      |   |    |     |
| 🗁 MyFaces Sandbox       |   |    |     |
| 🗁 MyFaces Tomahawk      |   |    |     |
| XHTML List              |   |    |     |
| XHTML Object            |   |    |     |
| XHTML Structural        |   |    |     |
| XHTML Table             |   |    |     |
| 🗁 XHTML Text            |   |    |     |
| XHTML XForms Basic      |   |    |     |
|                         |   |    |     |

Figure 5.22. New Added Groups

## 5.2.3. Import

The Import button lets you add a custom or 3rd party tag library to JBoss Tools Palette. See here how to add.

# 5.3. Rich Faces Support

JBoss Developer Studio comes with a tight integration with *Rich Faces* component framework. After installing JBDS Rich Faces components as well as *Ajax4jsf* ones are already on the JBoss Tools Palette:

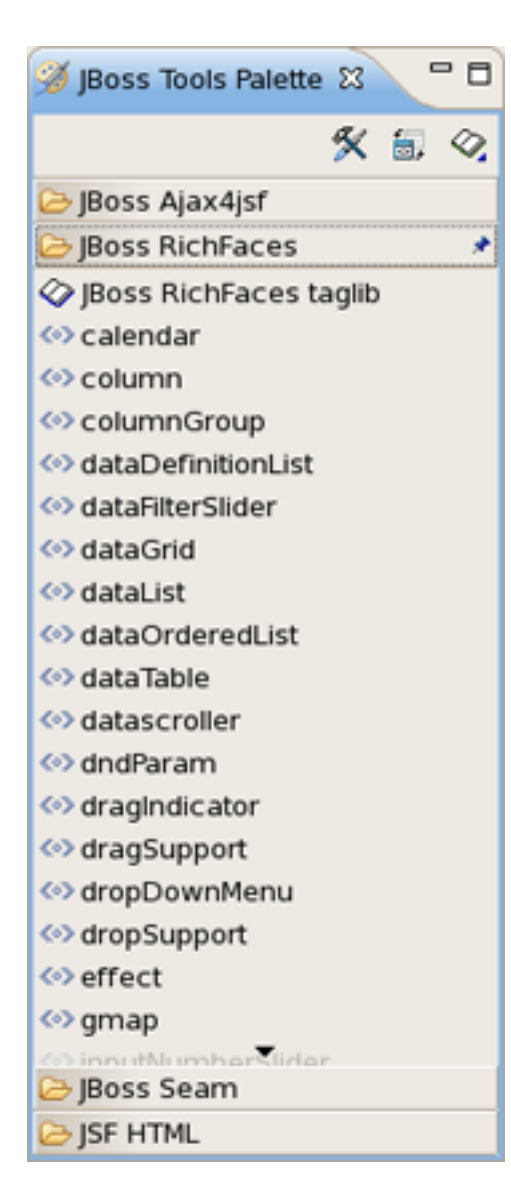

Figure 5.23. Rich Faces Components

# 6

# Web Projects View

Web Projects is a special view that comes with JBoss Developer Studio.

If the Web Projects view's tab is not visible next to the Package Explorer tab, select Window > Show View > Web*Projects* from the menu bar.

# 6.1. Web Projects View

With the Web Projects view, you can:

- Visualize the project better because the project artifacts for JSF and Struts projects are organized and displayed by function.
- Select these kinds of items to drag and drop into JSP pages:
  - JSF managed bean attributes
  - JSF navigation rules outcomes
  - Property file values
  - Tag library files
  - Tags from tag libraries
  - JSP page links
- Use context menus to develop the application (all create and edit functions are available)
- Use icon shortcuts to create and import JSF and Struts projects
- Expand and inspect tag library files
- · Select custom and third-party tag libraries to drag and drop onto the JBoss Tools Palette

# 6.2. Project Organization

The Web Projects view organizes your project in a different way. The physical structure of course stays the same. The new organization combines common project artifacts together which makes it simpler to locate what you are looking for and develop. The screen shot below shows a JSF project and a Struts project in Web Projects view.

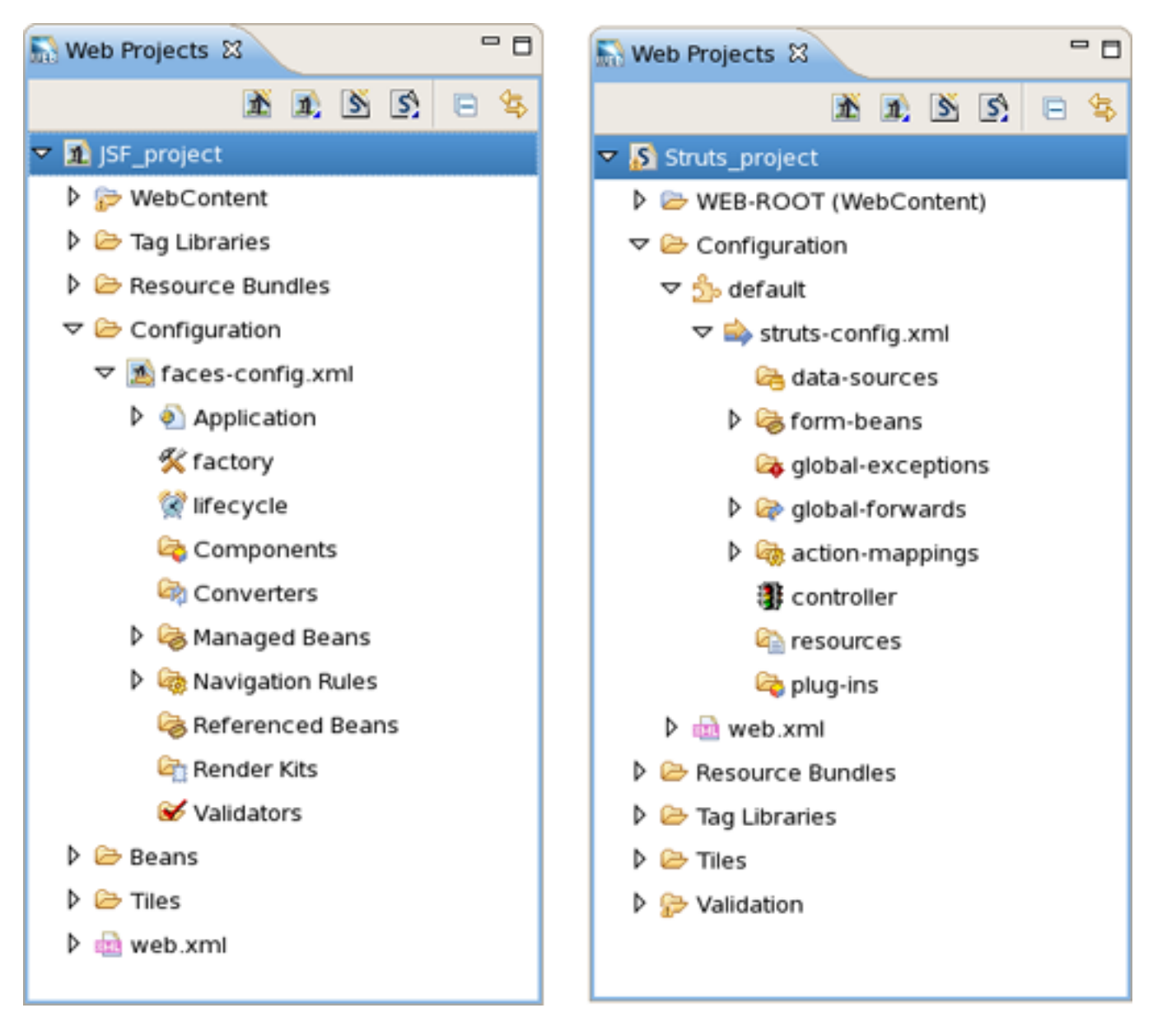

Figure 6.1. Web Projects View

# 6.3. Drag and Drop

## 6.3.1. For a Property

Expand the Resources Bundles folder that holds all the Property files in your project. Select the file from which you want to add the property and then select the property.

We will be dragging and dropping a property file value inside the outputText tag for the "value" attribute.

#### Figure 6.2. OutputText Tag

Select the property:

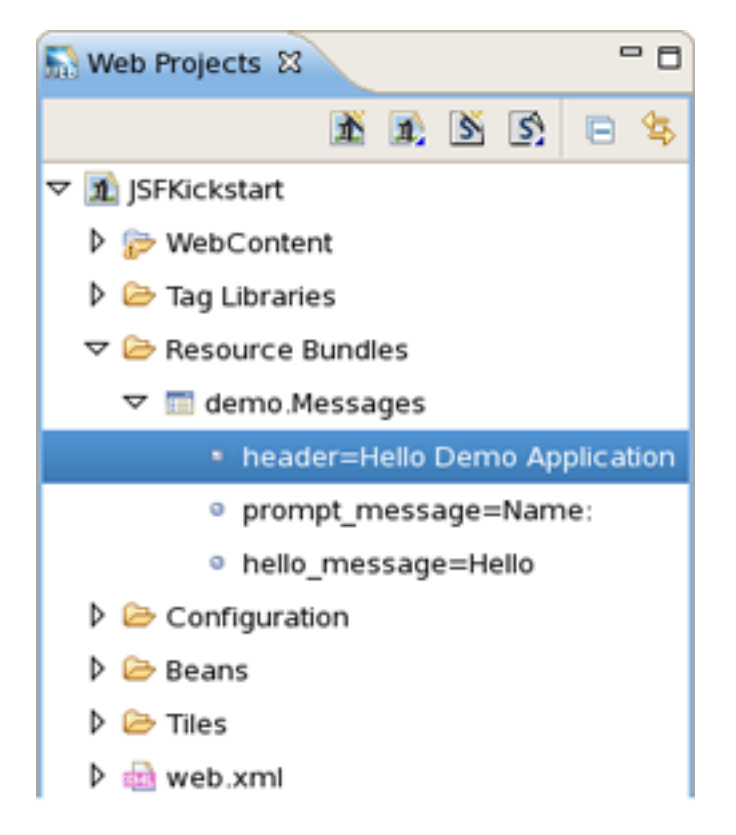

**Figure 6.3. Selecting Property** 

Drag the property and drop it between the quotes for the value attribute in the JSP file. Notice that JBoss Developer Studio added the correctly formatted expression for referring to the property value: #{Message.header} automatically.

```
<html>
<head>
<title>Input User Name Page</title>
</head>
<body>
<f:view>
<hl><h:outputText value="#{Message.header}"/></hl>
<h:messages style="color: red"/>
```

**Figure 6.4. Inserted Property** 

You can actually place the tag anywhere in the page, not just inside an existing tag. In this case, JBoss Developer Studio will place the complete tag **<h:outputText value=''#{Message.header}''/>** in the page.

#### 6.3.2. For Managed Bean Attributes

Select a *"managed bean"* attribute and then drag and drop it onto the JSP page. We are going to place it inside the *"value"* attribute of the inputText tag.

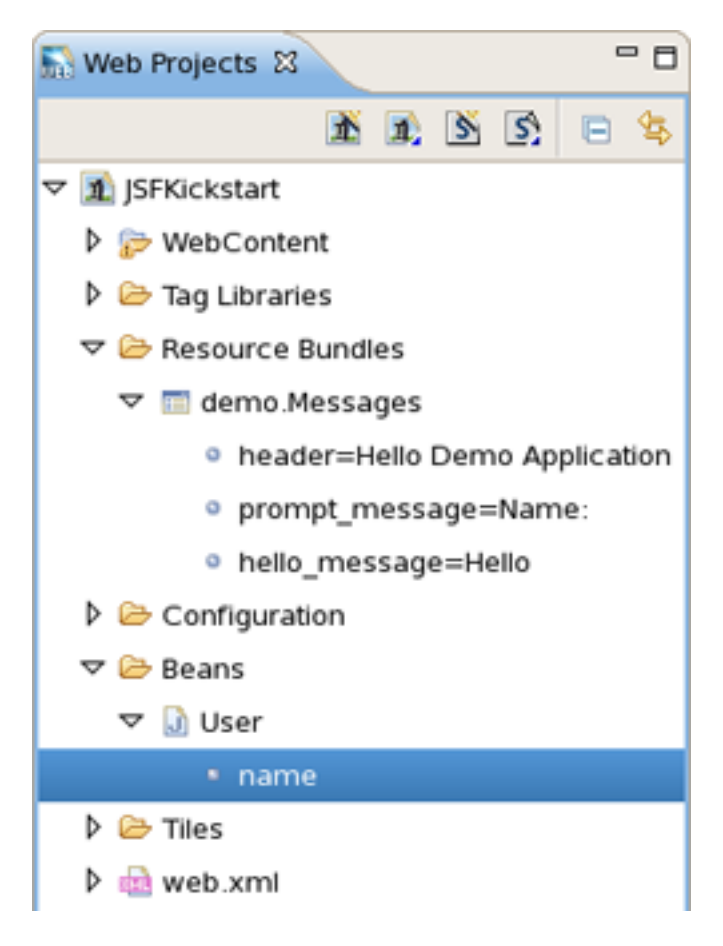

Figure 6.5. Selecting Managed Bean Attrubute

Once again, JBoss Developer Studio adds the correct expression, #{user.name}.

#### Figure 6.6. Added Expression

#### 6.3.3. Navigation Rules

Select the navigation rule under *Configuration* > *faces-config.xml* > *Navigation Rules*:

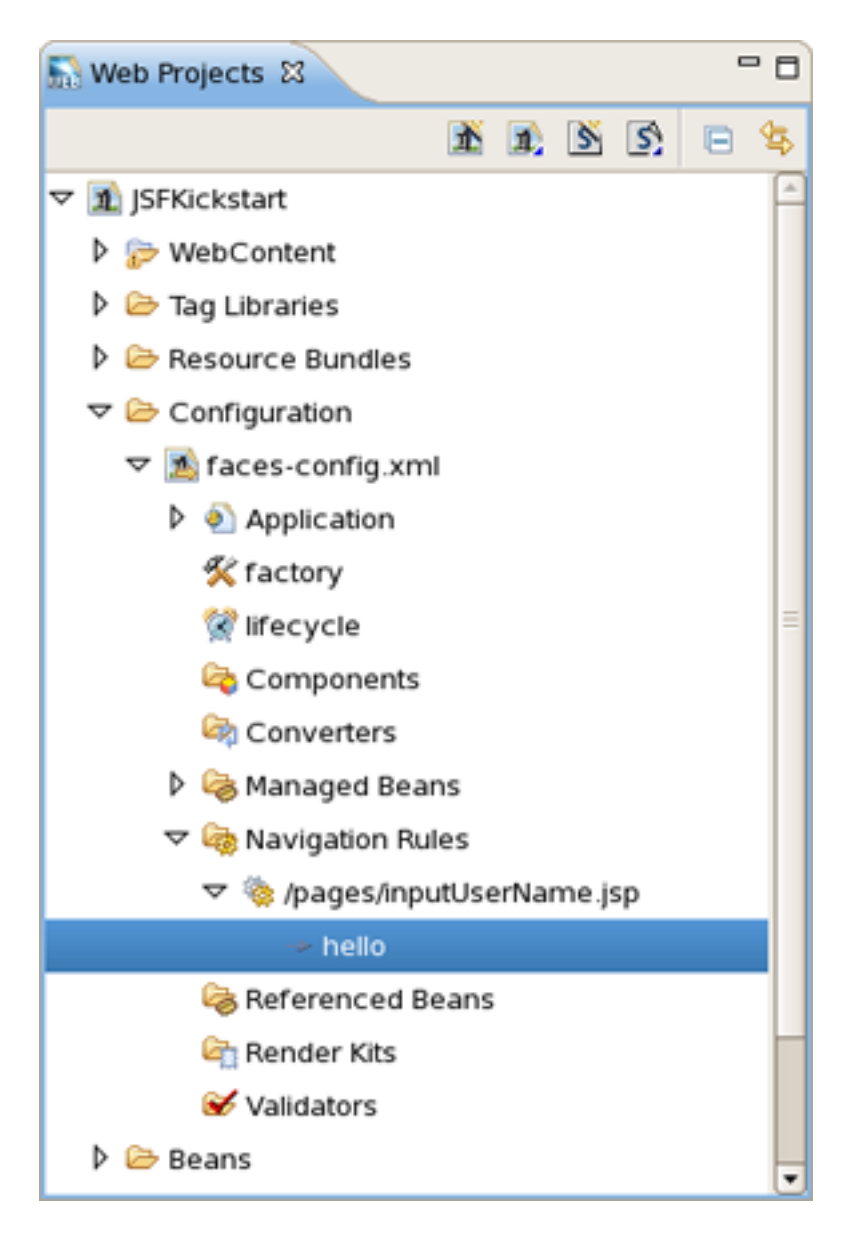

#### Figure 6.7. Selecting Navigation Rule

Drag and drop it inside the commandButton tag:

```
<f:validateLength maximum="30" minimum="3"/>
</h:inputText>
<h:commandButton action="hello" value="Say Hello!" />
</h:form>
</f:view>
```

#### Figure 6.8. Naviagation Rule in CommandButton Tag

You could do the same if the navigation rule was defined inside an action method:

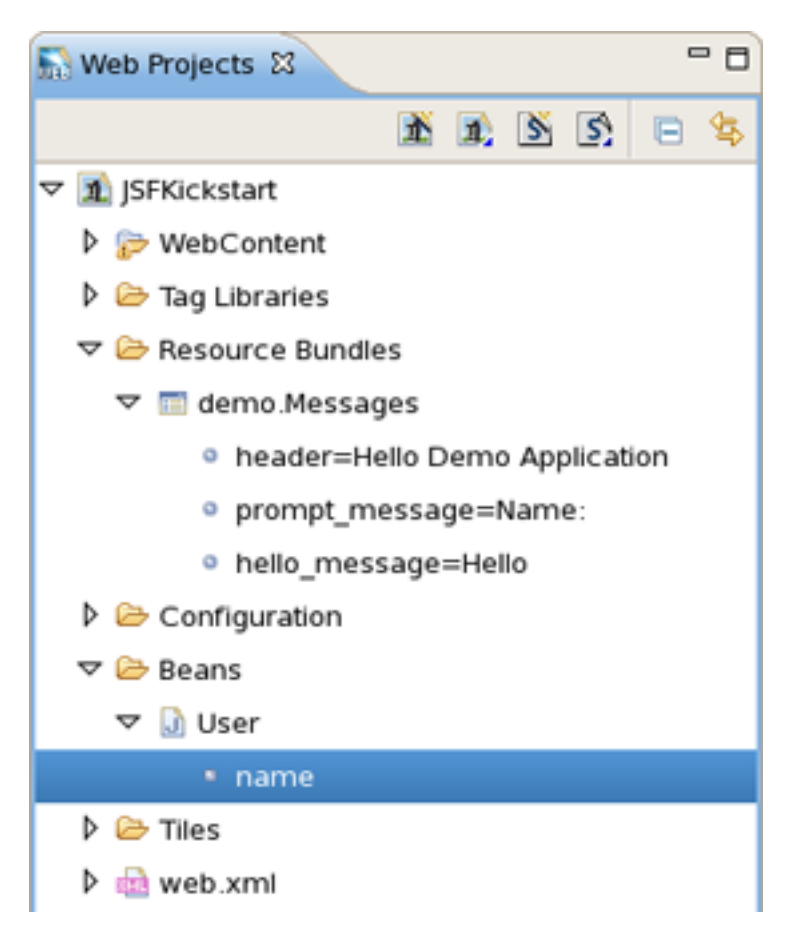

Figure 6.9. Navigation Rule in Action Method

Here is how it would look after drag and drop:

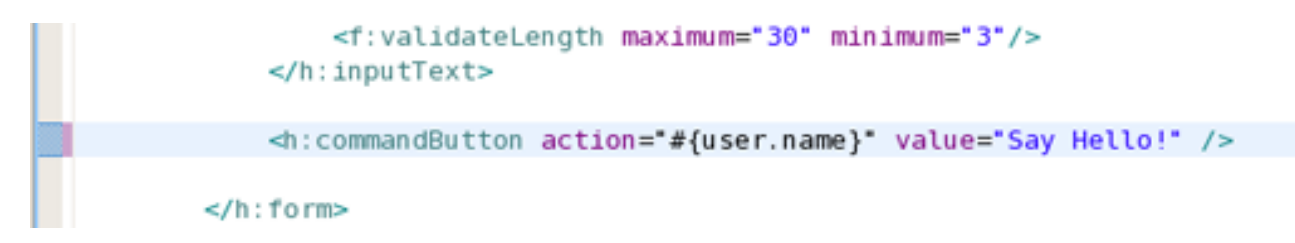

Figure 6.10. Inserted Navigation Rule

#### 6.3.4. For a Tag Library File Declaration

Select a TLD file:

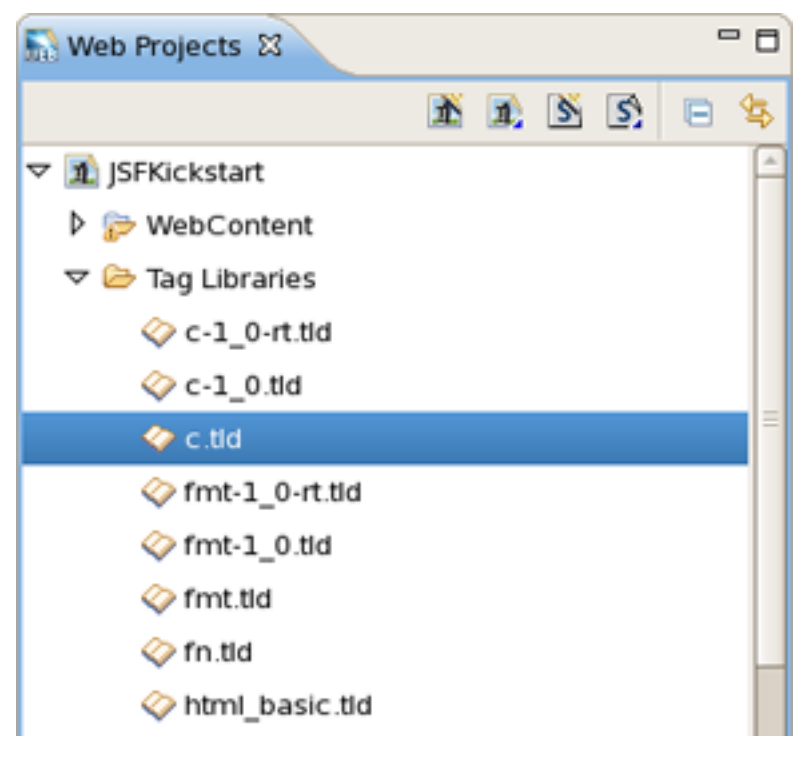

Figure 6.11. Selecting TLD File

Then drag and drop it onto the JSP page to add a declaration at the top of the page:

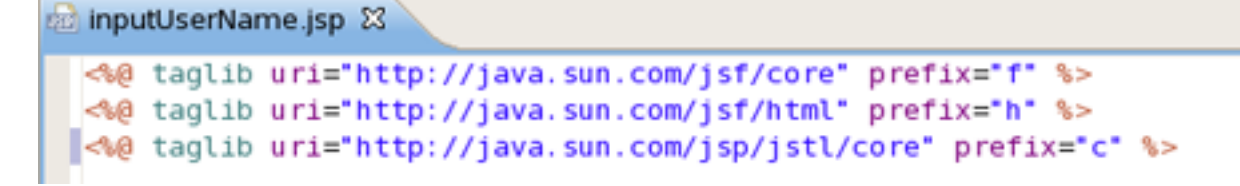

Figure 6.12. Inserted TLD File

## 6.3.5. For JSP Pages

You can also drag and drop a JSP page path to a JSP page to create a forward as shown:

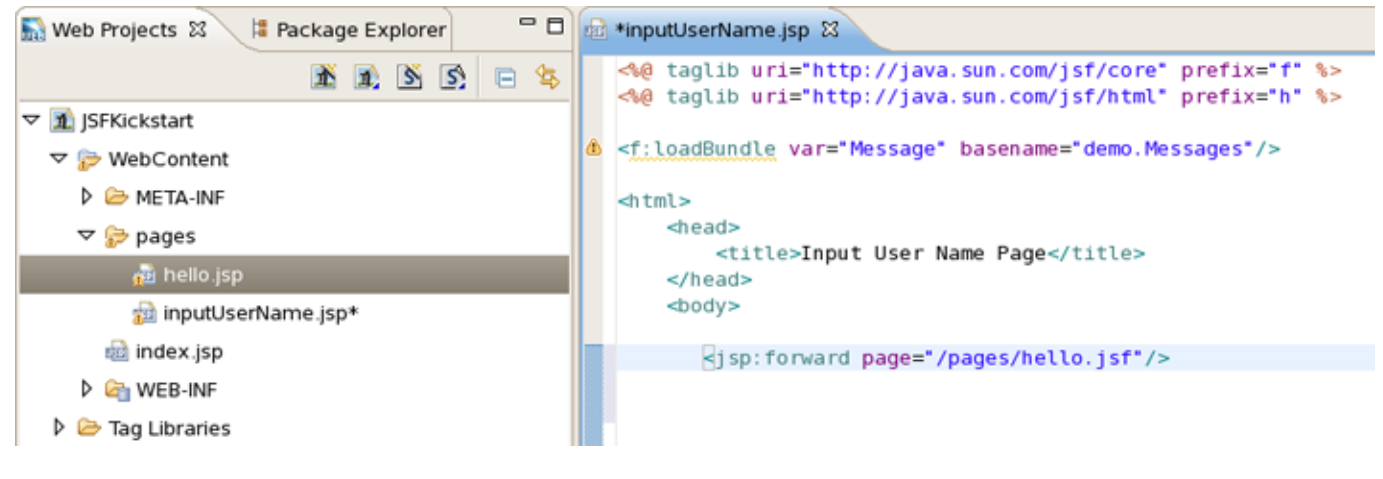

Figure 6.13. Creating JSP Forward

# 6.4. Developing the Application

It is also possible to develop your application right from the Web Projects view. Simply right-click any node in the tree and select an appropriate action from the context menu. For instance, this screen capture shows creating a new navigation rule.

| 🔝 *Web Projects 🛿 🕴                                                                                                    | Package Explorer     | - 0 )    | ▲ *faces-config.xml 없                                 |
|----------------------------------------------------------------------------------------------------|----------------------|----------|-------------------------------------------------------|
|                                                                                                    | <u>k</u> (k (š (š    | 🖻 😫      | 8                                                     |
| <ul> <li>✓ ➢ Configuration</li> <li>✓ ▲ faces-config</li> <li>▷ ④ Application</li> <li>✓ factory</li> <li>✓ factory</li> <li>✓ lifecycle</li> <li>۞ Component</li> <li>♀ Converters</li> <li>▷ 嗪 Managed B</li> </ul> | xml*<br>hts<br>leans |          | /pages/inputUserName.jsp<br>hello<br>/pages/hello.jsp |
| Navigation<br>Reference                                                                                                    | New                  | 1=11     | P 🔞 Rule                                              |
| 🖳 Render Kits                                                                                                    | of Cut               | Ctrl + 2 | x                                                     |
| 🧭 Validators                                                                                                    | 🗎 Сору               | Ctrl + ( |                                                       |
| 👂 🗁 Beans                                                                                                    | 💼 Paste              | Ctrl + \ | /                                                     |
| 🕨 🗁 Tiles                                                                                                    | 💢 Delete             | Delet    | e                                                     |
| ▶ 🗟 web.xml                                                                                                    | Properties           |          |                                                       |
|                                                                                                    | Verify               |          |                                                       |

Figure 6.14. Creating New Navigation Rule

# 6.5. Expanding Tag Library Files

You can easily expand any TLD file in the project. Browse to the Tag Libraries folder. Right-click a TLD file and select *Expand*. The TLD file will now be expanded.

You can then select any tag and drag it onto a JSP page.

| 🔝 Web Projects 😂 📃          | ٥ |  |  |
|-----------------------------|---|--|--|
| 🖹 🖻 😒 🖃 🍕                   | ₽ |  |  |
| ▽ 🟦 JSFKickstart            | A |  |  |
| 🕨 🧽 WebContent              |   |  |  |
| 🗢 Tag Libraries             |   |  |  |
|                             | = |  |  |
|                             |   |  |  |
| 🗇 c.tld                     |   |  |  |
| <pre> fmt-1_0-rt.tid </pre> |   |  |  |
| <pre> fmt-1_0.tid </pre>    | Π |  |  |
| <pre> fmt.tld</pre>         |   |  |  |
| 🗇 fn.tld                    |   |  |  |
| 🗢 🗇 html_basic.tld          |   |  |  |
| Listeners                   |   |  |  |
| Validator                   |   |  |  |
| CommandButton               |   |  |  |
| commandLink                 |   |  |  |
| dataTable                   |   |  |  |
| I form                      |   |  |  |
| graphicImage                |   |  |  |
|                             |   |  |  |

Figure 6.15. Expanding Tag Library File

# 6.6. Drag and Drop Tag Libraries on to JBoss Tools Palette

Read Adding Tag Libraries to learn about this.

# 6.7. Create and Import JSF and Struts Projects

You can also create and import JSF and Struts project from Web Projects view by selecting the buttons below.

From left to right:

1. Create New JSF Project

- 2. Import JSF Project
- 3. Create New Struts Project
- 4. Import Struts Project

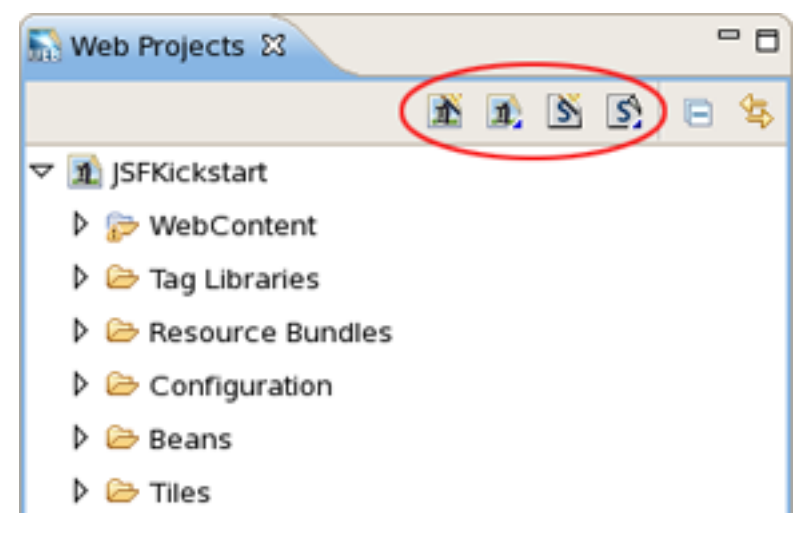

Figure 6.16. Web Projects View Buttons

7

# **Verification and Validation**

As you are developing your project, JBoss Developer Studio Verification constantly provides dynamic validation, consistency checking and error checking. This greatly reduces your development time as it allows you to catch many of the errors during development. JBoss Developer Studio provides dynamic verification for both JSF and Struts projects.

# 7.1. JBoss Developer Studio Verification

## 7.1.1. JSF Project Verification

JBoss Developer Studio checks for many different rules for a JSF project that can be configured by selecting Win-dow > Preferences from the menu bar, selecting JBoss Tools > Web > Verification from the Preferences dialog box and then expanding the JSF Rules node.

| <b>9</b>                                                                                                    | Preferences                                                                                                    | ×             |
|----------------------------------------------------------------------------------------------------|----------------------------------------------------------------------------------------------------|---------------|
| type filter text                                                                                                    | Verification                                                                                                    | <b>⇔</b> ∙ ⇔∗ |
| <ul> <li>✓ JBoss Tools</li> <li>▷ JBoss Servers</li> <li>Packaging Archives</li> <li>✓ Web</li> <li>▷ Editors</li> <li>▷ JSF</li> <li>▷ Seam</li> </ul> | <ul> <li>Rules Configuration Options</li> <li>Verification Level: any</li> <li>JSF Rules</li> <li>Check Faces Config Application Attributes</li> <li>Check Faces Config Component Attributes</li> </ul>                                                                                                    |               |
| Seam     Seam     Struts     Verification     XDoclet                                                                                                   | <ul> <li>Check Faces Config Converter Attributes</li> <li>Check Faces Config Factory Attributes</li> <li>Check List Entries Attributes</li> <li>Check Managed Bean Attributes</li> </ul>                                                                                                    |               |
| <ul> <li>Plug-in Development</li> <li>Run/Debug</li> <li>Server</li> <li>Spring</li> <li>SQL Development</li> </ul>                                     | <ul> <li>Check Managed Property Attributes</li> <li>Check Map Entries Attributes</li> <li>Check Navigation Rules</li> <li>Check Phase Listener Attributes</li> <li>Check Referenced Bean Attributes</li> <li>Check Render Kit Attributes</li> </ul>                                                                                                    |               |
| Team TestNG                                                                                                    | Check Renderer Attributes  Check Renderer Attributes  Check Renderer Attri | Tancel        |

Figure 7.1. JSF Rules

Suppose you are working in the Source viewer for a JSF configuration file as shown below:

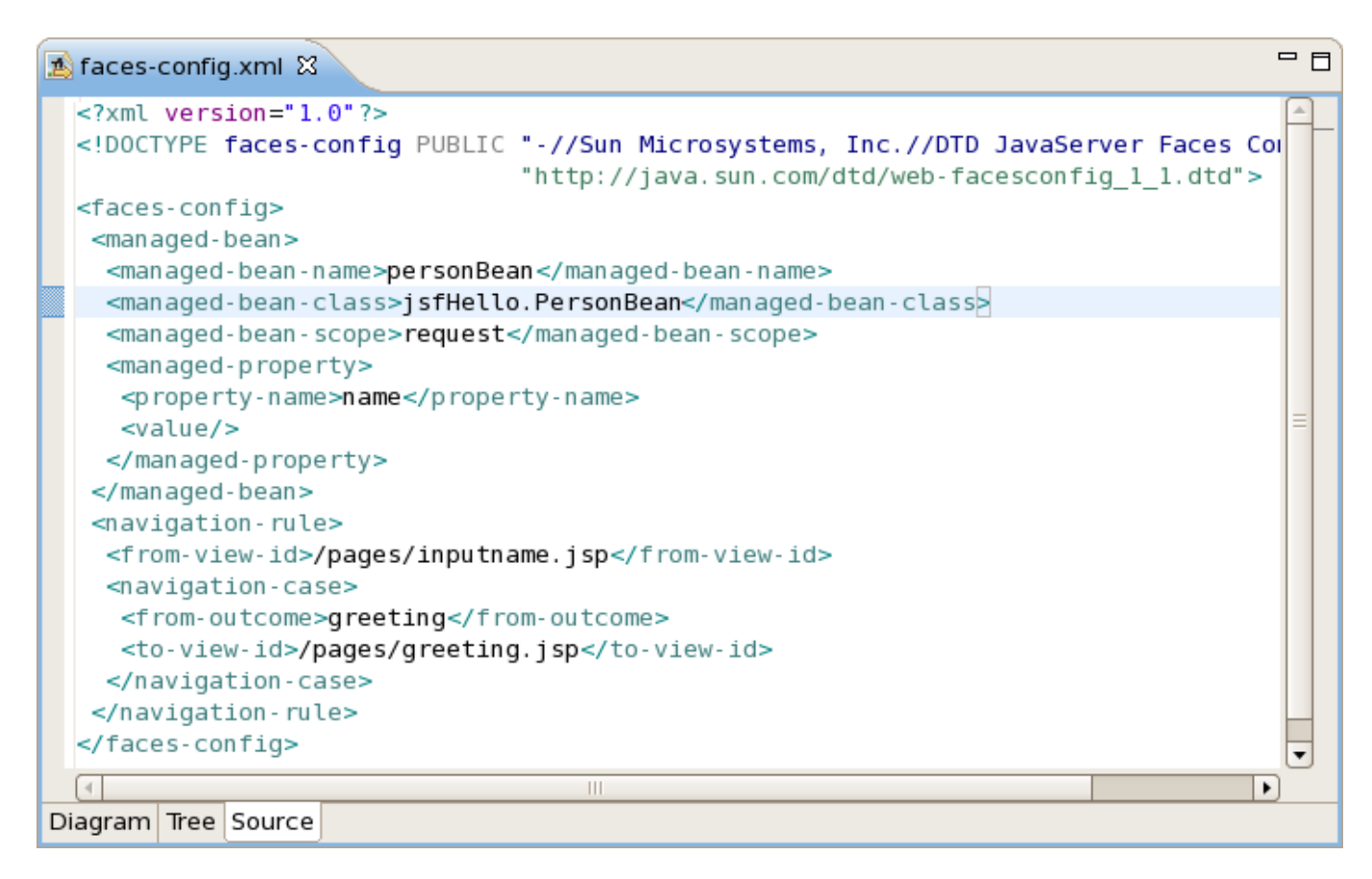

Figure 7.2. Faces-config.xml File

While typing a class name, you might make a minor typo (like *"jsfHello.PersonBean9"* instead of *"jsf-Hello.PersonBean"*). After saving the file, verification checks to make sure everything is correct and finds the error below:

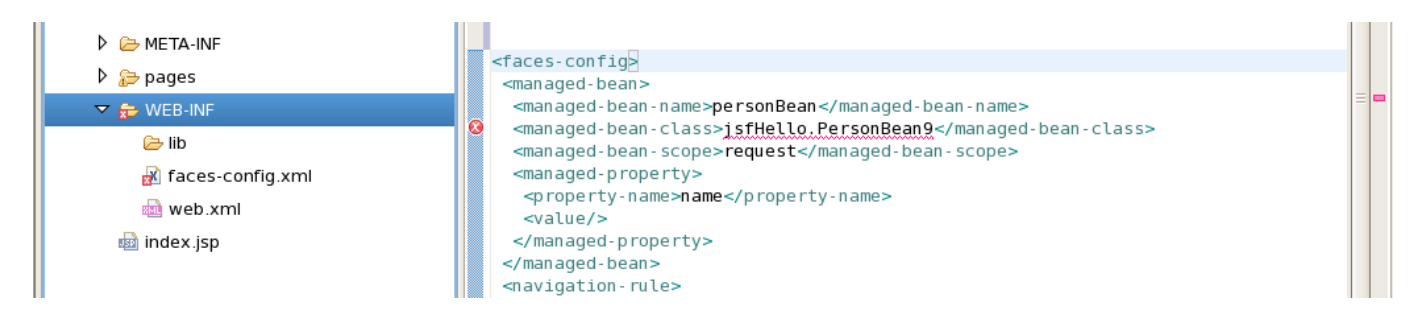

**Figure 7.3. Error in Source View** 

Notice that the Package Explorer View shows a marked folder and a marked file where the error is.

You can place the cursor over the line with an error message and get a detailed error message:

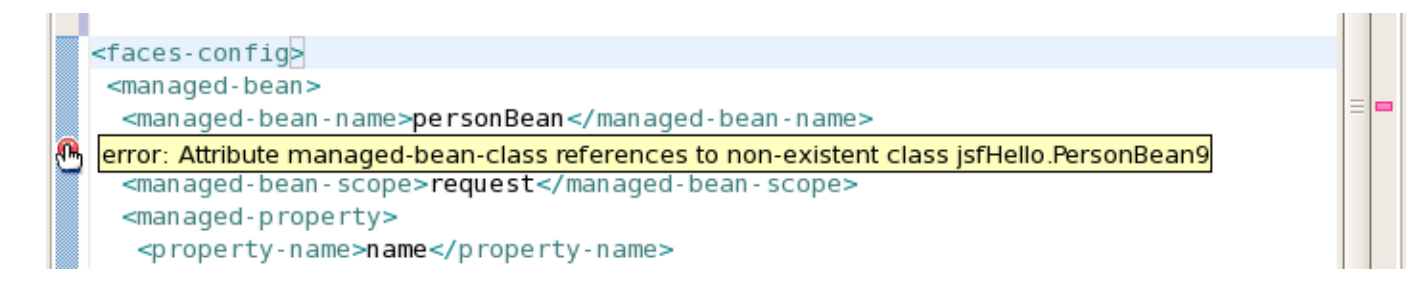

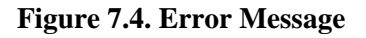

Verification also checks navigation rules:

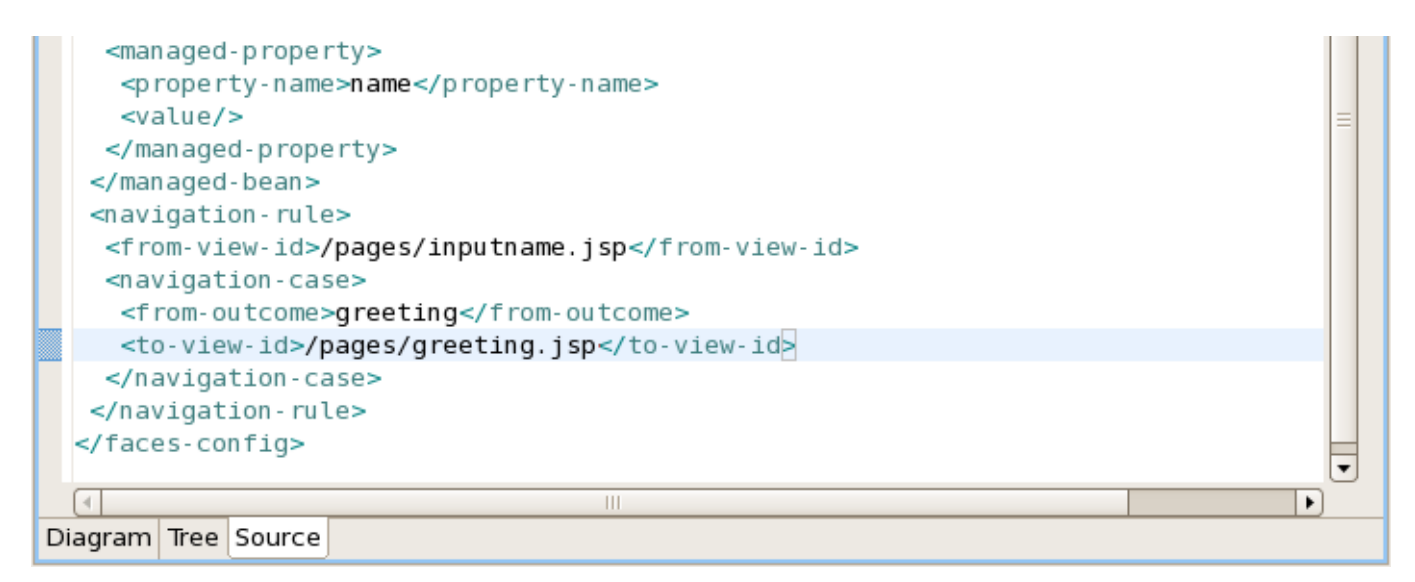

Figure 7.5. Checking Navigation Rules

If you provide a page name that does not exist, verification will let you know about that:

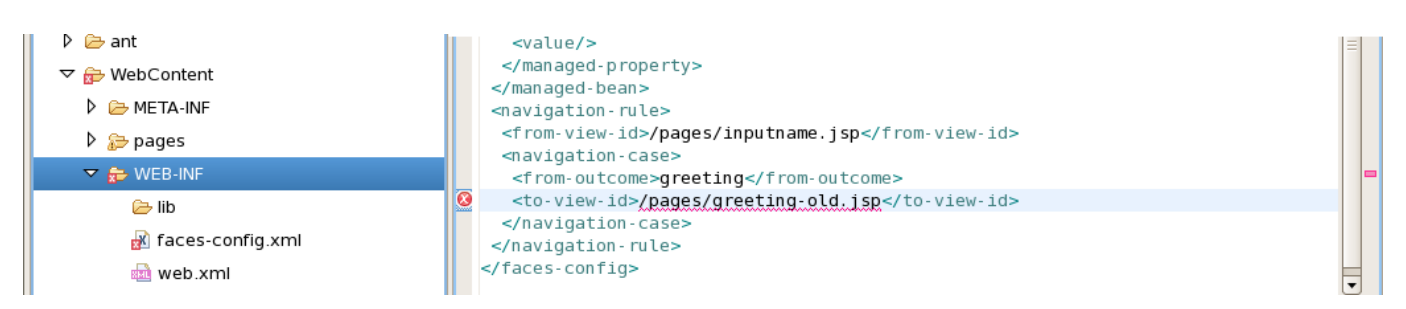

Figure 7.6. Page Name Verification

You can always call up verification explicitly by right-clicking any element in the tree and selecting Verify from the context menu. This works from both the Tree and Diagram viewers for the JSF configuration file editor. You can also invoke verification from the Web Projects view. Below we are checking all of the elements in the configuration file.

| 🔊 faces-config.xml 🛛 |            |                  |
|----------------------|------------|------------------|
| Faces Config Ed      | itor       |                  |
| - faces-config       |            | - Application    |
| ▽ 🙍 faces-config.x   | ml         | Action-Listener: |
| Application          |            | i di             |
| 🗟 Componer           | New        | • Hu:            |
| 🗟 Converter:         | Open Dec   | aration <u>"</u> |
| 🗢 층 Managed E        | Edit       |                  |
| 🕨 🥔 user             | Сору       | Ctrl + C         |
| 🗢 🍖 Navigation       | of Cut     | Ctrl + X         |
| 🕨 🏇 /pages/i         |            |                  |
| 🗟 Reference          | 💢 Delete   | Delete           |
| 🔄 Render Kits        | Properties |                  |
| 🧭 Validators         |            |                  |
|                      | veni y     |                  |
| Diagram Tree Source  |            |                  |

Figure 7.7. Verify Command

# 7.1.2. Struts Project Verification

JBoss Developer Studio provides the same functionality for Struts projects. To configure Struts project verification select Window > Preferences from the menu bar, select JBoss Tools > Web > Verification from the Preferences dialog box and then expand the Struts Rules node.

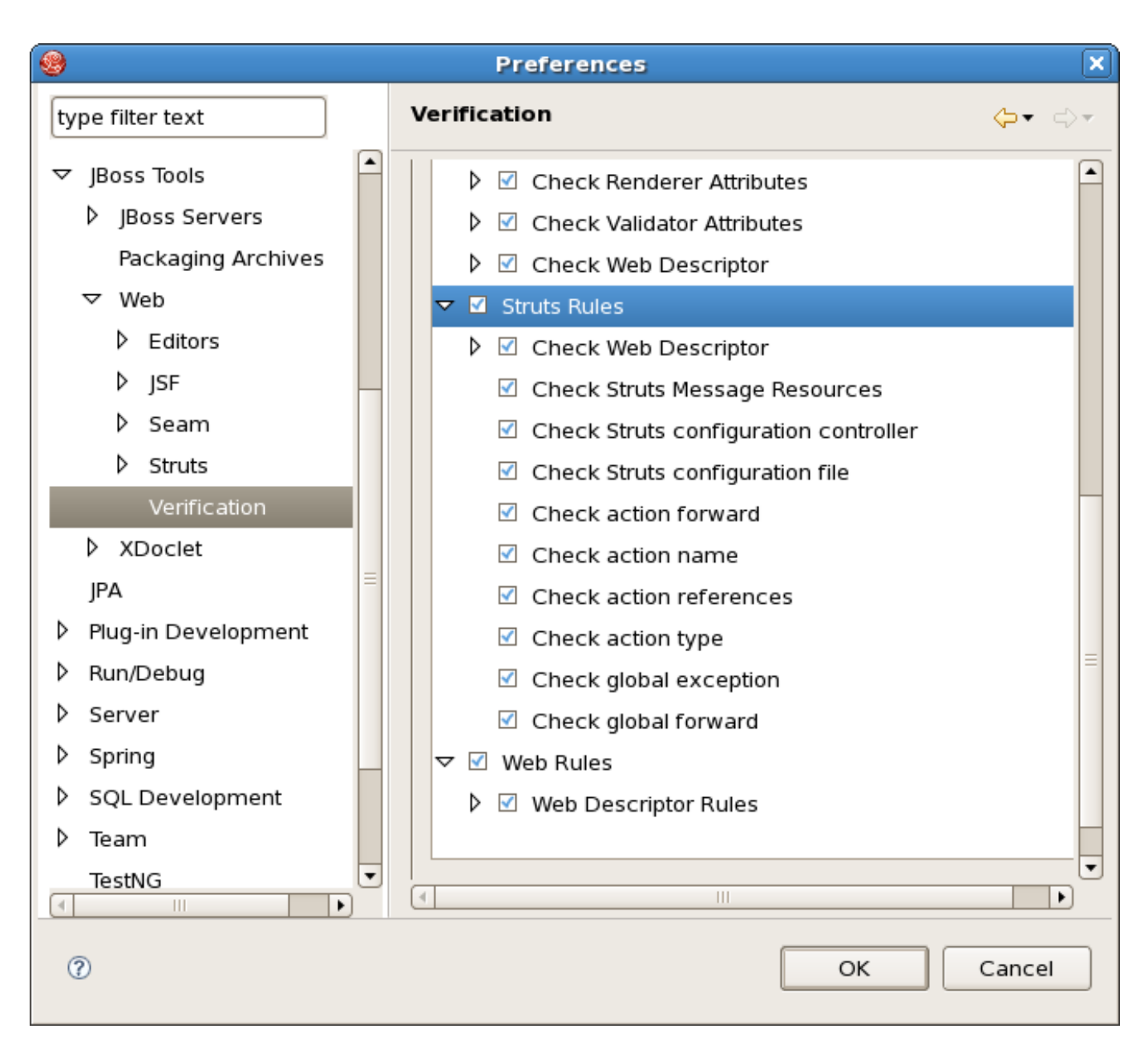

Figure 7.8. Struts Rules

Suppose you are working in the Source viewer for a Struts configuration file as shown below:

```
tName" path="/pages/inputname.jsp"/>
NameForm" path="/greeting" scope="request" type="sample.GreetingAction">
ayHello" path="/pages/greeting.jsp"/>
="org.apache.struts.tiles.TilesPlugin">
perty="moduleAware" value="true"/>
perty="moduleAware" value="true"/>
perty="definitions-config" value="/WEB-INF/tiles1.xml,/WEB-INF/tiles-examples-defs.xml"/>
v
```

Figure 7.9. Struts Configuration File

While typing a class name or entering it from the graphical editor, you might make a minor typo (like *"sample.GreetingAction1"* instead of *"sample.GreetingAction"*). After saving the file, verification checks to make sure everything is correct and finds the error below:

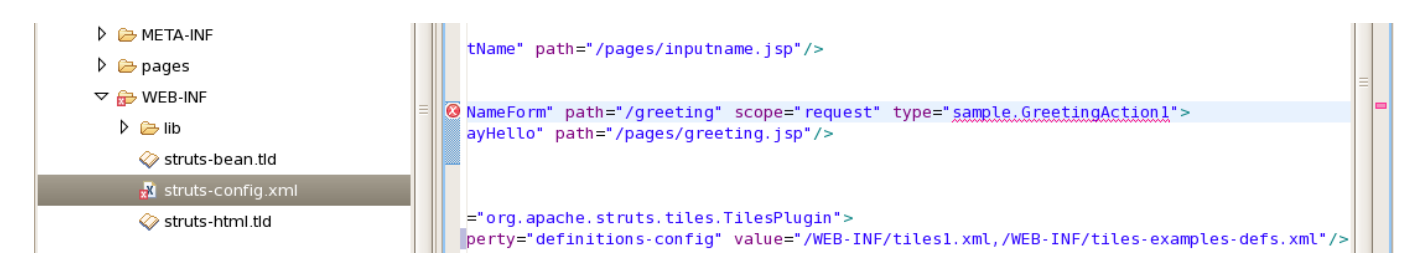

Figure 7.10. Error Reporting

Notice that the Package Explorer View shows a marked folder and a marked file where the error is.

You can place the cursor over the line with the error to view a detailed error message:

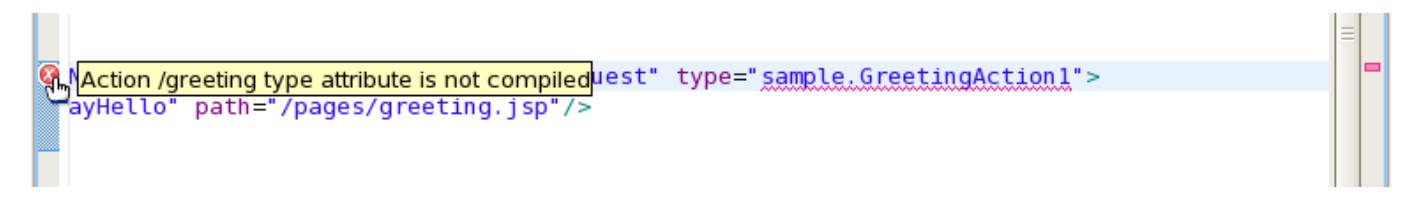

Figure 7.11. Error Message

The verification also checks to make sure you have specified the correct JSP page for the forward:
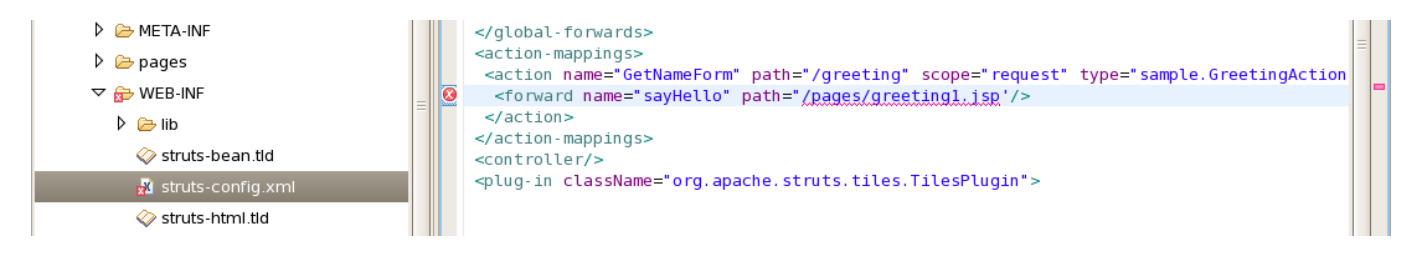

Figure 7.12. JSP Page Verification

Once you place the cursor over the line, you can see the error message:

|   | <pre>&lt;action name="GetNameForm" path="/greeting" scope="request" type="sample.GreetingAction&lt;/pre&gt;</pre> |   |   |
|---|----------------------------------------------------------------------------------------------------|---|---|
| 0 | Forward sayHello of Action /greeting path attribute reference to non-existent page                                | Ľ | - |
|   |                                                                                                    |   |   |
|   |                                                                                                    |   |   |

Figure 7.13. Error Message

You can always invoke the verification by switching to the Diagram viewer, right-clicking and selecting *Verify* from the context menu:

| 🕏 *struts-config.xml 🛿                                                                                                    |                               |                   | - 0 |
|----------------------------------------------------------------------------------------------------|-------------------------------|-------------------|-----|
| ↓     ↓     ↓     ↓     ↓     ↓     ↓     ↓     ↓     ↓     ↓     ↓     ↓     ↓     ↓     ↓     ↓     ↓     ↓     ↓     ↓     ↓     ↓     ↓     ↓     ↓     ↓     ↓     ↓     ↓     ↓     ↓     ↓     ↓     ↓     ↓     ↓     ↓     ↓     ↓     ↓     ↓     ↓     ↓     ↓     ↓     ↓     ↓     ↓     ↓     ↓     ↓     ↓     ↓     ↓     ↓     ↓     ↓     ↓     ↓     ↓     ↓     ↓     ↓     ↓     ↓     ↓     ↓     ↓     ↓     ↓      ↓     ↓     ↓     ↓     ↓     ↓     ↓ | /page s/inputname.jsp         |                   |     |
|                                                                                                    | Add  Create Comment           |                   |     |
|                                                                                                    | Paste Ctrl + V                | ages/greeting.jsp |     |
|                                                                                                    | Select Element<br>Auto-Layout |                   |     |
|                                                                                                    | Verify                        |                   |     |
|                                                                                                    | Properties                    |                   |     |
|                                                                                                    | 🏅 Generate Java Code          |                   |     |
| Diagram Tree Source                                                                                                    | Input Methods                 |                   |     |

Figure 7.14. Verify Command

# 8

# Editors

JBDS is supplied with a huge range of various editors for different file types.

# 8.1. Editors Features

JBoss Developer Studio has powerful editor features that help you easily navigate within your application and make use of content and code assist no matter what project file (jsp, xhtml, xml, css, etc.) you are working on.

# 8.1.1. OpenOn

OpenOn let's you easily navigate through your project without using the Package Explorer view (project tree). With OpenOn, you can simply click on a reference to another file and that file will be opened.

OpenOn is available for the following files:

- XML files
- JSP/XHTML Pages
- Java files

# 8.1.1.1. XML Files

Press and hold down the Ctrl key. As you move the mouse cursor over different file references in the file, they display an underline. When you have the mouse cursor over the name of the file you want to open, click and the file will open in its own editor. In this example the managed bean NameBean will open.

| Sa faces-config.xml 🛛 □                                                                                                    |
|----------------------------------------------------------------------------------------------------|
| <pre><?xml version="1.0" encoding="UTF-8"?> <!DOCTYPE faces-config PUBLIC "-//Sun Microsystems, Inc.//DTD JavaServer Faces Config</th>     </pre> |
|                                                                                                    |

Figure 8.1. NameBean Managed Bean

This is the result of using OpenOn

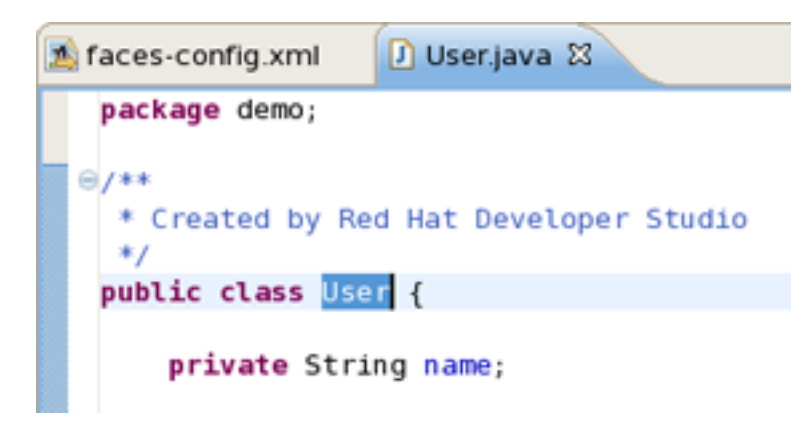

Figure 8.2. NameBean Java Class

You can also try OpenOn with defined attributes.

| [ | 🔬 faces-config.xml 🖾 📃                                                                                                    | ٥ |
|---|----------------------------------------------------------------------------------------------------|---|
| ſ | <pre><?xml version="1.0" encoding="UTF-8"?> <!DOCTYPE faces-config PUBLIC "-//Sun Microsystems, Inc.//DTD JavaServer Faces Config     "http://iava.sun.com/dtd/web_facesconfig.l.l.dtd">     </pre> |   |
|   | <faces-config><br/><managed-bean></managed-bean></faces-config>                                                                                                    |   |
|   | <pre><description>User Name Bean</description> <managed-bean-name>user</managed-bean-name></pre>                                                                                                    |   |
|   | <pre><managed-bean-class>demo.User</managed-bean-class> <managed-bean-scope> <managed-property></managed-property></managed-bean-scope></pre>                                                       |   |
|   | <property-name>name</property-name><br><property-class>12va.lang.String</property-class>                                                                                                    |   |
|   | <value></value>                                                                                                    |   |
|   |                                                                                                    |   |

Figure 8.3. OpenOn With Defined Attributes

You can also open any JSP pages.

```
</managed-bean>
<navigation-rule>
<from-view-id>/pages/inputUserName.jsp</from-view-id>
<navigation-case>
<from-outcome>hello</from-outcome>
<to-view-id>/pages/hello.jsp</to-view-id>
</navigation-case>
</navigation-rule>
</faces-config>
```

#### Figure 8.4. JSP Page OpenOn

#### 8.1.1.2. JSP Pages

OpenOn is also very useful in JSP pages. It will allow you to quickly jump to the reference instead of having to hunt around in the project structure.

You can easily open the imported property files.

```
faces-config.xml inputUserName.jsp X
```

#### Figure 8.5. OpenOn With Imported Property Files

Use OpenOn to open a CSS file used with a JSP page:

# Figure 8.6. OpenOn With CSS File

Open managed beans:

```
<h:form id="greetingForm">
<h:outputText value="#{Message.prompt_message}"/>
<h:inputText value="#{user.name}" required="true">
<f:validateLength maximund="30" minimum="3"/>
</h:inputText>
```

Figure 8.7. OpenOn With Maneaged Beans

For JSP files in a JSF project, you can also easily open the navigation rules by applying OpenOn to the JSF tag for the navigation outcome:

Figure 8.8. OpenOn With JSF Tag

# 8.1.2. Code Assist and Dynamic Code Assist (based on project data)

- 8

# 8.1.2.1. Content Assist Features

# 8.1.2.1.1. Content Assist

Content assist is available when working with

- Seam project files
- JSF project files
- Struts project files
- JSP files

# 8.1.2.1.2. JSF Project Files

When working with JSF project in JBoss Developer Studio, you can use various Content Assist features while developing:

- Content Assist for XML, JSP and JSF configuration files
- Content Assist based on project data
- Content Assist with graphical JSF editor

#### 8.1.2.1.2.1. Content Assist for XML, JSP and JSF configuration files

At any point when working with any XML, JSP and JSF configuration files Content Assist is available to help you. Simply type *Ctrl-Space* to see what is available.

Content Assist for JSF configuration file:

| 😹 *faces-config.xml 🛿                                                                                                    | - 8                                                                                                    |  |  |  |
|----------------------------------------------------------------------------------------------------|----------------------------------------------------------------------------------------------------|--|--|--|
| <pre><?xml version="1.0" encoding="UTF-8"?> <!DOCTYPE faces-config PUBLIC "-//Sun Microsystems, Inc.//DTD JavaServer Faces Config</td>     </pre>                   |                                                                                                    |  |  |  |
| application     component     converter     factory     factory     lifecycle     managed-bean     navigation-rule     referenced-bean     render-kit     validator | Element : application<br>Elements<br>The "application" element provides a mechanism<br>to define the various per-application-singleton<br>implementation artifacts for a particular web<br>application that is utilizing JavaServer Faces. For<br>nested elements that are not specified, the JSF<br>implementation must provide a suitable default.<br>sed (such as "/index.jsp" if you are using the<br>default ViewHandler) A proper prefix of a view<br>identifier, plus a trailing "*" character. This pattern |  |  |  |

Figure 8.9. Content Assist in JSF Configuration File

Content Assist for JSF JSP file:

|     | *faces-config.xml                                                                                                    | 🗟 inputUserName.jsp 🛛                                  |                                                                                                    | - 0      |
|-----|----------------------------------------------------------------------------------------------------|--------------------------------------------------------|----------------------------------------------------------------------------------------------------|----------|
|     | ≪@ taglib uri="ht<br>≪@ taglib uri="ht                                                                                                    | :tp://java.sun.com/jsf/co<br>:tp://java.sun.com/jsf/ht | re" prefix="f" %><br>ml" prefix="h" %>                                                                                                    | <u>^</u> |
|     | <f:loadbundle var="&lt;/td"><td>"Message" basename="demo</td><td>.Messages*/&gt;</td><td></td></f:loadbundle>                                                                                                    | "Message" basename="demo                               | .Messages*/>                                                                                                    |          |
|     | <html><br/><head><br/><title>Inp<br/></title></head><br/><body></body></html>                                                                                                    | out User Name Page <td>&gt;</td> <td></td>             | >                                                                                                    |          |
|     | <f:view></f:view>                                                                                                    |                                                        |                                                                                                    |          |
| ,   | <ul> <li>f:actionListen</li> <li>f:attribute</li> <li>f:convertDate</li> <li>f:converter</li> <li>f:converter</li> <li>f:convertNum</li> <li>f:facet</li> <li>f:loadBundle</li> <li>f:param</li> <li>f:selectItems</li> </ul> | er<br>:Time<br>:ber                                    | <ul> <li>Register an ActionListener instance on the</li> <li>UIComponent associated with the closest parent<br/>UIComponent custom action.</li> </ul> | =        |
|     |                                                                                                    |                                                        |                                                                                                    |          |
|     | (                                                                                                    | urco                                                   |                                                                                                    | )        |
| VIS | ual/source visual so                                                                                                    | urce                                                   |                                                                                                    |          |

Figure 8.10. Content Assist in JSP File

Content Assist for other JSF XML project files (web.xml shown):

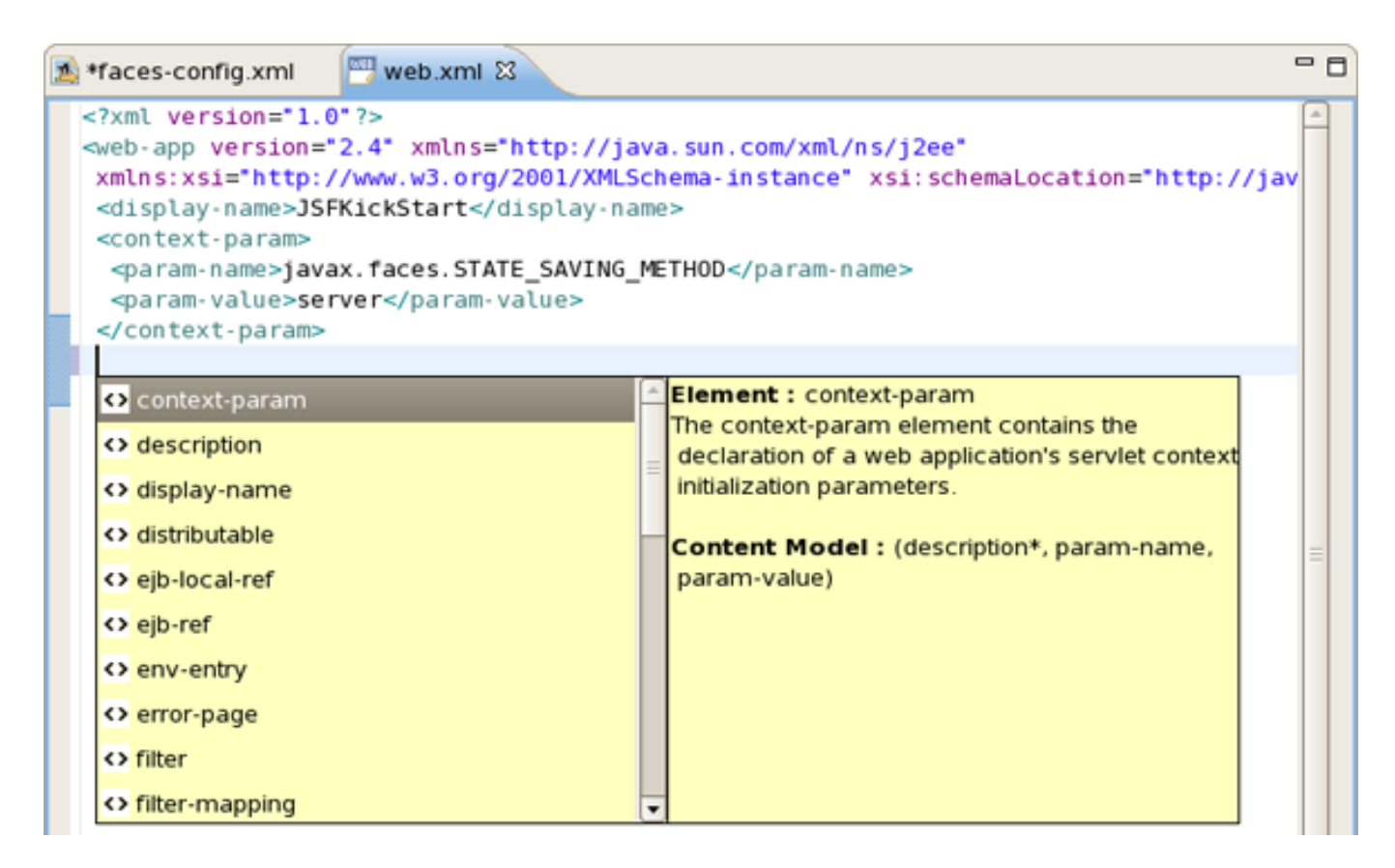

Figure 8.11. Content Assist in web.xml File

#### 8.1.2.1.2.2. Content Assist Based on Project Data

JBoss Developer Studio takes Content Assist to the next level. Studio will constantly scan your project and you will be able to insert code into the JSP page from your project that includes:

- Values from Property files
- "Managed beans" attributes and methods
- Navigation Rule Outcomes
- JSF variables (context, request etc...)

The first screenshot shows how to insert message from a Properties files. You simply put the cursor inside the *"value"* attribute and press *Ctrl-Space*. JBoss Developer Studio will scan your project and show a list of possible values to insert.

Editors

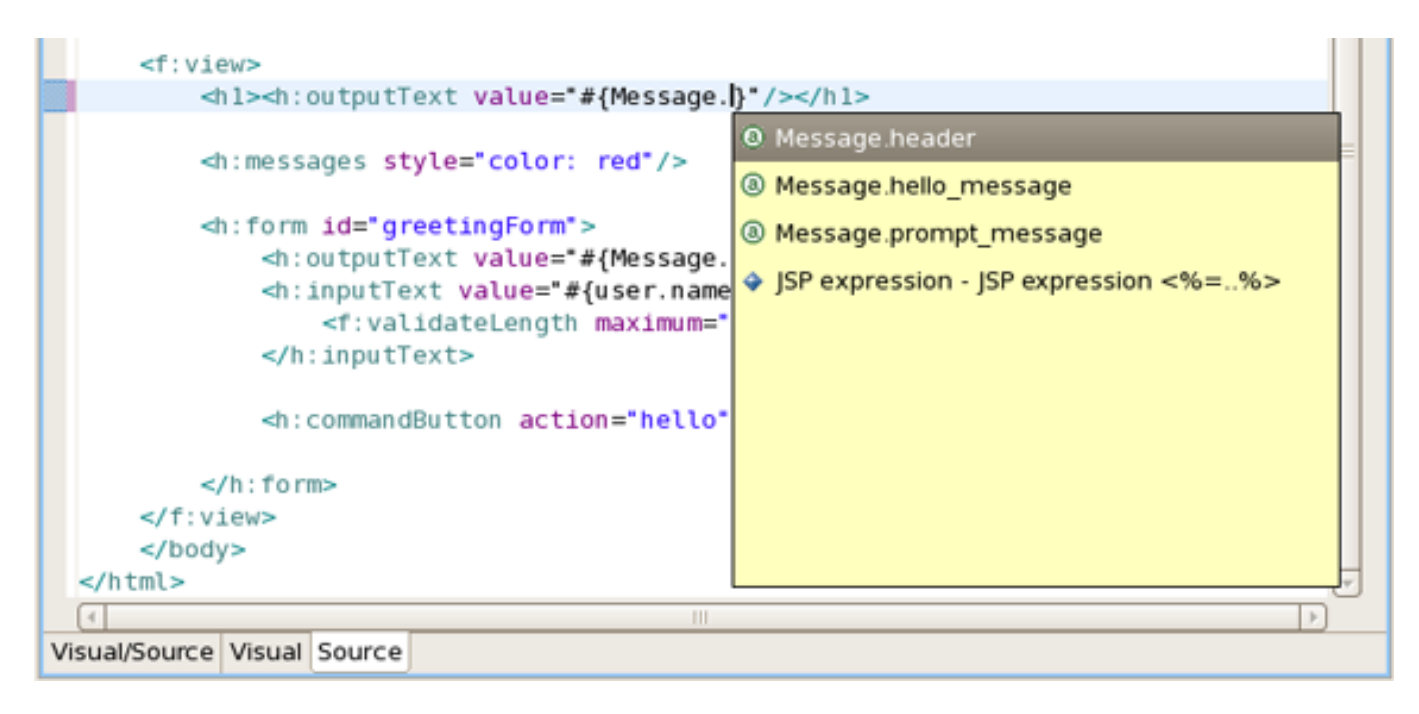

Figure 8.12. Inserting Message

In the following screen shot we are inserting a *"Managed bean"* attribute value. Again, by simply clicking *Ctrl-Space*, JBoss Developer Studio will show a list of all possible values that you can insert:

Once you select a Managed bean, it will show you a list of all available attributes for the selected Managed bean (userBean).

| <pre><h:form id="greetingForm">     <h:outputlext #="" pre="" value="#[Mess     &lt;h:inputText value=" wser"<=""></h:outputlext></h:form></pre> | age.prompt_message}"/>                  |  |
|----------------------------------------------------------------------------------------------------|-----------------------------------------|--|
| <f:validatelength maxim<br=""></f:validatelength>                                                                                                | © user.gof<br>© user.name               |  |
| <h:commandButton action="ho</th> <th>l user nextPage</th> <th></th>                                                                              | l user nextPage                         |  |
| <br><br><br><br>[4]<br>Visual/Source Visual Source                                                                                               | ↓ JSP expression - JSP expression <%−%> |  |
|                                                                                                    |                                         |  |

#### Figure 8.13. Attributes List

Code Assist based on project data will also prompt you for navigation rules that exist in your JSF configuration file.

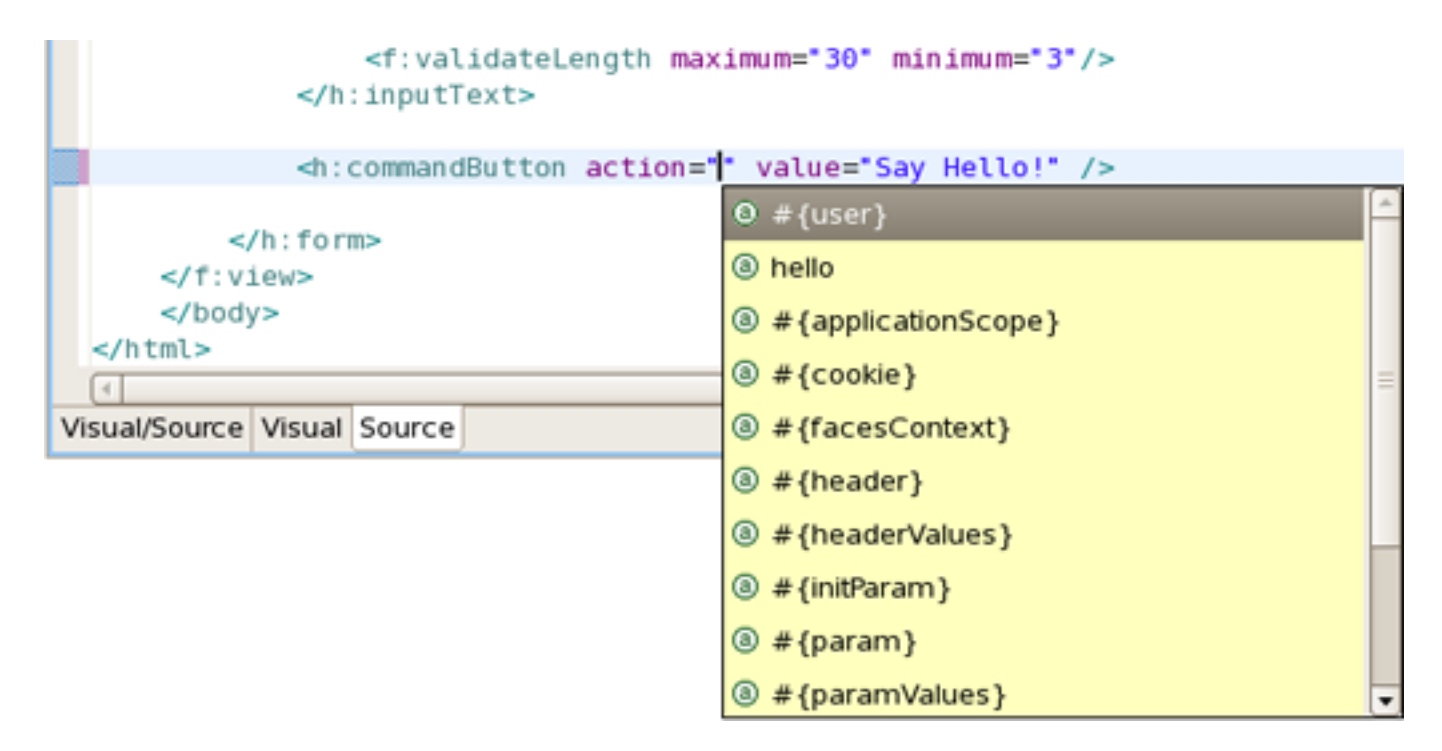

#### Figure 8.14. Code Assist

#### 8.1.2.1.2.3. Content Assist within Tree JSF Editor

JBoss Developer Studio also provides Content Assist when working within the Tree JSF configuration editor. Just click *Ctrl-Space*.

| 📾 inputUserName.jsp 🛛 🔞 inde            | k.jsp 🔝 *faces-config.xml 🛛 🖳 web.xml                                                                                    | - 0                                        |
|-----------------------------------------|----------------------------------------------------------------------------------------------------|--------------------------------------------|
| Faces Config Editor                     |                                                                                                    |                                            |
| ▼ faces-config                          | - Factories                                                                                                    |                                            |
| ✓ ▲ faces-config.xml*     ▲ Application | Application-Factory:                                                                                                    | Browse                                     |
| Components                              | Faces-Context-Factory:                                                                                                   | ssibility                                  |
| Converters                              | Lifecycle-Factory:                                                                                                    | ssibility.internal                         |
| Managed Beans Managed Beans             | Render-Kit-Factory: # com.sun.acces                                                                                      | ssibility.internal.resources               |
| Seferenced Beans                        | Lifecycle     Description of the com.sun.corba     Description of the com.sun.corba     Description of the com.sun.corba | .se                                        |
| 🧭 Validators                            | tom.sun.corba                                                                                                    | .se.impl                                   |
|                                         | com.sun.corba<br>de com.sun.corba                                                                                        | .se.impl.activation<br>.se.impl.copyobject |
|                                         | # com sun corba                                                                                                    | se impl corba                              |
| Diagram Tree Source                     |                                                                                                    |                                            |

Figure 8.15. Content Assist in Tree JSF Configuration Editor

If a field contains right class name and you click a link near the field you will come to the file with this class otherwise a new Java Class dialog will be shown:

|                                        | New Java Class                                         | ×               |
|----------------------------------------|--------------------------------------------------------|-----------------|
| <b>Java Class</b><br>Create a new Java | class.                                                 | C               |
| Source folder:                         | JSF1.2KickStartWithoutLibs/JavaSource                  | Br <u>o</u> wse |
| Pac <u>k</u> age:                      | java.beans                                             | Bro <u>w</u> se |
| Enclosing type:                        |                                                        | Bro <u>w</u> se |
| Na <u>m</u> e:                         | Bean                                                   |                 |
| Modifiers:                             | public     O default     O private     O protected     |                 |
|                                        | abstract final static                                  |                 |
| <u>S</u> uperclass:                    | java.lang.Object                                       | Brows <u>e</u>  |
| Interfaces:                            |                                                        | <u>A</u> dd     |
|                                        |                                                        | <u>R</u> emove  |
| Which method stub                      | s would you like to                                    |                 |
|                                        | public static void main(String[] args)                 |                 |
|                                        | <u>Constructors from superclass</u>                    |                 |
|                                        | Inherited abstract methods                             |                 |
| Do you want to add                     | comments as configured in the properties of the curren | t project?      |
|                                        | Generate comments                                      |                 |
|                                        |                                                        |                 |
| 0                                      | Einish                                                 | Cancel          |

# Figure 8.16. New Java Class

If you entered an incorrect name in the field error markers will be shown for field labels and tree items:

| 📾 hello.jsp 🛛 🗟 web.xml   | aces-config.xml ස      |                         | - 8            |  |  |  |  |
|---------------------------|------------------------|-------------------------|----------------|--|--|--|--|
| Faces Config Editor       |                        |                         |                |  |  |  |  |
|                           | ▼ Factories            |                         |                |  |  |  |  |
| 🗢 🌇 faces-config.xml*     | Application-Factory:   | java.beans.BeanDescript | Browse         |  |  |  |  |
| Application               | Faces-Context-Factory: | com.newjava             | Browse         |  |  |  |  |
| Converters                | Lifecycle-Factory:     |                         | Browse         |  |  |  |  |
| 🗢 ≽ Managed Beans         | Render-Kit-Factory:    |                         | Browse         |  |  |  |  |
| ∀ 🥔 user2                 | ✓ Lifecycle            |                         |                |  |  |  |  |
| name     Navigation Bulos | phase-listener         |                         |                |  |  |  |  |
| Referenced Beans          |                        |                         | <u>A</u> dd    |  |  |  |  |
| Render Kits               |                        |                         | <u>R</u> emove |  |  |  |  |
| ✓ Validators              |                        |                         | <u>E</u> dit   |  |  |  |  |
| ✓ Extensions              |                        |                         | Цр             |  |  |  |  |
|                           |                        |                         | <u>D</u> own   |  |  |  |  |
|                           |                        |                         |                |  |  |  |  |
|                           |                        |                         |                |  |  |  |  |
|                           |                        |                         |                |  |  |  |  |
|                           |                        |                         |                |  |  |  |  |
|                           |                        |                         |                |  |  |  |  |
|                           |                        |                         |                |  |  |  |  |
| 4                         |                        |                         |                |  |  |  |  |
| Diagram Tree Source       |                        |                         |                |  |  |  |  |

Figure 8.17. Error Markers

- To add a new property to a managed bean expand *Managed Beans* and select <name\_of\_bean>
- Click Add button in the Properties panel
- In the dialog Add Property define a new property. From here also you can generate setters and getters methods:

| 📾 hello.jsp 🛛 📾 web.xn | nl 🚺 faces-config | g.xmt 🕱             | - 8            |
|------------------------|-------------------|---------------------|----------------|
| Faces Config Edito     | or                |                     |                |
| ▼ faces-config         | ▼ Mana            | aged Bean           |                |
| 🗢 🛃 faces-config.xml   | Manage            | ed-Bean-Name: user  |                |
| Application            | <b>@</b>          | Add Property        | Browse         |
| 襑 Components           | Property          |                     | Diowse         |
| 🖗 Converters           |                   |                     | <b></b>        |
| 🗢 🎯 Managed Bean       | ·                 | <u> </u>            |                |
| 🔻 🥏 user               | Property-Name:*   | price 💌             |                |
| name                   | Property Class.   |                     |                |
| Ravigation Rule        | Property-Class:   | <u>B</u> rowse      |                |
| Referenced Be          | Value Kind        | value 💌             | <u>A</u> dd    |
| Render Kits            | Value:            | Change              | <u>B</u> emove |
| S Systemsions          |                   |                     | Edit           |
| extensions             |                   | 🗹 Add Java property |                |
|                        |                   | ✓ Generate Getter   | Шр             |
|                        |                   | ☑ Generate Setter   | Down           |
|                        |                   |                     |                |
|                        |                   | Hnish Cancel        |                |
|                        | Display           | -Name:              |                |
|                        | Small-lo          | con:                |                |
|                        | Large-le          | con:                |                |
| 4                      |                   | L                   |                |
| Diagram Tree Source    |                   |                     |                |

Figure 8.18. Create New Property

Here you can also add an additional navigation rule to the faces-config.xml file.

- Select Navigation Rules
- Click Add button
- In the dialog *Add Rule* define a view and give a name to the rule. Click Finish:

| 📾 hello.jsp 🛛 🗟 web.xm | 🏂 *faces-config.xn  | ni 🕱         |        | - 0            |
|------------------------|---------------------|--------------|--------|----------------|
| Faces Config Edito     | r                   |              |        |                |
| ▼ faces-config         | ▼ Navigation        | on Rules     |        |                |
| ▽ 🔊 faces-config.xml*  | from-view-i         | d            |        |                |
| Application            | 3                   | Add Rule     | ×      | Add            |
| 😋 Components           | Navigation Rule     |              |        | <u>R</u> emove |
| Converters             |                     |              | 899    | Edit           |
| 🗢 🦂 Managed Bean       |                     |              |        |                |
| ar 🥔 user              | From-View-id: /page | es/hello.jsp | Browse | <u>U</u> p     |
| • name                 | Display-Name        |              |        | Down           |
| V 🧠 Navigation Rule    | bispidy Hame.       |              |        |                |
| v v /pages/input       |                     |              |        |                |
| Referenced Be          |                     |              |        |                |
| Render Kits            |                     |              |        |                |
| Validators             |                     |              |        |                |
|                        |                     |              |        |                |
| faces-config           |                     | Finish       | Cancel |                |
|                        |                     | - Filish     |        |                |
|                        |                     |              |        |                |
|                        |                     |              |        |                |
|                        |                     |              |        |                |
|                        |                     |              |        |                |
|                        |                     |              |        |                |
| 4                      |                     |              |        |                |
| Diagram Tree Source    |                     |              |        |                |

Figure 8.19. Add New Navigation Rule

# 8.1.2.1.3. Struts Project Files

# 8.1.2.1.3.1. Content Assist for Struts Configuration File

Editors

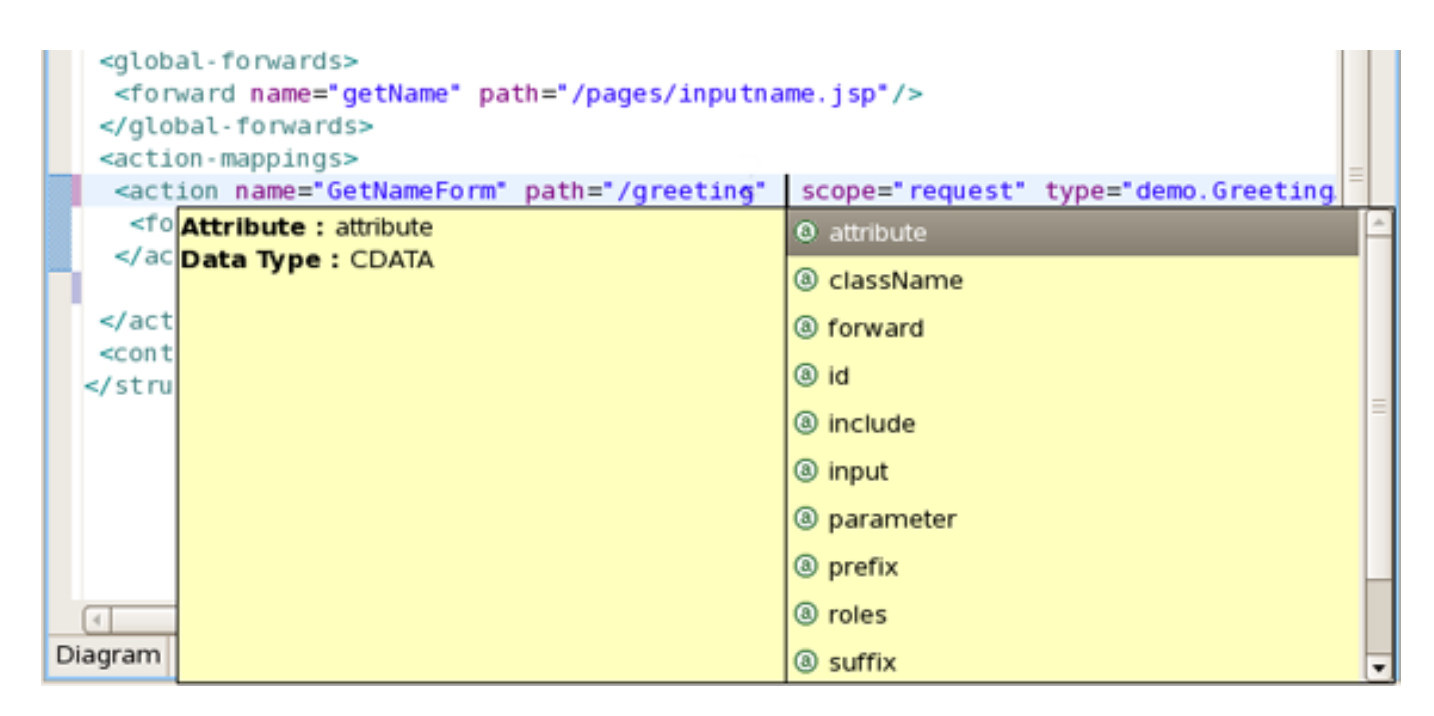

Figure 8.20. Struts Content Assist

#### 8.1.2.1.3.2. Content Assist for Struts JSP File

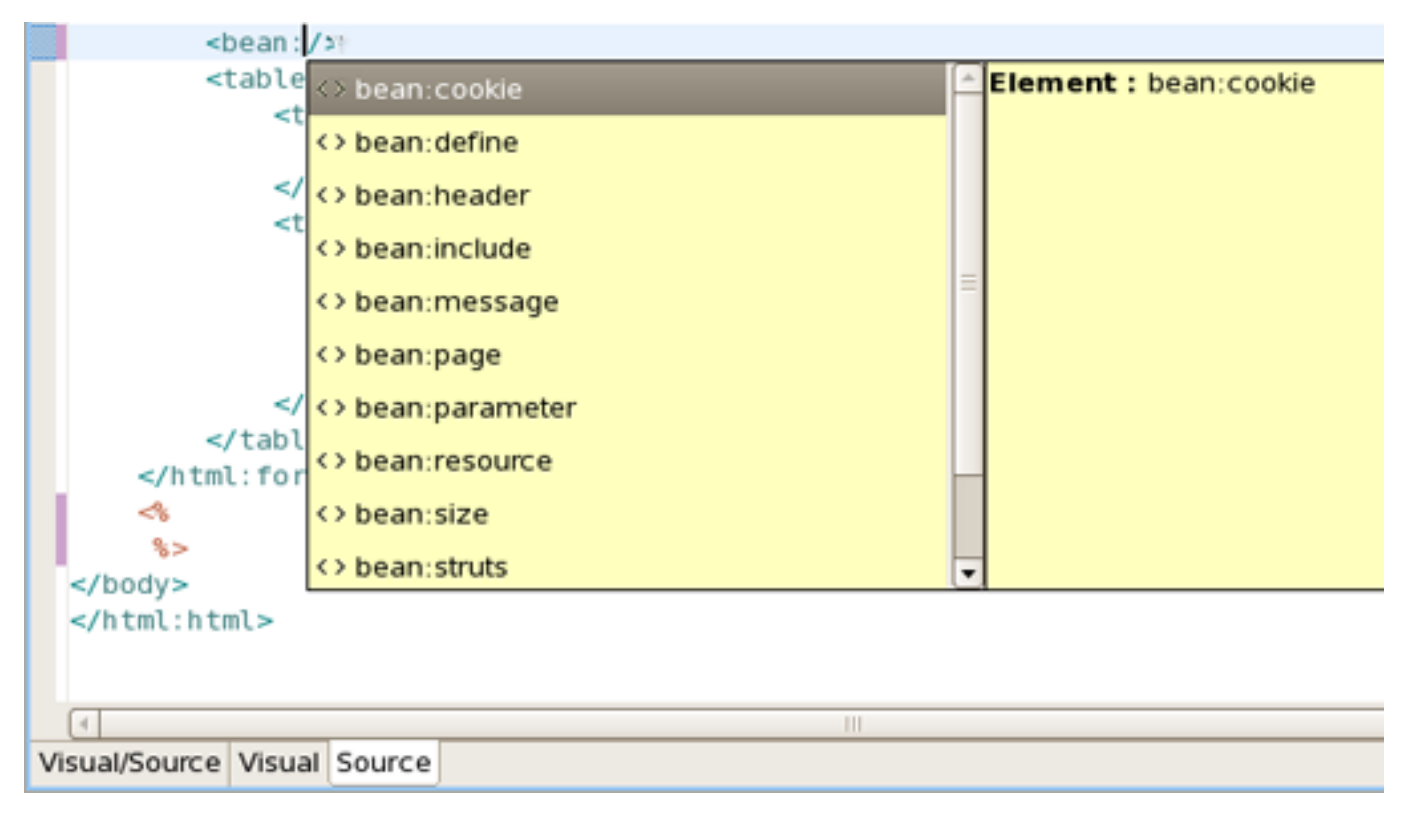

Figure 8.21. Struts JSP Content Assist

# 8.1.2.1.4. JSP Pages

# 8.1.2.1.4.1. Content Assist for JSF Tags

JBDS provides full code completion for JSF tags:

| <pre></pre>                                                                                                    | Renders an HTML "input" element of "type" "text".<br>Decode Behavior<br>Obtain the Map from the "requestParameterMap" p<br>ExternalContext. If the Map contains an entry for i<br>of the component, pass the value of the entry to i<br>setSubmittedValue() method of the component, w<br>an instance of EditableValueHolder.<br>Encode Behavior<br>Render the clientId of the component as the value<br>"name" attribute. Render the current value of the<br>the value of the "value" attribute. If the "styleClass<br>specified, render its value as the value of the "cla | inputSecret<br>inputText<br>inputTextarea<br>property of the<br>the "clientid"<br>the<br>which must be<br>a of the<br>component as<br>is" attribute is<br>ass" attribute.<br>var=Message |  |  |  |
|----------------------------------------------------------------------------------------------------|----------------------------------------------------------------------------------------------------|----------------------------------------------------------------------------------------------------|--|--|--|
| ✓ @ body         ✓ @ f:view         ✓ @ f:view         ✓ @ f:view         ✓ @ f:view         ✓ @ f:view         ✓ @ f:view         ✓ @ f:view         ✓ @ f:view         ✓ @ f:view         ✓ @ f:view         ✓ (rich:calendar population)         ✓ (rich:calendar population)         ✓ (rich:calendar population)         ✓ (rich:calendar population)         ✓ (rich:calendar population) |                                                                                                    |                                                                                                    |  |  |  |

Figure 8.22. JSF Tags Content Assist

When the tag is selected the required attributes, if there any, are already inserted and the cursor is located to the first attribute. As this point you can ask for attribute proposals.

|    | <body< th=""><th>&gt;<br/>f:view</th><th></th><th></th><th></th><th></th><th>_</th></body<>     | ><br>f:view                                                                                                    |                                                                                                |         |                              |   | _ |
|----|-------------------------------------------------------------------------------------------------|----------------------------------------------------------------------------------------------------|------------------------------------------------------------------------------------------------|---------|------------------------------|---|---|
|    | <                                                                                               | h:inpu                                                                                                    | tText                                                                                          | value=" | >                            |   |   |
|    | ~                                                                                               | rich:c                                                                                                    | alenda                                                                                         | r popup | © #{Message}                 |   | • |
|    | <                                                                                               | /rich:                                                                                                    | calenda                                                                                        | ar>     | @ #{user}                    | Ξ |   |
|    | <                                                                                               | br>                                                                                                    |                                                                                                |         | ⑧ #{applicationScope}        |   |   |
|    |                                                                                                 | <n 3<="" th=""><th>&gt;<br/><h:out< th=""><th>tputTex</th><th>@ #{cookie}</th><th></th><th></th></h:out<></th></n> | ><br><h:out< th=""><th>tputTex</th><th>@ #{cookie}</th><th></th><th></th></h:out<>             | tputTex | @ #{cookie}                  |   |   |
| ۵  |                                                                                                 |                                                                                                    | <h: out<="" th=""><th>tputTex</th><th><pre>@ #{facesContext}</pre></th><th></th><th></th></h:> | tputTex | <pre>@ #{facesContext}</pre> |   |   |
|    |                                                                                                 |                                                                                                    | <h :="" co<="" th=""><th>nmandLi</th><th>@ #{header}</th><th></th><th>-</th></h>               | nmandLi | @ #{header}                  |   | - |
|    |                                                                                                 | <th>3&gt;</th> <th></th> <th>⑧ # {headerValues }</th> <th></th> <th></th>                                          | 3>                                                                                             |         | ⑧ # {headerValues }          |   |   |
|    | <th>/f:vie<br/>v&gt;</th> <th>W&gt;</th> <th></th> <th>⑧ # {initParam}</th> <th></th> <th></th> | /f:vie<br>v>                                                                                                    | W>                                                                                             |         | ⑧ # {initParam}              |   |   |
|    |                                                                                                 | ·                                                                                                    |                                                                                                |         | ⑧ # {param}                  |   |   |
|    |                                                                                                 |                                                                                                    |                                                                                                |         | ⑧ # {paramValues}            |   |   |
|    |                                                                                                 |                                                                                                    |                                                                                                | L       | #{requestScope}              |   |   |
|    |                                                                                                 |                                                                                                    |                                                                                                |         |                              |   |   |
|    |                                                                                                 |                                                                                                    |                                                                                                |         |                              | Ŧ |   |
|    | 4                                                                                               |                                                                                                    |                                                                                                |         |                              |   |   |
|    |                                                                                                 |                                                                                                    |                                                                                                |         |                              | 3 | ¢ |
| Vi | sual/Source                                                                                     | Visual                                                                                                    | Source                                                                                         | Preview |                              |   |   |

#### Figure 8.23. Attributes Content Assist

# 8.1.2.1.4.2. Content Assist for JSTL Tags

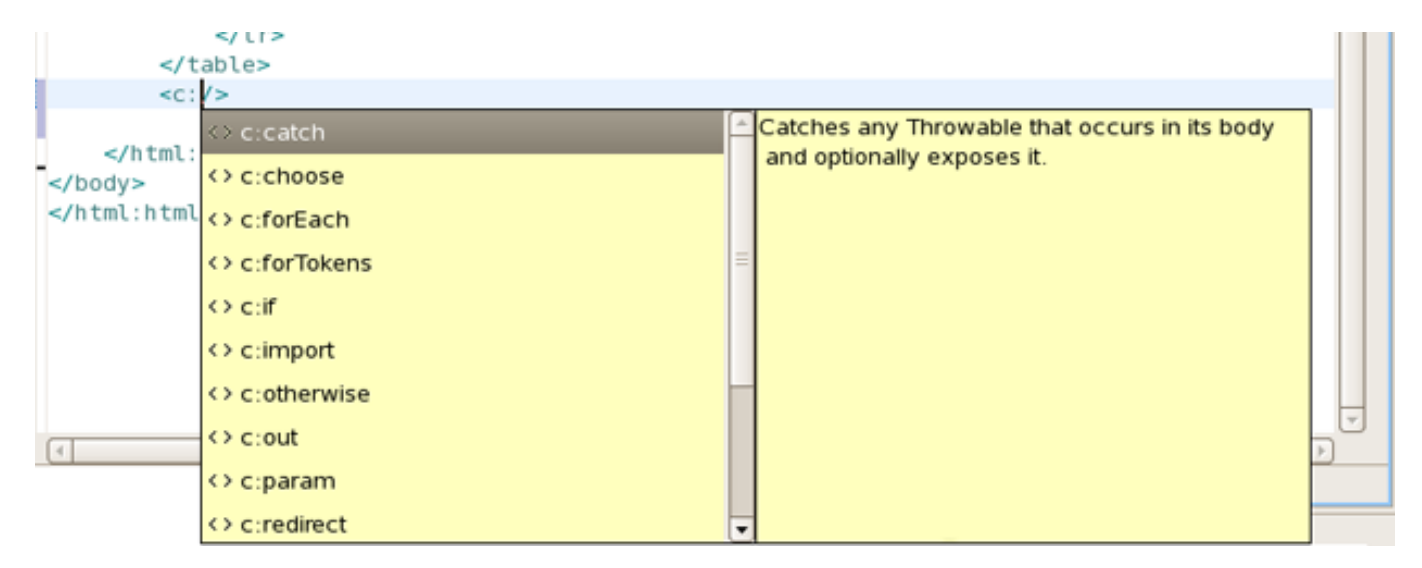

Figure 8.24. JSTL Tags Content Assist

# 8.1.2.1.4.3. Content Assist for HTML Tags

Content assist for HTML tags has the same mechanism as for JSF tags:

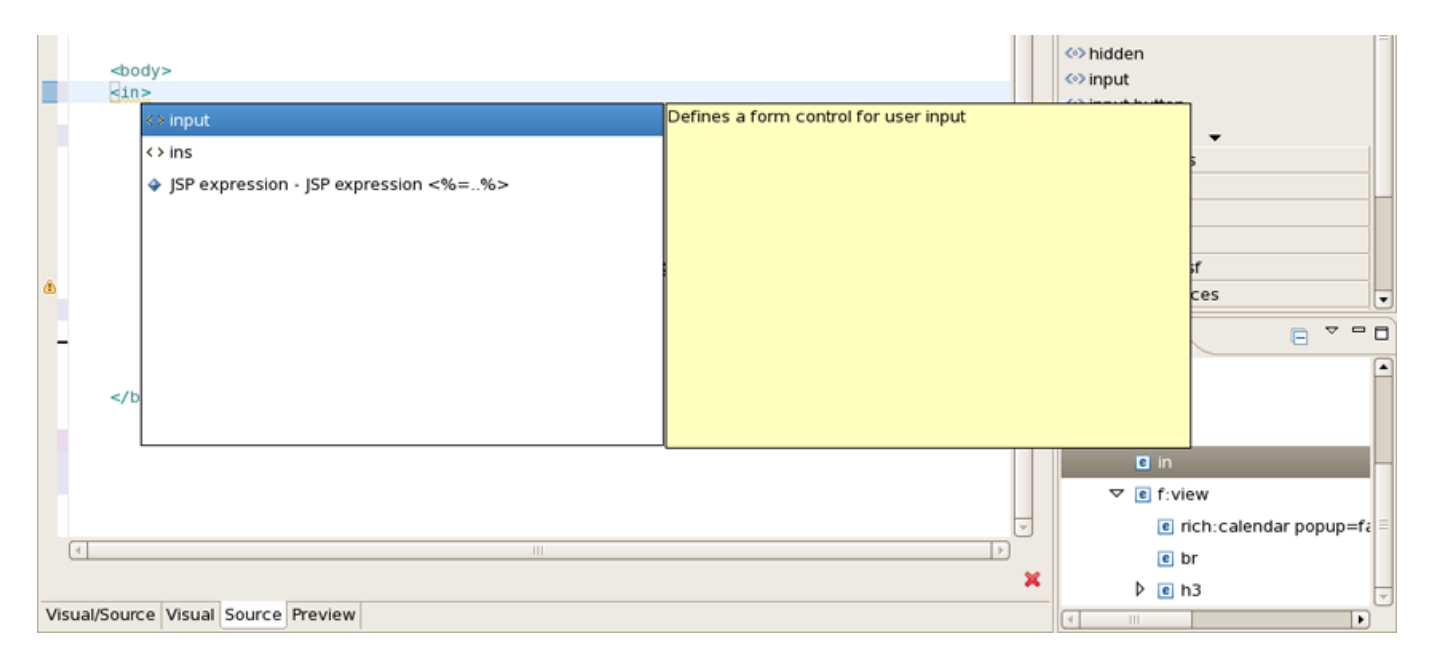

Figure 8.25. HTML Tags Content Assist

You can use as well attributes proposals for HTML tags:

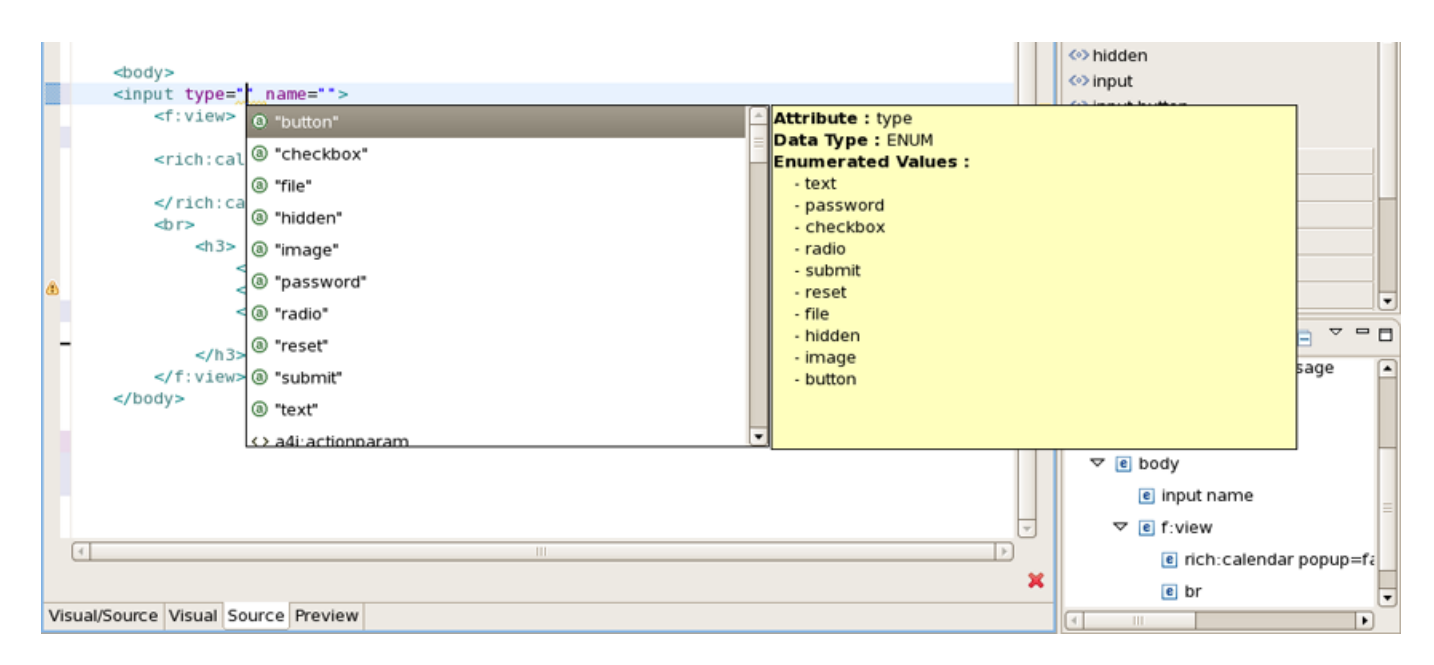

Figure 8.26. HTML Tags Content Assist

# 8.1.2.1.4.4. Content Assist for JavaScript Tags

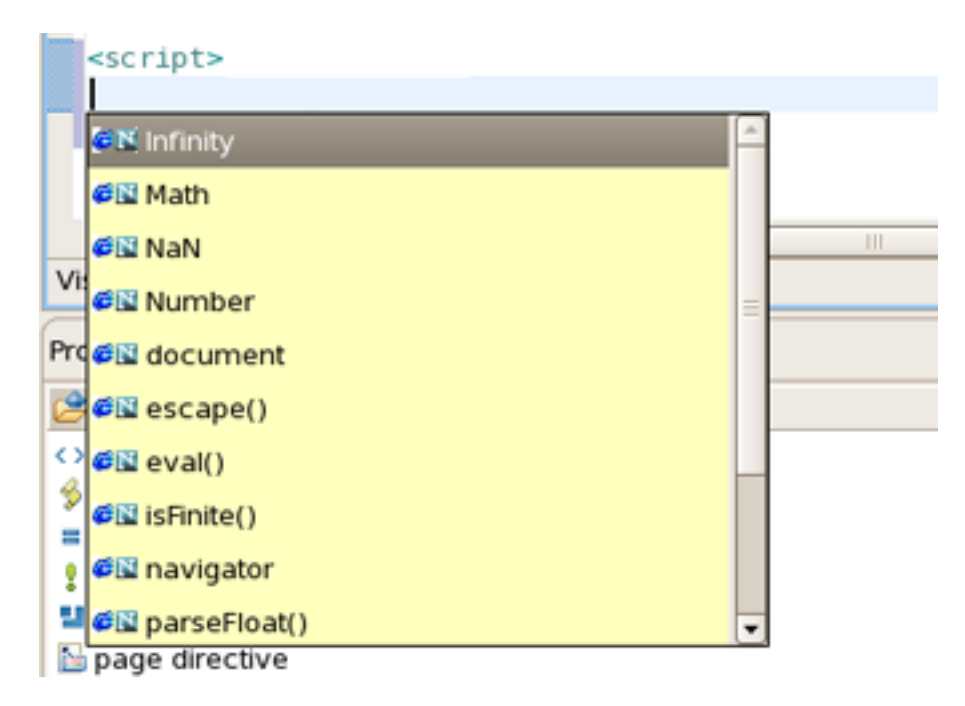

Figure 8.27. JavaScript Tags Content Assist

# 8.1.2.1.4.5. Content Assist within JSF Configuration Editor

| 📾 inputUserName.jsp 🛛 📾 inde | x.jsp 💽 *faces-config.xml 🕴 📟 web.xml                                                                                                    | - 8                                            |
|------------------------------|----------------------------------------------------------------------------------------------------|------------------------------------------------|
| Faces Config Editor          |                                                                                                    |                                                |
| ▼ faces-config               | ▼ Factories                                                                                                    |                                                |
| ▼ 🛃 faces-config.xml*        | Application-Factory:                                                                                                    | Browse                                         |
| Application Components       | Faces-Context-Factory:                                                                                                    | essibility                                     |
| Converters                   | Lifecycle-Factory:                                                                                                    | essibility.internal                            |
| Managed Beans                | Render-Kit-Factory:                                                                                                    | essibility.internal.resources                  |
| Referenced Beans             | Lifecycle     Description     Description     Descripti     Descripti     Description     Description     Description | hs so                                          |
| Validators                   | ter com.sun.com                                                                                                    | ba.se.impl                                     |
|                              | ⊕ com.sun.com                                                                                                    | ba.se.impl.activation<br>ba.se.impl.copyobject |
|                              | A com sun cort                                                                                                    | Do se impl corba                               |
| Diagram Tree Source          |                                                                                                    |                                                |

Figure 8.28. Content Assist in JSF Configuration Editor

# 8.1.2.1.5. Content Assist for Rich Faces components

JBDS indeed provides code completion for Rich Faces framework components. All you have to do is to install RichFaceslibrariesintoyourproject.Seehere[ht-

] how to install.

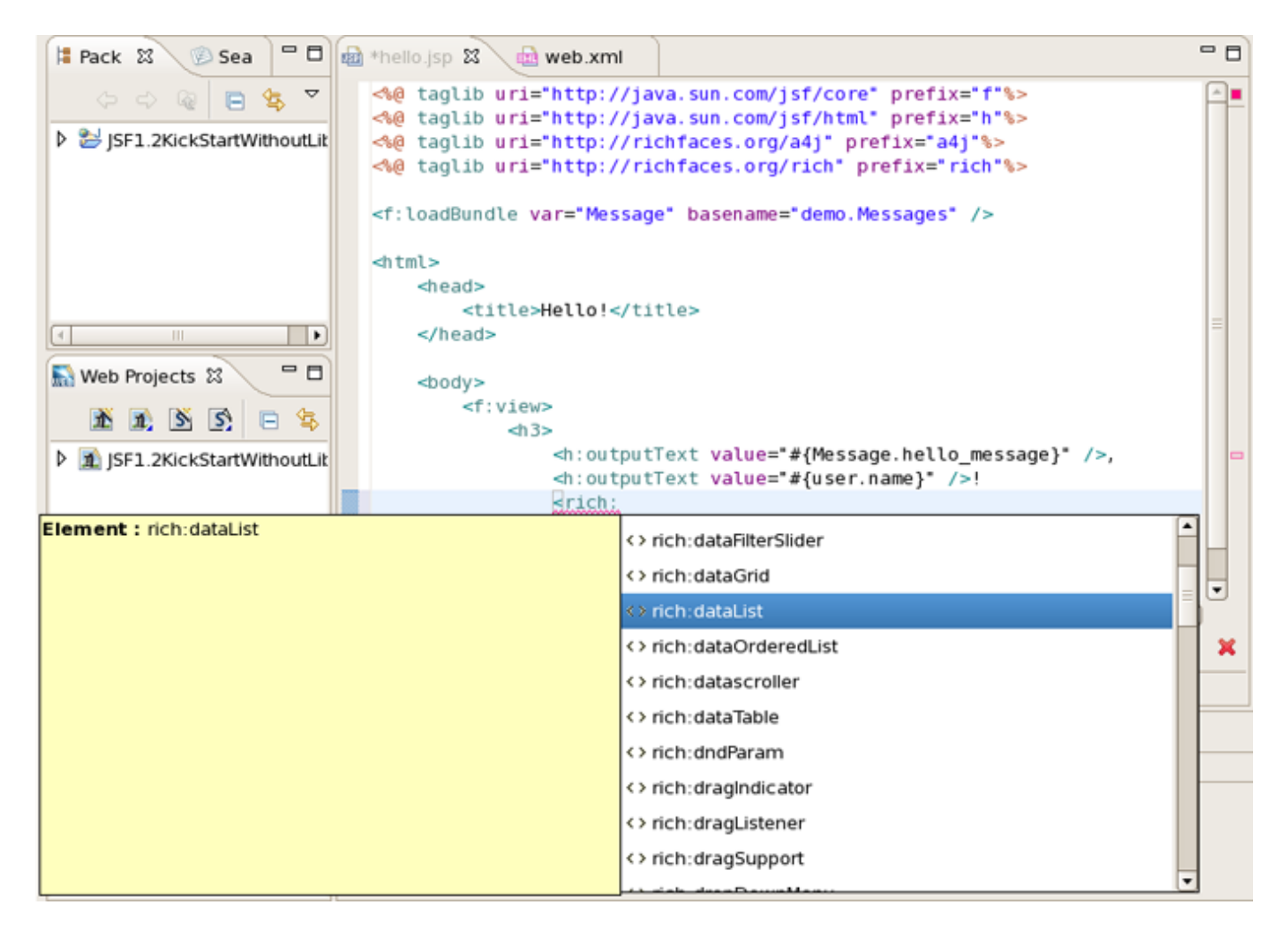

Figure 8.29. Content Assist for Rich Faces Components

- To insert a Rich Faces component on a page expand JBoss Rich Faces group on the palette
- Click on some component
- Put the needed attributes in the Insert Tag dialog and click Finish button

| •                                 | Inser      | t Tag  | (      |
|-----------------------------------|------------|--------|--------|
| <rich:calendar> a</rich:calendar> | ittributes |        |        |
|                                   |            |        |        |
| Attribute name                    | Value      |        |        |
| jointPoint                        |            |        |        |
| localValueSet                     |            |        |        |
| locale                            |            |        |        |
| monthLabels                       |            |        | -      |
| monthLabelsShort                  |            |        |        |
| optionalFooter                    |            |        |        |
| optionalHeader                    |            |        |        |
| popup                             | false      |        |        |
| preloadDateRangel                 | 3eg        |        |        |
| preloadDateRangel                 | End        |        |        |
| rendered                          |            |        |        |
|                                   |            |        |        |
|                                   |            |        |        |
| _                                 |            | [] [   |        |
| 0                                 |            | Einish | Cancel |

Figure 8.30. Insert Tag

The Rich Faces tag will be inserted on your page displayed in source and visual modes:

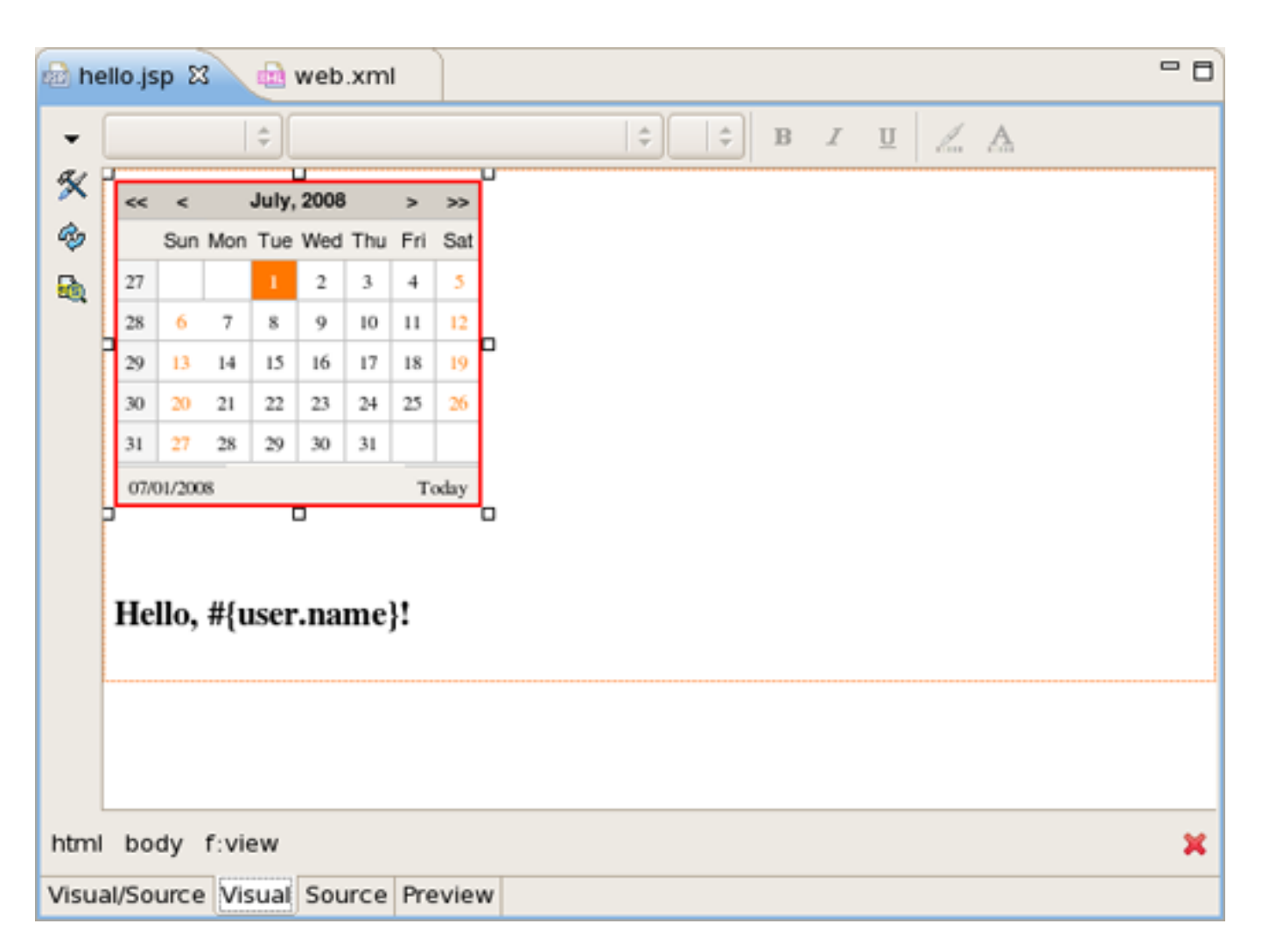

Figure 8.31. Rich Faces Component

# 8.1.2.2. Adding dynamic code assist to custom components that were added to JBoss Tools Palette

Here is what you need to do to add project based code assist to a custom component added in JBoss Developer Studio:

1. Create a new xml file in <*JBDS\_home>studio/eclipse/plugins/org.jboss.tools.common.kb\_\*\*\*/schemas/tld/*. For example call it JeniaFaces.xml. The file should be written according to <*JBDS\_home>/studio/eclipse/plugins/org.jboss.tools.common.kb/kb.jar/org/jboss/tools/common/kb/kb-schema\_1.0.dtd* 

Here is how you set what is available for code assist:

• Adds code assist for JSF pre-defined objects, such as value= "#{param}":

```
<AttributeType ...>
<proposal type="jsfVariables"/>
</AttributeType>
```

• Adds bundle resource (property file) code assist:

• Adds managed bean property code assist:

• Adds managed bean property but with a specified type:

• Adds managed bean method with a signature:

2. Add information on your xml file in <JBDS\_home>/studio/eclipse/plugins/org.jboss.common.kb\_\*\*\*/plugin.xml

```
<tld
jsf="true"
name="Jenia Faces"
schema-location="schemas/tld/myJSF.xml"
uri="http://www.jenia.org/jsf/dataTools"/>
```

3. Restart Eclipse. You should now have code assist for the component.

# 8.1.3. Full Control over Source Files - Synchronized Source and Visual Editing

JBoss Developer Studio offers the flexibility to edit any files in either source or extra visual modes at the same time.

The project is yours and so is the source. JBoss Developer Studio provides you many different graphical editors to speed your application development. At the same time, you always have full control over all project source files. Any changes you make in the source view, will immediately appear in the graphical view.

The JSF configuration file editor has three views: Diagram, Tree and Source. All views are synchronized, you can edit the file in any view.

| ្នុ*faces-config.xml នេ 🖳 🗖 🗖 |
|-------------------------------|
| /pages/inputUserName.jsp      |
| /pages/hello.jsp              |
| Diagram Tree Source           |

Figure 8.32. Diagram View

| staces-config.xml ⊠                                                                                                    |                                                                                                    |                                                                    |  |  |
|----------------------------------------------------------------------------------------------------|----------------------------------------------------------------------------------------------------|--------------------------------------------------------------------|--|--|
| Faces Config Editor                                                                                                    |                                                                                                    |                                                                    |  |  |
|                                                                                                    | ▼ Factories                                                                                                    |                                                                    |  |  |
| <ul> <li>faces-config.xml*</li> <li>Application</li> <li>Components</li> <li>Converters</li> <li>Managed Beans</li> <li>Navigation Rules</li> </ul> | Application-Factory:         Faces-Context-Factory:         Lifecycle-Factory:         Render-Kit-Factory:         V         Lifecycle | Browse         Browse         Browse         Browse         Browse |  |  |
| ම Referenced Beans<br>බි Render Kits<br>I ✔ Validators                                                                                              | phase-listener                                                                                                    | Add<br>Remove<br>Edit<br>Up<br>Down                                |  |  |
| Diagram Tree Source                                                                                                    |                                                                                                    |                                                                    |  |  |

Figure 8.33. Tree View

| 🔊 *faces-config.xml 🕴                                                                                                    | - 8      |
|----------------------------------------------------------------------------------------------------|----------|
| xml version="1.0" encoding="UTF-8"?                                                                                                    | <u>ڪ</u> |
| <pre><!DOCTYPE faces-config PUBLIC "-//Sun Microsystems, Inc.//DTD JavaServer Faces Conf<br>     "http://iava_sun_com/dtd/web_facesconfig_l_l_dtd"&gt;</pre> |          |
| <pre>sfaces.config&gt;</pre>                                                                                                    |          |
| <managed-bean></managed-bean>                                                                                                    |          |
| <pre><description>User Name Bean</description></pre>                                                                                                    |          |
| <man -="" aged="" ame="" bean="" n="">u ser</man>                                                                                                    |          |
| <man aged-bean-class="">demo.User</man>                                                                                                    |          |
| <man aged-bean-scope="">session</man>                                                                                                    |          |
| <man -="" aged="" property=""></man>                                                                                                    |          |
| <pre><pre>roperty-name</pre></pre>                                                                                                    |          |
| <property-class>java.lang.String</property-class>                                                                                                    |          |
| <value></value>                                                                                                    |          |
|                                                                                                    |          |
|                                                                                                    |          |
| <navigation-rule></navigation-rule>                                                                                                    |          |
| <pre><from-view-id>/pages/inputUserName.jsp</from-view-id></pre>                                                                                             |          |
| <navigation-case></navigation-case>                                                                                                    |          |
| <from-outcome>hello</from-outcome>                                                                                                    |          |
| <to-view-id>/pages/hello.jsp</to-view-id>                                                                                                    |          |
|                                                                                                    |          |
|                                                                                                    |          |
|                                                                                                    |          |
|                                                                                                    | v        |
|                                                                                                    | 9        |
| Diagram Tree Source                                                                                                    |          |

Figure 8.34. Source View

The same applies to all other JBoss Developer Studio editors.

Web XML editor is shown. Web XML editor has a graphical view (Tree) and source (Source).

| 🔊 *faces-config.xml 🔤 web.xml | ×                                      |                   |              |                | - 8 |
|-------------------------------|----------------------------------------|-------------------|--------------|----------------|-----|
| Web XML Editor                |                                        |                   |              |                |     |
| ▼ web                         | ▼ Web Descrip                          | tor 2.4           |              |                | *   |
| 🗢 💀 web.xml                   | Name:                                  | web               |              |                |     |
| Context Params Context Params | ntext Params<br>Display-Name: JSFKicks | JSFKickStart      | JSFKickStart |                |     |
| 🕨 🔄 Listeners                 | Description:                           |                   |              | 4              |     |
| 👂 🤤 Servlets                  |                                        | 4                 | III          | ×<br>•         | =   |
| 🗑 session-config              | ✓ Context Params                       |                   |              |                |     |
| a) welcome-file-list          | param-name                             |                   | param-value  | <u>A</u> dd    |     |
| 😂 Error Pages                 | javax.faces.ST                         | ATE_SAVING_METHOD | server       | <u>R</u> emove |     |
| / JSP Config                  |                                        |                   |              | Edit           |     |
| Security Constraints          |                                        |                   |              | Up             |     |
| Security Roles                | 4                                      |                   |              | Down           |     |
| Carl Environ                  | - Advanced                             |                   |              |                | •   |
| Tree Source                   |                                        |                   |              |                |     |

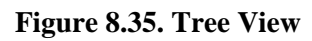

| 🔊 *faces-config.xml 🔛 web.xml 🕴 📃                                                               |                               |  |  |  |  |
|-------------------------------------------------------------------------------------------------|-------------------------------|--|--|--|--|
| xml version="1.0"?                                                                              | 1                             |  |  |  |  |
| <pre></pre> web-app version="2.4" xmlns="http://java.sun.com/xml/ns/j2ee"                       |                               |  |  |  |  |
| xmlns:xsi="http://www.w3.org/2001/XMLSchema-instance" xsi:schemaLocation="http://java.sun.com/> |                               |  |  |  |  |
| <display-name>JSFKickStart</display-name>                                                       |                               |  |  |  |  |
| <context-param></context-param>                                                                 |                               |  |  |  |  |
| <pre><param-name>javax.faces.STATE_SAVING_METHOD</param-name></pre>                             |                               |  |  |  |  |
| <pre><param-value>server</param-value></pre>                                                    |                               |  |  |  |  |
|                                                                                                 |                               |  |  |  |  |
| <li>listener&gt;</li>                                                                           |                               |  |  |  |  |
| <pre><listener-class>com.sun.faces.config.ConfigureListener</listener-class></pre>              |                               |  |  |  |  |
|                                                                                                 |                               |  |  |  |  |
| Faces Servlet                                                                                   |                               |  |  |  |  |
| <servlet></servlet>                                                                             |                               |  |  |  |  |
| <pre><servlet-name>Faces Servlet</servlet-name></pre>                                           |                               |  |  |  |  |
| <pre><servlet-class>javax.faces.webapp.FacesServlet</servlet-class></pre>                       |                               |  |  |  |  |
| <load-on-startup>1</load-on-startup>                                                            |                               |  |  |  |  |
|                                                                                                 |                               |  |  |  |  |
| Faces Servlet Mapping                                                                           |                               |  |  |  |  |
| <servlet-mapping></servlet-mapping>                                                             |                               |  |  |  |  |
| <pre><servlet-name>Faces Servlet</servlet-name></pre>                                           |                               |  |  |  |  |
| <url>pattern&gt;*.jsf</url>                                                                     |                               |  |  |  |  |
|                                                                                                 |                               |  |  |  |  |
| <login-config></login-config>                                                                   | <login-config></login-config> |  |  |  |  |
| <auth-method>BASIC</auth-method>                                                                |                               |  |  |  |  |
|                                                                                                 |                               |  |  |  |  |
|                                                                                                 |                               |  |  |  |  |
|                                                                                                 |                               |  |  |  |  |
|                                                                                                 |                               |  |  |  |  |
| Tree Source                                                                                     |                               |  |  |  |  |

# Figure 8.36. Source View

JBoss Developer Studio TLD file editor shown in Tree view. At any point you can edit the source by going switching to Source view.

| ⊘ html_basic.tid ⊠        |                            |                                                    | - 0 |  |  |
|---------------------------|----------------------------|----------------------------------------------------|-----|--|--|
| Red Hat Tag Library Edito | Red Hat Tag Library Editor |                                                    |     |  |  |
| tml_basic                 | ▼ Tag Library              |                                                    | Ĥ   |  |  |
| 🗢 🧇 html_basic.tld 📃      | Tlibversion:               | 1.0                                                |     |  |  |
| Listeners                 | Jspversion:                | 1.2                                                | =   |  |  |
| commandButton             | Shortname:                 | h                                                  | н   |  |  |
| 🖹 commandLink —           | URI:                       | http://java.sun.com/jsf/html                       |     |  |  |
| 🗷 dataTable               | Display-Name:              |                                                    |     |  |  |
| l form                    | Creat Lance                |                                                    |     |  |  |
| graphicImage              | Small-Icon:                |                                                    |     |  |  |
| 🕗 inputHidden             | Large-Icon:                |                                                    |     |  |  |
| inputSecret               | Description:               | This tag library contains JavaServer Faces compone |     |  |  |
| 🛃 inputText               |                            | UlComponent + HTML RenderKit Renderer combina      |     |  |  |
|                           |                            |                                                    | •   |  |  |
| Tree Source               |                            |                                                    |     |  |  |

Figure 8.37. Tree Editor

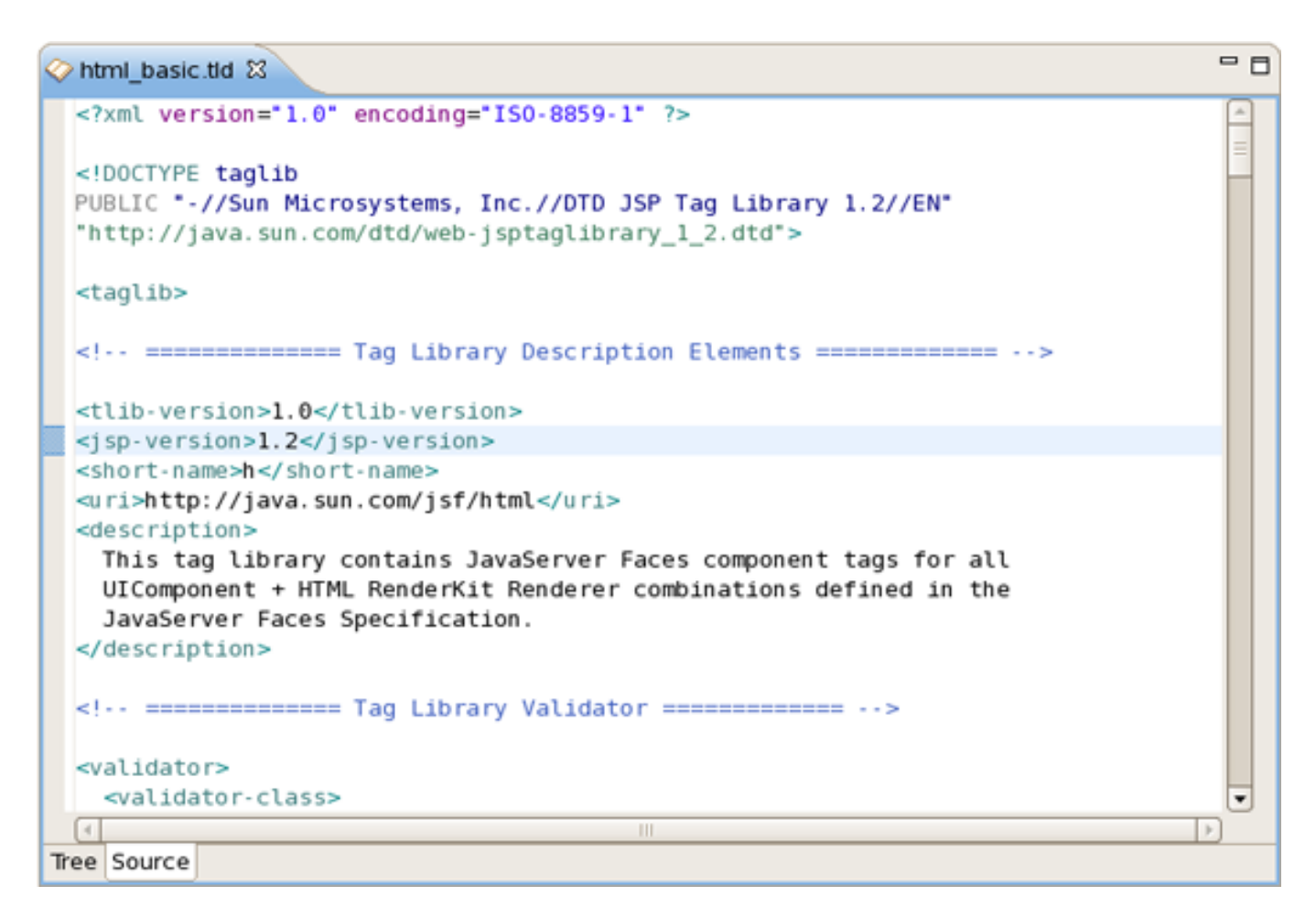

Figure 8.38. Source Editor

The Struts configuration file editor has three views: Diagram, Tree and Source. All views are synchronized, you can edit the file in any view.

| *struts | -config.xml 🕱 |                 |           |                     |
|---------|---------------|-----------------|-----------|---------------------|
|         | 🔗 getName     |                 |           |                     |
|         |               | /pages/inputnam | e.jsp     |                     |
|         |               |                 | /greeting |                     |
|         |               |                 | sayhello  |                     |
|         |               |                 |           | /pages/greeting.jsp |
|         |               |                 |           |                     |
|         |               |                 |           |                     |

Figure 8.39. Struts Diagram View

Source view. Any changes here will immediately appear in all other views.

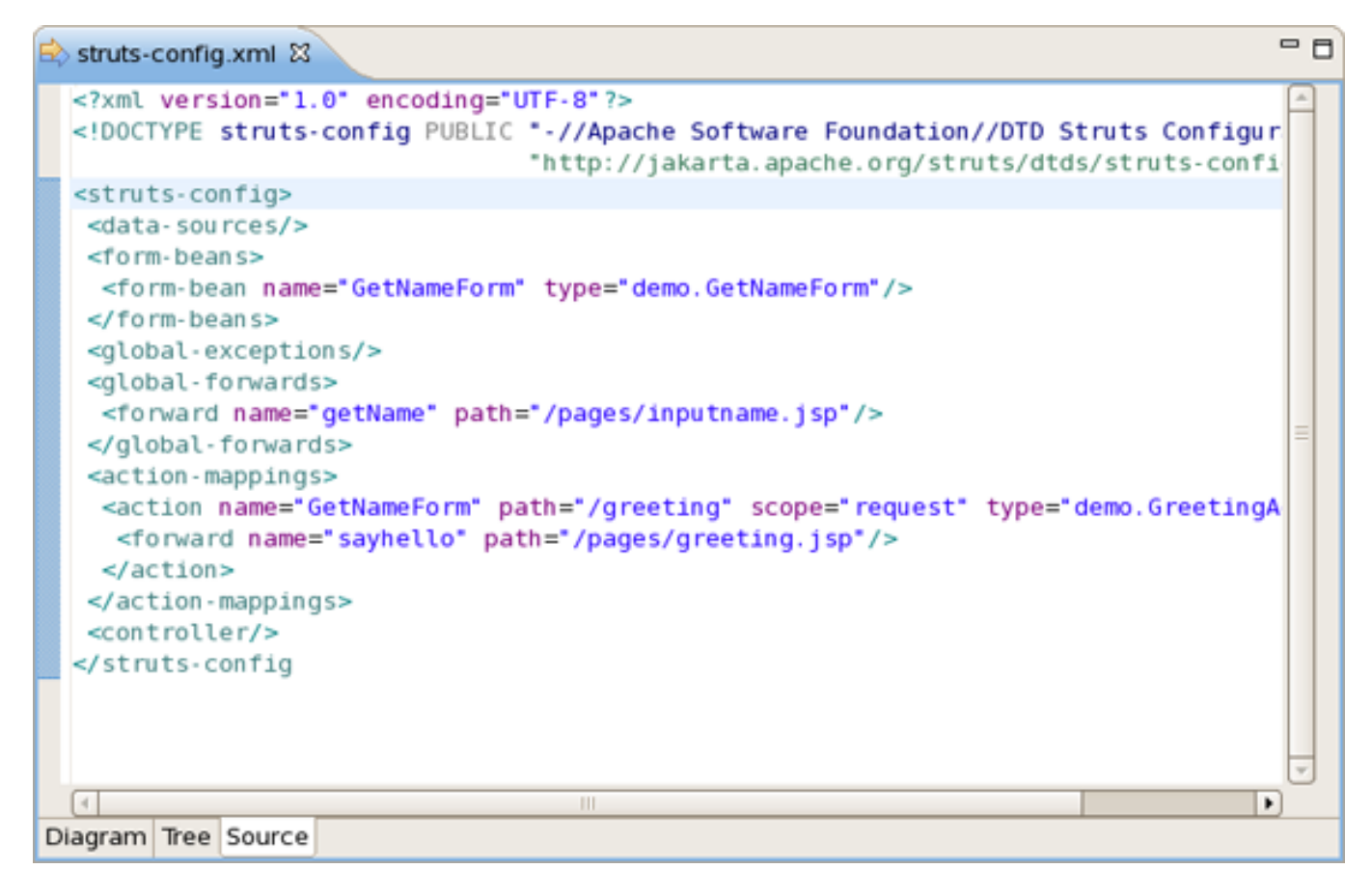

Figure 8.40. Struts Source View

# 8.2. Visual Page Editor

JBoss Developer Studio comes with a powerful and customizable Visual Page Editor (VPE). You can use the Visual Page Editor to develop an application using any technology: JSF, Struts, JSP, HTML and others.

Current VPE version has four tabs: Visual/Source, Visual, Source and Preview.

Split screen design with instant synchronization between source and visual views:

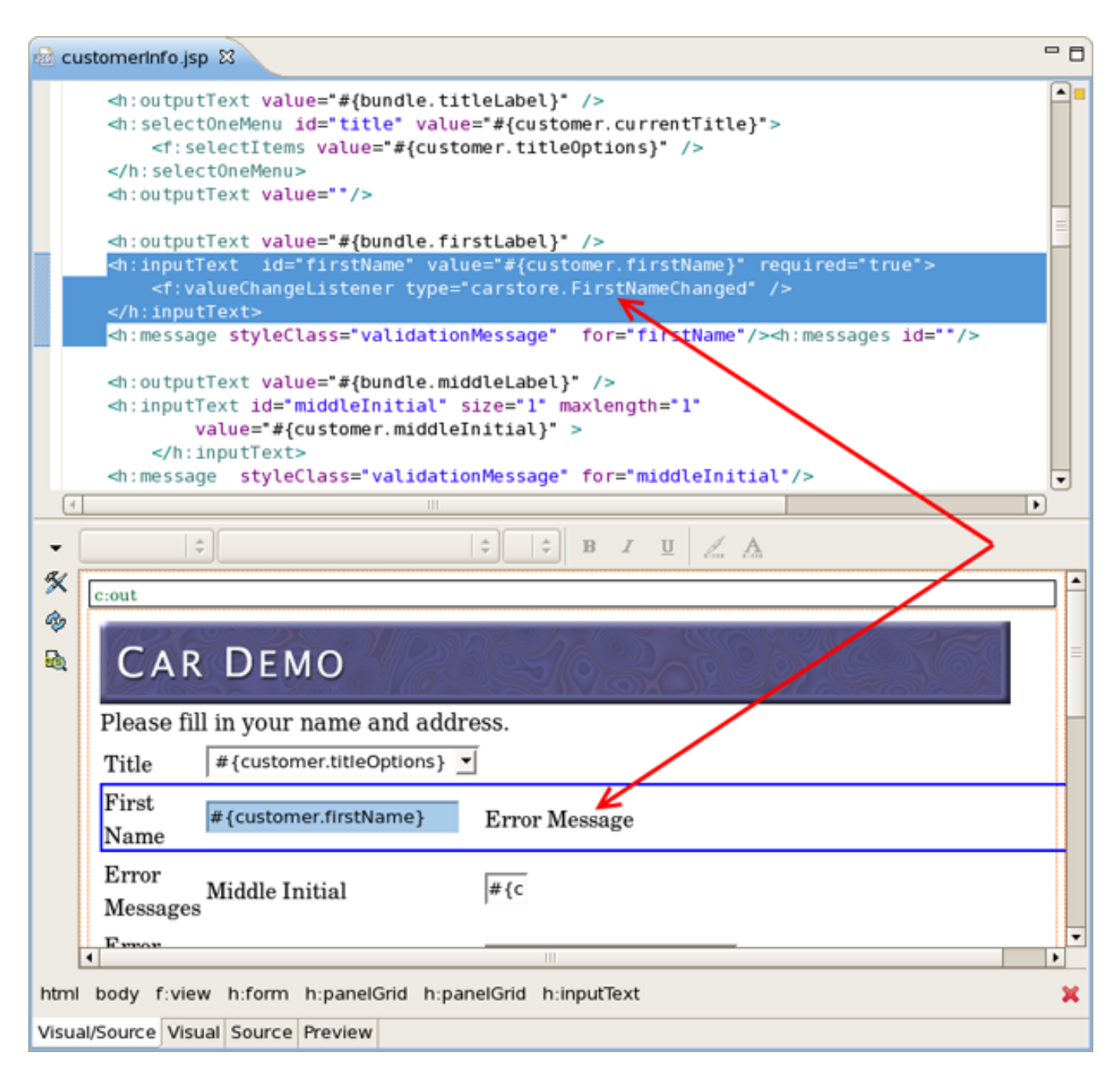

Figure 8.41. Visual/Source View

You can also switch to pure Visual design:

| 🗟 CI    | 🗟 customerinfo.jsp 🕱 🗖 🗖            |                             |                                                   |  |  |  |
|---------|-------------------------------------|-----------------------------|---------------------------------------------------|--|--|--|
| •       |                                     | +                           | 🗘 B Z 🗓 🔏                                         |  |  |  |
| ×       | c:out                               |                             |                                                   |  |  |  |
| \$<br>2 | CAR DEMO                            |                             |                                                   |  |  |  |
|         | Please fill i                       | n your name and address     | -                                                 |  |  |  |
|         | Title                               | #{customer.titleOptions}    |                                                   |  |  |  |
|         | First Name                          | #{customer.firstName}       | Error Message                                     |  |  |  |
|         | Error<br>Messages                   | Middle Initial              | #{c                                               |  |  |  |
|         | Error<br>Message                    | Last Name                   | #{customer.lastName}                              |  |  |  |
|         |                                     | Mailing Address             | #{customer.mailingAddres                          |  |  |  |
|         |                                     | City                        | #{customer.city}                                  |  |  |  |
|         |                                     | State                       | AL 💌                                              |  |  |  |
|         |                                     | Zip Code                    | #{customer.zl;                                    |  |  |  |
|         | Error<br>Message                    | Credit Card Number          |                                                   |  |  |  |
|         | Error<br>Message                    | Expiry Date                 | 01     2002       f:selectItem       f:selectItem |  |  |  |
|         |                                     | 2002 💌                      |                                                   |  |  |  |
|         | Finish Thanks for stopping by!      |                             |                                                   |  |  |  |
| html    | body f:view                         | h:form h:panelGrid h:panelG | rid h:outputText                                  |  |  |  |
| Visua   | Visual/Source Visual Source Preview |                             |                                                   |  |  |  |

Figure 8.42. Visual View

Or work just in Source view. Note that selection bar is now available not only in Visual mode but also in Source one:

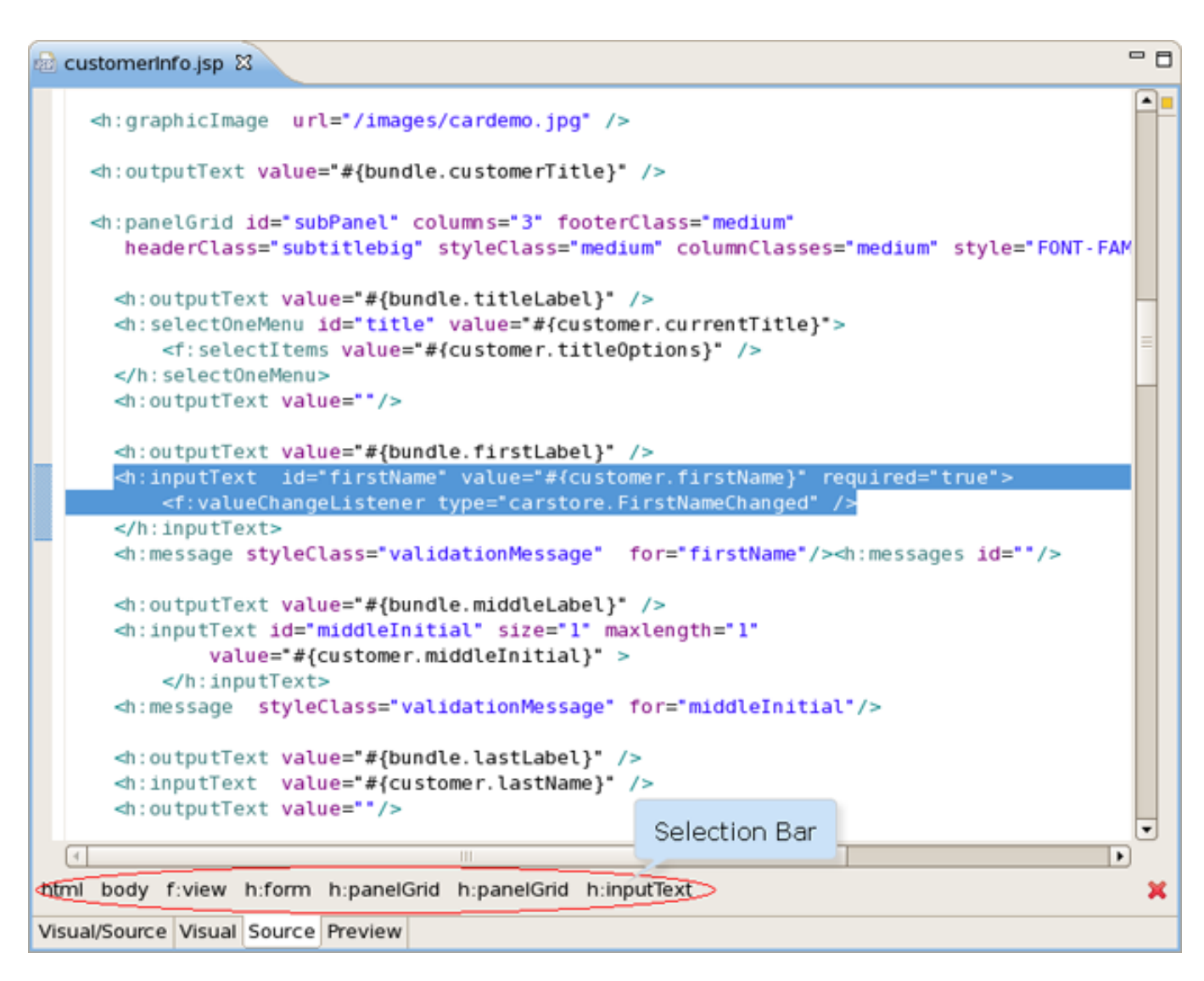

Figure 8.43. Source View

No matter what view you select, you get full integration with Properties and Outline views:
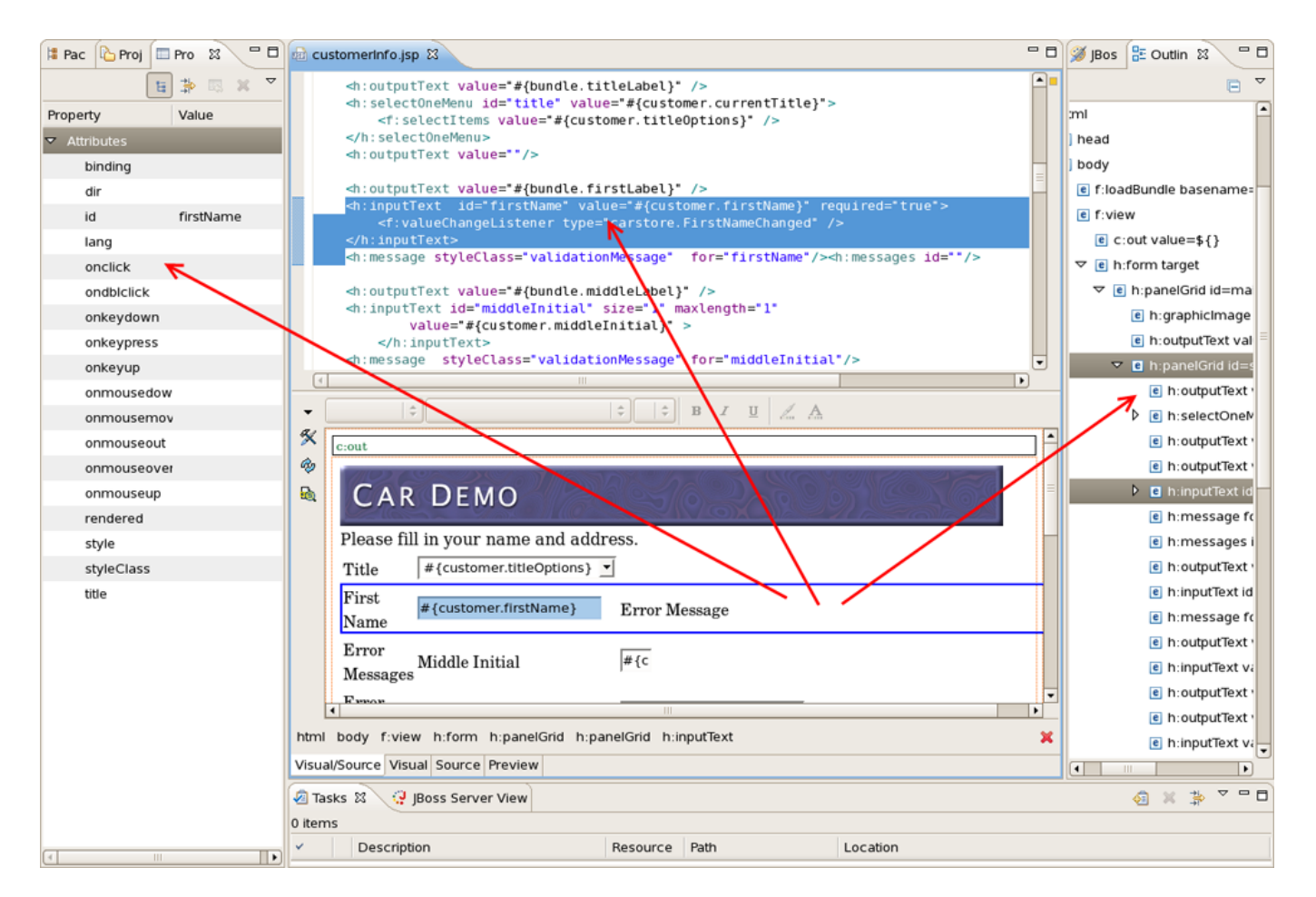

Figure 8.44. Properties And Outline Views

Preview mode is read-only, it only shows how the page will look like in a browser.

### Editors

| customerinfo.js            | p 🛙                                         | - 8                                               |
|----------------------------|---------------------------------------------|---------------------------------------------------|
| c:out                      |                                             |                                                   |
| CARE                       | ОЕМО                                        | 50200000000                                       |
| Please fill in             | your name and address.                      |                                                   |
| Title                      | #{customer.titleOptions}                    |                                                   |
| First Name                 | #{customer.firstName}                       | Error Message                                     |
| Error<br>Messages          | Middle Initial                              | #{c                                               |
| Error<br>Message           | Last Name                                   | #{customer.lastName}                              |
|                            | Mailing Address                             | #{customer.mailingAddres                          |
|                            | City                                        | #{customer.city}                                  |
|                            | State                                       | AL 🔽                                              |
|                            | Zip Code                                    | #{customer.zip                                    |
| Error<br>Message           | Credit Card Number                          |                                                   |
| Error<br>Message           | Expiry Date                                 | 01     2002       f:selectItem       f:selectItem |
|                            | 2002 💌                                      |                                                   |
| Finish th<br>Insert Conter | anks for stopping by!<br>nt for h:panelGrid |                                                   |
| Visual/Source Vis          | ual Source Preview                          |                                                   |

## Figure 8.45. Preview Mode

Use the graphical toolbar to add inline styling to any tag.

| <pre> <h:commandbutton action="fini &lt;h:graphicImage id=" duke"="" url="/images/duke.gif" value="#{bundle.finishButton}"></h:commandbutton> ()) </pre>                                                                                                    | sh* />   |
|----------------------------------------------------------------------------------------------------|----------|
|                                                                                                    | Þ        |
| - ÷ ÷ B I U /                                                                                                    | <u>A</u> |
| × [                                                                                                    |          |
| cout and a second second secon |          |
| CAR DEMO                                                                                                    |          |
| Please fill in your name and address.                                                                                                    |          |
| Title #{customer.titleOptions}                                                                                                    |          |
| First #{customer.firstName} Error Message                                                                                                    |          |
| Error<br>Messages Middle Initial #{c                                                                                                    | -        |
|                                                                                                    | ▶ I      |
| html body f:view h:form h:panelGrid h:panelGrid h:inputText                                                                                                    | ×        |
| Visual/Source Visual Source Preview                                                                                                    |          |

Figure 8.46. Graphical Toolbar

With just a click or drag-and-drop insert any tags from the palette on to the page you are editing.

| 🖻 c    | customerInfo.jsp 🛙 🗖 🗖                                                           | 🍯 jBoss To 🐹 🖳 🗖                   |
|--------|----------------------------------------------------------------------------------|------------------------------------|
|        | <f:selectitem itemlabel="2008" itemvalue="2008"></f:selectitem>                  | <b>%</b> 🗐 🔍                       |
|        |                                                                                  | C IDece Ainvelief                  |
|        |                                                                                  |                                    |
|        | An output level values //                                                        | Boss RichFaces                     |
|        |                                                                                  | JBoss Seam                         |
|        |                                                                                  | 🗁 JSF HTML 🔹 🖈                     |
| -      | <pre>ch:commandButton value="#{bundle.finishButton}" action="finish" /&gt;</pre> | 🐼 JSF HTML taglib                  |
|        |                                                                                  | column                             |
| <      | <pre>ch:graphicImage id="duke" url="/images/duke.gif" /&gt;</pre>                | commandButton                      |
|        | droutoutToyt, values"#fhundie buuleball" (>                                      | commandLink                        |
|        | an:ourputiext value= #{oundle.buyLabel} />                                       | 🔢 dataTable                        |
|        |                                                                                  | 5! form                            |
|        | H                                                                                | 📓 graphicImage                     |
|        | 2 (h = 4 fa = ran-                                                               | inputHidden                        |
|        |                                                                                  | It inputSecret                     |
| -      |                                                                                  | ab inputText                       |
| aj     |                                                                                  | inputTextarea                      |
| $\cap$ | Error Credit Cand Number                                                         | 1 message                          |
| -      | Message                                                                          | messages                           |
|        |                                                                                  | OutputFormat                       |
|        |                                                                                  | / output abel                      |
|        | Error Expiry Date fselectItem                                                    | T output ink                       |
|        | Message                                                                          |                                    |
|        | fiselectItem                                                                     |                                    |
|        | 2002 -                                                                           |                                    |
|        |                                                                                  | SelectBeeleenChe                   |
|        | Thanks for stanning by                                                           | SelectBooleanche                   |
|        | Prinsi de Tritarias foi stopping by:                                             | BesteetManyCrieck                  |
|        | Insert Content for n:panelGrid                                                   |                                    |
|        |                                                                                  | ■ selectManyMenu                   |
| htm    | al body f:view h:form h:commandButton 🔀                                          | selectOneListbox                   |
| Visi   | ual/Source Visual Source Preview                                                 | selectOneMenu                      |
|        |                                                                                  | <ul> <li>selectOneRadio</li> </ul> |

Figure 8.47. Inserting Tags From Palette

## 8.2.1.1. Advanced Settings

There are three buttons on the Visual Page Editor left side:

|     | <h<br><h<br><h<br><!--</th--><th><pre>:commandButton value="#{bundle.finishButton}" action="finish" /&gt; :graphicImage id="duke" url="/images/duke.gif" /&gt; :outputText value="#{bundle.buyLabel}" /&gt; h:panelGrid&gt; </pre></th><th></th></h<br></h<br></h<br> | <pre>:commandButton value="#{bundle.finishButton}" action="finish" /&gt; :graphicImage id="duke" url="/images/duke.gif" /&gt; :outputText value="#{bundle.buyLabel}" /&gt; h:panelGrid&gt; </pre> |   |
|-----|----------------------------------------------------------------------------------------------------|----------------------------------------------------------------------------------------------------|---|
|     | 4                                                                                                    |                                                                                                    |   |
| •   | ſ                                                                                                    | 🗘 🗘 🗘 B I U 📈 🗛                                                                                                    |   |
| a.  | f                                                                                                    |                                                                                                    | ŋ |
|     |                                                                                                    | c:out                                                                                                    | 1 |
| \$  |                                                                                                    | CAR DEMO                                                                                                    |   |
| L   | -                                                                                                    | Please fill in your name and address.                                                                                                    |   |
|     |                                                                                                    | Title #(customer titleOntions)                                                                                                    |   |
|     |                                                                                                    |                                                                                                    |   |
|     |                                                                                                    | First #{customer.firstName} Error Message                                                                                                    |   |
|     |                                                                                                    | Name                                                                                                    |   |
|     |                                                                                                    | Error                                                                                                    | 4 |
|     |                                                                                                    | Middle Initial #{c                                                                                                    | 1 |
| htr | nl                                                                                                    | hody fiview hiform highthert                                                                                                    | ļ |
| na  |                                                                                                    |                                                                                                    |   |
| Vis | ua                                                                                                    | I/Source Visual Source Preview                                                                                                    |   |

Figure 8.48. Visual Page Editor Buttons

• Preferences

Provides quick access to Visual Page Editor preferences.

| <b>9</b>                                                  | Preferences        | (Filtered)                                                                                                    |
|-----------------------------------------------------------|--------------------|----------------------------------------------------------------------------------------------------|
| type filter text                                          | Visual Page Editor | () = () =                                                                                                    |
| ✓ JBoss Tools<br>✓ Web<br>✓ Editors<br>Visual Page Editor | General Templates  | Show Border for Unknown Tags   Show Resource Bundles Usage as EL Expressions   Always Prompt for Tag Attributes During Tag Insert   Show Selection Tag Bar   Always Hide Selection Bar Without Prompt     Visual/Source |
| 0                                                         |                    | OK Cancel                                                                                                    |

### Figure 8.49. Visual Page Editor Preferences Window

• Refresh

Refresh displaying information with this button.

• Page Design Options

This button leads to page design options.

| 9          | References t          | o Resources    |
|------------|-----------------------|----------------|
| Page De    | sign Options          |                |
| Actual Run | -Time Absolute Folder |                |
| Path       |                       | <u>C</u> hange |
| Scope:     | Page                  | •              |
| Actual Run | -Time Relative Folder |                |
| Path       |                       |                |
| Scope:     | Page                  |                |
| Scope      | CSS File Path         | Add            |
|            |                       | Edit           |
|            |                       | Remove         |
| Scope      | URI                   | Prefix Add     |
|            |                       | Edit           |
|            |                       | Remove         |
|            |                       | Ok Cancel      |

#### Figure 8.50. Page Design Options

This dialog let's you set resources which are usually only resolved in runtime. To set a stylesheet, click *Add* (for CSS File Path section) and add your stylesheet. It works when CSS is defined on your page in the following way:

Code:

<link rel="stylesheet" type="text/css" href="#{facesContext.externalContext.requestContextPath}/style.cs</pre>

This will work fine in runtime, but the Visual Page Editor doesn't know what requestContextPath in design time is.

The next section (URI), let's you add URI taglibs if you are using includes so that the editor knows where to find the tag libraries.

The first two sections let you define actual runtime folders. Here is an example.

Let's say you have the following project structure:

```
WebContent/
pages/
img/
a.gif
header.jsp
main.jsp
```

header.jsp content:

```
My Header
<img src="img/a.gif"/>
```

main.jsp:

```
<jsp:include page="pages/header.jsp" />
```

When you open *main.jsp* in Visual Page Editor, it will not be able to resolve the image from the header, however, it will work fine in runtime. To fix this in design time, click the *Page Design Options* button and set *Actual Run-Time Relative* Folder to *<project>WebContent > pages* and you will see the image appear.

#### • Hide Selection bar

By clicking on the component in Visual view or selecting a code snippet in Source mode you can see the tags tree. If you want to hide the selection bar, use the "Hide Selection Bar" button on the lower right side.

| •    | 🗦 🗘 🗘 🕹 🕹 🕹                                            |                      |
|------|--------------------------------------------------------|----------------------|
| ×    | c:out                                                  | <b>^</b>             |
| ₩    | CAR DEMO                                               | =                    |
|      | Please fill in your name and address.                  |                      |
|      | Title #{customer.titleOptions} <                       |                      |
|      | First #{customer.firstName} Error Message              |                      |
|      | Error Middle Initial #{c                               |                      |
|      | Messages                                               | Hide Selection Bar 💌 |
| html | body f:view h:form h:panelGrid h:panelGrid h:inputText |                      |
| Visu | al/Source Visual Source Preview                        |                      |

Figure 8.51. Selection Bar

# 8.2.2. Setup notes for Linux

### 8.2.2.1. How to Start the Visual Page Editor under Linux

Linux users may need to do the following to get the Visual Editor to work correctly on their machines.

The Visual Page Editor requires the library libstdc++.so.5. This library is contained in the compat-libstdc++-33.i386 package.

• To install this package on Fedora Core or Red Hat Enterprise Linux run the following command:

yum install compat-libstdc++-33.i386

• On any other rpm based distributions download libstdc++.so.5 and run the following command:

rpm -Uvh compat-libstdc++-33.i386

• On Debian based distributives run the following command:

apt-get install compat-libstdc++-33.i386

In case you have the library installed and you still have issue with starting the visual page editor then close all browser views/editors and leave one visual page editor open and restart eclipse. This should force a load of the right XULRunner viewer.

## 8.2.3. JSP syntax validation

When working in JBoss Tools JSP editor you are constantly provided with feedback and contextual error checking as you type.

## 8.2.4. JSP Page Preview

JBoss Developer Studio comes with JSP design-time preview features. When designing JSP pages you can easily preview how they will look during runtime. You can even attach your stylesheet to the preview.

JSP preview is available for:

- Struts Pages
- JSF Pages

The preview features are available with Visual Page Editor.

# 8.3. More Editors

Besides Visual Page Editor JBDS provides editors for editing project files of any types: properties, TLD, web.xml, tiles, and so on.

# 8.3.1. Graphical Properties Editor

The Properties editor allows you to work in two different modes and also supports unicode characters.

To create a new properties file, in the Package Explorer view, select New > Properties File from the right-click context menu on the folder where you want to create the file.

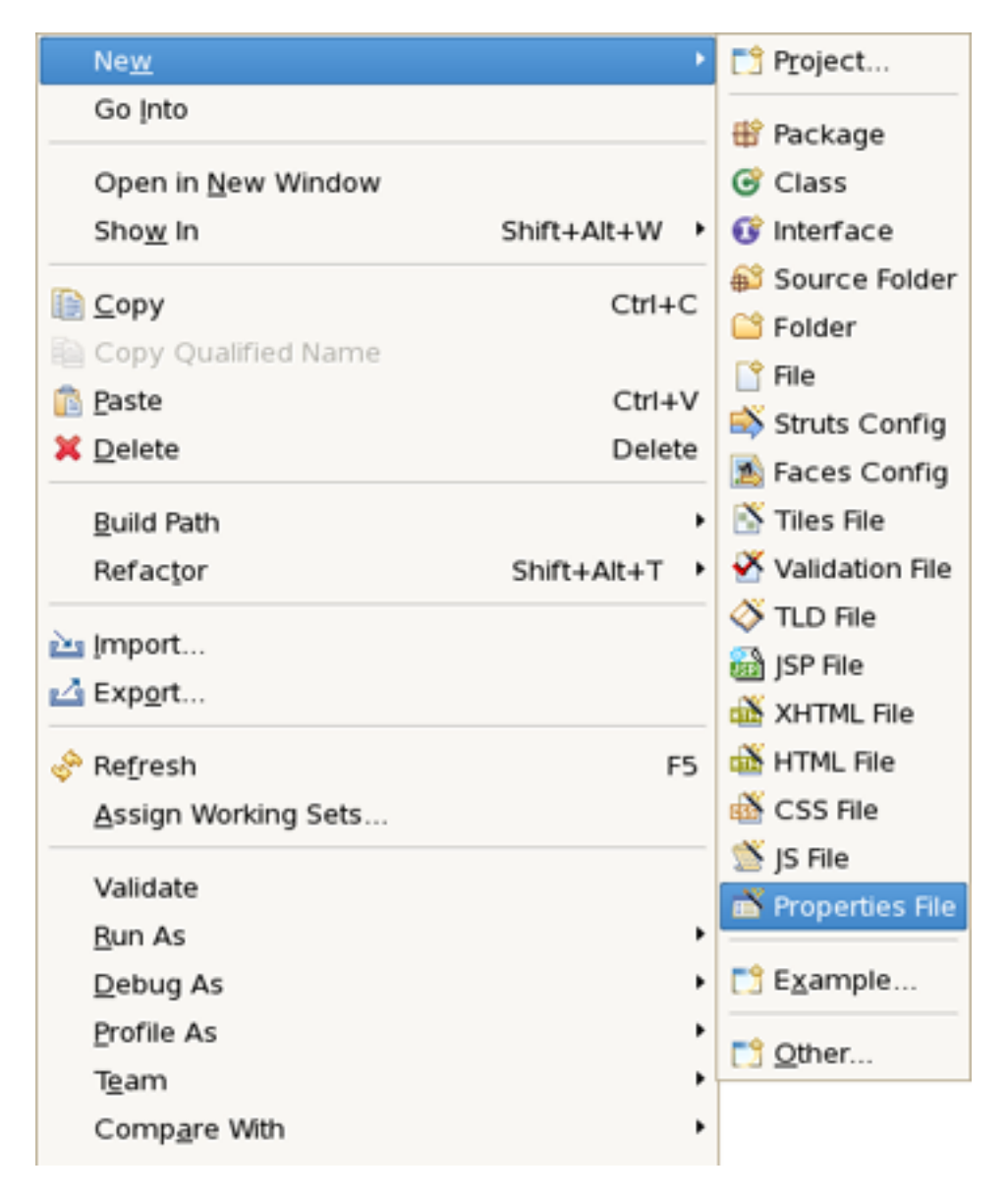

Figure 8.52. Selecting Properties File

You can edit the file using a table-oriented "Properties" viewer:

| 🖻 Messages.properties 🛿 |                        | - 0           |
|-------------------------|------------------------|---------------|
| name                    | value                  | Add           |
| header                  | Hello Demo Application |               |
| prompt_message          | Name:                  | Edit          |
| hello_message           | Hello                  | Delete        |
|                         |                        | Up            |
|                         |                        | Do <u>w</u> n |
|                         |                        |               |
|                         |                        |               |
|                         |                        |               |
|                         |                        |               |
|                         |                        |               |
| Properties Source       |                        |               |

## Figure 8.53. "Properties" Viewer

You can also use a Source viewer for editing the file:

| ■ Messages.properties 🕴       | - 8 |
|-------------------------------|-----|
| header=Hello Demo Application | A   |
| hello message=Hello           |     |
|                               |     |
|                               |     |
|                               |     |
|                               |     |
|                               |     |
|                               | =   |
|                               |     |
|                               |     |
|                               |     |
|                               |     |
|                               |     |
|                               |     |
|                               | v   |
|                               |     |
| Properties Source             |     |

#### Figure 8.54. Source Viewer

# 8.3.2. Graphical TLD Editor

The TLD editor comes with same features you will find in all other JBoss Developer Studio editors:

- Graphical and source edit modes
- Validation and error checking

### 8.3.2.1. Tree view

| 🛇 html_basic.tld ଅ      |                             |                                                | - 8 |
|-------------------------|-----------------------------|------------------------------------------------|-----|
| Red Hat Tag Library Edi | itor                        |                                                |     |
| ▼ html_basic            | ▼ Tag Library               |                                                | Â   |
| 🗢 🧇 html_basic.tld 🖉    | Tlibversion:                | 1.0                                            |     |
| Listeners               | Jspversion:                 | 1.2                                            |     |
| CommandButto            | Shortname:                  | h                                              | =   |
| CommandLink             | URI:                        | http://iava.sun.com/isf/html                   |     |
| 📕 dataTable             | Display-Name                |                                                |     |
| 🖹 form                  | Display Name.               |                                                |     |
| 🖹 graphicImage          | Small-Icon:                 |                                                |     |
| 🖹 inputHidden           | Large-Icon:                 |                                                |     |
| inputSecret             | Description:                | This tag library contains JavaServer Faces cor |     |
| linputText              |                             | UIComponent + HTML RenderKit Renderer cc 🔽     |     |
| 🧾 inputTextarea         |                             |                                                |     |
| 🖹 message               | <ul> <li>Defined</li> </ul> |                                                |     |
| 🖹 messages              | name                        | tagclass Add                                   |     |
| 🖲 outputFormat          | commandButto                | on com sun faces taglib htr                    |     |
| 🔊 outputLabel           | commandLink                 | com.sun.faces.taglib.htr                       |     |
| In outputt ink          | dataTable                   | com.sun.faces.taglib.htr                       | •   |
| Tree Source             |                             |                                                |     |

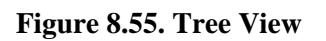

### 8.3.2.2. Source view

You can easily switch from Tree to Source by selecting the Source tab at the bottom of the editor.

```
- 8
📀 html_basic.tld 🔀
<?xml version="1.0" encoding="ISO-8859-1" ?>
<!DOCTYPE taglib
PUBLIC "-//Sun Microsystems, Inc.//DTD JSP Tag Library 1.2//EN"
"http://java.sun.com/dtd/web-jsptaglibrary 1 2.dtd">
<taglib>
<tlib-version>1.0</tlib-version>
<jsp-version>1.2</jsp-version>
<short-name>h</short-name>
<uri>http://java.sun.com/jsf/html</uri>
<description>
  This tag library contains JavaServer Faces component tags for all
  UIComponent + HTML RenderKit Renderer combinations defined in the
  JavaServer Faces Specification.
</description>
<!-- =========== Tag Library Validator =========== -->
<validator>
  <validator-class>
    com.sun.faces.taglib.html_basic.HtmlBasicValidator
  </validator-class>
</validator>
٠
4
Tree Source
```

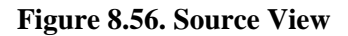

You can easily add a new tag:

| oss loois lag Library | Editor                                                |          |
|-----------------------|-------------------------------------------------------|----------|
| MyTLD                 | ▼ Tag Library                                         |          |
| MyTLD Hd<br>Rename    | Tlibversion: 1.1                                      |          |
| Va New                | Validator myTags                                      |          |
| Ch Ch                 | Listener http://java.sun.com/jsp/jstl/xml1            |          |
| Properties            | Tag e: My Tag Lib                                     | $\neg$   |
| 🕨 🖹 if                | Tag File                                              | ⊣        |
| 👂 퇸 forEach           |                                                       | $\dashv$ |
| 🔊 otherwise           | Large-Icon:                                           |          |
| 👂 🧾 param             | Description: My Tag Library                           | <b>^</b> |
| 👂 🖹 parse             |                                                       | -        |
| 👂 📕 set               |                                                       |          |
| 👂 🔝 transform         | ✓ Defined                                             |          |
| 👂 🔝 when              | name tagclass Add                                     |          |
| Functions             | choose org.apache.taglibs.standard.tag.common.core.C  |          |
|                       | out org.apache.taglibs.standard.tag.rt.xml.ExprTag    |          |
|                       | if org.apache.taglibs.standard.tag.common.xml.lf      |          |
|                       | forEach_org.apache.taglibs.standard.tag.common.xml.Fc |          |

Figure 8.57. Adding a New Tag

You can also easily add a new attribute to an existing tag:

| eee loois lag cibrai                                                  | ,                |                                                                                                    |
|-----------------------------------------------------------------------|------------------|----------------------------------------------------------------------------------------------------|
| MyTLD                                                                 | ▼ Tag            |                                                                                                    |
| 7 🔷 MyTLD.tld                                                         | Name:            | if                                                                                                    |
| 📕 Listeners<br>🗹 Validator                                            | Tagclass:        | org.apache.taglibs.standard.tag.commor                                                                |
| 膨 choose                                                              | Teiclass:        | <u>B</u> rowse                                                                                        |
| 👂 🖹 out                                                               | Bodycontent:     | JSP                                                                                                   |
| Add Variable     Add Attribute     Add Attribute As                   | Fragment         |                                                                                                    |
| <ul> <li>p</li> <li>p</li> <li>p</li> <li>P</li> <li>Paste</li> </ul> | Ctrl +<br>Ctrl + | C L conditional tag, which evalutes its body if the supplied XPath expression evalutes to 'true' as a |
| 🕨 🥂 ti 💢 Delete                                                       | Dele             | ete                                                                                                   |
| Properties                                                            |                  |                                                                                                    |
| 💛 Verify                                                              |                  |                                                                                                    |
|                                                                       | 👻 Tag            |                                                                                                    |

Figure 8.58. Adding a New Attribute

Content assist is available when editing the file using the Source viewer:

| Ø*   | MyTLD.tid 🛿 🔗 html_basic.tid                                                                                                    |                                                                                                    |          |                                                        | - 0       |                  |
|------|----------------------------------------------------------------------------------------------------|----------------------------------------------------------------------------------------------------|----------|--------------------------------------------------------|-----------|------------------|
| <    | <pre>?xml version="1.0" encoding="U</pre>                                                                                                    | TF-8" ?>                                                                                                    |          |                                                        | <u> </u>  |                  |
| <    | <pre>taglib xmlns="http://java.sun.<br/>xmlns:xsi="http://www.w3.or<br/>xsi:schemaLocation="http://<br/>version="2.0"&gt;<br/><description>My Tag Library<!--<br--><display-name>My Tag Lib<tlib-version>1.1<short-name>myTags</short-name></tlib-version></display-name></description></pre> | <pre>com/xml/ns/j2ee" rg/2001/XMLSchema-ins java.sun.com/xml/ns/ description&gt; play-name&gt; on&gt; we&gt;</pre> | ta<br>j2 | nce"<br>ee http://java.sun.com/xml/ns/j2e              |           |                  |
|      | <> description                                                                                                    |                                                                                                    | ^        | Element : short-name                                   |           | d h a 100        |
|      | <> display-name                                                                                                    |                                                                                                    |          | authoring tool to create names with a mi               | be used   | value; for       |
|      | <> function                                                                                                    |                                                                                                    |          | example, it may be used as the preferre                | d prefix  | value in taglib  |
|      | <> icon                                                                                                    |                                                                                                    |          | directives. Do not use white space, and or underscore. | lo not st | tart with digits |
|      | <> listener                                                                                                    |                                                                                                    | =        |                                                        |           |                  |
|      | short-name                                                                                                    |                                                                                                    |          | Data Type : string                                     |           |                  |
|      | ⇔ tag                                                                                                    |                                                                                                    |          |                                                        |           |                  |
|      | <> tag-file                                                                                                    |                                                                                                    |          |                                                        |           |                  |
|      | taglib-extension                                                                                                    |                                                                                                    |          |                                                        |           |                  |
|      | <> tlib-version                                                                                                    |                                                                                                    |          |                                                        |           |                  |
|      | ⇔uri , , , , , , , , , , , , , , , , , , ,                                                                                                    |                                                                                                    | •        | L                                                      |           |                  |
|      |                                                                                                    | III                                                                                                    |          |                                                        | D         |                  |
| Tree | Source                                                                                                    |                                                                                                    |          |                                                        |           |                  |

Figure 8.59. Content Assist

In the Source viewer, if at any point a tag is incorrect or incomplete, an error will be indicated next to the line and also in the Problems view below.

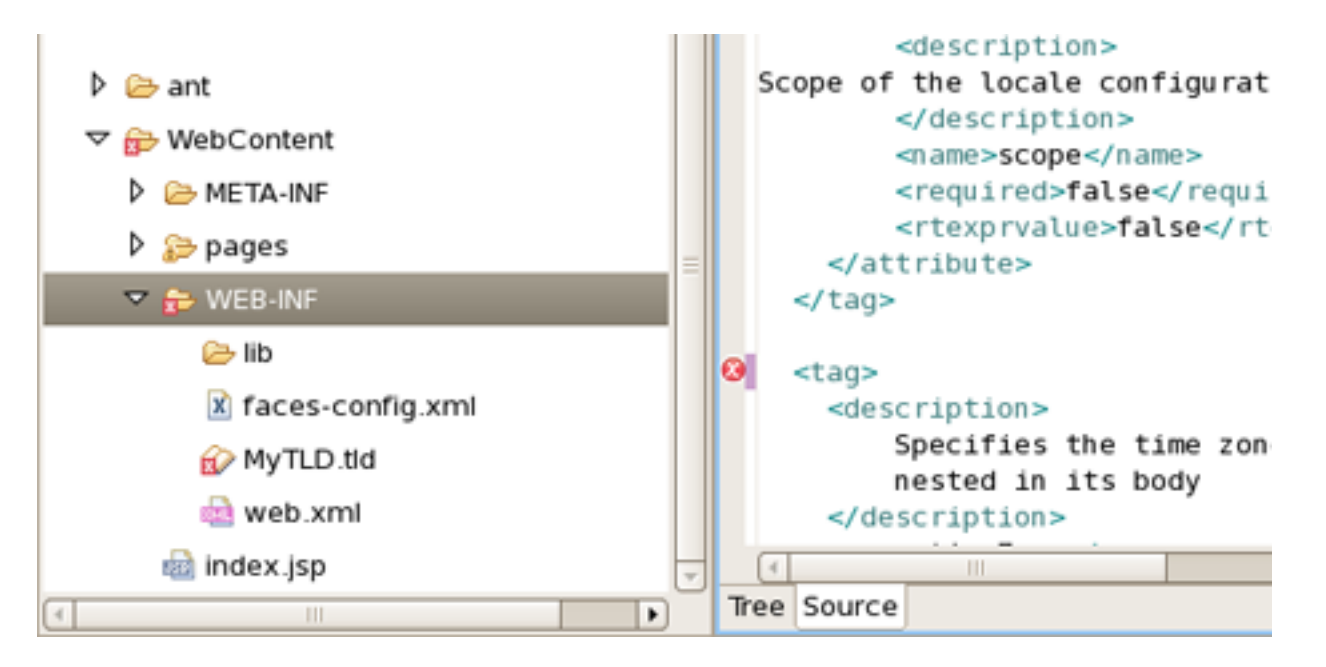

**Figure 8.60. Error Reporting** 

# 8.3.3. Graphical Web Application File (web.xml) Editor

The Web Application File editor comes with the same features you will find in all other JBoss Developer Studio editors:

- Graphical and source edit modes
- Validation and error checking

### 8.3.3.1. Tree View

| 🔤 web.xml 🕴                      |                  |                          |                      |          |  |
|----------------------------------|------------------|--------------------------|----------------------|----------|--|
| Web XML Editor                   |                  |                          |                      |          |  |
| ▼ web                            | - Servlet        |                          |                      | <b>^</b> |  |
| マ 🗟 web.xml                      | Servlet-Name:    | Faces Servlet            |                      |          |  |
| Context Params                   | Servlet-Class:   | javax.faces.webapp.Faces | sSer\ <u>B</u> rowse |          |  |
| va Filters<br>▼ A Listeners      | Load-on-Startup: | 1                        |                      |          |  |
| do com.sun.faces.config.Configur | ✓ Init Params    |                          |                      |          |  |
| ▽ 😂 Servlets                     | param-name       | param-value              | <u>A</u> dd          |          |  |
| Faces Servlet:javax.faces.web    |                  |                          | Remove               | =        |  |
| session-config                   |                  |                          | Edit                 |          |  |
| A Mime Mappings                  |                  |                          |                      |          |  |
| la welcome-file-list             |                  |                          |                      |          |  |
| a Error Pages                    |                  |                          | Down                 |          |  |
| / JSP Config                     | ▼ Security Roles | 5                        |                      |          |  |
| login-config                     | role-name        | role-link                | <u>A</u> dd          |          |  |
| Security Roles                   |                  |                          | <u>R</u> emove       |          |  |
| 😂 Env Entries                    |                  |                          | Edit                 |          |  |
| Carl EJB                         |                  |                          |                      |          |  |
| Services                         |                  |                          | Down                 |          |  |
| Resources                        | - Advanced       |                          | <u>Powi</u>          |          |  |
| Tree Source                      | Auvanceu         |                          |                      | U        |  |
| Jource Jource                    |                  |                          |                      |          |  |

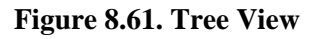

You can add any new elements right in the Tree viewer:

| web                                                                                                    | ✓ Web Descriptor 2.4                                                                                                    |                                                      |
|----------------------------------------------------------------------------------------------------|----------------------------------------------------------------------------------------------------|------------------------------------------------------|
| We   New   Rename   Change Time Stamp   Copy   Ctrl   Copy   Ctrl   Copy   Ctrl   Copy   Ctrl   Copy   Ctrl   Paste   Properties   JSP Config   Security Constraints   Security Roles   Security Roles   Env Entries   EJB   Services   Resources   Message Destinations   Iccale-encoding-mapping-list | <ul> <li>Context Param</li> <li>Filter</li> <li>Filter Mapping</li> <li>Listener</li> <li>Servlet Mapping</li> <li>Mime Mapping</li> <li>Mime Mapping</li> <li>Frror Page</li> <li>Security Constraint</li> <li>Security Role</li> <li>Security Role</li> <li>Env Entry</li> <li>Ejb Ref</li> <li>Ejb Local Ref</li> <li>Service Ref</li> <li>Resource Env Ref</li> <li>Resource Ref</li> <li>Message Destination Ref</li> <li>Message Destination</li> </ul> | Add<br>Add<br>Edit<br>Up<br>Down<br>Change<br>Change |
|                                                                                                    | Encoding:                                                                                                    | -                                                    |

Figure 8.62. Adding New Elements

### 8.3.3.2. Source View

Switch to the Source viewer to edit the web.xml file by hand at any time:

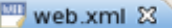

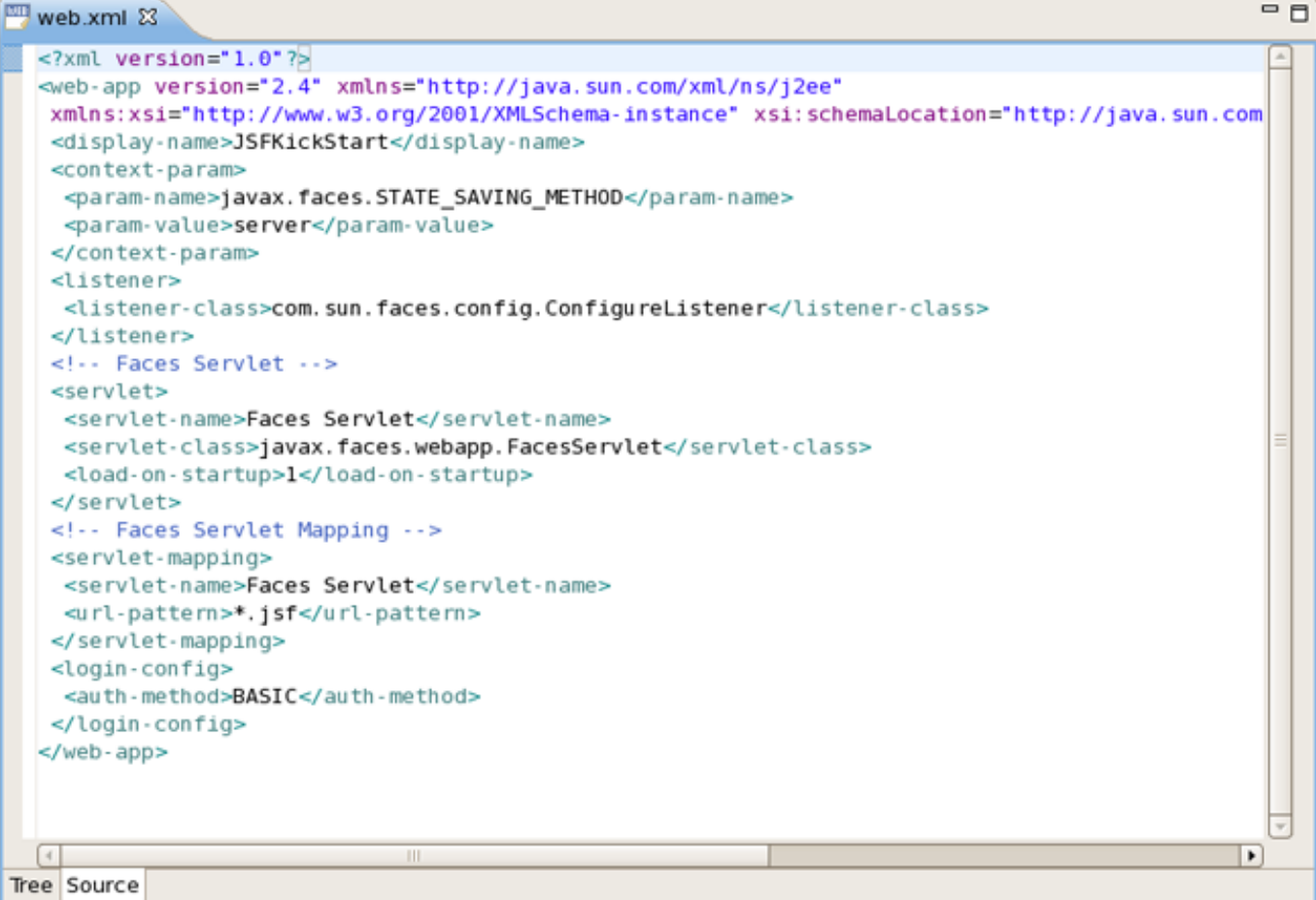

Figure 8.63. Source View

### 8.3.3.3. Content Assist

Content assist is available in the Source viewer. Simply click CTRL-Space anywhere in the file.

| 📟 web.xml 🕱                                                                                                    |                                                                                                    | - 8 |
|----------------------------------------------------------------------------------------------------|----------------------------------------------------------------------------------------------------|-----|
| <pre><?xml version="1.0"?> <web-app <br="" version="2.4" xmlns="http://ja" xmlns:xsi="http://www.w3.org/2001/XMLSG &lt;display-name&gt;JSFProject&lt;/display-name&gt; &lt;context-param&gt; &lt;param-name&gt;javax.faces.STATE_SAVING_I &lt;param-value&gt;server&lt;/param-value&gt; &lt;/context-param&gt;&lt;/pre&gt;&lt;/td&gt;&lt;td&gt;va.sun.com/xml/ns/j2ee">chema-instance" xsi:schemaLocation="http://java.sun.c<br/>&gt;<br/>METHOD</web-app></pre> | ×                                                                                                    |     |
| <ul> <li>context-param</li> <li>description</li> <li>display-name</li> <li>distributable</li> <li>ejb-local-ref</li> <li>ejb-ref</li> <li>env-entry</li> <li>error-page</li> <li>filter</li> <li>filter-mapping</li> </ul>                                                                                                    | <ul> <li>Element : context-param</li> <li>The context-param element contains the<br/>declaration of a web application's servlet context<br/>initialization parameters.</li> <li>Content Model : (description*, param-name,<br/>param-value)</li> </ul> |     |
| <br>                                                                                                    |                                                                                                    | J   |
| Tree Source                                                                                                    |                                                                                                    | J   |

Figure 8.64. Content Assist

## 8.3.3.4. Errors Checking and Validation

If errors occur anywhere in the file, small red dots will appear next to the lines where the errors occurred. Also, note that the file is marked by a small x in the Package Explorer view.

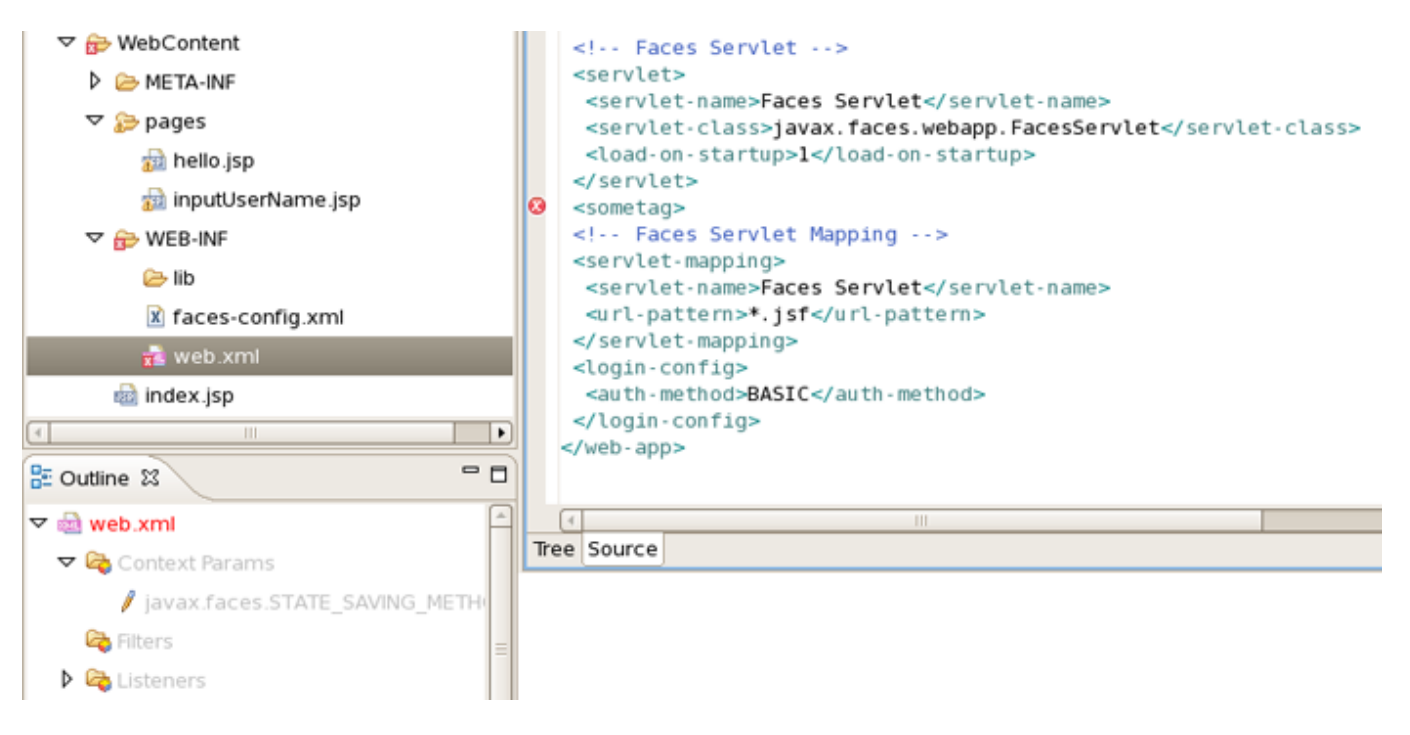

Figure 8.65. Errors Reporting

## 8.3.4. Graphical Tiles Files Editor

### 8.3.4.1. Graphical Editor For Tiles Files

The Tiles configuration file editor has three main viewers (modes): Tree (shown), Diagram and Source. The modes can be selected via the tabs at the bottom of the editor. Any changes made in one mode are immediately visible when you switch to any other mode.

When working in Source view, you always have all following features available:

- Content Assist
- Open On Selection

### 8.3.4.2. Create New Tiles File

To create a new Tiles files, right click any folder and select New > Tiles Files :

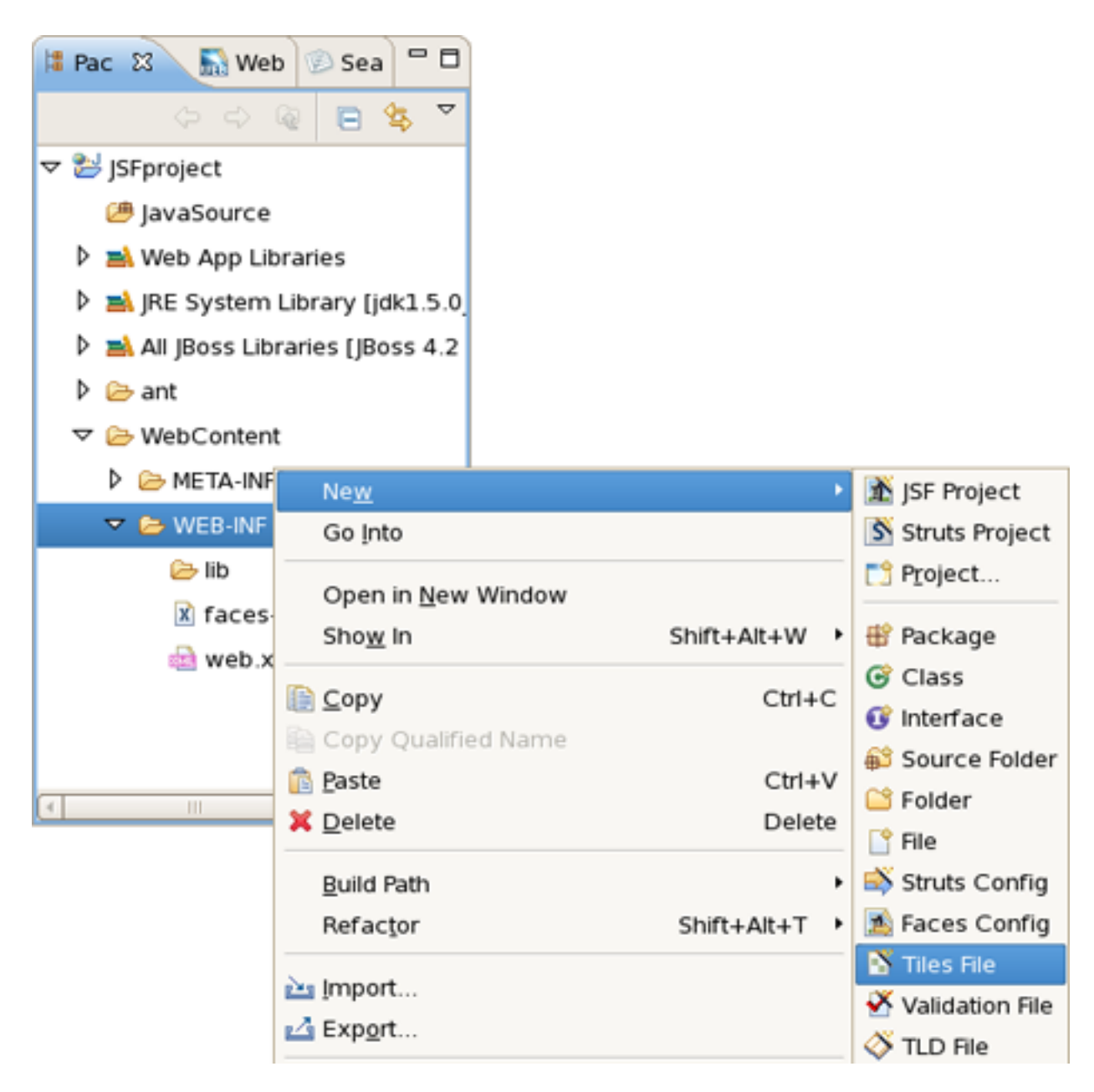

Figure 8.66. Creating New Tiles File

### 8.3.4.3. Tree View

In the Tree mode, the different elements of the Tiles file are organized into functional categories on the left-hand side and a form for editing the properties of currently selected items on the right-hand side.

| 🗄 tiles-defs.xml 🕴     |                                        |                  |                      | - 0      |  |
|------------------------|----------------------------------------|------------------|----------------------|----------|--|
| Tiles Editor           |                                        |                  |                      |          |  |
| ✓ tiles-defs           | ▼ Tiles Cor                            | nfig Description |                      | <u>^</u> |  |
| 🗢 📓 tiles-defs.xml     | Name: tiles-defs                       |                  |                      |          |  |
| tiles.layout           | Encoding                               |                  |                      |          |  |
| tiles.layout.weivgroup | Encoung:                               | L                |                      |          |  |
| tiles.layout.weivitems | - Definitio                            | ons              |                      |          |  |
| ▽ 🔚 tiles.layout.error | name                                   | extends          | path                 | Add      |  |
| 🔳 title                | tiles.layout                           | 1                | /jsp/main.jsp        | Remove   |  |
| action                 | action tiles.layout.weiv: tiles.layout |                  |                      |          |  |
| chooser                | tiles.layout.weivi tiles.layout        |                  |                      |          |  |
| 🔚 tiles.head           | tiles.layout.error tiles.layout        |                  |                      |          |  |
| 🔚 tiles.chooser        | tiles.head                             |                  | /tiles/header.jsp    | Down     |  |
| 🔚 tiles.action         | tiles.choos                            | er               | /tiles/chooser.jsp   | Down     |  |
| 🔚 tiles.foot           | tiles.action                           | 1                | /tiles/action.jsp    |          |  |
| 🔚 tiles.weivgroup      | tiles.foot                             |                  | /tiles/foot.jsp      |          |  |
| 🔚 tiles.weivitems      | tiles.weivg                            | roup             | /tiles/WeivGroup.jsp |          |  |
| 🔚 tiles.groups         | tiles.weivit                           | ems              | /tiles/WeivItems.jsp |          |  |
| 🔚 tiles.items          | tiles.group                            | s                | /tiles/Groups.jsp    |          |  |
| 🔚 tiles.error          | tiles.items                            |                  | /tiles/items.jsp     | _        |  |
| <                      | tiles.error                            |                  | /tiles/Error.jsp     | -        |  |
| Tree Diagram Source    |                                        |                  |                      |          |  |

Figure 8.67. Tree View

To edit the file, simply right click any node and select among the available actions:

| <ul> <li>tiles.layout</li> <li>tiles.layout.weivgroup</li> <li>tiles.layout.weivitems</li> </ul> | Exte<br>Path | nds         | tiles.layout |  |
|--------------------------------------------------------------------------------------------------|--------------|-------------|--------------|--|
| V lilec lought organ                                                                             |              | rollerClass |              |  |
| Add PutList                                                                                      |              | rollerUrl   |              |  |
| Rename                                                                                           |              | /anced      |              |  |
| 🔚 tile 👔 Copy 📿                                                                                  | Ctrl + C     |             |              |  |
| 🔚 tile 👘 Paste 🛛 🖓                                                                               | Ctrl + V     | ay-Name:    |              |  |
| 🔚 tile 🔀 Delete                                                                                  | Delete       | ription:    |              |  |
| 🔚 tile Properties                                                                                |              |             |              |  |
| 🔚 tiles.weivitems<br>🔚 tiles.groups                                                              | Sma          | II-Icon:    |              |  |
| 🔚 tiles.items                                                                                    | Large-lcon:  |             |              |  |
| 🔚 tiles.error                                                                                    | • Deprecated |             |              |  |
|                                                                                                  | Page         | /jsp/       | main.jsp     |  |
| Tree Diagram Source                                                                              |              |             |              |  |

Figure 8.68. Editing in Tiles Editor

## 8.3.4.4. Diagram View

The Diagram mode is shown below:

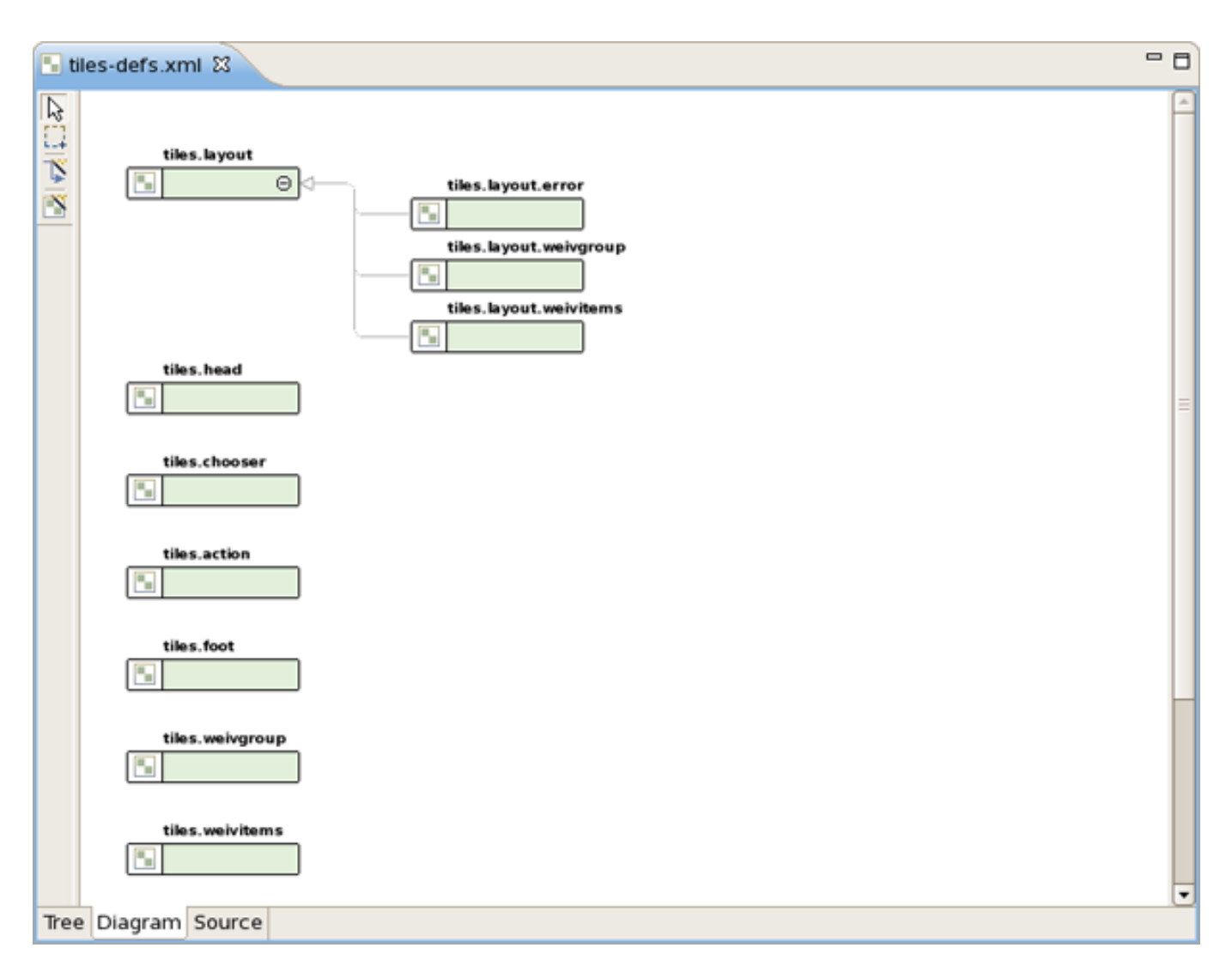

Figure 8.69. Diagram View

To create new definition, simply right click anywhere in the diagram:

| New Definition |                                                                                    |
|----------------|------------------------------------------------------------------------------------|
| of Cut         | Ctrl + X                                                                           |
| 📄 Сору         | Ctrl + C                                                                           |
| 💼 Paste        | Ctrl + V                                                                           |
| 🗱 Delete       | Delete                                                                             |
| Preferences    |                                                                                    |
| Input Methods  | ,                                                                                  |
|                |                                                                                    |
|                | New Definition<br>Cut<br>Copy<br>Paste<br>X Delete<br>Preferences<br>Input Methods |

Figure 8.70. Creating New Definition

You can also use the Diagram toolbar to make editing easier:

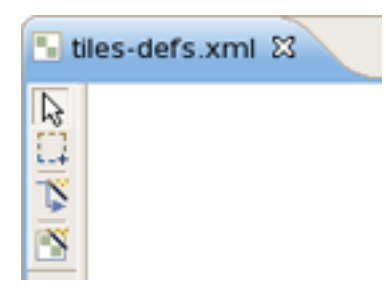

Figure 8.71. Diagram Toolbar

### 8.3.4.5. Source

The Tiles editor also comes with a Source view that gives you full control over the source. Any changes here will immediately appear in when you switch to any of the other viewers.

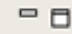

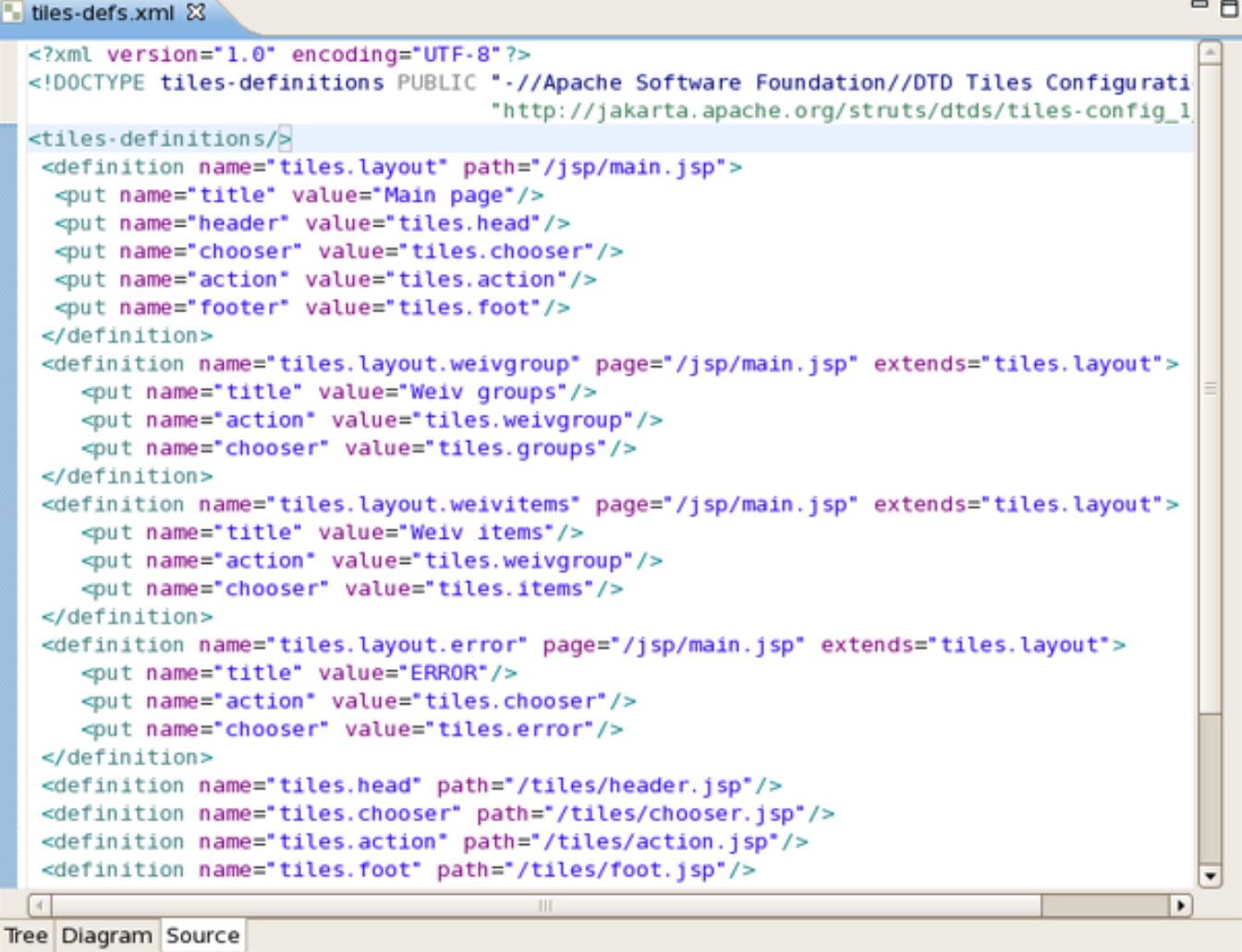

### Figure 8.72. Source View

Content assist is available in the Source mode.

|     | <pre><tiles-definitions> <definition name="tiles.layout" path="/j &lt;put name=" title"="" value="Main page"></definition> <put name="header" value="tiles.head"></put> <put <put="" name="footer" value="tiles.foot"></put> </tiles-definitions></pre> | jsp/main.jsp"><br>><br>er"/><br>'/>                                                                    |        |   |
|-----|----------------------------------------------------------------------------------------------------|----------------------------------------------------------------------------------------------------|--------|---|
|     | O definition                                                                                                    | Element : definition                                                                                   | yout"> | = |
|     | # comment - xml comment                                                                                                    | The "definition" element describes a definition<br>that can be inserted in a isp page. This definition |        |   |
|     | # XSL processing instruction - XSL processing in                                                                                                    | is identified by its logical name. A definition                                                        |        |   |
|     |                                                                                                    | allows to define all the attributes that can be set                                                    |        |   |
|     |                                                                                                    | In tag from a jsp page. controllerClass The fully<br>qualified lava class name of the controller       | yout"> |   |
|     |                                                                                                    | subclass to call immediately before the tiles is                                                       |        |   |
|     |                                                                                                    | inserted. Only one of controllerClass or                                                               |        |   |
|     |                                                                                                    | The context-relative path to the resource used as                                                      | •>     |   |
|     |                                                                                                    | controller called immediately before the tiles is                                                      |        | Н |
|     |                                                                                                    | inserted. Only one of controllerClass or                                                               |        |   |
|     |                                                                                                    |                                                                                                    |        |   |
|     | <pre><definition name="tiles.head" path="/til&lt;/pre&gt;&lt;/td&gt;&lt;td&gt;les/header.jsp"></definition></pre>                                                                                                    |                                                                                                    |        |   |
|     | <pre><definition name="tiles.chooser" path="//&lt;/pre&gt;&lt;/td&gt;&lt;td&gt;&lt;pre&gt;/tiles/chooser.jsp" tiles.action"=""></definition> tiles/cation_isp"/&gt;</pre>                                                                               |                                                                                                    |        |   |
|     | <pre><definition =="" name="tites.action" path="//&lt;/pre"></definition></pre>                                                                                                    | cites/action.jsp />                                                                                    |        | ⊡ |
| Tre | e Diagram Source                                                                                                    |                                                                                                    | •      |   |
|     | biagram source                                                                                                    |                                                                                                    |        |   |

Figure 8.73. Content Assist

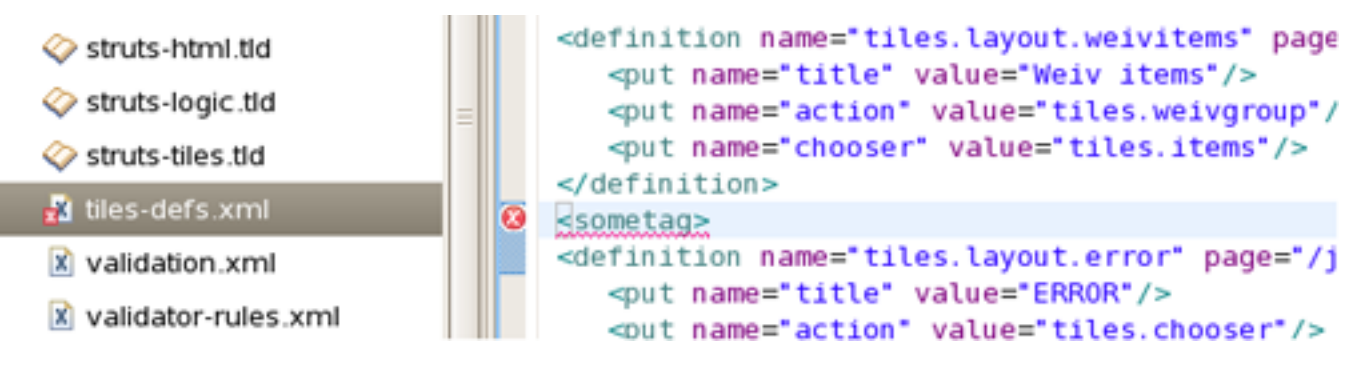

Any errors are immediately reported as shown below:

Figure 8.74. Error Reporting

You can also use the Outline view together with the editor's Source mode. Selecting any node in the Outline view will jump to that place in the source:

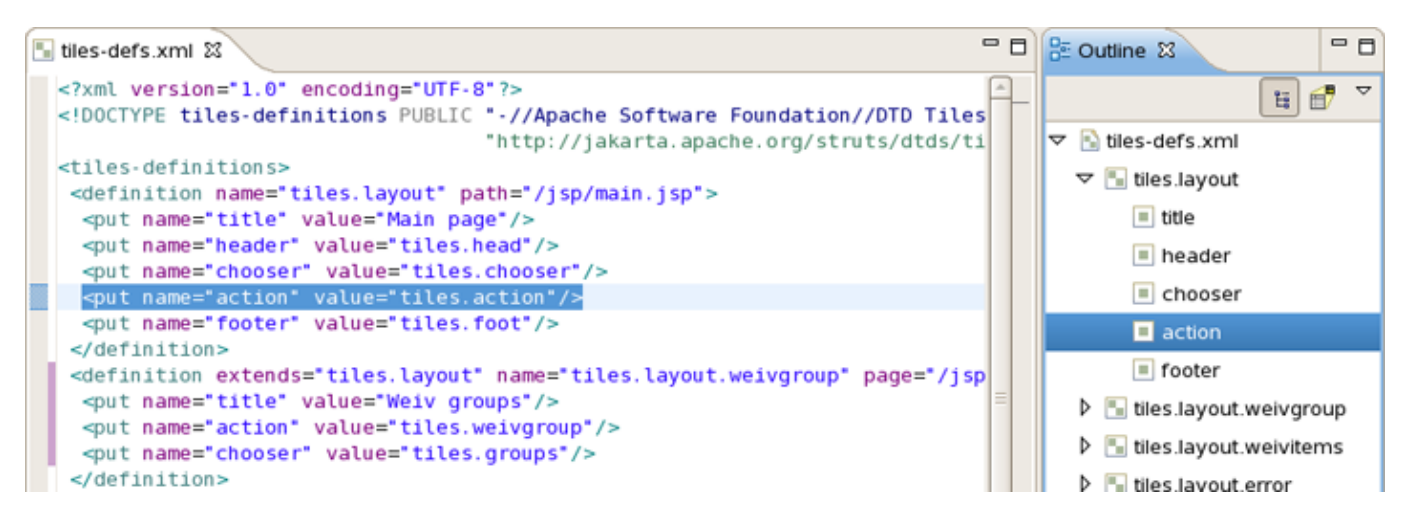

Figure 8.75. Outline View

# 8.3.5. Graphical Editor for Struts Validation Files

JBoss Developer Studio comes with a visual validation editor. To create a new validation file, right click any folder and select *File* > *Validation File* from the context menu.

| Ne <u>w</u>                                                | Þ             | 📑 Project          |
|------------------------------------------------------------|---------------|--------------------|
| Go Into                                                    |               | 🖶 Package          |
| Open in <u>N</u> ew Window                                 |               | G Class            |
| Ope <u>n</u> Type Hierarchy                                | F4            | 😯 Interface        |
| Sho <u>w</u> In                                            | Shift+Alt+W   | 😂 Source Folder    |
| Conv                                                       | Ctrl+C        | 😂 Folder           |
| Copy Qualified Name                                        | curre         | 📑 File             |
| Paste                                                      | Ctrl+V        | Struts Config      |
| X Delete                                                   | Delete        | Arces Config       |
|                                                            | 20000         | 🖹 Tiles File       |
| Build Path                                                 | •             | 💑 Validation File  |
| <u>S</u> ource                                             | Shift+Alt+S   | 💸 TLD File         |
| Refactor                                                   | Shift+Alt+T 🕨 | 📸 JSP File         |
| and Import                                                 |               | 🚵 XHTML File       |
| A Export                                                   |               | 📸 HTML File        |
| Exp <u>o</u> rt                                            |               | 🚳 CSS File         |
| 🔘 Run XDoclet                                              | Shift+Ctrl+F1 | 🖄 JS File          |
| 🔗 Refresh                                                  | F5            | 📸 Properties File  |
| Clo <u>s</u> e Project<br>Close <u>U</u> nrelated Projects |               | 📑 E <u>x</u> ample |
| Assign Working Sets                                        |               | 📑 <u>O</u> ther    |

Figure 8.76. Creating Validation File

The validation editor works through a number of viewers.

The Formsets viewer shows forms and their elements for which to define validation rules:

| 🗹 *MyValidation.xml 🛙             |                       |                         |               | - 8    |
|-----------------------------------|-----------------------|-------------------------|---------------|--------|
| Formsets                          | Page                  | 1                       |               | Edit   |
|                                   | Indexed List Prope    |                         |               | Edit   |
| マ 💖 formset (default)             | Msg - Corresponde     | ed Message Template     |               |        |
| 💖 Constants                       | name                  | key                     | resource      | Add    |
| AlertWizard                       |                       |                         |               | C dit  |
| dashboardManagerForm              |                       |                         |               | Eaic   |
| Ø Ø DashboardWizardNew            |                       |                         |               | Delete |
| ▽ 🥏 dashboardViewForm             | Arg - Replacement     | t Value for Message Ten | nplate        |        |
| ▽ 🧿 name                          | name                  | arg key                 | resource      | Add    |
| 19 required                       | required              | arg0 Name               | false         | Edit   |
| 👺 mask                            |                       |                         |               | Delete |
|                                   | -Var - Validator Para | ameter                  |               |        |
|                                   | var-name              | var-value               |               | Add    |
|                                   | mask                  | ^[()A-Za-z0-9()_]4      | +[A-Za-z0-9'] | Edit   |
|                                   |                       |                         |               | Delete |
|                                   |                       |                         |               |        |
|                                   |                       |                         |               |        |
| Formsets Validators Constants Tro | ee Source             |                         |               |        |

Figure 8.77. Formsets Viewer

The Constants viewer lets you set constant values for your validation rules:

| MyValidation.xml 8    | 3                                |             |                |                |              |  | - 0         |  |
|-----------------------|----------------------------------|-------------|----------------|----------------|--------------|--|-------------|--|
| Current Global Sectio | Current Global Section globa ¢ 👔 |             |                |                |              |  |             |  |
| constant-name         |                                  | constant-va | alue           |                |              |  | <u>A</u> dd |  |
| standartName          |                                  | ^[()A-Za-z  | :0-9_]+[A-Za-z | 20-9' _]*[()A- | Za-z0-9_]*\$ |  | Edit        |  |
|                       |                                  |             |                |                |              |  | Delete      |  |
|                       |                                  |             |                |                |              |  |             |  |
|                       |                                  |             |                |                |              |  |             |  |
|                       |                                  |             |                |                |              |  |             |  |
|                       |                                  |             |                |                |              |  |             |  |
|                       |                                  |             |                |                |              |  |             |  |
|                       |                                  |             |                |                |              |  |             |  |
|                       |                                  |             |                |                |              |  |             |  |
|                       |                                  |             |                |                |              |  |             |  |
|                       |                                  |             |                |                |              |  |             |  |
| Formsets Validators   | Constants Tre                    | ee Source   |                |                |              |  |             |  |

Figure 8.78. Constants viewer

The validation file also can be viewed in a Tree viewer:

| MyValidation.xml 🕴                        | - C |
|-------------------------------------------|-----|
| 🗢 🍯 MyValidation.xml                      |     |
| 🎲 global                                  |     |
| 🗢 🎲 formset (default)                     |     |
| 🕨 🥔 AlertWizard                           |     |
| 🕨 🥔 dashboardManagerForm                  |     |
| 🕨 🥔 DashboardWizardNew                    |     |
| ashboardViewForm 🤣                        |     |
| 🗢 🥥 name                                  |     |
| 💖 mask                                    |     |
| arg0 for required                         |     |
|                                           |     |
|                                           |     |
|                                           |     |
|                                           |     |
|                                           |     |
|                                           |     |
|                                           |     |
|                                           |     |
|                                           |     |
|                                           |     |
| Formsets Validators Constants Tree Source |     |

### Figure 8.79. Tree Viewer

At any point you have full control over the source by switching to the Source viewer. Any editing in this viewer will immediately be available in the other viewers of this editor.

Editors

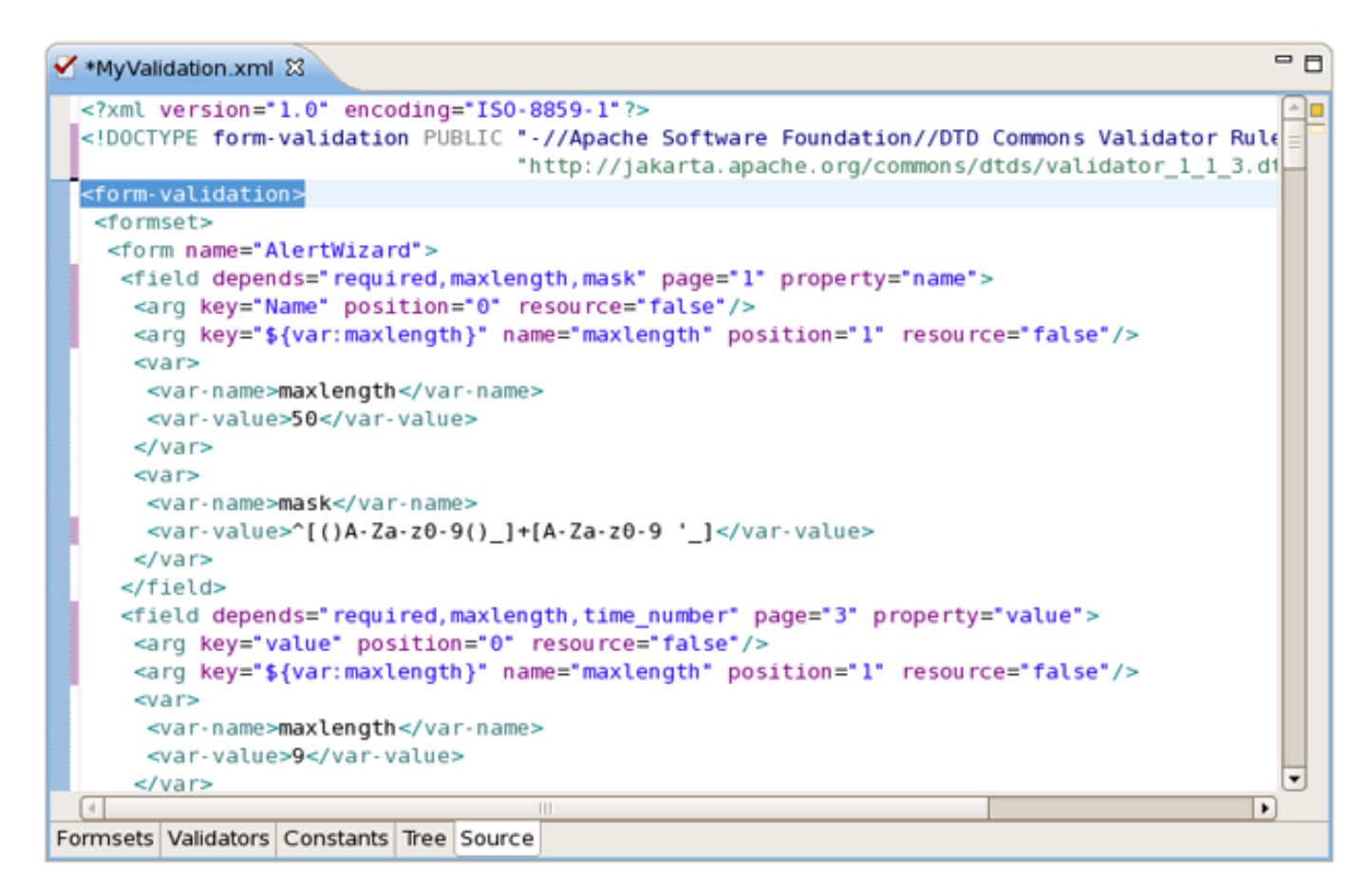

Figure 8.80. Source Viewer

You can also open your own custom or Struts-standard validation-rules.xml file.

The Validators viewer shows the validation rules for a selected validator. You can of course add your own rules.

| MyValidation.xml 🕴                 |                                                                        | - 0     |
|------------------------------------|------------------------------------------------------------------------|---------|
| Current Global Section globa 🗢 📑 🍵 |                                                                        |         |
| Validators                         | Depends C                                                              | Change  |
| name                               | Message Key errors.timeornumber                                        | Change  |
| long                               | Java<br>Class Name com echopass provisioning rra validator TimeOrNumbe | Change  |
| float                              | Method validateTimeOrNumber                                            | hange   |
| double                             | Method Param java Jang Object. org apache commons V                    | Change  |
| intRange                           | JavaScript                                                             | , nange |
| creditCard                         | Function Name                                                          | Change  |
| email                              | Function Body                                                          | -       |
| url                                | var timeMask = "^([0-9]){1,3}(:[0-5][0-9]){0,2}\$";                    |         |
| time_numberforthresholds           | var booleanMask = "^ostivelinactive\$";                                | _       |
|                                    | var anymask = "^"\$ ;<br>var percentMask = "^[0-9]+.?[0-9]?%?\$";;     |         |
|                                    | var statistic = new Array();                                           | ~       |
| Formsate Validators Constants Tr   |                                                                        | Þ       |

Figure 8.81. Validation Rules

Here are the validation rules shown in the Source viewer.

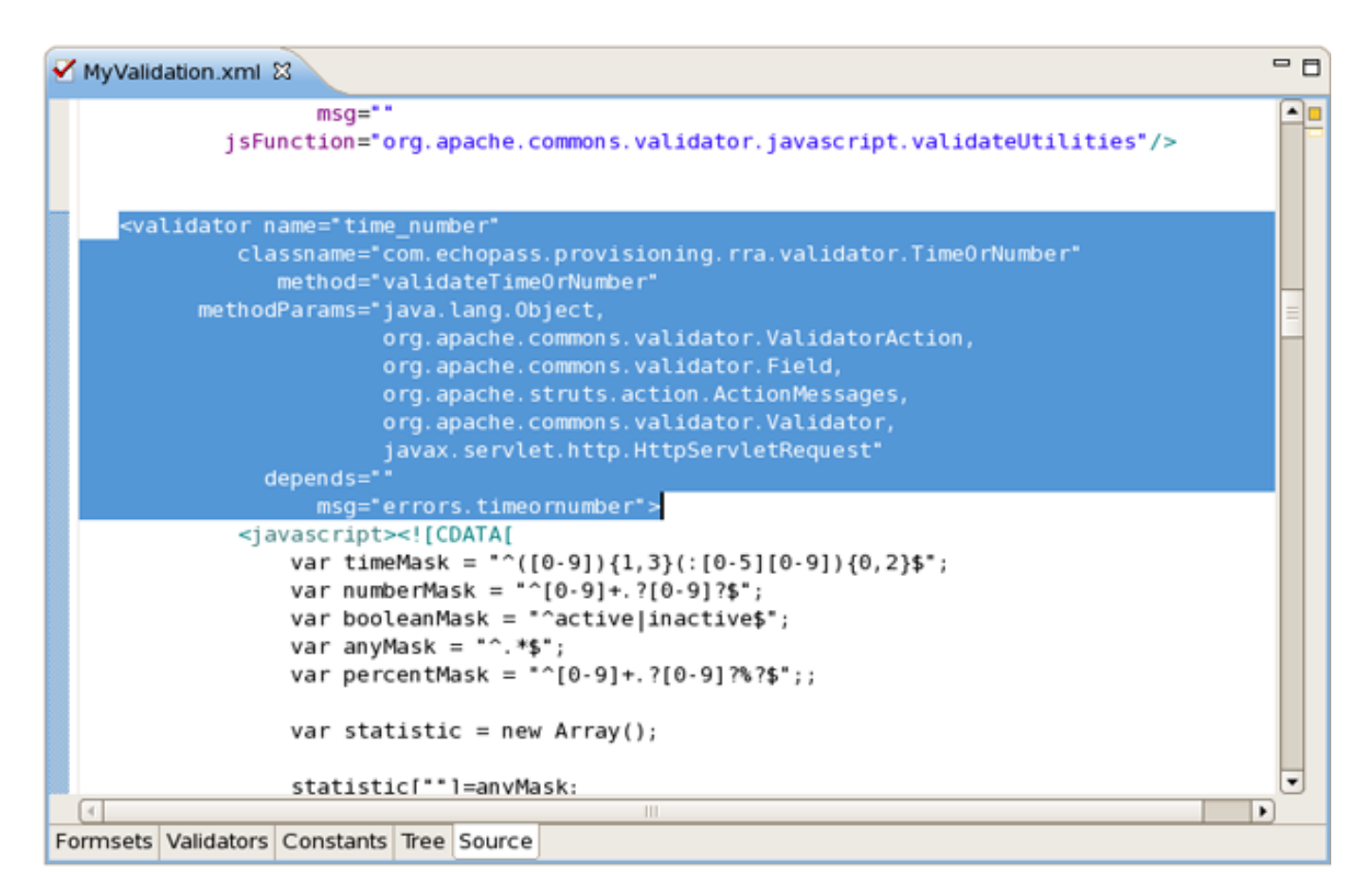

Figure 8.82. Validation Rules in Source Viewer

# 8.3.6. Spring IDE

JBoss Developer Studio bundles a Spring Framework editor from Spring IDE for Eclipse [ht-tp://springide.org/project]. Visit this site for the latest versions and documentation.

You can add a Spring Project Nature to an existing project by right-clicking on the project and selecting *Adding Spring Project Nature* from the context menu:
| 🚦 Package I                                     | Ex 🛿 🔝 Web Project 🗖 🗖                                                                                      |                                 |
|-------------------------------------------------|----------------------------------------------------------------------------------------------------|---------------------------------|
|                                                 | 수수 🗟 🖻 🕏 🎽                                                                                                  |                                 |
| ▼ 🐸 JSFKI<br>Ø Ja                               | Ne <u>w</u><br>Go Into                                                                                      | •                               |
| Þ <b>⇒</b> jR<br>Þ <b>⇒</b> Al<br>Þ <b>⇔</b> ar | Open in <u>N</u> ew Window<br>Ope <u>n</u> Type Hierarchy<br>Sho <u>w</u> In                                | F4<br>Shift+Alt+W ▸             |
| Þ ⊜ w [                                         | Copy<br>Copy Qualified Name                                                                                 | Ctrl+C                          |
| <u>د ا</u>                                      | Paste <u>Paste</u> <u>Delete</u>                                                                            | Ctrl+V<br>Delete                |
| Properti<br>Property                            | <u>B</u> uild Path<br><u>S</u> ource<br>Refactor                                                            | ►<br>Shift+Alt+S<br>Shift+Alt+T |
| deriv<br>edita                                  | ≧n Import<br>≧ Export                                                                                       |                                 |
| linke                                           | Run XDoclet Refresh Close Project Assign Working Sets                                                       | Shift+Ctrl+F1<br>F5             |
|                                                 | <u>R</u> un As<br>Debug As<br>Profile As<br>Validate                                                        | *<br>*<br>*                     |
|                                                 | Add Spring Project <u>N</u> ature<br>T <u>e</u> am                                                          | •                               |
|                                                 | Comp <u>a</u> re With<br>Restore from Local Histor <u>y</u><br>JBoss Tools<br>PDE To <u>o</u> ls<br>Iava EE | •                               |
| -                                               | Properties                                                                                                  | Alt+Enter                       |

#### Figure 8.83. Adding Spring Project Nature

If you need to remove it you should select Remove Spring Project Nature from the context menu of your project.

Once the Nature is added, a Spring project will be decorated with a small "S" in the Package Explorer view.

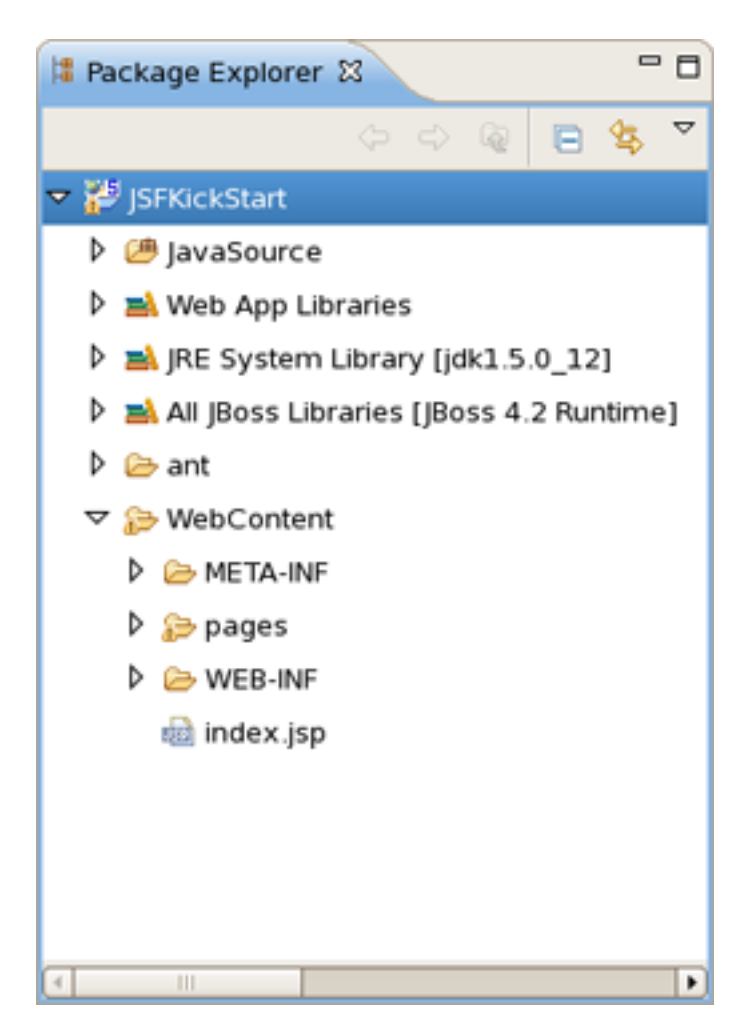

Figure 8.84. Project with Spring Nature

To add a Spring Configuration File with bean definitions open Properties dialog from the context menu of your project. Then select *Spring > Beans Support* on the left side.

| Properties for JSFKickStart                                                                                                    |                                                                 |               |  |  |  |  |  |
|----------------------------------------------------------------------------------------------------|-----------------------------------------------------------------|---------------|--|--|--|--|--|
| type filter text                                                                                                    | Beans Support                                                   | <b>⇔</b> ∙ ⇔≁ |  |  |  |  |  |
| Resource<br>BeanInfo Path<br>Builders                                                                                                    | Config Files Config Sets<br>Maintain Spring beans config files. |               |  |  |  |  |  |
| FreeMarker Context<br>Hibernate Settings<br>J2EE Module Depend<br>Java Build Path<br>Java Code Style                                                                                                    | Config file e <u>x</u> tensions xml                             | Add<br>Remove |  |  |  |  |  |
| <ul> <li>Java Compiler</li> <li>Java Editor</li> <li>Javadoc Location</li> <li>JSP Fragment</li> <li>Packaging Archives</li> <li>Profile Compliance a</li> <li>Project Facets</li> <li>Project References</li> <li>Run/Debug Settings</li> <li>Seam Settings</li> <li>Server</li> </ul> |                                                                 |               |  |  |  |  |  |
| <ul> <li>✓ Spring</li> <li>Beans Support</li> <li>Web Flow Support</li> <li>Targeted Runtimes</li> <li>Task Tags</li> <li>TestNG</li> <li>Validation</li> <li>Web Content Setting:</li> </ul>                                                                                           | OK                                                              | Cancel        |  |  |  |  |  |

Figure 8.85. Spring Beans

| ۲                                              |                                                  | Properties for JSFKickStart                                     | ×             |
|------------------------------------------------|--------------------------------------------------|-----------------------------------------------------------------|---------------|
| type filter to                                 | ext                                              | Beans Support                                                   | <b>⇔</b> • ⇔• |
| Resourc<br>Beaninfo                            | e 🗾                                              | Config Files Config Sets<br>Maintain Spring beans config files. |               |
| FreeMark<br>Hibernat                           | e Settings                                       | Config file e <u>x</u> tensions xml                             | Add           |
| Java Bui<br>Dava Co<br>Dava Co                 | d Path<br>de Style<br>mpiler                     |                                                                 | Remove        |
| Java Edit<br>Javadoc<br>JSP Fragi<br>Packagin  | tor<br>Location<br>ment                          |                                                                 |               |
| Profile C<br>Project F<br>Project F<br>Run/Deb | ompliance a<br>acets<br>eferences<br>ug Settings |                                                                 |               |
| Server<br>Server<br>Spring<br>Beans<br>Web f   | s Support<br>Flow Support                        |                                                                 |               |
| Targeted<br>Task Tag<br>TestNG<br>Validatio    | n                                                |                                                                 |               |
| (* III                                         | ► F                                              | ОК                                                              | Cancel        |

#### Figure 8.86. Adding Configuration Files

The added file will also be marked by an "S" in the Package Explorer view.

To activate the Spring Explorer view, select Window > Show View... > Other and then Spring > Spring Explorer.

| ۲  | Show View                | × |  |  |  |
|----|--------------------------|---|--|--|--|
| -  |                          |   |  |  |  |
| ty | pe filter text           |   |  |  |  |
| Þ  | 🗁 JPA Development        |   |  |  |  |
| Þ  | 🗁 PDE                    |   |  |  |  |
| Þ  | 🗁 PDE Runtime            |   |  |  |  |
| Þ  | 🗁 Seam                   |   |  |  |  |
| Þ  | Server                   |   |  |  |  |
| ~  | 🔻 🗁 Spring               |   |  |  |  |
|    | 🞇 Beans Cross References |   |  |  |  |
|    | 輵 Spring AOP Event Trace |   |  |  |  |
|    | 🔎 Spring Explorer        | = |  |  |  |
| Þ  | 🗁 SQL Development        |   |  |  |  |
| Þ  | 🗁 Team                   | • |  |  |  |
|    |                          |   |  |  |  |
|    | OK Cancel                |   |  |  |  |
|    |                          |   |  |  |  |

Figure 8.87. Selecting Spring Beans View

This view shows a read-only outline view of the Spring Bean Configuration File.

#### 8.3.7. CSS Editor

The CSS editor comes with the same features you will find in all other JBoss Developer Studio editors.

- Content assist
- Validation and error checking

With the CSS (Cascading Style Sheet) editor, you can take advantage of code prompting:

Editors

\*stylesheet.css X

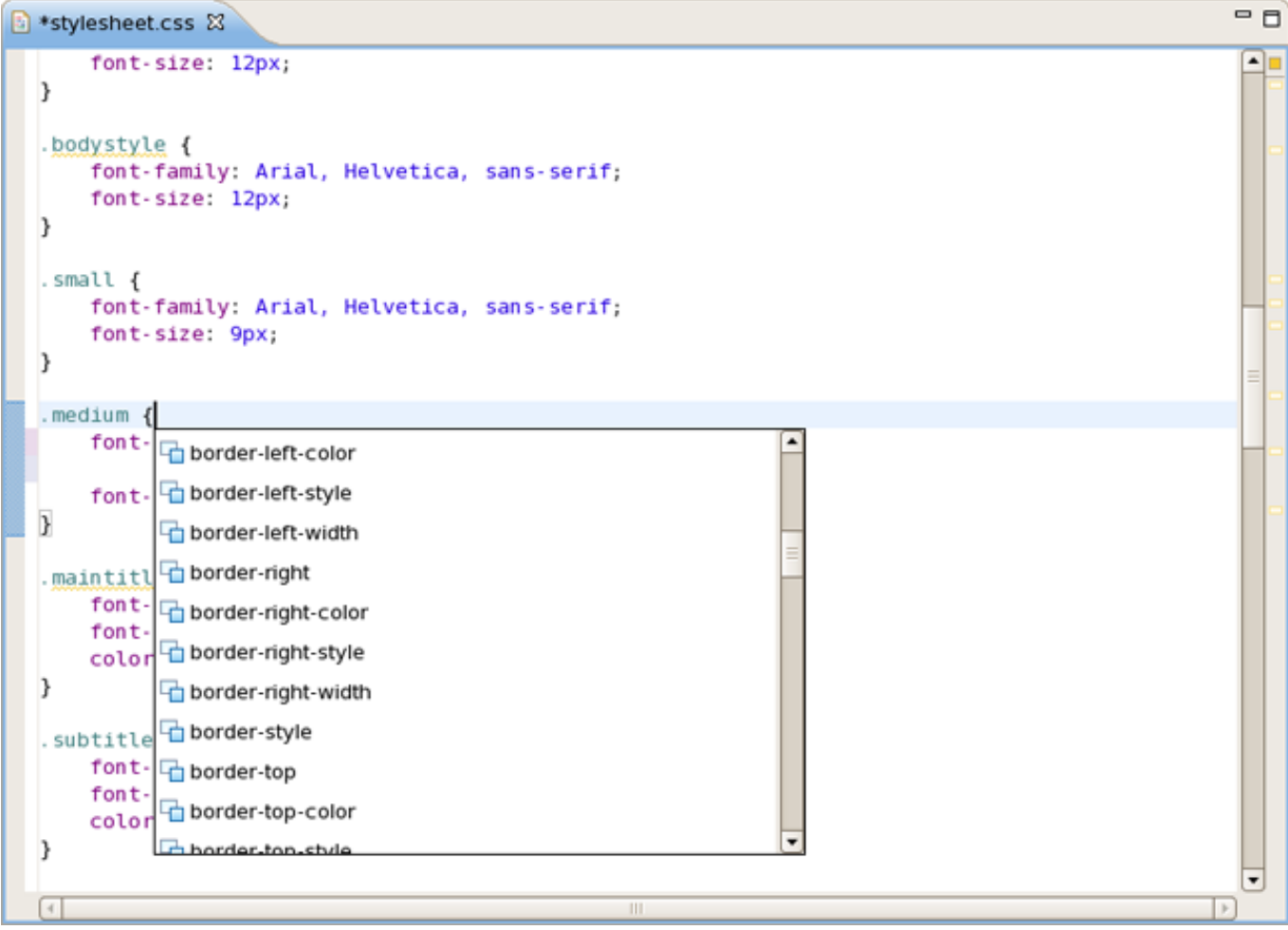

Figure 8.88. CSS Editor

And you can also use the Properties view next to the editor to edit existing stylesheet declaration properties:

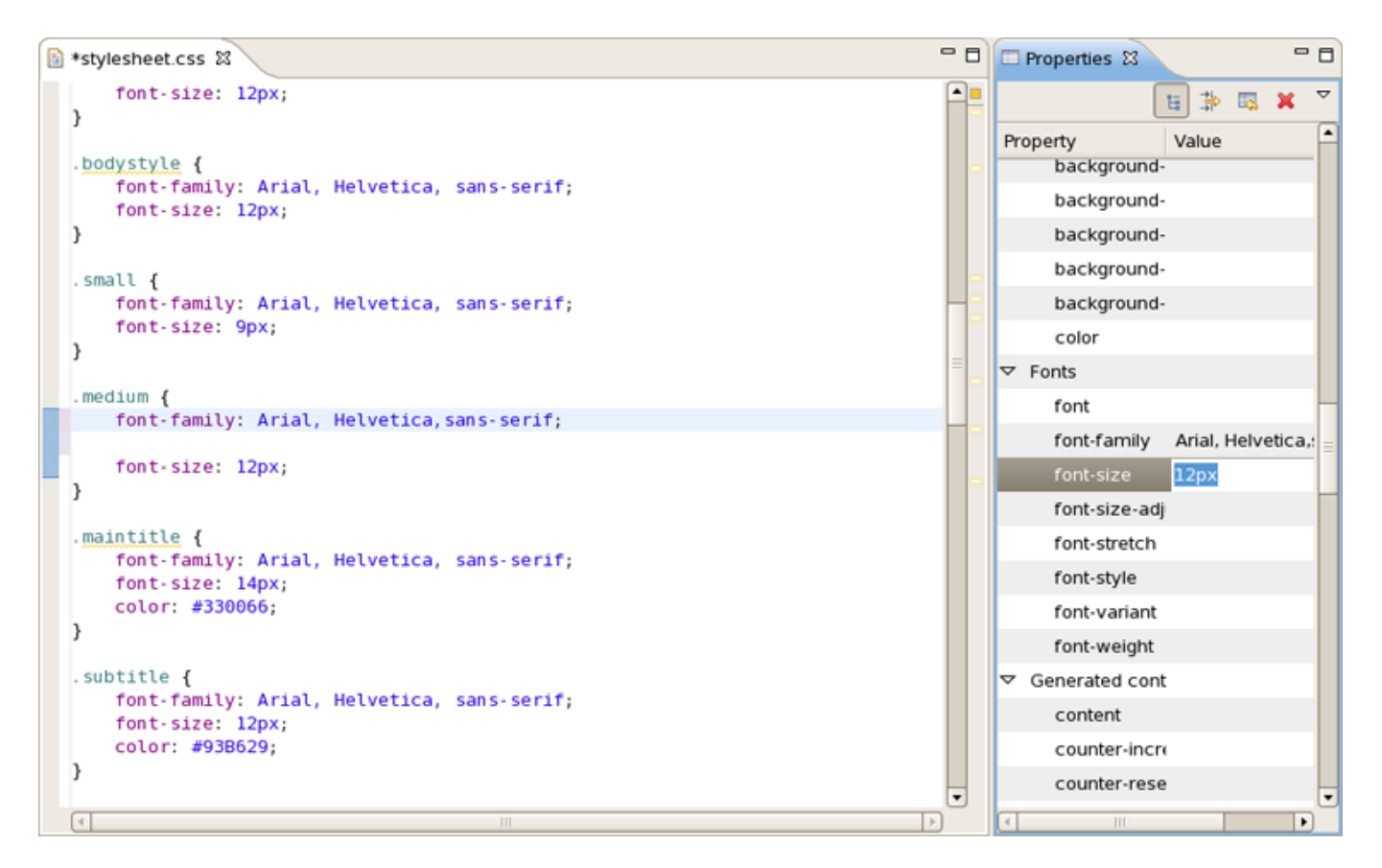

Figure 8.89. Properties View

#### 8.3.8. JavaScript Editor

The JavaScript editor includes a Preview viewer and a Source viewer. In the Source viewer, you can use code assist: Editors

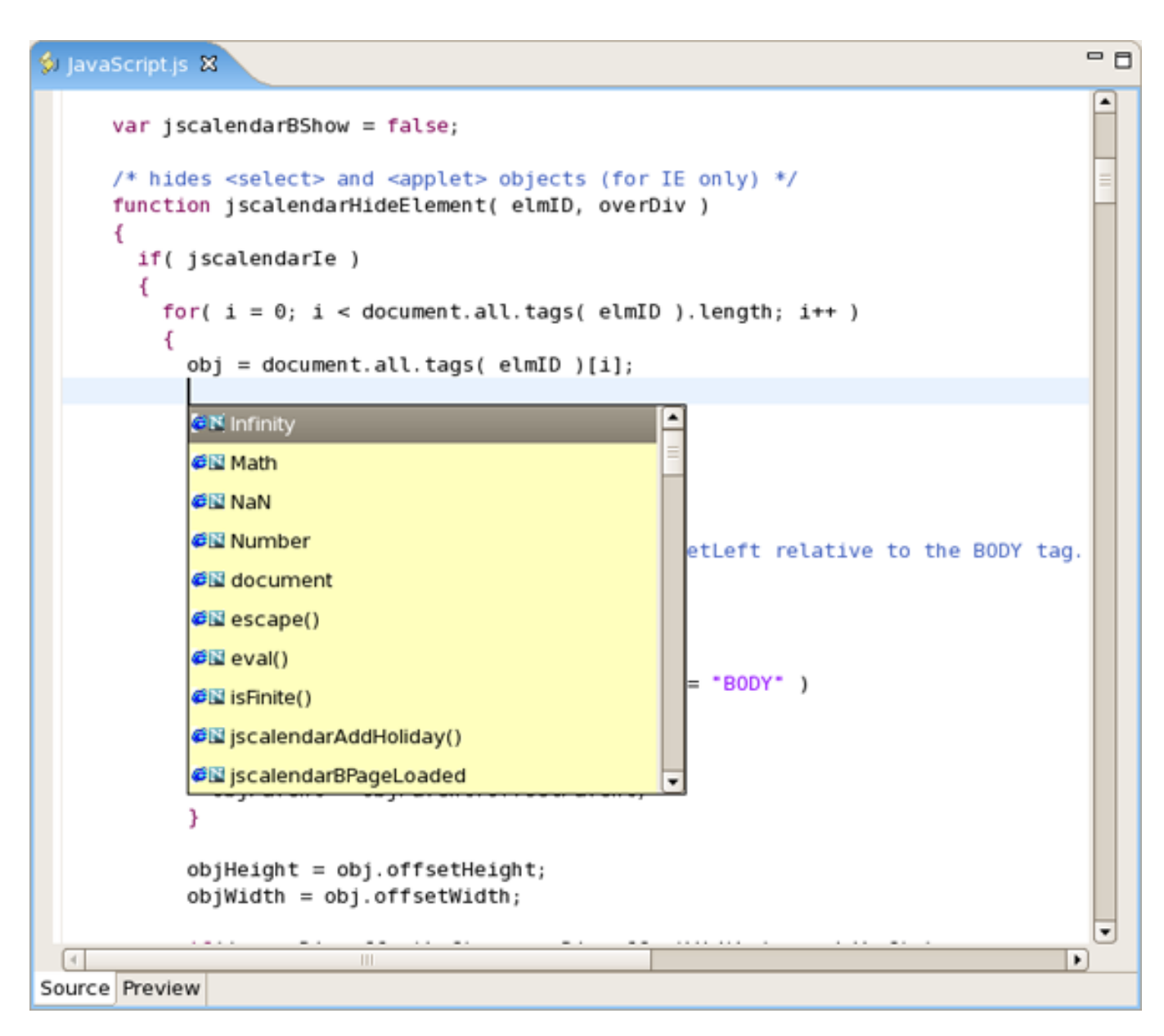

Figure 8.90. JavaScript Editor

You can also use the Source viewer with the Outline view to navigate around the file:

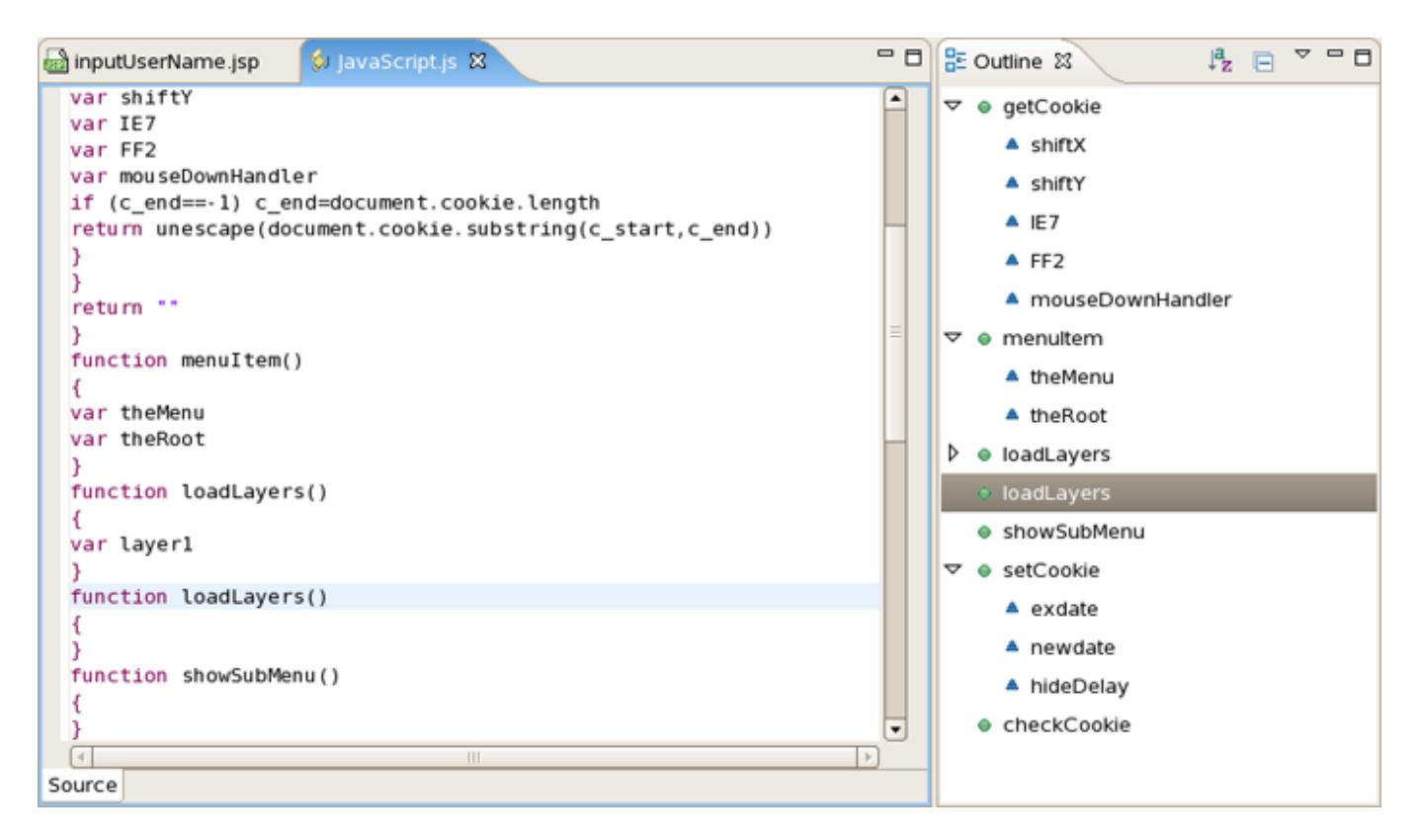

Figure 8.91. Source Viewer

#### 8.3.9. XSD Editor

JBoss Developer Studio comes with an XSD Editor for XML Schema files. This editor comes from the Web ToolsProject(WTP)(seeWTPGettingStarted[ht-tp://www.eclipse.org/webtools/testtutorials/gettingstarted/GettingStarted.html]).

To create a new XSD file, right-click a folder in the Package Explorer view, select New > Other... from the context menu and then select XML > XML Schema in the dialog box.

| 9                            | New X               |
|------------------------------|---------------------|
| Select a wizard              |                     |
| Create a new XML schema file |                     |
|                              |                     |
| <u>W</u> izards:             |                     |
| type filter text             |                     |
| 👂 🗁 Plug-in Development      | A                   |
| 👂 🗁 Red Hat Developer Studio |                     |
| 👂 🗁 Server                   |                     |
| 👂 🗁 Web                      |                     |
| Web Services                 |                     |
| 🗢 🗁 XML                      |                     |
| 📴 DTD File                   |                     |
| A WSDL                       |                     |
| XML                          |                     |
| S XML Schema                 | ≡                   |
| 👂 🗁 Other                    |                     |
| Examples                     |                     |
|                              |                     |
|                              |                     |
|                              |                     |
|                              |                     |
| < Back                       | Next > Bnish Cancel |
|                              |                     |

Figure 8.92. Creating New XSD file

The XSD Editor includes two viewers for working on the file, a Design viewer and a Source viewer:

#### Editors

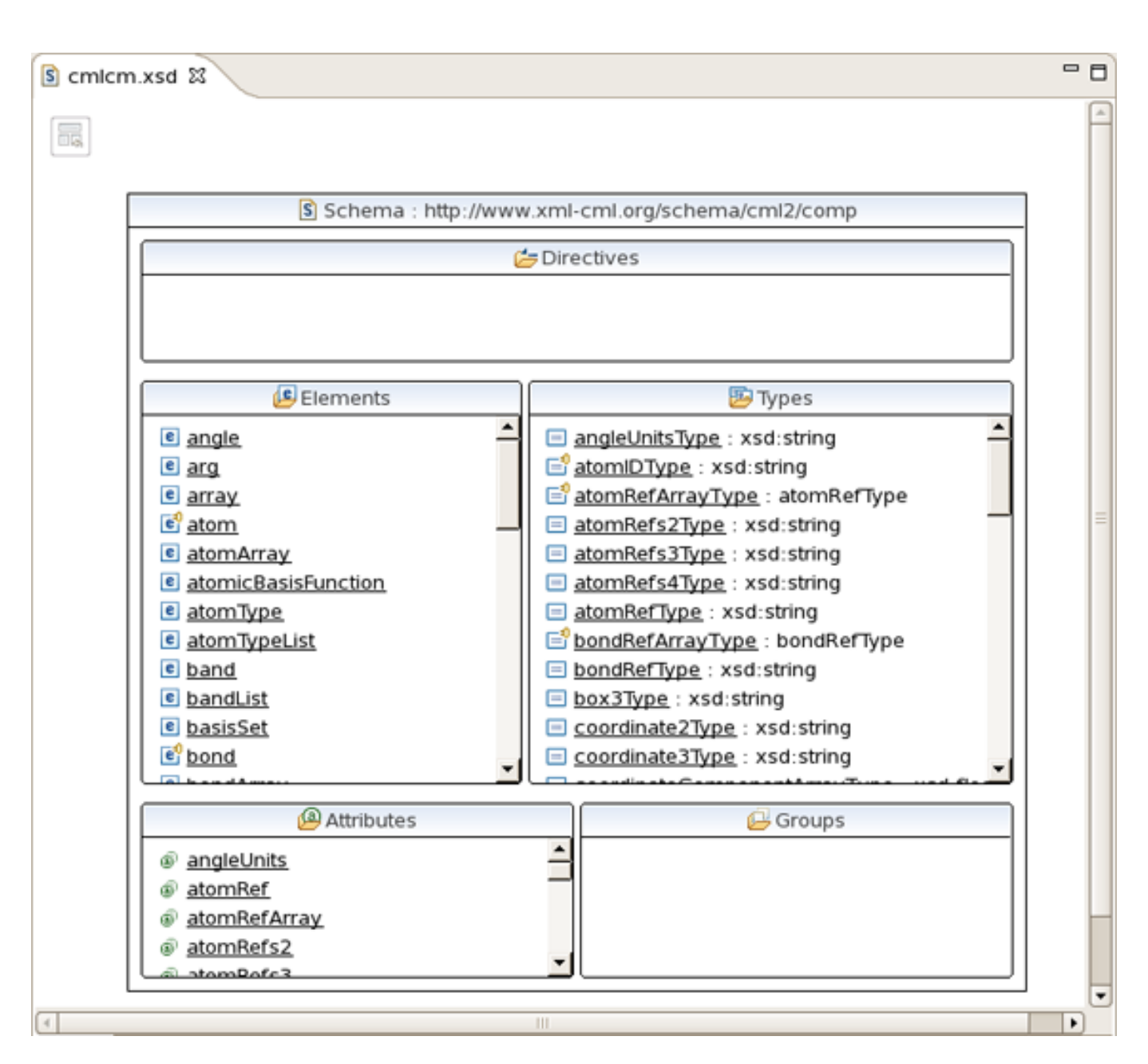

Figure 8.93. Source Viewer

In the Design viewer, you can drill down on an element by double-clicking on it:

| S cmicm.xsd 🛿 |    |                                             |                  | - 8 |
|---------------|----|---------------------------------------------|------------------|-----|
|               |    |                                             |                  |     |
| e arg         | *  | 🖪 (argT                                     | ype)             |     |
|               | Ø  |                                             | string           | 1   |
|               | 00 | — (8) id                                    | idType           |     |
|               | 0  | Our line line line line line line line line | namespaceRefType |     |
|               | ø  | IctRef                                      | namespaceRefType |     |
|               | ø  | a ref                                       | refType          |     |
|               |    | Iname                                       | string           |     |
|               |    | ③ dataType                                  | namespaceRefType |     |
|               |    | 差 atom                                      | (atomType)       |     |
|               |    | 🛃 scalar                                    | (scalarType)     |     |
|               |    | 🕖 array                                     | (arrayType)      |     |
|               |    | 🛃 matrix                                    | (matrixType)     |     |
|               |    | 🖉 expression                                | (expressionType) |     |
|               |    |                                             |                  | _   |
|               |    |                                             |                  |     |
| Design Source |    |                                             |                  |     |
| Design Source |    |                                             |                  |     |

#### Figure 8.94. Design Viewer

Various edit options are available when you right-click an element in the diagram:

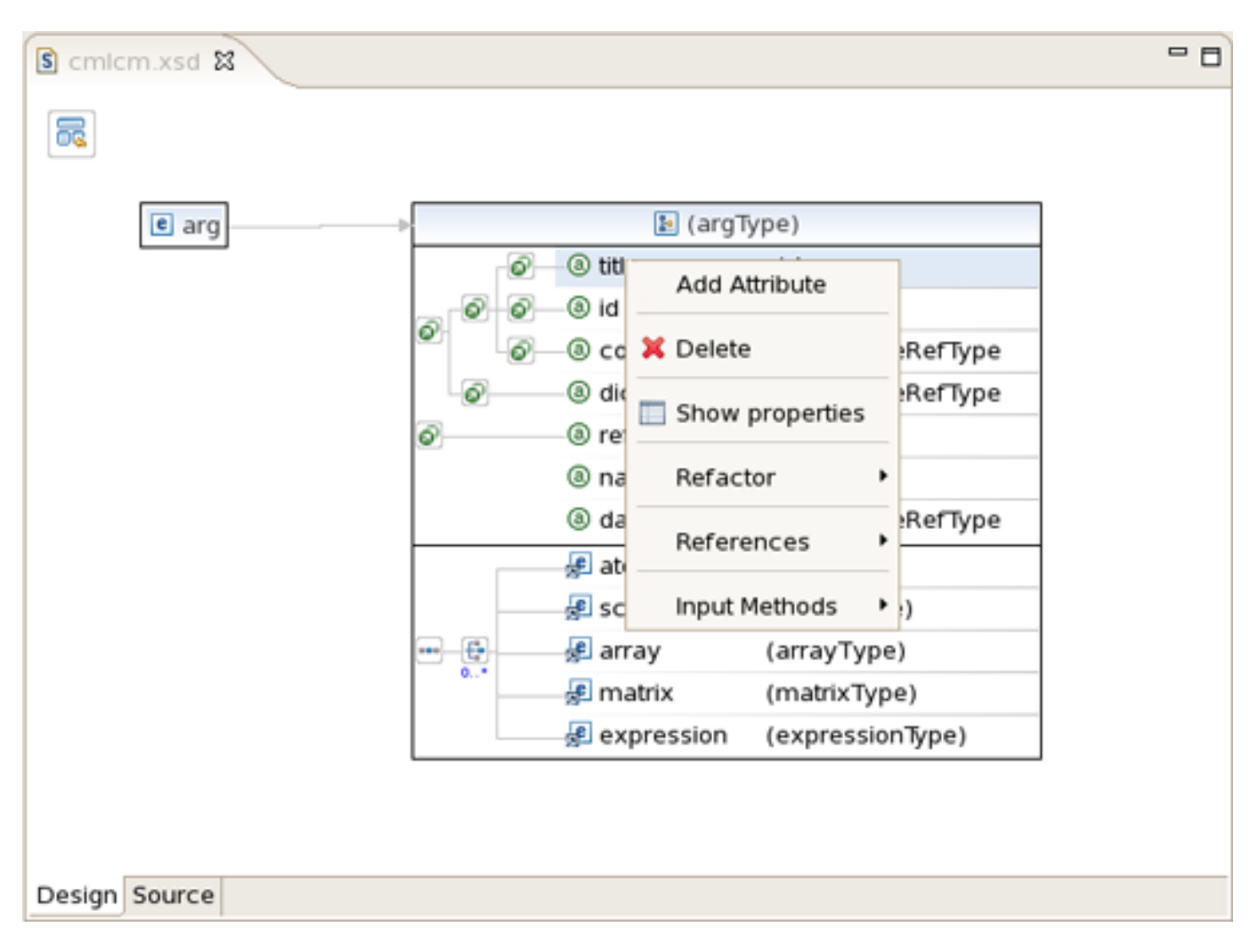

#### Figure 8.95. Edit Options

You can also use the Properties view to edit a selected element:

|                                         |                                                   | ③ name                                                        | string                                                                                                    |  |  |  |  |
|-----------------------------------------|---------------------------------------------------|---------------------------------------------------------------|----------------------------------------------------------------------------------------------------|--|--|--|--|
|                                         |                                                   | ③ dataType                                                    | namespaceRefType                                                                                                    |  |  |  |  |
|                                         |                                                   | 📌 atom                                                        | (atomType)                                                                                                    |  |  |  |  |
|                                         |                                                   | 🛃 scalar                                                      | (scalarType)                                                                                                    |  |  |  |  |
|                                         |                                                   | 🛃 array                                                       | (arrayType)                                                                                                    |  |  |  |  |
|                                         | 0*                                                | 🕖 matrix                                                      | (matrixType)                                                                                                    |  |  |  |  |
|                                         |                                                   | 🕫 expression                                                  | (expressionType)                                                                                                    |  |  |  |  |
| Problems Tasks Servers E Properties 🛛   |                                                   |                                                               |                                                                                                    |  |  |  |  |
| attribut                                | te                                                |                                                               |                                                                                                    |  |  |  |  |
| Name: ref                               |                                                   |                                                               |                                                                                                    |  |  |  |  |
| Type: reft                              | reflyne                                           |                                                               |                                                                                                    |  |  |  |  |
| .,,,,,,,,,,,,,,,,,,,,,,,,,,,,,,,,,,,,,, | <u> </u>                                          |                                                               |                                                                                                    |  |  |  |  |
|                                         |                                                   |                                                               |                                                                                                    |  |  |  |  |
| Usage:                                  |                                                   |                                                               |                                                                                                    |  |  |  |  |
|                                         | rvers Propo<br>attribut<br>Name: ref<br>Type: ref | rvers Properties X<br>attribute<br>Name: ref<br>Type: refType | Image: Second state   Image: Second state   Image: Second state   Image: Second state   Image: Second state   Image: Second state   Image: Second state   Image: Second state   Image: Second state   Image: Second state   Image: Second state   Image: Second state   Image: Second state   Image: Type: Second state |  |  |  |  |

Figure 8.96. Properties View

You can also use a Source viewer for the file. In this viewer, along with direct editing of the source code, you can also edit the file by using the Properties view on the right:

| S cmlcm.xsd 🛛                                                                                                    | - 8 | Properties 🛙                           | ~ - 8     |
|----------------------------------------------------------------------------------------------------|-----|----------------------------------------|-----------|
| <pre>="" class="description"/&gt; itation&gt; in&gt; ip&gt;<xsd:attributegroup id="attGp.min" name="min"> ip&gt;<xsd:attributegroup id="attGp.min" name="min"> i="att.min" name="min" type="minType"&gt; i="att.min" name="min" type="minType"&gt; i="att.min" name="min" type="minType"&gt; i="att.min" name="min" type="minType"&gt; i="att.min" name="min" type="minType"&gt; i="att.min" name="min" type="minType"&gt; i="att.min" name="min" type="minType"&gt; i&gt; cation&gt; ="" class="summary"/&gt; ="" class="description"/&gt; itation&gt; on&gt; </xsd:attributegroup></xsd:attributegroup></pre>                                                                                                    | =   | General<br>Documentation<br>Extensions | attriroup |
| <pre>ip&gt;<xsd:attributegroup id="attGp.ref" name="ref"> 'att.ref" name="ref" type="refType"&gt; 'att.ref" name="ref" type="refType"&gt; 'att.ref" name="ref" type="refType"/ref" type="refType"/ref" type="reftype"/ref" type="reftype"/reftype"/ref" t</xsd:attributegroup></pre> |     |                                        |           |

Figure 8.97. Source Viewer

## 8.3.10. Support for XML Schema

JBoss Developer Studio fully supports XML files based on schemas as well as DTDs:

| WIE | web.xml | 23 |
|-----|---------|----|
|     |         |    |

|     | 🦞 web.xml 🕴 🗖                                                                                                    |      |                                                                  |          |  |  |  |  |
|-----|----------------------------------------------------------------------------------------------------|------|------------------------------------------------------------------|----------|--|--|--|--|
|     | xml</th <th>ver</th> <th>sion="1.0"?&gt;</th> <th><u>ڪ</u></th>                                                     | ver  | sion="1.0"?>                                                     | <u>ڪ</u> |  |  |  |  |
|     | <web-< th=""><th>app</th><th><pre>version="2.4" xmlns="http://java.sun.com/xml/ns/j2ee"</pre></th><th></th></web-<> | app  | <pre>version="2.4" xmlns="http://java.sun.com/xml/ns/j2ee"</pre> |          |  |  |  |  |
|     | xmlns:xsi="http://www.w3.org/2001/XMLSchema-instance" xsi:schemaLocation="http://                                   |      |                                                                  |          |  |  |  |  |
|     | <des< th=""><th>crip</th><th>tion&gt;Facelets StarterKit</th><th></th></des<>                                       | crip | tion>Facelets StarterKit                                         |          |  |  |  |  |
|     | <dis< th=""><th>play</th><th>-name&gt;myFaces</th><th></th></dis<>                                                  | play | -name>myFaces                                                    |          |  |  |  |  |
|     | <con< th=""><th>text</th><th>-param&gt;</th><th></th></con<>                                                        | text | -param>                                                          |          |  |  |  |  |
|     | <pa< th=""><th>ram-</th><th>name&gt;javax.faces.DEFAULT_SUFFIX</th><th></th></pa<>                                  | ram- | name>javax.faces.DEFAULT_SUFFIX                                  |          |  |  |  |  |
|     | <pa< th=""><th>ram-</th><th>value&gt;.xhtml</th><th></th></pa<>                                                     | ram- | value>.xhtml                                                     |          |  |  |  |  |
|     | <th>ntex</th> <th>t-param&gt;</th> <th></th>                                                                        | ntex | t-param>                                                         |          |  |  |  |  |
|     | <con< th=""><th>text</th><th>-param&gt;</th><th>=</th></con<>                                                       | text | -param>                                                          | =        |  |  |  |  |
|     | <pa< th=""><th>ram-</th><th>name&gt;facelets.REFRESH_PERIOD</th><th>-</th></pa<>                                    | ram- | name>facelets.REFRESH_PERIOD                                     | -        |  |  |  |  |
|     | <pa< th=""><th>ram-</th><th>value&gt;2</th><th></th></pa<>                                                          | ram- | value>2                                                          |          |  |  |  |  |
|     | <th>ntex</th> <th>t-param&gt;</th> <th></th>                                                                        | ntex | t-param>                                                         |          |  |  |  |  |
|     | <con< th=""><th>text</th><th>-param&gt;</th><th></th></con<>                                                        | text | -param>                                                          |          |  |  |  |  |
|     | <pa< th=""><th>ram-</th><th>name&gt;facelets.DEVELOPMENT</th><th></th></pa<>                                        | ram- | name>facelets.DEVELOPMENT                                        |          |  |  |  |  |
|     | <pa< th=""><th>ram-</th><th>value&gt;true</th><th></th></pa<>                                                       | ram- | value>true                                                       |          |  |  |  |  |
|     | <th>ntex</th> <th>t-param&gt;</th> <th></th>                                                                        | ntex | t-param>                                                         |          |  |  |  |  |
|     | <con< th=""><th>text</th><th>-param&gt;</th><th></th></con<>                                                        | text | -param>                                                          |          |  |  |  |  |
|     | <pa< th=""><th>ram-</th><th>name&gt;javax.faces.STATE_SAVING_METHOD</th><th></th></pa<>                             | ram- | name>javax.faces.STATE_SAVING_METHOD                             |          |  |  |  |  |
|     | <pa< th=""><th>ram-</th><th>value&gt;client</th><th>H</th></pa<>                                                    | ram- | value>client                                                     | H        |  |  |  |  |
|     | <th>ntex</th> <th>t-param&gt;</th> <th></th>                                                                        | ntex | t-param>                                                         |          |  |  |  |  |
|     | <con< th=""><th>text</th><th>-param&gt;</th><th></th></con<>                                                        | text | -param>                                                          |          |  |  |  |  |
|     | <pa< th=""><th>ram-</th><th>name&gt;com.sun.faces.validateXml</th><th></th></pa<>                                   | ram- | name>com.sun.faces.validateXml                                   |          |  |  |  |  |
|     | <pa< th=""><th>ram-</th><th>value&gt;true</th><th></th></pa<>                                                       | ram- | value>true                                                       |          |  |  |  |  |
|     | <th>ntex</th> <th>t-param&gt;</th> <th></th>                                                                        | ntex | t-param>                                                         |          |  |  |  |  |
|     | <con< th=""><th>text</th><th>-param&gt;</th><th></th></con<>                                                        | text | -param>                                                          |          |  |  |  |  |
|     | <pa< th=""><th>ram-</th><th>name&gt;com.sun.faces.verifyObjects</th><th></th></pa<>                                 | ram- | name>com.sun.faces.verifyObjects                                 |          |  |  |  |  |
|     | <param-value>true</param-value>                                                                                     |      |                                                                  |          |  |  |  |  |
|     | <th>ntex</th> <th>t-param&gt;</th> <th>•</th>                                                                       | ntex | t-param>                                                         | •        |  |  |  |  |
|     | 4                                                                                                    |      |                                                                  |          |  |  |  |  |
| Tre | e Sou                                                                                                    | irce |                                                                  |          |  |  |  |  |

Figure 8.98. XML File

# 9

# **JBoss Tools Preferences**

Configuring the various JBoss Developer Studio features is done via the Preferences screen by selecting Window > Preferences > JBoss Tools from the menu bar.

| ۲  | Preferences         |   |                        |          |  |  |  |  |
|----|---------------------|---|------------------------|----------|--|--|--|--|
| ty | pe filter text      |   | JBoss Tools            | (⇒ + ⇒ + |  |  |  |  |
| Þ  | General             | * | JBossTools preferences |          |  |  |  |  |
| Þ  | Ant                 |   |                        |          |  |  |  |  |
| Þ  | Connectivity        |   |                        |          |  |  |  |  |
|    | FreeMarker Editor   |   |                        |          |  |  |  |  |
| Þ  | Help                |   |                        |          |  |  |  |  |
|    | HQL editor          |   |                        |          |  |  |  |  |
| Þ  | Install/Update      |   |                        |          |  |  |  |  |
| Þ  | Internet            |   |                        |          |  |  |  |  |
| Þ  | Java                |   |                        |          |  |  |  |  |
| Þ  | JBoss jBPM          |   |                        |          |  |  |  |  |
| ~  | JBoss Tools         | = |                        |          |  |  |  |  |
| -  | JBoss Servers       |   |                        |          |  |  |  |  |
|    | Packaging Archives  |   |                        |          |  |  |  |  |
|    | ▷ Web               |   |                        |          |  |  |  |  |
|    | XDoclet             |   |                        |          |  |  |  |  |
|    | JPA                 |   |                        |          |  |  |  |  |
| ₽  | Plug-in Development |   |                        |          |  |  |  |  |
| ₽  | Run/Debug           |   |                        |          |  |  |  |  |
| ₽  | Server              |   |                        |          |  |  |  |  |
| ⊳  | Spring              |   |                        |          |  |  |  |  |
| ⊳  | SQL Development     |   |                        |          |  |  |  |  |
| ⊳  | Team                |   |                        |          |  |  |  |  |
|    | TestNG              |   | Restore Defaults       | Apply    |  |  |  |  |
|    | Validation          | • | Nestore Deradits       | мрру     |  |  |  |  |
| 0  | D                   |   | ОК                     | Cancel   |  |  |  |  |

Figure 9.1. Preferences are included in this dialog.

From this screen, you can select these more specific sets of JBoss Tools preferences:

- Code Assist
- Editors

- JBoss Servers
- JSF
- JSF Flow Diagram
- JSF Page
- JSF Propject
- Packaging Archives
- Plug-in Insets
- Resource Insets
- Seam
- Seam Validator
- Struts
- Struts Automatic
- Struts Customization
- Struts Flow Diagram
- Struts Pages
- Struts Project
- Struts Support
- Title Diagram
- Verification
- View
- Visual Page Editor
- XDoclet
- XDoclet Templets
- XDoclets Variables

## 9.1. CodeAssist

Select *JBoss Tools* > *XDoclet* > *Code Assist* to see Code Assist preference page.

Here is what the Code Assist preference page looks like:

| ۲  |                     |   | Preferences                                          | ×             |
|----|---------------------|---|------------------------------------------------------|---------------|
| ty | pe filter text      |   | Code Assist                                          | <b>⇔</b> ∙ ⇔⇒ |
| Þ  | General             | - | Allows to refresh the XTags from the XDoclet modules |               |
| ⊳  | Ant                 |   | Befresh XDoclet Data                                 |               |
| ₽  | Connectivity        |   | Neiresii Abociet bata                                |               |
|    | FreeMarker Editor   |   |                                                      |               |
| ⊳  | Help                |   |                                                      |               |
|    | HQL editor          |   |                                                      |               |
| ⊳  | Install/Update      |   |                                                      |               |
| ⊳  | Internet            |   |                                                      |               |
| ⊳  | Java                |   |                                                      |               |
| ⊳  | JBoss jBPM          | = |                                                      |               |
| ~  | JBoss Tools         |   |                                                      |               |
|    | JBoss Servers       |   |                                                      |               |
|    | Packaging Archives  |   |                                                      |               |
|    | ◊ Web               |   |                                                      |               |
|    |                     |   |                                                      |               |
|    | Code Assist         |   |                                                      |               |
|    | JPA                 |   |                                                      |               |
| ⊳  | Plug-in Development |   |                                                      |               |
| ⊳  | Run/Debug           | Н |                                                      |               |
| ₽  | Server              |   |                                                      |               |
| ⊳  | Spring              |   |                                                      |               |
| ⊳  | SQL Development     |   |                                                      |               |
| ⊳  | Team                | • | Restore Defaults                                     | Apply         |
| 4  |                     | ) |                                                      | EPP19         |
| ¢  | D                   |   | ОК                                                   | Cancel        |

Figure 9.2. CodeAssist

## 9.2. Editors

You can set various preferences for the editors that JBoss Developer Studio adds to the Eclipse environment by se-

lectind *JBoss Tools* > *Web* > *Editors*.

| ۲        |                     | Preferences                                    | ×             |
|----------|---------------------|------------------------------------------------|---------------|
| ty       | pe filter text      | Editors                                        | <b>⇔</b> ∙ ⇔⇒ |
| Þ        | General             | A                                              |               |
| ⊳        | Ant                 | Always use JBoss Tools editors with Open opt   | on            |
| ⊳        | Connectivity        | Show warning when project has no Red Hat of    | apabilities   |
|          | FreeMarker Editor   | Use Source tab as a default for mutli-tab edit | ors           |
| ⊳        | Help                |                                                |               |
|          | HQL editor          |                                                |               |
| ⊳        | Install/Update      |                                                |               |
| ⊳        | Internet            |                                                |               |
| ⊳        | Java                | =                                              |               |
| ⊳        | JBoss jBPM          |                                                |               |
| $\nabla$ | JBoss Tools         |                                                |               |
|          | JBoss Servers       |                                                |               |
|          | Packaging Archives  |                                                |               |
|          | ⊽ Web               |                                                |               |
|          | Editors             |                                                |               |
|          | ▷ JSF               |                                                |               |
|          | Seam                |                                                |               |
|          | Struts              |                                                |               |
|          | Verification        |                                                |               |
|          | XDoclet             |                                                |               |
|          | JPA                 |                                                |               |
| ⊳        | Plug-in Development |                                                |               |
| ⊳        | Run/Debug           | Restore Defaults                               | Apply         |
| 4        |                     |                                                |               |
| 0        | D                   | ОК                                             | Cancel        |

Figure 9.3. Editors

In the initial Editors screen, you can decide on some global settings for JBoss Tools editors. You can select whether an available JBoss Tools editor should always be the default editor for a type of file, whether the user should be warned that making a project an Red Hat project will make an JBoss Tools editor fully available for a particular type of file, and whether, for JBoss Tools editors, the Source mode should be the default instead of a visual mode.

## 9.3. JBoss Servers

The following preferences can be changed on the *JBoss Tools* > *JBoss Servers* preference page.

Here is what the JBoss Servers preference page looks like:

| ٠                                                                                                    | Preferences                                                                                                    | ×             |
|----------------------------------------------------------------------------------------------------|----------------------------------------------------------------------------------------------------|---------------|
| type filter text                                                                                                    | JBoss Servers                                                                                                    | <b>⇔</b> • ⇔∗ |
| type filter text<br><ul> <li>General</li> <li>Ant</li> <li>Connectivity</li> <li>FreeMarker Editor</li> <li>Help</li> <li>HQL editor</li> <li>Install/Update</li> <li>Internet</li> <li>Java</li> <li>JBoss jBPM</li> <li>JBoss Tools</li> <li>JBoss Tools</li> <li>JBoss Servers</li> <li>Packaging Archives</li> <li>Packaging Archives</li> <li>Veb</li> <li>Editors</li> <li>JSF</li> <li>Seam</li> <li>Struts</li> <li>Verification</li> <li>XDoclet</li> <li>JPA</li> <li>Plug-in Development</li> <li>Run/Debug</li> </ul> | Servers<br>Servers<br>Server Timeouts<br>Start Timeout 450<br>Stop Timeout 450<br>Upon Timeout:<br>Abort Server Transition<br>Set Server State to Target State<br>Startup Poller MX Poller \$<br>Shutdown Poller Process Terminated Poller \$<br>Shutdown Poller Process Terminated Poller \$ |               |
| 0                                                                                                    | ОК                                                                                                    | Cancel        |

Figure 9.4. JBoss Servers

# 9.4. JSF

Select *JBoss Tools* > *Web* > *JSF* to get to the JSF Project specific preferences.

| 9                   | Preferences                        | ×             |
|---------------------|------------------------------------|---------------|
| type filter text    | JSF                                | <b>⇔</b> • ⇔∗ |
| ♦ General           | JSF Projects specific preferences. |               |
| ▶ Ant               |                                    |               |
| Connectivity        |                                    |               |
| FreeMarker Editor   |                                    |               |
| ▶ Help              |                                    |               |
| HQL editor          |                                    |               |
| Install/Update      |                                    |               |
| ▶ Internet          |                                    |               |
| ⊅ Java              |                                    |               |
| ▷ JBoss jBPM        |                                    |               |
|                     |                                    |               |
| JBoss Servers       |                                    |               |
| Packaging Archives  |                                    |               |
| ⊽ Web               |                                    |               |
| Editors             |                                    |               |
| ▶ JSF               |                                    |               |
| Seam                |                                    |               |
| Struts              |                                    |               |
| Verification        |                                    |               |
| XDoclet             |                                    |               |
| JPA                 |                                    |               |
| Plug-in Development |                                    |               |
| ▶ Run/Debug         |                                    |               |
|                     |                                    |               |
| 0                   | ок                                 | Cancel        |

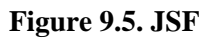

## 9.5. JSF Flow Diagram

Selecting JBoss Tools > Web > Editors > JSF Flow Diagram allows you to specify some aspects of the Diagram mode of the JSF configuration file editor.

| ۲  |                   |          |                  | Preferences X                                                          |
|----|-------------------|----------|------------------|------------------------------------------------------------------------|
| ty | pe filter text    |          | JSF Flow Diagram | n 🗘 🗸 🗘 🗸                                                              |
| Þ  | General<br>Ant    | <u>^</u> | JSF Flow Diagram | Add View                                                               |
| Þ  | Connectivity      |          |                  | Show Grid                                                              |
|    | FreeMarker Editor |          | Grid Step:       | 16                                                                     |
| Þ  | Help              |          |                  |                                                                        |
|    | HQL editor        |          | Link Path Font:  | default,size=8,style=1                                                 |
| Þ  | Install/Update    |          | View Path Font:  | default,size=8,style=1                                                 |
| Þ  | Internet          | =        |                  | Do not create a navigation rule for a view that has no navigation case |
| Þ  | Java              |          |                  | Switch to standard central mode for surger after transition is made    |
| Þ  | JBoss jBPM        |          |                  | Switch to standard control mode for cursor after transition is made    |
| ~  | JBoss Tools       |          |                  | Show shortcut icon                                                     |
|    | JBoss Servers     |          |                  | Show shortcut path                                                     |
|    | Packaging Archive | es l     |                  |                                                                        |
|    | ✓ Web             |          |                  |                                                                        |
|    | ✓ Editors         |          |                  |                                                                        |
|    | JSF Flow Dia      | gram     |                  |                                                                        |
|    | Struts Flow L     | magram   |                  |                                                                        |
|    | Visual Page I     | Editor   |                  |                                                                        |
|    | Þ ISF             |          |                  |                                                                        |
|    | Seam              |          |                  |                                                                        |
|    | Struts            |          |                  |                                                                        |
|    | Verification      | -        |                  | Parter Defente                                                         |
| 4  |                   |          |                  | Restore Deraults Apply                                                 |
| (  | D                 |          |                  | OK Cancel                                                              |

Figure 9.6. JSF Flow Diagram

The first two items control the background grid for the diagram. The next two items allow you to control the appearance of the labels for views (pages) and the transitions between views. For these two items, clicking the *Change...* button allows you to assign a font with a dialog box.

The first check box determines whether a view in the diagram that doesn't have a transition connecting it to another view yet should be written to the source code as a partial navigation rule. The next check box determines whether the diagram cursor reverts immediately to the standard selection mode after it's used in the transition-drawing mode to draw a transition. Finally, the last two check boxes concern shortcuts. A shortcut is a transition that is there but isn't actually displayed in the diagram as going all the way to the target view it's connected to, in order to make the

diagram clearer. With the check boxes, you can decide whether to display a small shortcut icon as part of the shortcut and also whether to display the target view as a label or not.

| <b>19</b>           | Preferences                | ×             |
|---------------------|----------------------------|---------------|
| type filter text    | JSF Flow Diagram           | <b>⇔</b> • ⇔• |
| Ø General           | ISE Flow Diagram Add View  |               |
| ▶ Ant               |                            |               |
| Connectivity        | Page Template: JSFBasePage | -             |
| FreeMarker Editor   | Extension: isp             | <b>_</b>      |
| ▷ Help              | []                         |               |
| HQL editor          |                            |               |
| Install/Update      |                            |               |
| Internet            |                            |               |
| ⊅ Java              |                            |               |
| JBoss jBPM          |                            |               |
|                     |                            |               |
| JBoss Servers       |                            |               |
| Packaging Archives  |                            |               |
| ⊽ Web               |                            |               |
|                     |                            |               |
| JSF Flow Diagram    |                            |               |
| Struts Flow Diagram |                            |               |
| Tiles Diagram       |                            |               |
| Visual Page Editor  |                            |               |
| ▷ JSF               |                            |               |
| Seam                |                            |               |
| Struts              |                            |               |
| Verification        | Restore Defaults           | Apply         |
|                     |                            |               |
| ٢                   | ОК                         | Cancel        |

Figure 9.7. Add View

Selecting the Add Page tab in the JSF Flow Diagram screen allows you to determine the default template and file extension for views (pages) you add directly into the diagram using a context menu or the view-adding mode of the diagram cursor.

## 9.6. JSF Page

By selecting JBoss Tools > Web > JSF >> JSF Pages you can add jsf pages or remove existing ones.

| <b>9</b>                                                   | Preferences     | ×             |
|------------------------------------------------------------|-----------------|---------------|
| type filter text                                           | JSF Pages       | <b>⇔</b> ▼ ⇔⇒ |
| ▶ General<br>▶ Ant                                         | Blank [default] | Add           |
| Connectivity<br>FreeMarker Editor                          | JSPRedirect     | Remove        |
| Help<br>HQL editor                                         |                 |               |
| ▷ Install/Update ▷ Internet                                |                 |               |
| Þ Java<br>Þ JBoss jBPM                                     |                 |               |
| <ul> <li>✓ JBoss Tools</li> <li>▷ JBoss Servers</li> </ul> |                 |               |
| Packaging Archives<br>Veb                                  |                 |               |
| ▷ Editors ✓ JSF                                            |                 |               |
| JSF Pages<br>Project                                       |                 |               |
| <ul> <li>Seam</li> <li>Struts</li> </ul>                   |                 |               |
| Verification                                               |                 |               |
| JPA                                                        |                 |               |
| Run/Debug                                                  |                 |               |
| ▶ Spring                                                   |                 | Set Default   |
| 0                                                          | ОК              | Cancel        |

Figure 9.8. JSF Page

# 9.7. JSF Propject

Select *JBoss Tools* > *Web* > *JSF* > *Project* to see JSF Project preference page.

On *Project* panel you define a template for a new created project: servlet version, page template and so on.

| 9                   | Preferences                             | ×          |
|---------------------|-----------------------------------------|------------|
| type filter text    | Project                                 | ⇔• ⇔∗      |
| General             | New Project Import Project              |            |
| ▶ Ant               |                                         |            |
| Connectivity        | Version:                                | ÷          |
| FreeMarker Editor   | Project Template:                       |            |
| ▶ Help              |                                         |            |
| HQL editor          | Use Default Path                        |            |
| Install/Update      | Projects Root: /opt/work/workspace_beta | Change     |
| Internet            |                                         |            |
| ▷ Java              | Serviet Version: 2.4                    |            |
| JBoss jBPM          | Register Web Context in                 | server.xml |
|                     | Page Template:                          |            |
| JBoss Servers       |                                         |            |
| Packaging Archives  |                                         |            |
| ⊽ Web               |                                         |            |
| Editors             |                                         |            |
| ⊽ JSF               |                                         |            |
| JSF Pages           |                                         |            |
| Project             |                                         |            |
| Seam                |                                         |            |
| Struts              |                                         |            |
| Verification        |                                         |            |
| XDoclet             |                                         |            |
| JPA                 |                                         |            |
| Plug-in Development |                                         |            |
| Run/Debug           |                                         |            |
| Server              |                                         |            |
| Spring              | Restore Defaul                          | ts Apply   |
|                     |                                         |            |
| 0                   | ОК                                      | Cancel     |

#### Figure 9.9. JSF Propject

Selecting the Import Project tab in the JSF Project screen allows you to determine the default servlet version and whether to register Web Context in server.xml.

|                     | Preferences                        | ×     |
|---------------------|------------------------------------|-------|
| type filter text    | Project 💝                          | • \$* |
| General             | New Project Import Project         |       |
| ▶ Ant               |                                    |       |
| Connectivity        | Servlet Version: 2.4               | -     |
| FreeMarker Editor   | Register Web Context in server.xml |       |
| ▶ Help              |                                    |       |
| HQL editor          |                                    |       |
| Install/Update      |                                    |       |
| Internet            |                                    |       |
| ▷ Java              | =                                  |       |
| JBoss jBPM          |                                    |       |
|                     |                                    |       |
| JBoss Servers       |                                    |       |
| Packaging Archives  |                                    |       |
| ∀ Web               |                                    |       |
| Editors             |                                    |       |
| ⊽ JSF               |                                    |       |
| JSF Pages           |                                    |       |
| Project             |                                    |       |
| Seam                |                                    |       |
| Struts              |                                    |       |
| Verification        |                                    |       |
| XDoclet             |                                    |       |
| JPA                 | Restore Defaults Ar                | vlac  |
| Plug-in Development |                                    |       |
| 0                   | OK Car                             | ncel  |

Figure 9.10. Import JSF Propject

# 9.8. Packaging Archives

The following preferences can be changed on the *JBoss Tools* > *Packaging Archives* page.

On Packaging Archives panel you determine settings for Project Packages view and core preferences.

| 9                                                                                                    | Preferences                                                                                                    | ×             |
|----------------------------------------------------------------------------------------------------|----------------------------------------------------------------------------------------------------|---------------|
| type filter text                                                                                                    | Packaging Archives                                                                                                    | <b>⇔</b> • ⇔• |
| <ul> <li>▷ General</li> <li>▷ Ant</li> <li>▷ Connectivity</li> <li>FreeMarker Editor</li> <li>▷ Help</li> <li>HQL editor</li> <li>▷ Install/Update</li> <li>▷ Internet</li> <li>▷ Java</li> <li>▷ JBoss jBPM</li> <li>▽ JBoss Tools</li> </ul>                                                                                  | Core Preferences   Enable incremental builder  Project Packages View  Show full output path next to packages.  Show the full root directory of filesets.  Show project at the root  Show all projects that contain packages |               |
| <ul> <li>JBoss Servers</li> <li>Packaging Archives</li> <li>Web</li> <li>XDoclet</li> <li>JPA</li> <li>Plug-in Development</li> <li>Run/Debug</li> <li>Server</li> <li>Spring</li> <li>SQL Development</li> <li>Team</li> <li>TestNG</li> <li>Validation</li> <li>Web and XML</li> <li>Web Services</li> <li>XDoclet</li> </ul> | Restore Defaults                                                                                                    | Apply         |
| 0                                                                                                    | ОК                                                                                                    | Cancel        |

Figure 9.11. Packaging Archives

# 9.9. Plug-in Insets

By selecting *Web* > *Struts* > *Automation* > *Plug-in Insets* on tab Tiles you can define a default text for tiles plugin.

| <b>9</b>                                                                                                    | Preferences                                                                                                    | ×             |
|----------------------------------------------------------------------------------------------------|----------------------------------------------------------------------------------------------------|---------------|
| type filter text                                                                                                    | Packaging Archives                                                                                                    | <b>⇔</b> • ⇔⇒ |
| <ul> <li>General</li> <li>Ant</li> <li>Connectivity</li> <li>FreeMarker Editor</li> <li>Help</li> <li>HQL editor</li> <li>Install/Update</li> <li>Internet</li> <li>Java</li> <li>IBoss iBPM</li> </ul> | Core Preferences<br>Enable incremental builder  Project Packages View  Show full output path next to packages.  Show the full root directory of filesets.  Show project at the root  Show all projects that contain packages |               |
| <ul> <li>✓ JBoss Tools</li> <li>▷ JBoss Servers</li> <li>Packaging Archives</li> <li>▷ Web</li> </ul>                                                                                                   |                                                                                                    |               |
| <ul> <li>XDoclet</li> <li>JPA</li> <li>Plug-in Development</li> </ul>                                                                                                    |                                                                                                    |               |
| <ul> <li>▶ Run/Debug</li> <li>▶ Server</li> <li>▶ Spring</li> </ul>                                                                                                    |                                                                                                    |               |
| <ul> <li>SQL Development</li> <li>Team</li> <li>TestNG</li> <li>Validation</li> </ul>                                                                                                    |                                                                                                    |               |
| <ul> <li>Web and XML</li> <li>Web Services</li> <li>XDoclet</li> </ul>                                                                                                    | Restore Defaults                                                                                                    | Арріу         |
| 0                                                                                                    | ОК                                                                                                    | Cancel        |

#### Figure 9.12. Plug-in Insets

The same is done but for validator plugin on the tab Validators.

Figure 9.13. Plug-in Insets of Validators

## 9.10. Resource Insets

To see Resource Insets preference page select *JBoss Tools* > *Web* > *Strats* > *Automation* > *Resource Insets*.

On Resource Insets panel you determine default error messages for error resource files.

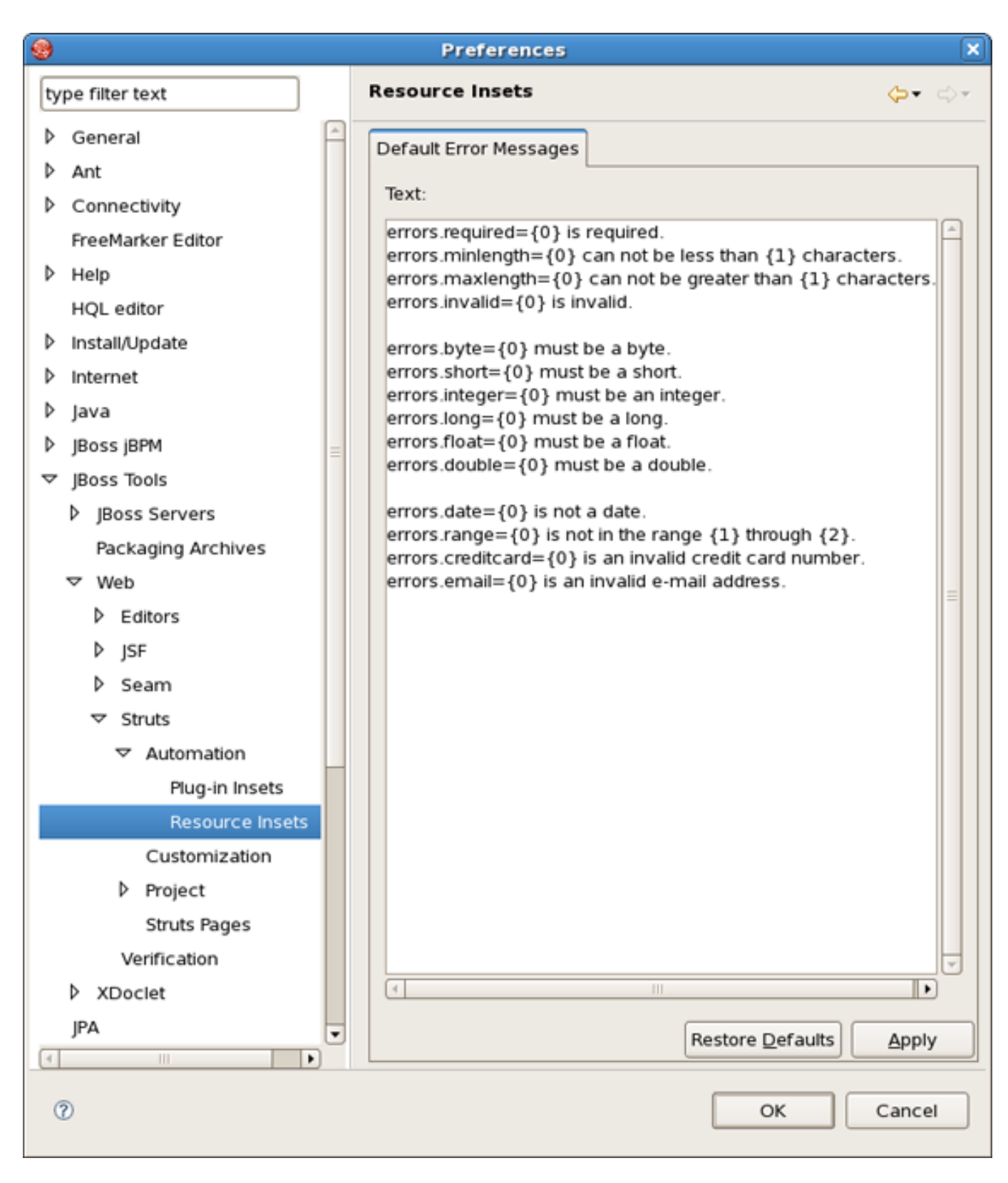

Figure 9.14. Resource Insets

## 9.11. Seam

The following preferences can be changed on the *JBoss Tools* > *Web* > *Seam* page.

On Seam screen you can add and remove Seam runtimes.

Here is what Seam preference page looks like:

| ۲                |                     |   |   |     | Preferen      | ces    |                   | ×         |
|------------------|---------------------|---|---|-----|---------------|--------|-------------------|-----------|
| type filter text |                     |   | s | ear | <b>⇔</b> ▼ ⇔⇒ |        |                   |           |
| ⊳                | General             | * |   |     |               |        |                   |           |
| Þ                | Ant                 |   |   |     | Name          | Versio | Path              | Add       |
| Þ                | Connectivity        |   |   | •   | Seam 1.2.AP   | 1.2    | /opt/work/rhds_rc | Edit      |
|                  | FreeMarker Editor   |   |   |     |               |        |                   |           |
| ⊳                | Help                |   |   |     |               |        |                   | Remove    |
|                  | HQL editor          |   |   |     |               |        |                   |           |
| Þ                | Install/Update      |   |   |     |               |        |                   |           |
| Þ                | Internet            |   |   |     |               |        |                   |           |
| ⊳                | Java                | Ξ |   |     |               |        |                   |           |
| Þ                | JBoss jBPM          |   |   |     |               |        |                   |           |
| $\nabla$         | JBoss Tools         |   |   |     |               |        |                   |           |
|                  | JBoss Servers       |   |   |     |               |        |                   |           |
|                  | Packaging Archive   |   |   |     |               |        |                   |           |
|                  | ⊽ Web               |   |   |     |               |        |                   |           |
|                  | Editors             |   |   |     |               |        |                   |           |
|                  | ▷ JSF               |   |   |     |               |        |                   |           |
|                  | Seam                |   |   |     |               |        |                   |           |
|                  | Struts              |   |   |     |               |        |                   |           |
|                  | Verification        |   |   |     |               |        |                   |           |
|                  | XDoclet             |   |   |     |               |        |                   |           |
|                  | JPA                 |   |   |     |               |        |                   |           |
| Þ                | Plug-in Development |   |   |     |               |        |                   |           |
| Þ                | Run/Debug           | • |   |     |               |        | Restore Defau     | Its Apply |
| 4                |                     |   |   |     |               |        |                   |           |
| G                | D                   |   |   |     |               |        | ОК                | Cancel    |

#### Figure 9.15. Seam

## 9.12. Seam Validator

The following preferences can be changed on the *JBoss Tools* > *Web* > *Seam* > *Validator* page.

In Validator panel you configure seam problems that will be processed by validator.

| <b>9</b>            |   | Preferences                                           | ×             |  |  |
|---------------------|---|-------------------------------------------------------|---------------|--|--|
| type filter text    |   | Validator                                             | <b>⇔</b> • ⇔• |  |  |
| General             | - | Configure Project Specific                            |               |  |  |
| ▶ Ant               |   | Select the severity level for the following           |               |  |  |
| Connectivity        |   | optional Seam Validator problems:                     |               |  |  |
| FreeMarker Editor   |   | ← Components                                          |               |  |  |
| ▶ Help              |   | Duplicate component name:                             | Error 🗘       |  |  |
| HQL editor          |   | Stateful component does not contain @Remove method:   | Error 😫       |  |  |
| Install/Update      |   | Stateful component does not contain @Destroy method:  | Error \$      |  |  |
| Internet            |   |                                                       |               |  |  |
| ⊅ Java              | = | Stateful component has wrong scope:                   | Error         |  |  |
| JBoss jBPM          |   | Component class name cannot be resolved to a type:    | Error 🗘       |  |  |
|                     |   | Component class does not contain setter for property: | Error \$      |  |  |
| JBoss Servers       |   | • Entities                                            |               |  |  |
| Packaging Archives  |   | Component life-cycle methods:                         |               |  |  |
| ⊽ Web               |   | Factories                                             |               |  |  |
| Editors             |   | Bilections                                            |               |  |  |
| ▷ JSF               |   | Context variables                                     |               |  |  |
| ▽ Seam              |   |                                                       |               |  |  |
| Validator           |   | r Expression language                                 |               |  |  |
| Struts              |   |                                                       |               |  |  |
| Verification        |   |                                                       |               |  |  |
| XDoclet             |   |                                                       |               |  |  |
| JPA                 |   |                                                       |               |  |  |
| Plug-in Development | • | Postore Defaulte                                      | Apply         |  |  |
|                     | Ð | Restore <u>D</u> eraults                              | Арріу         |  |  |
| 0                   |   | ОК                                                    | Cancel        |  |  |

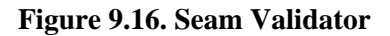

## 9.13. Struts

By selecting JBoss Tools > Web > Struts you can configure Struts projects specific preferences.

| <b>9</b>            | Preferences                           | ×             |
|---------------------|---------------------------------------|---------------|
| type filter text    | Struts                                | <b>⇔</b> • ⇔• |
| Deneral             | Struts Projects specific preferences. |               |
| ▶ Ant               |                                       |               |
| Connectivity        |                                       |               |
| FreeMarker Editor   |                                       |               |
| ▷ Help              |                                       |               |
| HQL editor          |                                       |               |
| Install/Update      |                                       |               |
| Internet            |                                       |               |
| ⊅ Java              |                                       |               |
| ▷ JBoss jBPM        |                                       |               |
|                     |                                       |               |
| JBoss Servers       |                                       |               |
| Packaging Archives  |                                       |               |
| ⊽ Web               |                                       |               |
| Editors             |                                       |               |
| ▷ JSF               |                                       |               |
| ▷ Seam              |                                       |               |
| Struts              |                                       |               |
| Verification        |                                       |               |
| XDoclet             |                                       |               |
| JPA                 |                                       |               |
| Plug-in Development |                                       |               |
| Run/Debug           |                                       |               |
|                     |                                       |               |
| 0                   | ОК                                    | Cancel        |

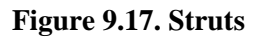

## 9.14. Struts Automatic

On *Automation* panel you can modify default text for the Tilel Struts plug-in element, the Validator Struts plug-in element, and error message resource files.
| <b>9</b>           | Preferences                                                            | ×             |
|--------------------|------------------------------------------------------------------------|---------------|
| type filter text   | Automation                                                             | <b>⊳</b> • ⇔• |
| Deneral            | Here you can modify default text for the Tiles Struts plug-in element, |               |
| ▷ Ant              | the Validator Struts plug-in element, and error message resource file  | 5.            |
| Connectivity       |                                                                        |               |
| FreeMarker Editor  |                                                                        |               |
| ▷ Help             |                                                                        |               |
| HQL editor         |                                                                        |               |
| Install/Update     |                                                                        |               |
| ▶ Internet =       |                                                                        |               |
| ▷ Java             |                                                                        |               |
| ▷ JBoss jBPM       |                                                                        |               |
|                    |                                                                        |               |
| JBoss Servers      |                                                                        |               |
| Packaging Archives |                                                                        |               |
| ∀ Web              |                                                                        |               |
| ▶ Editors          |                                                                        |               |
| Þ jsF              |                                                                        |               |
| Seam               |                                                                        |               |
|                    |                                                                        |               |
| Automation         |                                                                        |               |
| Customization      |                                                                        |               |
| Project            |                                                                        |               |
| Struts Pages       |                                                                        |               |
| Verification       |                                                                        |               |
|                    |                                                                        |               |
| 0                  | ОК Са                                                                  | ancel         |

Figure 9.18. Struts Automatic

## 9.15. Struts Customization

The following preferences can be changed on the *JBoss Tools* > *Web* > *Struts* > *Customization* page.

In the Customization screen you configure Link Recognizer for Struts tags.

| <b>9</b>           |   | Pre            | eferences |          |                  | ×             |
|--------------------|---|----------------|-----------|----------|------------------|---------------|
| type filter text   |   | Customization  | n         |          |                  | <b>⇔</b> • ⇔- |
| General            | - | Link Recognize | r         |          |                  |               |
| ▶ Ant              |   | Tag            | Attribute | Refer to | Link Type        | Add           |
| Connectivity       |   | http://ink     | action    | action   | Starte           | Add           |
| FreeMarker Editor  |   | http://ink     | nacuon    | nacuon   | Strute           | Edit          |
| ▶ Help             |   | http://ink     | forward   | forward  | Strute           | Delete        |
| HQL editor         |   | http://frame.  | action    | action   | Strute           |               |
| Install/Update     |   | html:frame     | action    | action   | Struts           |               |
| Internet           | = | html:frame     | page      | page     | Struts           |               |
| ▷ Java             |   | html:frame     | forward   | forward  | Struts           |               |
| JBoss jBPM         |   | html:form      | action    | action   | Struts           |               |
|                    |   | logic:forward  | name      | forward  | Struts           |               |
| JBoss Servers      |   | logic:redirect | forward   | forward  | Struts           |               |
| Packaging Archives |   |                |           |          |                  |               |
| ▽ Web              |   |                |           |          |                  |               |
| Editors            |   |                |           |          |                  |               |
| ▷ JSF              |   |                |           |          |                  |               |
| Seam               |   |                |           |          |                  |               |
|                    |   |                |           |          |                  |               |
| Automation         |   |                |           |          |                  |               |
| Customization      |   |                |           |          |                  |               |
| Project            |   |                |           |          |                  |               |
| Struits Pages      |   |                |           |          |                  |               |
| Verification       |   |                |           |          |                  |               |
| Venication         | • |                |           |          | Restore Defaults | Apply         |
| 0                  |   |                |           |          | ОК               | Cancel        |

**Figure 9.19. Struts Customization** 

#### 9.16. Struts Flow Diagram

Similarly to the JSF Flow Diagram screen, selecting *JBoss Tools* > *Web* > *Editor* > *Struts Flow Diagram* page allows you to specify aspects of the Diagram mode of the Struts configuration file editor. The Struts Flow Diagram screen adds an option to hide the Diagram tab and labeling settings for additional artifacts.

| <b>9</b>            | Prefe               | ences                                      | ×              |
|---------------------|---------------------|--------------------------------------------|----------------|
| type filter text    | Struts Flow Diag    | ram                                        | <b>⇔</b> • ⇔∗  |
| D General           | Struts Flow Diagram | n Add Page                                 |                |
| ▶ Ant               |                     |                                            |                |
| Connectivity        |                     | Do not show diagram tab                    |                |
| FreeMarker Editor   |                     | Show grid                                  |                |
| ▶ Help              | Grid Sten           | 16                                         | <b></b>        |
| HQL editor          | ond step.           |                                            |                |
| ▷ Install/Update    | Action Font:        | default,size=8,style=1                     | <u>C</u> hange |
| ▶ Internet =        | Forward Font:       | default size=7 style=1                     | Change         |
| ▷ Java              | rorward ronc.       |                                            | <u>c</u> nange |
| JBoss jBPM          | Path Font:          | default,size=8,style=1                     | <u>C</u> hange |
|                     | Comment Font        | default size=10 style=0                    | Change         |
| JBoss Servers       | Comment Point.      |                                            | <u>c</u> nange |
| Packaging Archives  |                     | Switch to control mode after transition is | s made         |
| ∀ Web               |                     | Show shortcut icon                         |                |
| ✓ Editors     ✓     |                     | Show shortcut path                         |                |
| JSF Flow Diagram    |                     |                                            |                |
| Struts Flow Diagram |                     |                                            |                |
| Tiles Diagram       |                     |                                            |                |
| Visual Page Editor  |                     |                                            |                |
| Þ js⊧               |                     |                                            |                |
| Seam                |                     |                                            |                |
| Struts              |                     |                                            |                |
| Verification        |                     | Restere Defaults                           | Annh           |
|                     |                     | Restore Defaults                           | Арріу          |
| ٢                   |                     | ОК                                         | Cancel         |

Figure 9.20. Struts Flow Diagram

Selecting the Add Page tab in the Struts Flow Diagram screen allows you to determine the default template and file extension for views (pages) you add directly into the diagram using a context menu or the view-adding mode of the diagram cursor.

| <b>8</b>            | Preferences                  | ×             |
|---------------------|------------------------------|---------------|
| type filter text    | Struts Flow Diagram          | <b>⇔</b> + ⇔+ |
| General             | Struts Flow Diagram Add Page |               |
| ▷ Ant               |                              |               |
| Connectivity        | Page Template: StrutsForm    | •             |
| FreeMarker Editor   | Extension: isp               | <b></b>       |
| ▷ Help              | []] Extension:               |               |
| HQL editor          |                              |               |
| Install/Update      |                              |               |
| Internet            | _                            |               |
| ▷ Java              |                              |               |
| ▷ JBoss jBPM        |                              |               |
|                     |                              |               |
| JBoss Servers       |                              |               |
| Packaging Archives  |                              |               |
| ∀ Web               |                              |               |
|                     |                              |               |
| JSF Flow Diagram    |                              |               |
| Struts Flow Diagram |                              |               |
| Tiles Diagram       |                              |               |
| Visual Page Editor  |                              |               |
| Þ JSF               |                              |               |
| Seam                |                              |               |
| Struts              |                              |               |
| Verification        | Restore Defaults             | Apply         |
| ▷ XDoclet           |                              |               |
| 0                   | ок                           | Cancel        |

Figure 9.21. Adding Page

## 9.17. Struts Pages

You can change the following preferences on the JBoss Tools > Web > Struts > Struts Pages preference page.

On Struts Pages panel you can add or remove Struts pages.

| type filter text     Struts Pages       > General     Blank [default]       > Ant     StrutsForm       | r ⇔ *<br>1<br>Ive |
|----------------------------------------------------------------------------------------------------|-------------------|
| <ul> <li>◊ General</li> <li>◊ Ant</li> <li>Blank [default]</li> <li>Add</li> <li>StrutsForm</li> </ul> | t<br>ve           |
| ▷ Ant StrutsForm                                                                                       | ve                |
| StrutsForm                                                                                             | ve                |
| Connectivity Remo                                                                                      |                   |
| FreeMarker Editor                                                                                      |                   |
| ▷ Help                                                                                                 |                   |
| HQL editor                                                                                             |                   |
| Install/Update                                                                                         |                   |
| ▶ Internet =                                                                                           |                   |
| D Java                                                                                                 |                   |
| ▷ JBoss jBPM                                                                                           |                   |
| ✓ JBoss Tools                                                                                          |                   |
| ▷ JBoss Servers                                                                                        |                   |
| Packaging Archives                                                                                     |                   |
| ∀ Web                                                                                                  |                   |
| ▷ Editors                                                                                              |                   |
| ▷ JSF                                                                                                  |                   |
| D Seam                                                                                                 |                   |
| ⊽ Struts                                                                                               |                   |
| Automation                                                                                             |                   |
| Customization                                                                                          |                   |
| ▷ Project                                                                                              |                   |
| Struts Pages                                                                                           |                   |
| Verification Set Der                                                                                   | fault             |
|                                                                                                    |                   |
| OK   Cancel                                                                                            | el                |

Figure 9.22. Struts Pages

### 9.18. Struts Project

You can change the following preferences on the *JBoss Tools* > *Web* > *Struts* > *Project* preference page:

On Project panel you define a template for a new Struts created project: servlet version, page template and so on.

|                    |   | Prefere            | ences 🛛                            |
|--------------------|---|--------------------|------------------------------------|
| type filter text   |   | Project            | <b>⇔</b> • ⇔∗                      |
| General            | ^ | Now Project Import | Project                            |
| ▶ Ant              |   | New Project Import | riget                              |
| Connectivity       |   | Struts Version:    | Struts 1.1                         |
| FreeMarker Editor  |   | Project Template   | Riank (*                           |
| ▶ Help             |   | rioject lemplate.  |                                    |
| HQL editor         |   |                    | ✓ Use Default Path                 |
| Install/Update     |   | Projects Root:     | /opt/work/workspace_beta           |
| Internet           | = |                    |                                    |
| ⊅ Java             |   | Serviet Version:   | 2.3                                |
| JBoss jBPM         |   |                    | Register Web Context in server.xml |
|                    |   | Page Template:     |                                    |
| JBoss Servers      |   | rage remplater     |                                    |
| Packaging Archives |   |                    |                                    |
| ⊽ Web              |   |                    |                                    |
| Editors            | Н |                    |                                    |
| ▷ JSF              |   |                    |                                    |
| Seam               |   |                    |                                    |
|                    |   |                    |                                    |
| Automation         |   |                    |                                    |
| Customization      |   |                    |                                    |
| Project            |   |                    |                                    |
| Struts Pages       |   |                    |                                    |
| Verification       | • |                    | Restore Defaults Apply             |
| < III •            | ) |                    |                                    |
| 0                  |   |                    | OK Cancel                          |

Figure 9.23. Struts Project

Selecting the Import Project tab in the Struts Project screen allows you to determine the default servlet version and whether to register Web Context in server.xml.

| <b>9</b>                                                                                                    | Preferences                                                                                 | ×             |
|----------------------------------------------------------------------------------------------------|---------------------------------------------------------------------------------------------|---------------|
| type filter text                                                                                                    | Project                                                                                     | <b>⇔</b> • ⇔• |
| type filter text         ▷       General         ▷       Ant         ▷       Connectivity         FreeMarker Editor         ▷       Help         HQL editor         ▷       Install/Update         ▷       Internet         ▷       Java         ▷       JBoss jBPM         ▽       JBoss Tools         ▷       JBoss Servers         Packaging Archives         ▽       Web         ▷       Editors         ▷       JSF         ▷       Seam         ▽       Struts         ▷       Automation         Customization | Project New Project Import Project Servlet Version: 2.3  Register Web Context in server.xml |               |
| Project                                                                                                    |                                                                                             |               |
| Struts Pages                                                                                                    |                                                                                             |               |
| Verification                                                                                                    | Restore <u>D</u> efaults                                                                    | Apply         |
| 7 XDociet                                                                                                    | ОК                                                                                          | Cancel        |

Figure 9.24. Import Struts Pages

## 9.19. Struts Support

The following preferences can be changed on the JBoss Tools > Web > Struts > Project > Struts Support page.

Select Struts Support screen if you want to configure Struts versions support settings.

| <b>9</b>                                                 | Pref               | erences               |                             | ×              |
|----------------------------------------------------------|--------------------|-----------------------|-----------------------------|----------------|
| type filter text                                         | Struts Support     |                       |                             | <b>⇔</b> ≁ ⇔≁  |
| ▶ General                                                | Struts Support 1.2 | Struts Support 1.1    | Struts Support 1.0          |                |
| <ul> <li>Ant</li> <li>Connectivity</li> </ul>            | Servlet Class:     | org.apache.struts.a   | ction.ActionServlet         | <u>C</u> hange |
| FreeMarker Editor                                        | URL Pattern:       | *.do                  |                             |                |
| HQL editor                                               | TLD Files:         | struts-bean.tld;strut | s-logic.tld;struts-html.tld | <u>C</u> hange |
| <ul> <li>▷ Install/Update</li> <li>▷ Internet</li> </ul> |                    |                       |                             |                |
| ▶ Java                                                   |                    |                       |                             |                |
| <ul> <li>✓ JBoss JBPM</li> <li>✓ JBoss Tools</li> </ul>  |                    |                       |                             |                |
| JBoss Servers                                            |                    |                       |                             |                |
| ✓ Web                                                    |                    |                       |                             |                |
| Editors                                                  |                    |                       |                             |                |
| Seam                                                     |                    |                       |                             |                |
|                                                          |                    |                       |                             |                |
| Customization                                            |                    |                       |                             |                |
| ✓ Project<br>Struts Support                              |                    |                       |                             |                |
| Struts Pages                                             |                    |                       | Restore <u>D</u> efaults    | Apply          |
| 0                                                        |                    |                       | ОК                          | Cancel         |

Figure 9.25. Struts Support

# 9.20. Title Diagram

JBoss Tools > Web > Editors > Title Diagram screen allows you control some settings for the placement of Tiles definitions in the Diagram mode of the JBoss Tools Tiles editor.

| <b>19</b>                                     | Preferences                                  | ×              |
|-----------------------------------------------|----------------------------------------------|----------------|
| type filter text                              | Tiles Diagram                                | <b>⇔</b> • ⇔≁  |
| General                                       | Tiles Diagram                                |                |
| <ul> <li>Ant</li> <li>Connectivity</li> </ul> | Vertical Spacing: default(20)                | •              |
| FreeMarker Editor                             | Horizontal Spacing: default(185)             | •              |
| HQL editor                                    | Definition Name Font: default,size=7,style=1 | <u>C</u> hange |
| Install/Update                                | Layout Animation                             |                |
| Internet                                      |                                              |                |
| ⊅ Java                                        |                                              |                |
| JBoss jBPM                                    |                                              |                |
|                                               |                                              |                |
| JBoss Servers                                 |                                              |                |
| Packaging Archives                            |                                              |                |
| ⊽ Web                                         |                                              |                |
|                                               |                                              |                |
| JSF Flow Diagram                              |                                              |                |
| Struts Flow Diagram                           |                                              |                |
| Tiles Diagram                                 |                                              |                |
| Visual Page Editor                            |                                              |                |
| ▷ JSF                                         |                                              |                |
| Seam                                          |                                              |                |
| Struts                                        |                                              |                |
| Verification                                  | Restore Default                              | S Apply        |
|                                               |                                              |                |
| 0                                             | ОК                                           | Cancel         |

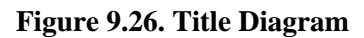

### 9.21. Verification

The following preferences can be changed on the *JBoss Tools* > *Web* > *Verification* page.

On Rules Configuration tab of Verifcation panel you can determine JSF and Struts rules.

| <b>9</b>            | Preferences                               | ×             |
|---------------------|-------------------------------------------|---------------|
| type filter text    | Verification                              | <b>⇔</b> • ⇔∗ |
| General             | Pules Configuration Ontions               | Â             |
| ▶ Ant               | Rules Configuration Options               |               |
| Connectivity        | Verification Level: any                   |               |
| FreeMarker Editor   | ▼ 🗹 JSF Rules                             |               |
| ▶ Help              | Check Faces Config Application Attributes |               |
| HQL editor          | Check Faces Config Component Attributes   |               |
| Install/Update      | Check Faces Config Converter Attributes   |               |
| Internet            | Check Faces Config Factory Attributes     |               |
| Þ Java              | Check List Entries Attributes             |               |
| JBoss jBPM          | Check Managed Bean Attributes             |               |
|                     | Check Managed Property Attributes         |               |
| JBoss Servers       | Check Map Entries Attributes              |               |
| Packaging Archives  | Check Navigation Rules                    |               |
| ⊽ Web               | Check Phase Listener Attributes           |               |
| Editors             | Check Referenced Bean Attributes          |               |
| ▷ JSF               | Check Render Kit Attributes               |               |
| ▷ Seam              | Check Renderer Attributes                 |               |
| Struts              | Check Validator Attributes                |               |
| Verification        | Check Web Descriptor                      |               |
| XDoclet             |                                           |               |
| JPA                 | Check Web Descriptor                      |               |
| Plug-in Development | Check Struts Message Resources            |               |
| Run/Debug           | Check Struts configuration controller     |               |
| ▷ Server            | Check Struts configuration file           |               |
| ▷ Spring            | Check action forward                      |               |
| SQL Development     | Check action name                         |               |
| ▶ Team 💌            |                                           |               |
|                     |                                           |               |
| 0                   | ОК                                        | Cancel        |

#### Figure 9.27. Verification

On Options tab you can define a limit for the reported errors number.

Figure 9.28. Options of Verification

## 9.22. View

The following preferences can be changed on the *JBoss Tools* > *JBoss Servers* > *View* page.

The View shows you preferences for JBoss Servers view.

| ۲  |                     |   |               |                          | Prefe        | rences                                                                 | ×             |
|----|---------------------|---|---------------|--------------------------|--------------|------------------------------------------------------------------------|---------------|
| ty | rpe filter text     |   | View          |                          |              |                                                                        | <b>⇔</b> • ⇔• |
| Þ  | General             | * |               |                          |              |                                                                        |               |
| Þ  | Ant                 |   |               |                          | 1            |                                                                        |               |
| Þ  | Connectivity        |   |               | Name                     | Enabled      | Description                                                            |               |
|    | FreeMarker Editor   |   |               | Modules                  |              | Allow modules to be included in the tree.                              |               |
| Þ  | Help                |   | Move Up       | i Event Log              |              | A place to view server-related events                                  |               |
|    | HQL editor          |   | Move Down     | XML Configuration        |              | An extension that lets you quickly change often-used fields or ports   |               |
| Þ  | Install/Update      |   |               | 🗎 File Filters           |              | A front end to open, edit, or view files in your server's directories. |               |
| Þ  | Internet            |   |               | Inactive Categories      |              | Lists inactive categories and allows you to turn them back on.         |               |
| Þ  | lava                |   |               |                          |              |                                                                        |               |
| Þ  | IBoss iBPM          |   |               | L                        |              |                                                                        |               |
| ~  | IBoss Tools         | = | Rolow, you ma | av oot or cloar any prof | oroncos en   | acific to aach view extension above                                    |               |
|    | ✓ IBoss Servers     |   | Some extensio | ons may have no prefe    | rences to se | et.                                                                    |               |
|    | View                |   |               |                          |              |                                                                        |               |
|    | Packaging Archives  |   |               |                          |              |                                                                        |               |
|    | ♦ Web               |   |               |                          |              |                                                                        |               |
|    | > XDoclet           |   |               |                          |              |                                                                        |               |
|    | ΙΡΔ                 |   |               |                          |              |                                                                        |               |
| Þ  | Plug-in Development |   |               |                          |              |                                                                        |               |
| Þ  | Run/Debug           |   |               |                          |              |                                                                        |               |
| ,  | Server              |   |               |                          |              |                                                                        |               |
| Þ  | Spring              |   |               |                          |              |                                                                        |               |
| Þ  | SOL Development     |   |               |                          |              |                                                                        |               |
| 6  | Team                |   |               |                          |              |                                                                        |               |
| ľ  | TestNG              | • |               |                          |              | Restore Defaults                                                       | Apply         |
|    | IC SUI O            | 0 |               |                          |              |                                                                        |               |
| (  | 0                   |   |               |                          |              | ОК                                                                     | Cancel        |
|    |                     |   |               |                          |              |                                                                        |               |

Figure 9.29. View

## 9.23. Visual Page Editor

JBoss Tools > Web > Editors > Visual Page Editor screen allows you to control some aspects of the behavior of the Visual Page Editor (VPE) for JSP files. Also you can define a default editor tab.

| 9                   | Prefere             | nces 🗙                                               |
|---------------------|---------------------|------------------------------------------------------|
| type filter text    | Visual Page Editor  | <b>⇔</b> • ⇔-                                        |
| General             | General Templates   |                                                      |
| ▶ Ant               |                     | Show Border for Linknown Tags                        |
| P Connectivity      |                     | - show border for onknown lags                       |
| FreeMarker Editor   |                     | Show Resource Bundles Usage as EL Expressions        |
| P Help              |                     | ☑ Always Prompt for Tag Attributes During Tag Insert |
| HQL editor          |                     | Show Selection Tag Bar                               |
| P Install/Update    |                     | Always Hide Selection Par Without Promot             |
| P Internet          |                     | Always hide selection bar without Frompt             |
| Þ Java              | Default Editor Tab: | Visual/Source                                        |
| P JBoss jBPM        |                     |                                                      |
|                     |                     |                                                      |
| D JBoss Servers     |                     |                                                      |
| Packaging Archives  |                     |                                                      |
| ✓ Web               |                     |                                                      |
| ✓ Editors           |                     |                                                      |
| JSF Flow Diagram    |                     |                                                      |
| Struts Flow Diagram |                     |                                                      |
| Tiles Diagram       |                     |                                                      |
| Visual Page Editor  |                     |                                                      |
| ₽ js⊧               |                     |                                                      |
| v Seam              |                     |                                                      |
| V Struts            |                     |                                                      |
| verification        |                     | Restore Defaults Apply                               |
| 0                   |                     | OK Cancel                                            |

Figure 9.30. Visual Page Editor

On the Templates tab you can edit or remove VPE templates.

| <b>9</b>            | Preferences               | ×             |
|---------------------|---------------------------|---------------|
| type filter text    | Visual Page Editor        | <b>⇔</b> + ⇔+ |
| General             | Conoral Templates         |               |
| ▶ Ant               | General Templates         |               |
| Connectivity        | URI Tag Name Display Chil | dren Edit     |
| FreeMarker Editor   |                           | Remove        |
| ▷ Help              |                           | - Hernove     |
| HQL editor          |                           |               |
| Install/Update      |                           |               |
| Internet            | _                         |               |
| ⊅ Java              |                           |               |
| JBoss jBPM          |                           |               |
|                     |                           |               |
| JBoss Servers       |                           |               |
| Packaging Archives  |                           |               |
| ∀ Web               |                           |               |
| ✓ Editors           |                           |               |
| JSF Flow Diagram    |                           |               |
| Struts Flow Diagram |                           |               |
| Tiles Diagram       |                           |               |
| Visual Page Editor  |                           |               |
| Þ jsf               |                           |               |
| Þ Seam              |                           |               |
| Struts              |                           |               |
| Verification        |                           |               |
|                     |                           |               |
| 0                   | OK                        | Cancel        |
|                     |                           |               |

Figure 9.31. Visual Page Editor Templates

# 9.24. XDoclet

The following preferences can be changed on the *JBoss Tools* > *XDoclet* page.

On XDoclet screen you determine XDoclet module versions.

| Preferences                                                                                                    |   |                                                                                                    |                         |
|----------------------------------------------------------------------------------------------------|---|----------------------------------------------------------------------------------------------------|-------------------------|
| type filter text                                                                                                    |   | XDoclet                                                                                                    | <b>⇔</b> • ⇔•           |
| <ul> <li>General</li> <li>Ant</li> <li>Connectivity</li> <li>FreeMarker Editor</li> <li>Help</li> <li>HQL editor</li> <li>Install/Update</li> <li>Internet</li> <li>Java</li> </ul> |   | Allows to refresh the modules list from the disk<br>JBoss.net xdoclet module version<br><ul> <li>4.0.x</li> <li>3.2.x</li> </ul> Refresh XDoclet Modules |                         |
| <ul> <li>▷ JBoss jBPM</li> <li>▽ JBoss Tools</li> <li>▷ JBoss Servers</li> <li>Packaging Archives</li> <li>▷ Web</li> <li>▷ XDoclet</li> <li>IPA</li> </ul>                         | = |                                                                                                    |                         |
| <ul> <li>Plug-in Development</li> <li>Run/Debug</li> <li>Server</li> <li>Spring</li> <li>Col. Development</li> </ul>                                                                |   |                                                                                                    |                         |
| <ul> <li>SQL Development</li> <li>Team</li> <li>TestNG</li> <li>Validation</li> <li>(2)</li> </ul>                                                                                  | • | Restore Defaults                                                                                                    | <u>A</u> pply<br>Cancel |

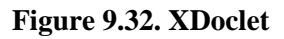

## 9.25. XDoclet Templates

To see what XDoclet tags templates available for completion select *JBoss Tools* > *XDoclet* > *Code Assist* > *Templates*.

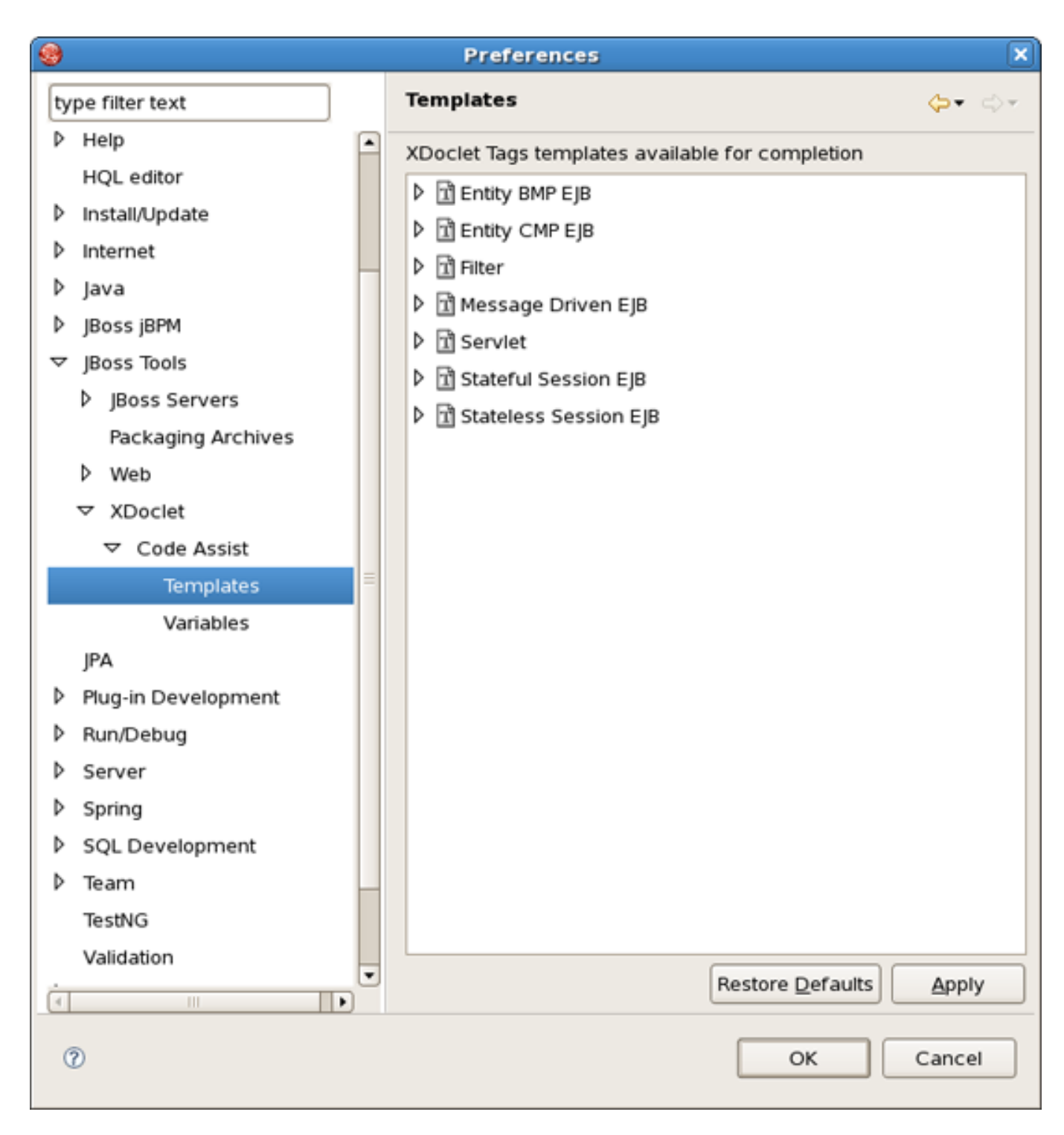

Figure 9.33. XDoclet Templates

By right clicking on any tree element you can add a new template, remove or rename it and also add a new tree.

Select, for example, Add and you'll be prompted by a list of available elements to add.

| <b>9</b>                                                                                                    | Preferences                                                                                                  | ×             |
|----------------------------------------------------------------------------------------------------|----------------------------------------------------------------------------------------------------|---------------|
| type filter text                                                                                                    | Templates                                                                                                    | <b>⇔</b> • ⇔• |
| ▼       XDoclet         ▼       Code Assist         Templates         Variables         JPA         ▶       Plug-in Development         ▼       Run/Debug         Console         External Tools         ▶       Launching         Perspectives         String Substitution         TCP/IP Monitor         View Managemen | XDoclet Tags templates available for completion   Image: Stateful Session EJB   Image: Stateless Session EJB |               |
| <ul> <li>▷ Spring</li> <li>▷ SQL Development</li> <li>▷ Team         <ul> <li>TestNG</li> <li>Validation</li> <li>▷ Web and XML</li> <li>♥ Web Services</li> <li>Axis Emitter</li> <li>Axis2 Preferences</li> <li>▼</li> </ul> </li> </ul>                                                                                | СК                                                                                                    | Cancel        |

Figure 9.34. Add New XDoclet Template

By double-clicking some element a new list will be shown: now for available methods.

| <b>(</b>                                                                                                    | Preferences                                                                                                    | ×             |
|----------------------------------------------------------------------------------------------------|----------------------------------------------------------------------------------------------------|---------------|
| type filter text                                                                                                    | Templates                                                                                                    | <b>⇔</b> • ⇔∗ |
| ▼ XDoclet         ▼ Code Assist         Templates         Variables         JPA         ▶ Plug-in Development         ▼ Run/Debug         Console         External Tools         ▶ Launching         Perspectives         String Substitution | XDoclet Tags templates available for completion     Image: Stateful Session EJB     Image: Stateless Session EJB |               |
| TCP/IP Monitor<br>View Managemen<br>▷ Server =<br>▷ Spring<br>▷ SQL Development<br>▷ Team<br>TestNG<br>Validation<br>▷ Web and XML<br>♡ Web Services<br>Axis Emitter<br>Axis2 Preferences                                                     |                                                                                                    | •             |
| (3)                                                                                                    | OK                                                                                                    | Cancel        |

Figure 9.35. Select New Element

Choose any element from the list, then select an attribute.

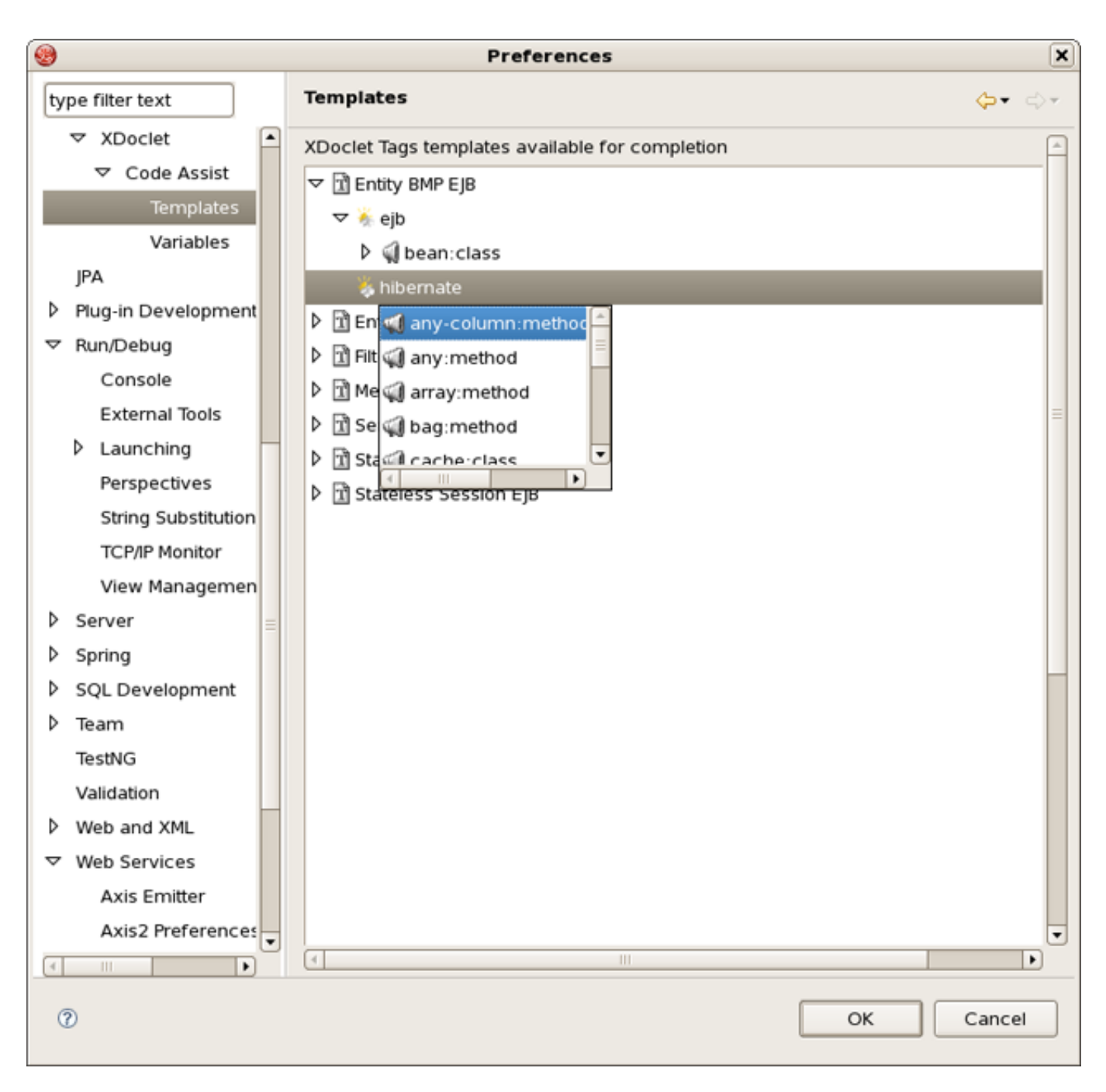

Figure 9.36. Select New Element

It will be added to the available templates.

| <b>9</b>                                                                                                    | Preferences                                                                                                    | ×             |
|----------------------------------------------------------------------------------------------------|----------------------------------------------------------------------------------------------------|---------------|
| type filter text                                                                                               | Templates                                                                                                    | <b>⇔</b> • ⇔• |
| type filter text                                                                                               | Image: Structure in the structure in the s |               |
| String Substitution<br>TCP/IP Monitor<br>View Managemen<br>▷ Server<br>▷ Spring<br>▷ SQL Development<br>▷ Team | <ul> <li>▷ I Stateful Session EJB</li> <li>▷ I Stateless Session EJB</li> </ul>                                                                                                    |               |
| TestNG<br>Validation<br>▷ Web and XML<br>♥ Web Services<br>Axis Emitter<br>Axis2 Preferences<br>♥              | к<br>К                                                                                                    | Cancel        |

Figure 9.37. Select New Element

# 9.26. XDoclets Variables

By selecting *JBoss Tools* > *XDoclet* > *Variables* you define variables used in templates.

| <b>9</b>                              | Preferences              | ×                      |
|---------------------------------------|--------------------------|------------------------|
| type filter text                      | Variables                | ⇔- ⇔-                  |
| Þ Help                                | Definition of the variab | les used in templates  |
| HQL editor                            | Classname                | 2(\w*)\$               |
| Install/Update                        | classifiante.            |                        |
| Internet                              | Classname Subset:        | ^(\w*)Bean\$           |
| ⊅ Java                                | Packagename:             | (\S*)\$                |
| JBoss jBPM                            | Parent Packagename:      | ^(\S*)\.\w*\$          |
|                                       |                          |                        |
| JBoss Servers                         |                          |                        |
| Packaging Archives                    |                          |                        |
| Þ Web                                 |                          |                        |
| ✓ XDoclet                             |                          |                        |
|                                       |                          |                        |
| Templates                             |                          |                        |
| Variables                             |                          |                        |
| JPA                                   |                          |                        |
| Plug-in Development                   |                          |                        |
| Run/Debug                             |                          |                        |
| Server                                |                          |                        |
| Spring                                |                          |                        |
| SQL Development                       |                          |                        |
| ▶ Team                                | -                        |                        |
| TestNG                                |                          |                        |
| Validation                            |                          |                        |
| · · · · · · · · · · · · · · · · · · · |                          | Restore Defaults Apply |
| 0                                     |                          | OK Cancel              |

Figure 9.38. XDoclets Variables

# 9.27. Changing Default Environment During Project Creation

To change the default environment and project template for either JSF or Struts new project creation:

- 1. Select Window > Preferences > JBoss Tools > Web > {JSF or Struts} > Project
- 2. For Version set the environment you want to be the default one
- 3. For Project Template set the template you want to be the default one

| <b>9</b>                                                                                                    | Prefere                                                           | nces X                                                                                                    |
|----------------------------------------------------------------------------------------------------|-------------------------------------------------------------------|----------------------------------------------------------------------------------------------------|
| type filter text                                                                                                    | Project                                                           | <b>⇔</b> = ⇔ =                                                                                                    |
| type filter text<br>▷ Install/Update<br>▷ Internet<br>▷ Java<br>▷ JBoss jBPM<br>♡ JBoss Tools<br>▷ JBoss Servers<br>Packaging Archive<br>♡ Web                                                                                                    | Project Import<br>Version:<br>Project Template:<br>Projects Root: | Project          JSF 1.2       ↓         JSFBlankWithoutLibs       ↓         ✓       Use Default Path         /opt/work/workspace_rc1       Change |
| <ul> <li>▷ Editors</li> <li>▽ JSF</li> <li>JSF Pages</li> <li>Project</li> <li>▷ Seam</li> </ul>                                                                                                    | Servlet Version:<br>Page Template:                                | 2.4   ▼     ✓ Register Web Context in server.xml     ↓                                                                                             |
| <ul> <li>Struts         <ul> <li>Verification</li> <li>XDoclet</li> <li>JPA</li> <li>Plug-in Development</li> <li>Run/Debug</li> <li>Server</li> <li>Spring</li> <li>SQL Development</li> <li>Team                  TestNG                  Validation</li> <li>Web and XML</li> </ul> </li> </ul> |                                                                   | Restore Defaults Apply                                                                                                    |
| 0                                                                                                    |                                                                   | OK Cancel                                                                                                    |

Figure 9.39. Changing Enviroment Template

## 9.28. Changing Default Project Template During Project Creation

To change the default project template for either JSF or Struts new project creation:

- 1. Select Window > Preferences > JBoss Tools > Web > {JSF or Struts} > Project
- 2. For Project Template set the template you want to be the default one

|                     | Prefere                                 | nces 🗙                             |
|---------------------|-----------------------------------------|------------------------------------|
| type filter text    | Project                                 | <b>⇔</b> • ⇔•                      |
| Install/Update      | New Project Import                      | Project                            |
| Internet            | International International             |                                    |
| ⊅ Java              | Struts Version:                         | Struts 1.1                         |
| JBoss jBPM          | Project Template:                       | Blank                              |
|                     | , , , , , , , , , , , , , , , , , , , , |                                    |
| JBoss Servers       |                                         | Use Default Path                   |
| Packaging Archive   | Projects Root:                          | /opt/work/workspace_rc1            |
| ⊽ Web               | Servlet Version                         | 23                                 |
| ▶ Editors           | Service version.                        |                                    |
| ▷ JSF               |                                         | Register Web Context in server.xml |
| Þ Seam              | Page Template:                          | ÷                                  |
|                     |                                         |                                    |
| Automation          |                                         |                                    |
| Customizati         |                                         |                                    |
| Project             |                                         |                                    |
| Struts Pages        |                                         |                                    |
| Verification        |                                         |                                    |
| P XDoclet           |                                         |                                    |
| JPA                 |                                         |                                    |
| Plug-In Development |                                         |                                    |
| V Run/Debug         |                                         |                                    |
| b Spring            |                                         |                                    |
| b SOL Development   |                                         |                                    |
| D Team              |                                         |                                    |
| TestNG              |                                         |                                    |
|                     |                                         | Restore Defaults Apply             |
| 0                   |                                         | OK Cancel                          |

Figure 9.40. Changing Project Template